## Nokia N82 - Felhasználói kézikönyv

#### ΜΕGEELELŐSÉGI NVILATKOZAT **CE**0434

Alulírott. NOKIA CORPORATION nvilatkozom, hogy az RM-313 készülék megfelel az 1999/5/EC irányely alapvető követelményeinek és egyéb vonatkozó előírásainak. A Megfelelőségi nyilatkozat egy példánya megtalálható a http://www.nokia.com/phones/declaration\_of\_conformity/ cimen.

© 2008 Nokia. Minden jog fenntartva.

A Nokia, a Nokia Connecting People, az Nseries, az N82, a Navi, az N-Gage, a Visual Radio és a Nokia Care a Nokia Corporation védiegye, illetye bejegyzett védiegye. A Nokia tune a Nokia Corporation hangyédiegye. Az említett egyéb termékek és cégek neve tulaidonosuk védiegye lehet.

A dokumentum vagy bármely része nem másolható, nem továbbítható, nem terieszthető és nem tárolható a Nokia előzetes írásbeli engedélye nélkül.

symbian This product includes software licensed from Symbian Software Ltd © 1998-2008. Symbian and Symbian OS are trademarks of Symbian Ltd.

US Patent No 5818437 and other pending patents. T9 text input software Copyright © 1997-2008. Tegic Communications, Inc. All rights reserved.

# lava

POWERED Java and all Java-based marks are trademarks or registered trademarks of Sun Microsystems. Inc.

Portions of the Nokia Maps software are copyright © 1996-2008 The FreeType Project. All rights reserved.

This product is licensed under the MPEG-4 Visual Patent Portfolio License (i) for personal and noncommercial use in connection with information which has been encoded in compliance with the MPEG-4 Visual Standard by a consumer engaged in a personal and noncommercial activity and (ii) for use in connection with MPEG-4 video provided by a licensed video provider. No license is granted or shall be implied for any other use. Additional information. including that related to promotional, internal, and commercial uses, may be obtained from MPEG LA, LLC. See http://www.mpegla.com.

A terméket az MPEG-4 Visual Patent Portfolio License (i) személyes, nem üzleti célú felhasználásra engedélyezi olyan adatok tekintetében, amelyeket a vevő mint magánszemély az MPEG-4 képi szabyánynak megfelelően, nem üzleti célból kódolt, valamint (ii) engedélyezett videoszolgáltató által kínált MPEG-4 formátumú videofilmekkel kapcsolatos felhasználásra. Engedély semmilyen más felhasználásra, közvetve sem adható. A reklámcélú, belső és üzleti felhasználásra vonatkozóan további információt az MPEG LA. LLC adhat. Lásd: http://www.mpegla.com.

A Nokia folvamatosan feileszti termékeit. Emiatt fenntartia magának a jogot, hogy a jelen dokumentumban ismertetett termékek jellemzőit előzetes bejelentés nélkül módosítsa vagy továbbfejlessze.

A NOKIA ÉS ANNAK LICENCADÓI – AZ ALKALMAZANDÓ IOGSZABÁLYOK ÁLTAL NYÚITOTT LEGSZÉLESEBB KERETEK KÖZÖTT – SEMMILYEN KÖRÜLMÉNYEK KÖZÖTT NEM FELELŐSEK SEMMILYEN ADATVESZTÉSÉRT VAGY BEVÉTELKIESÉSÉRT. ILLETVE BÁRMILYEN KÜLÖNÖS. VÉLETLEN. KÖVETKEZMÉNYI VAGY KÖZVETETT KÁRÉRT. AKÁRHOGYAN IS TÖRTÉNT.

A JELEN DOKUMENTUM TARTALMÁT EBBEN A FORMÁBAN KELL ELFOGADNI. AZ ÉRVÉNYES JOGSZABÁLYOK ÁLTAL MEGHATÁROZOTTAKON KÍVÜL A NOKIA SEMMIFÉLE KIFEIEZETT VAGY VÉLELMEZETT GARANCIÁT NEM VÁLLAL A DOKUMENTUM PONTOSSÁGÁVAL. MEGBÍZHATÓSÁGÁVAL VAGY TARTALMÁVAL

KAPCSOLATBAN, BELEÉRTVE, DE NEM KIZÁRÓLAGOSAN AZ ÉRTÉKESÍTHETŐSÉGRE VAGY EGY ADOTT CÉLRA VALÓ ALKALMASSÁGRA VONATKOZÓ GARANCIÁT. A NOKIA FENNTARTJA A JOGOT, HOGY BÁRMIKOR, ELŐZETES ÉRTESÍTÉS NÉLKÜL ÁTDOLGOZZA VAGY VISSZAVONJA A JELEN DOKUMENTUMOT.

Lehet, hogy a készülékhez mellékelt, harmadik fél által írt alkalmazásokat olyan természetes vagy jogi személyek hozták létre és birtokolják, akik nem kapcsolódó vállalatai a Nokiának, illetőleg nem állnak kapcsolatban a Nokiával. A Nokia nem rendelkezik a harmadik féltől származó alkalmazások szerzői jogával vagy szellemitulajdon-jogával. Éppen ezért a Nokia nem vállal semmilyen felelősséget ezen alkalmazások végfelhasználói támogatásáért vagy működőképességéért, sem az alkalmazásokban vagy ezekben az anyagokban bemutatott információkért. A Nokia semmiféle garanciát sem vállal ezekre a harmadik fél által biztosított alkalmazásokra.

AZ ALKALMAZÁSOK HASZNÁLATÁVAL A FELHASZNÁLÓ TUDOMÁSUL VESZI, HOGY AZ ALKALMAZÁSOK "JELEN ÁLLAPOTBAN", MINDENNEMŰ, KIFEJEZETT VAGY VÉLELMEZETT GARANCIA NÉLKÜL KERÜLNEK ÁTADÁSRA AZ ALKALMAZANDÓ JOGSZABÁLYOK KERETEI KÖZÖTT. A FELHASZNÁLÓ EZENFELÜL TUDOMÁSUL VESZI, HOGY SEM A NOKIA, SEM KAPCSOLÓDÓ VÁLLALKOZÁSAI NEM VÁLLALNAK SEMMIFELE KIFEJEZETT VAGY VÉLELMEZETT GARANCIÁT, NEM KIZÁRÓLAGOSAN BELLÉŘTVE A JOGSZAVATOSSÁGOT, A FORGALOMKÉPESSÉGET ÉS AZ ADOTT CÉLNAK VALÓ MEGFELELÉST, ILLETVE HOGY AZ ALKALMAZÁS NEM SÉRTI BÁRMELY HARMADIK FÉL SZABADALMI, SZERZŐI, VÉDJEGYRE VONATKOZÓ VAGY EGYÉB JOGAIT.

Bizonyos termékek, alkalmazások és szolgáltatások választéka országonként eltérhet. A részletekről és az elérhető nyelvi csomagokról érdeklődjünk egy Nokia márkakereskedőnél.

#### Exportszabályok

Ez az eszköz olyan alkatrészt, technológiát vagy szoftvert tartalmazhat, amelyre az Egyesült Államok vagy más ország exportjogszabályai vonatkozhatnak. Tilos a jogszabályoktól eltérő magatartás.

#### AZ FCC, ILLETVE AZ INDUSTRY CANADA MEGJEGYZÉSE

A készülék televízió vagy rádió esetén interferenciát okozhat (például akkor, ha a telefont a vevőberendezések közelében használjuk). Az FCC, illetve az Industry Canada utasíthat a telefon használatának befejezésére, ha az interferenciát nem sikerül kiküszöbölni. Ha segítségre van szükségünk, lépjünk kapcsolatba a helyi szervizképviselettel. A készülék összhangban van az FCC szabályzatának 15-ös részével. A működés során a következő két feltételnek kell eleget tenni: (1) Az eszköz nem okozhat káros interferenciát; és (2) az eszköznek el kell bírnia bármilyen vételi interferenciát, azt is, amelyik nem kívánt működést eredményezhet. A Nokia által kifejezetten nem jóváhagyott módosítások érvényteleníthetik a felhasználónak a készülék üzemeltetésére vonatkozó jogát.

/5. kiadás

## Tartalom

| Biztonságunk érdekében                 | <b>10</b> |
|----------------------------------------|-----------|
| Hálázati czolaáltatácok                | 11<br>12  |
| Tartozákok akkumulátorok ás töltők     | 12<br>12  |
|                                        |           |
| Csatlakozás létrehozása                | 14        |
| Hasznos információk                    | 15        |
| Súgó                                   | 15        |
| Kezdő lépések                          | 15        |
| Nokia-terméktámogatás és elérhetőségek | 15        |
| Egyéb alkalmazások                     | 15        |
| Szoftverfrissítések                    | 16        |
| Beállítások                            | 16        |
| Hozzáférési kódok                      | 16        |
| Az akkumulátor élettartamának          |           |
| meghosszabbítása                       | 17        |
| Szabad memória                         | 18        |
| A készülék                             | 20        |
| Üdvözlőszöveg                          |           |
| Másoló                                 | 20        |
| Tartalommásolás                        | 20        |
| Tartalom szinkronizálása, lekérése és  |           |
| küldése                                | 21        |
| A kijelzőn megjelenő ikonok            | 22        |
| Gyors letöltés                         | 23        |
| A billentyűzet lezárása                | 24        |
| Hivatkozások                           | 24        |
| Multimédia menu                        | 25        |

| N-Gage26Tudnivalók az N-Gage alkalmazásról26N-Gage nézetek27Használatbavétel27Játékosnév létrehozása27A játék indítása28Az eredmények követése28Játékok játszása és kezelése29Játékok játszása és kezelése29Játékok játszása és kezelése30Csatlakozás más játékosokhoz30Barátok keresése és hozzáadása30Barát adatainak megtekintése31 | Mobile Search                         | 26 |
|----------------------------------------------------------------------------------------------------|---------------------------------------|----|
| Tudnivalók az N-Gage alkalmazásról                                                                                                    | N-Gage                                | 26 |
| N-Gage nézetek.27Használatbavétel.27Játékosnév létrehozása.27A játék indítása.28Az eredmények követése.28Játék a barátokkal.29Játékok játszása és kezelése.29Játékok játszása és kezelése.30Csatlakozás más játékosokhoz.30Barátok keresése és hozzáadása.30Barát adatainak megtekintése.31                                            | Tudnivalók az N-Gage alkalmazásról    | 26 |
| Használatbavétel                                                                                                    | N-Gage nézetek                        | 27 |
| Játékosnév létrehozása                                                                                                    | Használatbavétel                      | 27 |
| A játék indítása                                                                                                    | Játékosnév létrehozása                | 27 |
| Az eredmények követése                                                                                                    | A játék indítása                      | 28 |
| Játék a barátokkal29<br>Játékok játszása és kezelése29<br>Profiladatok módosítása                                                                                                    | Az eredmények követése                | 28 |
| Játékok játszása és kezelése                                                                                                    | Játék a barátokkal                    | 29 |
| Profiladatok módosítása                                                                                                    | Játékok játszása és kezelése          | 29 |
| Csatlakozás más játékosokhoz                                                                                                    | Profiladatok módosítása               | 30 |
| Barátok keresése és hozzáadása                                                                                                    | Csatlakozás más játékosokhoz          | 30 |
| Barát adatainak megtekintése                                                                                                    | Barátok keresése és hozzáadása        | 30 |
| -                                                                                                    | Barát adatainak megtekintése          | 31 |
| Barátok listájának rendezése                                                                                                    | Barátok listájának rendezése          | 31 |
| Játékos besorolása31                                                                                                    | Játékos besorolása                    | 31 |
| Üzenetek küldése31                                                                                                    | Üzenetek küldése                      | 31 |
| Az N-Gage beállításai32                                                                                                    | Az N-Gage beállításai                 | 32 |
| Fülhallgató                                                                                                    | Fülhallgató                           | 32 |
| A hangerő és a hangszóró szabályozása                                                                                                    | A hangerő és a hangszóró szabályozása | 33 |
| Offline üzemmód                                                                                                    | Offline üzemmód                       | 33 |
|                                                                                                    |                                       |    |
| Kamera35                                                                                                    | Kamera                                | 35 |
| Tudnivalók a kameráról35                                                                                                    | Tudnivalók a kameráról                | 35 |
| Képrögzítés35                                                                                                    | Képrögzítés                           | 35 |
| A kamera állóképre vonatkozó jelzései                                                                                                    | A kamera állóképre vonatkozó jelzései | 35 |
| Aktív eszköztár36                                                                                                    | Aktív eszköztár                       | 36 |
| Képek készítése37                                                                                                    | Képek készítése                       | 37 |
| Kép készítése után                                                                                                    | Kép készítése után                    | 39 |
| Helyadatok                                                                                                    | Helvadatok                            | 39 |

# Tartalom

| Vaku40                                      | Képnyomtatás                            | 56 |
|---------------------------------------------|-----------------------------------------|----|
| Szituáció módok40                           | Nyomtatóválasztás                       | 57 |
| Sorozatképek készítése41                    | Nyomtatási kép                          | 57 |
| Fényképkészítés önmagunkról az önkioldó     | Nyomtatási beállítások                  | 57 |
| segítségével42                              | Online nyomtatás                        | 58 |
| Tippek jó minőségű fényképek készítéséhez42 | Képek és videók online megosztása       | 58 |
| Videofelvétel43                             | Otthoni hálózat                         | 58 |
| Videofelvétel jelzések43                    | Tudnivalók az otthoni hálózatokról      | 58 |
| Videofájl rögzítése44                       | Fontos biztonsági tudnivalók            | 59 |
| Videó rögzítése után45                      | Az otthoni hálózat beállításai          | 60 |
| Kamerabeállítások45                         | A megosztás engedélyezése és a tartalom |    |
| A kamera állóképre vonatkozó beállításai46  | meghatározása                           | 61 |
| Beállítások – a szín és a megvilágítás      | Médiafájlok megtekintése és megosztása  | 61 |
| beállítása47                                | Médiafájlok másolása                    | 63 |
| Videobeállítások48                          | -                                       |    |
|                                             | Helymeghatározás (GPS)                  | 64 |
| Galéria49                                   | Tudnivalók a GPS rendszerről            | 64 |
| Fájlok megtekintése és rendszerezése49      | GPS-készülék                            | 65 |
| Képek és videofájlok50                      | Tudnivalók a műholdjelekről             | 65 |
| Képek és videók megtekintése50              | Helymeghatározási kérelmek              | 67 |
| Képek és videók rendszerezése51             | Térképek                                | 67 |
| Aktív eszköztár51                           | Tudnivalók a Térképek alkalmazásról     | 67 |
| Albumok52                                   | Térképek böngészése                     | 68 |
| Nyomtatási kosár52                          | Térképek letöltése                      | 70 |
| Diavetítés53                                | Hely keresése                           | 71 |
| Képek szerkesztése53                        | Speciális szolgáltatások a Térképek     |    |
| Képszerkesztő53                             | alkalmazáshoz                           | 72 |
| Kép kivágása54                              | Navigálás                               | 73 |
| A vörösszem-hatás csökkentése54             | Közlekedési információk                 | 74 |
| Hasznos billentyűparancsok54                | Ismertetők                              | 74 |
| Videofájlok szerkesztése55                  | Iránypontok                             | 75 |
| TV-kimenet mód55                            | GPS-adatok                              | 76 |
| Bemutatók56                                 | Útvonalvezetés                          | 76 |
| Képek nyomtatása56                          | Helymeghatározási adatok letöltése      | 77 |

| Útmérő                                                                                                    | 77                                                                                                    |
|----------------------------------------------------------------------------------------------------|----------------------------------------------------------------------------------------------------|
| Webböngésző                                                                                                    | 78                                                                                                    |
| Böngészés az interneten                                                                                                    | 78                                                                                                    |
| Böngésző eszköztár                                                                                                    | 80                                                                                                    |
| Navigálás az oldalakon                                                                                                    | 80                                                                                                    |
| Webes infók és blogok                                                                                                    | 81                                                                                                    |
| Webeszközök                                                                                                    | 81                                                                                                    |
| Tartalom keresése                                                                                                    | 81                                                                                                    |
| Elemek letöltése és vásárlása                                                                                                    | 82                                                                                                    |
| Könyvjelzők                                                                                                    | 82                                                                                                    |
| A cache-memória kiúrítése                                                                                                    | 83                                                                                                    |
| A kapcsolat befejezése                                                                                                    | 83                                                                                                    |
| A kapcsolat biztonsaga                                                                                                    |                                                                                                    |
| Internetes beallitasok                                                                                                    | 84                                                                                                    |
| Csatlakozások                                                                                                    | 86                                                                                                    |
|                                                                                                    |                                                                                                    |
| WLAN                                                                                                    | 86                                                                                                    |
| WLAN<br>Tudnivalók a WLAN-ról                                                                                                    | 86<br>86                                                                                                 |
| WLAN<br>Tudnivalók a WLAN-ról<br>WLAN-kapcsolatok                                                                                                    | 86<br>86<br>86                                                                                           |
| WLAN<br>Tudnivalók a WLAN-ról<br>WLAN-kapcsolatok<br>WLAN varázsló                                                                                                    | 86<br>86<br>86<br>87                                                                                     |
| WLAN<br>Tudnivalók a WLAN-ról<br>WLAN-kapcsolatok<br>WLAN varázsló<br>A WLAN internetes hozzáférési pontjai                                                                                                    |                                                                                                    |
| WLAN<br>Tudnivalók a WLAN-ról<br>WLAN-kapcsolatok<br>WLAN varázsló<br>A WLAN internetes hozzáférési pontjai<br>Működési módok                                                                                                    |                                                                                                    |
| WLAN<br>Tudnivalók a WLAN-ról<br>WLAN-kapcsolatok<br>WLAN varázsló<br>A WLAN internetes hozzáférési pontjai<br>Működési módok<br>Kapcsolatkezelő                                                                                                    |                                                                                                    |
| WLAN.<br>Tudnivalók a WLAN-ról<br>WLAN-kapcsolatok<br>WLAN varázsló<br>A WLAN internetes hozzáférési pontjai<br>Működési módok<br>Kapcsolatkezelő<br>Aktív adatkapcsolatok                                                                                                    |                                                                                                    |
| WLAN.<br>Tudnivalók a WLAN-ról<br>WLAN-kapcsolatok<br>WLAN varázsló<br>A WLAN internetes hozzáférési pontjai<br>Működési módok<br>Kapcsolatkezelő<br>Aktív adatkapcsolatok<br>Elérhető WLAN-hálózatok.                                                                                                    |                                                                                                    |
| WLAN.<br>Tudnivalók a WLAN-ról<br>WLAN-kapcsolatok<br>WLAN varázsló<br>A WLAN internetes hozzáférési pontjai<br>Működési módok<br>Kapcsolatkezelő<br>Aktív adatkapcsolatok<br>Elérhető WLAN-hálózatok.<br>Bluetooth-kapcsolat<br>A Nuctooth.                                                                                                    |                                                                                                    |
| WLAN.<br>Tudnivalók a WLAN-ról<br>WLAN-kapcsolatok<br>WLAN varázsló<br>A WLAN internetes hozzáférési pontjai<br>Működési módok<br>Kapcsolatkezelő<br>Aktív adatkapcsolatok<br>Elérhető WLAN-hálózatok<br>Bluetooth-kapcsolat<br>A Bluetooth-kapcsolat<br>Padiltésoek                                                                                                    | 86<br>86<br>86<br>87<br>87<br>88<br>88<br>88<br>89<br>89<br>89<br>89<br>89<br>89<br>89<br>89             |
| WLAN.<br>Tudnivalók a WLAN-ról<br>WLAN-kapcsolatok<br>WLAN varázsló<br>A WLAN internetes hozzáférési pontjai<br>Működési módok<br>Kapcsolatkezelő<br>Aktív adatkapcsolatok<br>Elérhető WLAN-hálózatok<br>Bluetooth-kapcsolat<br>A Bluetooth-kapcsolat<br>Biztocsági tapársok                                                                                                    | 86<br>86<br>86<br>87<br>87<br>88<br>88<br>89<br>89<br>89<br>89<br>89<br>89<br>89<br>89<br>89<br>89<br>89 |
| WLAN.<br>Tudnivalók a WLAN-ról<br>WLAN-kapcsolatok<br>WLAN varázsló<br>A WLAN internetes hozzáférési pontjai<br>Működési módok.<br>Kapcsolatkezelő<br>Aktív adatkapcsolatok<br>Elérhető WLAN-hálózatok.<br>Bluetooth-kapcsolat<br>A Bluetooth-kapcsolat<br>Béallítások.<br>Biztonsági tanácsok<br>Adatok küdéce Pluotooth kapcsolaton                                                                                            | 86<br>86<br>86<br>87<br>88<br>88<br>88<br>89<br>89<br>89<br>89<br>89<br>89<br>89<br>89<br>89<br>89       |
| WLAN.     Tudnivalók a WLAN-ról.     WLAN-kapcsolatok.     WLAN varázsló.     A WLAN internetes hozzáférési pontjai     Működési módok.     Kapcsolatkezelő.     Aktív adatkapcsolatok.     Elérhető WLAN-hálózatok.     Bluetooth-kapcsolat.     A Bluetooth-kapcsolat.     Beállítások.     Biztonsági tanácsok.     Adatok küldése Bluetooth-kapcsolaton     A kézülékek nérosítása                                           | 86<br>86<br>86<br>87<br>88<br>88<br>89<br>89<br>89<br>89<br>89<br>89<br>89<br>90<br>90<br>91<br>91       |
| WLAN.     Tudnivalók a WLAN-ról.     WLAN-kapcsolatok.     WLAN varázsló.     A WLAN internetes hozzáférési pontjai     Működési módok.     Kapcsolatkezelő.     Aktív adatkapcsolatok.     Elérhető WLAN-hálózatok.     Bluetooth-kapcsolat.     A Bluetooth-kapcsolat.     Beállítások.     Biztonsági tanácsok.     Adatok küldése Bluetooth-kapcsolaton.     A készülékek párosítása.                                        | 86<br>86<br>86<br>87<br>88<br>88<br>88<br>89<br>89<br>89<br>89<br>89<br>89<br>90<br>90<br>91<br>91<br>92 |
| WLAN.     Tudnivalók a WLAN-ról.     WLAN-kapcsolatok.     WLAN varázsló.     A WLAN internetes hozzáférési pontjai     Működési módok.     Kapcsolatkezelő.     Aktív adatkapcsolatok.     Elérhető WLAN-hálózatok.     Bluetooth-kapcsolat     A Bluetooth-kapcsolat     Béállítások.     Biztonsági tanácsok.     Adatok küldése Bluetooth-kapcsolaton     A készülékek párosítása.     Adatok kogadása Bluetooth-kapcsolaton | 86<br>86<br>86<br>87<br>88<br>88<br>88<br>89<br>89<br>89<br>89<br>89<br>90<br>90<br>91<br>91<br>92<br>92 |

| lávoli SIM mód                             |     |
|--------------------------------------------|-----|
| USB                                        | 94  |
| PC-kapcsolatok                             | 94  |
|                                            |     |
| Nokia Videoközpont                         | 95  |
| Videofájlok keresése és megtekintése       | 95  |
| Internetes videók                          | 96  |
| Letöltött videofájlok lejátszása           | 96  |
| Videofájlok átvitele a számítógépről       | 97  |
| Beállítások                                | 97  |
| 7000 00000                                 | 00  |
|                                            |     |
| Zenerejalszo                               | 99  |
| Zeneszani vayy poucast-epizou iejatszasa   | 100 |
| Zene menu                                  | 101 |
| LejdlSZdSI IIStdK                          | 102 |
| POULdSLOK                                  | 102 |
| Zenerejalszo nasznalada ollinom nalozaloan | 102 |
|                                            | 103 |
| Zene atvitele szamítogeprol                | 103 |
| Atvitel a windows Media Player             | 104 |
| alkalmazassal                              | 104 |
| Nokia Zenearunaz                           | 105 |
|                                            | 105 |
|                                            | 106 |
| Vizualis tart. megtekintese                | 107 |
|                                            | 107 |
| Beallitasok                                | 107 |
| Nokia Podcasting                           | 107 |
| Beallitasok                                | 108 |
| Keresės                                    | 109 |
| Konyvtarak                                 | 109 |
| Letoltesek                                 | 110 |
| Podcastok lejátszása és kezelése           | 110 |

| Ξ |  |
|---|--|
| 0 |  |
| P |  |
| ť |  |
| a |  |
|   |  |

| Multimédia mappa              | 112 |
|-------------------------------|-----|
| RealPlayer                    | 112 |
| Videofájlok lejátszása        | 112 |
| Folyamatos letöltésű tartalom | 112 |
| A RealPlayer beállításai      | 113 |
| Adobe Flash-lejátszó          | 113 |
| Nokia Lifeblog                | 113 |
| Aktiválókulcsok               | 114 |
| Röqzítő                       | 115 |

#### A készülék testreszabása.....116

| Témák                               | 116 |
|-------------------------------------|-----|
| Üzemmódok – csengőhangok beállítása | 117 |
| 3D-hangok                           | 117 |
| A készenléti állapot módosítása     | 118 |
| A főmenü módosítása                 | 119 |

| Időkezelés                  | 120 |
|-----------------------------|-----|
| Óra                         |     |
| Ébresztőóra                 |     |
| Világóra                    |     |
| Naptár                      |     |
| Naptárbejegyzés létrehozása | 121 |
| Naptárnézetek               |     |
| Naptárbejegyzések kezelése  |     |

| Üzenetek                               | 123 |
|----------------------------------------|-----|
| Az Üzenetek főnézete                   | 123 |
| Szöveg írása                           | 124 |
| Hagyományos szövegbevitel              | 124 |
| Prediktív szövegbevitel                | 124 |
| Tippek a szövegbevitellel kapcsolatban | 125 |
| A bevitel nyelvének megváltoztatása    | 125 |
| Szövegek és listák szerkesztése        | 126 |

| Üzenetek írása és küldése<br>Bejövő üzenetek mappája<br>Üzenetek fogadása<br>Multimédia üzenetek<br>Adat- beállítási és internetszolgáltatói | 126<br>128<br>128<br>128 |
|----------------------------------------------------------------------------------------------------|--------------------------|
| üzenetek                                                                                                    | 129                      |
| Postafiók                                                                                                    | 129                      |
| Az e-mail beállítások meghatározása                                                                                                    | 129                      |
| A postafiók megnyitása                                                                                                    | 130                      |
| E-mail üzenetek letöltése                                                                                                    | 130                      |
| E-mail üzenetek törlése                                                                                                    | 131                      |
| A kapcsolat bontása a postafiókkal                                                                                                    | 131                      |
| A SIM-kártyán lévő üzenetek megtekintése                                                                                                    | 131                      |
| Üzenetek beállításai                                                                                                    | 132                      |
| Szöveges üzenetek beállításai                                                                                                    | 132                      |
| Multimédia üzenetek beállításai                                                                                                    | 133                      |
| E-mail beállítások                                                                                                    | 134                      |
| Postafiókok kezelése                                                                                                    | 134                      |
| Kapcsolat beállításai                                                                                                    | 134                      |
| Felhasználói beállítások                                                                                                    | 135                      |
| Letöltési beállítások                                                                                                    | 135                      |
| Automatikus letöltési beállítások                                                                                                    | 136                      |
| Szolgáltatói hírüzenetek beállításai                                                                                                    | 136                      |
| Hálózati hírek beállításai                                                                                                    | 136                      |
| Egyéb beállítások                                                                                                    | 137                      |
|                                                                                                    |                          |
| Hívások kezdeményezése                                                                                                    | 138                      |
| Hanghívások                                                                                                    | 138                      |
| Opciók hívás közben                                                                                                    | 138                      |
| Hang- és video-postafiókok                                                                                                    | 139                      |
| Hívás fogadása vagy elutasítása                                                                                                    | 139                      |
| Konferenciahívás kezdeményezése                                                                                                    | 140                      |
| Telefonszámok gyorshívása                                                                                                    | 140                      |
| Hívás várakoztatása                                                                                                    | 141                      |
|                                                                                                    |                          |

| Hanghívás                                   | 141 |
|---------------------------------------------|-----|
| Videohívás kezdeményezése                   | 142 |
| Lehetőségek videohívás közben               | 143 |
| Videohívás fogadása vagy elutasítása        | 143 |
| Videó megosztása                            | 144 |
| Követelmények                               | 144 |
| Beállítások                                 | 144 |
| Élő videofelvétel vagy videofájl megosztása | 145 |
| Meghívás elfogadása                         | 146 |
| Internethívások                             | 147 |
| Internethívási profil létrehozása           | 147 |
| Csatlakozás internethívás-szolgáltatóhoz    | 148 |
| Internethívások kezdeményezése              | 149 |
| Szolgáltatásbeállítások                     | 149 |
| Napló                                       | 150 |
| Legutóbbi hívások                           | 150 |
| Hívás időtartama                            | 150 |
| Csomagkapcsolt adatátvitel                  | 151 |
| Az összes kommunikációs esemény             |     |
| fiqvelése                                   | 151 |
| 5,                                          |     |
| Névjegyzék (telefonkönyv)                   | 153 |
| Nevek és telefonszámok mentése és           |     |
| szerkesztése                                | 153 |
| Nevek és telefonszámok kezelése             | 153 |
| Alapértelmezett számok és címek             | 154 |
| Csengőhang hozzárendelése névjegyhez        | 154 |
| Névjegyek másolása                          | 155 |
| SIM-telefonkönyv és más SIM-szolgáltatások  | 155 |
| Névjegycsoportok kezelése                   | 156 |
|                                             |     |
| Iroda mappa                                 | 157 |
| Quickoffice                                 | 157 |
| Ordelander                                  | 1   |

| •                                                                                                    |                                                      |
|----------------------------------------------------------------------------------------------------|------------------------------------------------------|
| Quickpoint                                                                                                    | 158                                                  |
| Quickmanager                                                                                                    | 158                                                  |
| Jegyzetek                                                                                                    | 158                                                  |
| Adobe PDF Reader                                                                                                    | 158                                                  |
| Átváltó                                                                                                    | 159                                                  |
| Zip manager                                                                                                    | 159                                                  |
| Vonalkódolvasó                                                                                                    | 159                                                  |
| Alkalmazások manna                                                                                                    | 161                                                  |
| Számológén                                                                                                    | 161                                                  |
| Alkalmazáskezelő                                                                                                    | 161                                                  |
| Alkalmazás és szoftver telenítése                                                                                                    | 162                                                  |
| Alkalmazás és szoftver eltávolítása                                                                                                    | 164                                                  |
| Reállítások                                                                                                    | 164                                                  |
| Deumusok                                                                                                    |                                                      |
| Eszközök mappa                                                                                                    | 165                                                  |
| Fájlkezelő                                                                                                    | 165                                                  |
| Memóriakártya                                                                                                    | 165                                                  |
| Hangutasítások                                                                                                    | 166                                                  |
| Szinkronizálác                                                                                                    | 166                                                  |
| JZIIIKI UIIIZdIdJ                                                                                                    |                                                      |
| Eszközkezelő                                                                                                    | 167                                                  |
| Eszközkezelő                                                                                                    | 167                                                  |
| Eszközkezelő                                                                                                    | 167                                                  |
| Eszközkezelő<br>Beállítások<br>Általános beállítások                                                                                                    | 167                                                  |
| Eszközkezelő<br>Beállítások<br>Általános beállítások<br>Testreszabási beállítások                                                                                                    | 160<br>167<br>168<br>168                             |
| Eszközkezelő<br>Beállítások<br>Általános beállítások<br>Testreszabási beállítások<br>Tartozékok beállításai                                                                                                    | 167<br>167<br>168<br>168<br>168<br>169               |
| Eszközkezelő<br>Beállítások<br>Általános beállítások<br>Testreszabási beállítások<br>Tartozékok beállításai<br>Biztonsági beállítások                                                                                                    | 167<br>167<br>168<br>168<br>169<br>170               |
| Eszközkezelő<br>Beállítások<br>Általános beállítások<br>Testreszabási beállítások<br>Tartozékok beállításai<br>Biztonsági beállítások<br>Telefon és SIM-kártya                                                                                                    | 167<br>167<br>168<br>168<br>168<br>169<br>170<br>170 |
| Eszközkezelő<br>Beállítások<br>Általános beállítások<br>Testreszabási beállítások<br>Tartozékok beállításai<br>Biztonsági beállítások<br>Telefon és SIM-kártya<br>Tanúsítványkezelés                                                                                            |                                                      |
| Eszközkezelő<br>Beállítások<br>Általános beállítások<br>Testreszabási beállítások<br>Tartozékok beállításai<br>Biztonsági beállítások<br>Telefon és SIM-kártya<br>Tanúsítványkezelés<br>Biztonsági modul                                                                        |                                                      |
| Eszközkezelő<br>Beállítások<br>Általános beállítások<br>Testreszabási beállítások<br>Tartozékok beállításai<br>Biztonsági beállítások<br>Tanúsítványkezelés<br>Biztonsági modul<br>Eredeti beállítások visszaállítása                                                           |                                                      |
| Eszközkezelő<br>Beállítások<br>Általános beállítások<br>Testreszabási beállítások<br>Tartozékok beállítások<br>Tartozékok beállítások<br>Telefon és SIM-kártya<br>Tanúsítványkezelés<br>Biztonsági modul<br>Eredeti beállítások visszaállítása<br>Helymeghatározási beállítások |                                                      |

| Hívásbeállítás                                                                                                    | 174                                                                |
|----------------------------------------------------------------------------------------------------|--------------------------------------------------------------------|
| Hívásátirányít                                                                                                    | 175                                                                |
| Híváskorlát                                                                                                    | 176                                                                |
| Hálózati beállítások                                                                                                    | 176                                                                |
| Kapcsolatbeállítások                                                                                                    | 177                                                                |
| Adatkapcsolatok és hozzáférési pontok                                                                                                    | 177                                                                |
| Hozzáférési pontok                                                                                                    | 178                                                                |
| Új hozzáférési pont létrehozása                                                                                                    | 178                                                                |
| Csomagkapcsolt adatátviteli hozzáférési                                                                                                    |                                                                    |
| pontok                                                                                                    | 178                                                                |
| A WLAN internetes hozzáférési pontjai                                                                                                    | 179                                                                |
| Csomagkapcs. beállítások                                                                                                    | 181                                                                |
| Vezeték nélküli helyi hálózat beállításai                                                                                                    | 181                                                                |
| SIP-beállítások                                                                                                    | 181                                                                |
| Internethívás beállításai                                                                                                    | 182                                                                |
| Konfigurációk                                                                                                    | 182                                                                |
| Hozzáférési pont névellenőrzése                                                                                                    | 182                                                                |
| Alkalmazácok boállítácai                                                                                                    | 102                                                                |
|                                                                                                    | 102                                                                |
| Hibaelhárítás                                                                                                    | 184                                                                |
| Hibaelhárítás                                                                                                    | <sup>102</sup><br>184                                              |
| Hibaelhárítás<br>Akkumulátorról szóló információk<br>Töltés és kisütés                                                                                                    | 184<br>188<br>188                                                  |
| Hibaelhárítás<br>Hibaelhárítás<br>Akkumulátorról szóló információk<br>Töltés és kisütés<br>Nokia akkumulátor-bitelességi irányelyek                                                                                                    | 184<br>188<br>188<br>188                                           |
| Hibaelhárítás<br>Hibaelhárítás<br>Akkumulátorról szóló információk<br>Töltés és kisütés<br>Nokia akkumulátor-hitelességi irányelvek<br>A hologram hitelességének vizsgálata.                                                                                                    | 182<br>184<br>188<br>188<br>189<br>189                             |
| Hibaelhárítás<br>Akkumulátorról szóló információk<br>Töltés és kisütés<br>Nokia akkumulátor-hitelességi irányelvek<br>A hologram hitelességének vizsgálata<br>Mi a teendő, ha az akkumulátor nem hizonyul                                                                                                    | 182<br>184<br>188<br>188<br>189<br>189                             |
| Hibaelhárítás<br>Akkumulátorról szóló információk<br>Töltés és kisütés<br>Nokia akkumulátor-hitelességi irányelvek<br>A hologram hitelességének vizsgálata<br>Mi a teendő, ha az akkumulátor nem bizonyul<br>eredetinek?                                                                                                   | 182<br>184<br>188<br>188<br>189<br>189<br>190                      |
| Hibaelhárítás<br>Akkumulátorról szóló információk<br>Töltés és kisütés<br>Nokia akkumulátor-hitelességi irányelvek<br>A hologram hitelességének vizsgálata<br>Mi a teendő, ha az akkumulátor nem bizonyul<br>eredetinek?<br>Kezelés és karbantartás                                                                        | 182<br>184<br>188<br>188<br>189<br>189<br>190<br>191               |
| Hibaelhárítás<br>Akkumulátorról szóló információk<br>Töltés és kisütés.<br>Nokia akkumulátor-hitelességi irányelvek<br>A hologram hitelességének vizsgálata<br>Mi a teendő, ha az akkumulátor nem bizonyul<br>eredetinek?<br>Kezelés és karbantartás<br>Hulladékkezelés.                                                   | 182<br>184<br>188<br>189<br>189<br>189<br>190<br>190<br>191<br>192 |
| Hibaelhárítás<br>Hibaelhárítás<br>Akkumulátorról szóló információk<br>Töltés és kisütés<br>Nokia akkumulátor-hitelességi irányelvek<br>A hologram hitelességének vizsgálata<br>Mi a teendő, ha az akkumulátor nem bizonyul<br>eredetinek?<br>Kezelés és karbantartás<br>Hulladékkezelés<br>Továbhi hiztonsági tudnivalók   | 182184188189189190190191192193                                     |
| Hibaelhárítás<br>Hibaelhárítás<br>Töltés és kisütés<br>Nokia akkumulátor-hitelességi irányelvek<br>A hologram hitelességének vizsgálata<br>Mi a teendő, ha az akkumulátor nem bizonyul<br>eredetinek?<br>Kezelés és karbantartás<br>Hulladékkezelés<br>További biztonsági tudnivalók                                       | 182<br>184<br>188<br>189<br>189<br>190<br>191<br>192<br>193        |
| Hibaelhárítás<br>Hibaelhárítás<br>Töltés és kisütés<br>Nokia akkumulátor-hitelességi irányelvek<br>A hologram hitelességének vizsgálata<br>Mi a teendő, ha az akkumulátor nem bizonyul<br>eredetinek?<br>Kezelés és karbantartás<br>Hulladékkezelés<br>További biztonsági tudnivalók<br>Kisgyerekek<br>Üzemelési környezet | 182184188189190190191192193193193                                  |

| Orvosi eszközök               |     |
|-------------------------------|-----|
| Beültetett orvosi eszközök    |     |
| Hallókészülékek               |     |
| árművek                       | 194 |
| Robbanásveszélyes környezetek |     |
| Segélykérő hívások            | 195 |
| Hitelesítési információ (SAR) | 196 |
|                               |     |

| Fárgymutató |  |
|-------------|--|
|             |  |

# Tartalom

# Biztonságunk érdekében

Olvassuk el az alábbi egyszerű útmutatót. Az itt leírtak be nem tartása veszélyekkel járhat, sőt törvénysértő lehet. Bővebb információt a részletes felhasználói útmutató tartalmaz.

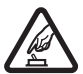

#### BEKAPCSOLÁSKOR ÜGYELJÜNK A BIZTONSÁGRA

Ne kapcsoljuk be a készüléket olyan helyen, ahol a mobiltelefonok használata tilos, illetve ahol azok interferenciát vagy veszélyt okozhatnak.

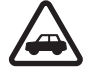

#### AZ ÚTON ELSŐ A BIZTONSÁG

Tartsuk be a helyi törvényeket. Vezetés közben mindig hagyjuk szabadon kezeinket, hogy a járművet irányíthassuk. A biztonság legyen vezetés közben a legfontosabb szempont.

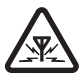

#### INTERFERENCIA

A vezeték nélküli eszközök interferenciaérzékenyek lehetnek, ami a teljesítmény romlását okozhatja.

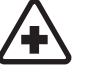

#### KÓRHÁZBAN KAPCSOLJUK KI

Tartsuk be az előírásokat. Orvosi berendezések közelében kapcsoljuk ki a készüléket.

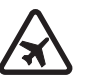

#### REPÜLŐGÉPEN KAPCSOLJUK KI

Tartsuk be az előírásokat. A mobilkészülékek interferenciát okozhatnak a repülőgépen.

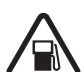

#### TANKOLÁSKOR KAPCSOLJUK KI

Ne használjuk a készüléket üzemanyagtöltő-állomásokon. Üzemanyag vagy vegyszerek közelében ne használjuk.

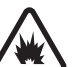

#### ROBBANTÁSI MŰVELETEK HELYSZÍNÉN KAPCSOLJUK KI

Tartsuk be az előírásokat. Ne használjuk a készüléket olyan helyen, ahol robbantási művelet van folyamatban.

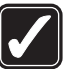

#### MEGFELELŐ HASZNÁLAT

#### A készüléket csak a

termékdokumentációban leírtaknak megfelelő helyzetben használjuk. Feleslegesen ne érjünk az antennaterületekhez.

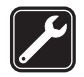

#### SZAKSZERVIZ

A termék üzembe helyezését és javítását csak szakember végezheti.

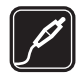

#### TARTOZÉKOK ÉS AKKUMULÁTOROK

Csak a gyártó által jóváhagyott tartozékokat és akkumulátorokat használjuk. Ne csatlakoztassunk nem kompatibilis termékeket.

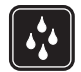

#### VÍZÁLLÓSÁG

A készülék nem vízálló. Tartsuk szárazon.

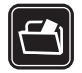

#### **BIZTONSÁGI MÁSOLATOK**

A készülékben tárolt fontos adatokról ne felejtsünk el biztonsági másolatot vagy írásos feljegyzést készíteni.

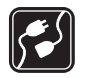

#### CSATLAKOZTATÁS MÁS KÉSZÜLÉKEKHEZ

Más eszközökhöz való csatlakoztatás előtt a biztonsági előírások megismerése érdekében olvassuk el a másik készülék ismertetőjét is. Ne csatlakoztassunk nem kompatibilis termékeket.

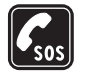

#### SEGÉLYKÉRŐ HÍVÁSOK

Győződjünk meg arról, hogy a készülék telefonfunkciója be van kapcsolva és működik. A kijelző törléséhez és a készenléti állapotba való visszatéréshez nyomjuk meg a Vége gombot, ahányszor csak szükséges. Írjuk be a segélykérőszámot, és nyomjuk meg a Hívás gombot. Adjuk meg a tartózkodási helyünket. Ne szakítsuk meg a kapcsolatot, amíg erre engedélyt nem kapunk.

## A készülékről

A kézikönyvben bemutatott készülék (E)GSM 850, 900, 1800 és 1900, valamint UMTS 2100 hálózatban használható. A hálózatokról szóló további tájékoztatásért keressük fel a szolgáltatót.

A készülék funkcióinak használatakor tartsuk be a törvényeket, és tartsuk tiszteletben a helyi szokásokat, valamint mások személyiségi és egyéb törvényes jogait, beleértve szerzői jogait.

A szerzőjogi védelem miatt egyes képeket, zenéket (beleértve a csengőhangokat is) és más tartalmakat esetleg nem másolhatunk, módosíthatunk, tölthetünk le vagy küldhetünk tovább.

A készülék támogatja az internet- és más típusú csatlakozásokat. A számítógépekhez hasonlóan a készülék vírusoknak, rosszindulatú üzeneteknek és alkalmazásoknak, valamint más káros tartalomnak lehet kitéve. Legyünk körültekintőek, és csak megbízható forrásból származó üzenetet, kapcsolatfelvételi kérelmet, tartalmat és telepítést nyissunk meg, fogadjunk el, töltsünk le, illetve engedélyezzünk. A készülékek biztonságának

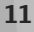

érdekében fontoljuk meg víruskereső szoftver, tűzfal és más kapcsolódó szoftverek telepítését, használatát és rendszeres frissítését a készüléken és az azzal kapcsolatban álló számítógépeken.

Figyelmeztetés: A készülék funkcióinak használatához (az ébresztőórát kivéve) a készüléknek bekapcsolt állapotban kell lennie. Ne kapcsoljuk be a készüléket olyan helyen, ahol a rádiófrekvenciás eszközök használata interferenciát vagy veszélyt okozhat.

Az irodai alkalmazások támogatják a Microsoft Word, PowerPoint és Excel (Microsoft Office 2000, XP és 2003) főbb funkcióit. Nem minden fájlformátum tekinthető meg vagy módosítható.

Hosszabb működés közben, például aktív videómegosztási művelet vagy nagy sebességű adatkapcsolat során a készülék felmelegedhet. A legtöbb esetben ez nem hibajelenség. Ha úgy gondoljuk, hogy a készülék nem működik megfelelően, forduljunk a legközelebbi márkaszervizhez.

A készüléken harmadik fél webhelyeire mutató könyvjelzők vagy hivatkozások lehetnek előre telepítve. Harmadik fél webhelyeit készülékünkről is elérhetjük. A harmadik fél webhelyei nem állnak kapcsolatban Nokiával, és a Nokia ezekért a webhelyekért nem vállal semmilyen felelősséget.. Az ilyen webhelyek felkeresése esetén tegyük meg a biztonsággal vagy a tartalommal kapcsolatos óvintézkedéseket.

A kézikönyvben bemutatott ábrák eltérhetnek a készülék kijelzőjén láthatóktól.

## Hálózati szolgáltatások

A telefon használatához szükség van egy mobilszolgáltatóval kötött szolgáltatási szerződésre. Számos funkció speciális hálózati funkciókat igényel. Ezek a funkciók nem minden hálózatban érhetők el; előfordulhat, hogy bizonyos hálózatokban a hálózati funkciók használata előtt megállapodást kell kötni a szolgáltatóval. A szolgáltatótól kaphatunk információkat a funkcióról és az alkalmazandó díjakról. Egyes hálózatokban a hálózati szolgáltatások esetleg csak korlátozott módon használhatók. Egyes hálózatok például nem kezelnek minden nyelvi karaktert és bizonyos szolgáltatásokat.

Lehet, hogy a készüléken a szolgáltató kérésére bizonyos funkciók nem érhetők el vagy nem aktívak. Ha így van, ezek meg sem jelennek a készülék menüiben. Az is előfordulhat, hogy a készülék speciális konfigurációval rendelkezik, például más a menük neve, a menük sorrendje, és eltérőek lehetnek az ikonok. További tájékoztatásért forduljunk a szolgáltatóhoz.

Ez a készülék támogatja a TCP/IP protokollon alapuló WAP 2.0-s protokollokat (a HTTP-t és az SSL-t). A készülék egyes funkcióinak (például MMS, böngészés vagy e-mail) működéséhez nélkülözhetetlen a fenti technológiák hálózati támogatása.

## Tartozékok, akkumulátorok és töltők

Az akkumulátor kivétele előtt mindig kapcsoljuk ki a készüléket, és húzzuk ki a töltőt.

Mielőtt a készülékkel használjuk, ellenőrizzük a töltő modellszámát. Ez a készülék az a DC-4, az AC-4 vagy az AC-5 típusú töltővel használható. Ha a CA-44 töltőadaptert is alkalmazzuk, akkor az AC-1, az ACP-8, az ACP-9, az ACP-12 vagy az LCH-12 típusú töltőt használhatjuk.

A töltő pontos típusszáma a csatlakozódugó típusától függ. A csatlakozó típusát a következő azonosítók egyike jelöli: E, EB, X, AR, U, A, C vagy UB.

A készülék BP-6MT típusú akkumulátorról üzemel.

**Figyelmeztetés:** Ehhez a típusú készülékhez kizárólag a Nokia által jóváhagyott akkumulátorokat, töltőkészülékeket és tartozékokat használjuk. Más típusok alkalmazása érvényteleníti az engedélyeket és garanciákat, s emellett veszélyes is lehet.

A gyártó által engedélyezett tartozékokról a márkakereskedőktől kaphatunk bővebb felvilágosítást. A tartozékok hálózati kábelét mindig a csatlakozónál (ne a kábelnél) fogva húzzuk ki a konnektorból.

# Csatlakozás létrehozása

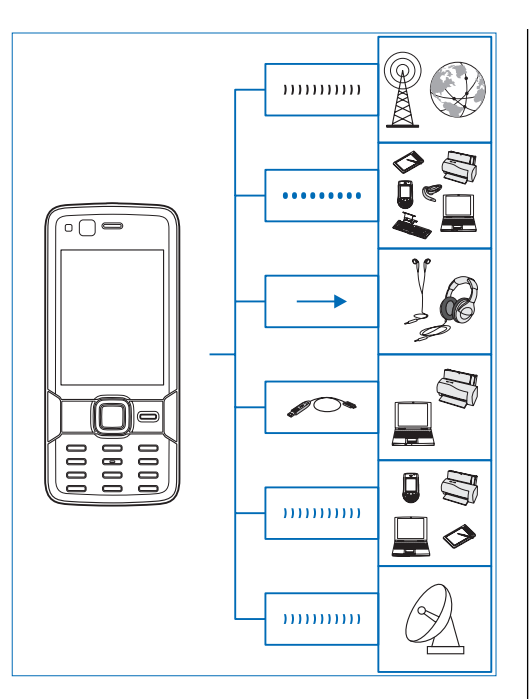

A Nokia N82 a következő csatlakozási módokat támogatja:

- 2G és 3G hálózat
- A Bluetooth-technológia fájlok átvitelére és kompatibilis tartozékok csatlakoztatására használható. <u>Lásd "Bluetooth-</u> <u>kapcsolat". old. 89.</u>
- Nokia AV-csatlakozó (3,5 mm) kompatibilis fülhallgatók, fejhallgatók, tévék és sztereó erősítők csatlakoztatásához. <u>Lásd "TV-kimenet</u> <u>mód". old. 55.</u>
- USB-adatkábel kompatibilis eszközök, például nyomtatók és számítógépek csatlakoztatásához. Lásd "USB". old. 94.
- Vezeték nélküli helyi hálózat (WLAN) az internethez és egyéb WLAN-kompatibilis eszközökhöz való csatlakozáshoz. <u>Lásd</u> <u>"WLAN". old. 86.</u>
- GPS csatlakozás GPS-műholdakhoz helymeghatározás céljából. <u>Lásd</u> <u>"Helymeghatározás (GPS)". old. 64.</u>

# Hasznos információk

Típusszám: Nokia N82-1 A továbbiakban Nokia N82 néven szerepel.

## Súgó 👔

A készüléken környezetfüggő súgó áll rendelkezésre. Ha egy alkalmazás meg van nyitva, akkor az aktuális nézetre vonatkozó súgót az **Opciók > Súgó** paranccsal nyithatjuk meg.

Miközben az útmutatásokat olvassuk, a súgó és a háttérben megnyitott alkalmazás között a 🎲 gomb megnyomásával és nyomva tartásával válthatunk.

Ha a főmenüből szeretnénk megnyitni a súgót, válasszuk az Eszközök > Segédprg-ok > Súgó menüpontot. Válasszuk ki azt az alkalmazást, amelynek súgótémaköreit meg szeretnénk tekinteni.

## Kezdő lépések

A Kezdő lépések című útmutató tájékoztatást nyújt a készülék gombjairól és részegységeiről, a készülék használatba vételéhez szükséges beállításokról, valamint más lényeges információkról.

## Nokia-terméktámogatás és elérhetőségek

A www.nseries.com/support címen vagy a helyi Nokia weboldalon megtalálhatók a készülékkel kapcsolatos legújabb útmutatók, kiegészítő információk, letöltések és szolgáltatások.

Ha kapcsolatba szeretnénk lépni a Nokia Care ügyfélszolgálattal, az elérhetőségek listáját megtalálhatjuk a www.nokia.com/ customerservice címen.

A Nokia Care karbantartási szolgáltatásokkal kapcsolatban keressük fel a www.nokia.com/ repair webhelyet.

## Egyéb alkalmazások

A Nokia és más külső szoftverfejlesztők számos alkalmazást készítettek, hogy a felhasználók minél sokrétűbben alkalmazhassák a készüléket. Ezekről az alkalmazásokról a www.nseries.com/support címen vagy a helvi Nokia webhelv terméktámogatási oldalain elérhető útmutatók nvúitanak részletes táiékoztatást.

## Szoftverfrissítések

A Nokia szoftverfrissítéseket hozhat létre, amelyek új funkciókat, továbbfejlesztett funkciókat vagy iobb működést kínálnak. Ezeket a szoftverfrissítéseket a Nokia Software Updater számítógépes alkalmazás segítségével kérhetjük le. A készülék szoftverének frissítéséhez szükségünk van a Nokia Software Updater alkalmazásra, egy Microsoft Windows 2000, XP vagy Vista operációs rendszert használó számítógépre, szélessávú internetkapcsolatra és egy kompatibilis adatkábelre a készülék és a számítógép összekapcsolásához.

További tudnivalókért és a Nokia Software Updater alkalmazás letöltéséhez látogassunk el a www.nokia.com/softwareupdate webhelvre. illetve a helvi Nokia weboldalra.

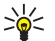

kódot.

Tipp: Ha a készülékben található szoftver verziószámát szeretnénk megtudni.

készenléti állapotban íriuk be a \*#0000#

## Beállítások

A készülék általában a mobilszolgáltató információi alapján automatikusan konfigurálja az MMS, a GPRS, az adatfolvamos média és a mobil-internet használatához szükséges beállításokat. Előfordulhat, hogy a készülék beállítását a hálózat szolgáltatója már előre elvégzi, illetve az is lehetséges, hogy a beállításokat a szolgáltató különleges szöveges üzenetként elküldi nekünk.

A készülék általános beállításai, például a nyely, a készenléti állapot, a kijelző és a billentvűzár, módosíthatók. Lásd "Általános beállítások". old. 168.

## Hozzáférési kódok

Ha bármelvik hozzáférési kódot elfeleitiük, lépiünk kapcsolatba a szolgáltatóval.

- Személvi azonosítókód (PIN) Ez a kód védi a SIM-kártvát a jogosulatlan használat ellen. A PINkódot (4-8 számjegy) általában a SIM-kártyával kapiuk. Ha egymás után háromszor rossz PINkódot adunk meg, a kódot a készülék blokkolja. A blokkolás feloldásához szükségünk van a PUKkódra.
- UPIN-kód Ezt a kódot az USIM-kártyához kaphatiuk. Az USIM-kártva a SIM-kártvák egy

továbbfejlesztett típusa, amely UMTS-rendszerű mobiltelefonokhoz használható.

- PIN2-kód Ezt a kódot (4–8 számjegy) egyes SIM-kártyákkal kapjuk, és a készülék bizonyos funkcióinak eléréséhez szükséges.
- Biztonsági kód (lezárókódként is ismert) A biztonsági kód megvédi készülékét a jogosulatlan használattól. A kódot létrehozhatjuk, módosíthatjuk, és a készüléket beállíthatjuk úgy, hogy kérje a kódot. Az új kódot tartsuk titokban és a készüléktől távol, biztonságos helyen. Ha elfelejtjük a kódot, és a készülék zárolva van, a zárolás feloldásához szolgáltatást kell igénybe vennünk, amiért külön díjat számíthatnak fel. További tájékoztatásért forduljunk egy Nokia Care ponthoz vagy a készülék értékesítőjéhez.
- PUK-kód és PUK2-kód (személyes feloldókulcs) — Ezek a kódok (8 számjegy) a blokkolt PIN-kód, illetve értelemszerűen a blokkolt PIN2-kód módosításához szükségesek. Ha a kódokat nem kaptuk meg a SIM-kártyával együtt, forduljunk a SIM-kártyát kibocsátó szolgáltatóhoz.
- UPUK-kód Ez a kód (8 számjegy) a blokkolt UPIN-kód módosításához szükséges. Ha a kódot nem kaptuk meg az USIM-kártyával együtt, forduljunk a USIM-kártyát kibocsátó szolgáltatóhoz.

## Az akkumulátor élettartamának meghosszabbítása

A készülék több szolgáltatása is növeli az akkumulátor igénybevételét, és ezzel csökkenti annak élettartamát. Az akkumulátor energiájának takarékos használata érdekében vegye figyelembe az alábbiakat:

- A Bluetooth-technológiát használó funkciók, illetve más funkciók használata esetén azok háttérben történő futtatása jobban igénybe veszi az akkumulátort. Ha nem használjuk a Bluetooth funkciót, kapcsoljuk ki.
- A vezeték nélküli helyi hálózati (WLAN) technológiát használó funkciók, illetve más funkciók használata esetén azok háttérben történő futtatása jobban igénybe veszi az akkumulátort. A WLAN funkció a Nokia készüléken automatikusan kikapcsol, ha nincs folyamatban csatlakozás, ha nem csatlakoztunk egy hozzáférési ponthoz, vagy ha a készülék nem keres elérhető hálózatokat. Az energiafogyasztás további csökkentése érdekében azonban megadható, hogy a készülék ne keressen vagy ritkábban keressen elérhető hálózatokat a háttérben. Lásd "WLAN". old. 86. Ha a Hálózatok keresése

beállítás értéke **Soha**, akkor készenléti állapotban nem jelenik meg a vezeték nélküli helyi hálózat elérhetőségét jelző ikon. Kézi módszerrel azonban így is elindíthatjuk az elérhető WLAN-hálózatok keresését, és a szokásos módon csatlakozhatunk a megtalált hálózathoz.

- Ha a csatlakozási beállításoknál a Csom.kap. kapcsolat beállítást Ha rend. áll értékre állítottuk, és nincs csomagkapcsolt adatátviteli lefedettség (GPRS), a készülék időről-időre megpróbálja létrehozni a kapcsolatot. A készülék működési élettartamának növelése érdekében válasszuk a Csom.kap. kapcsolat > Ha szükséges beállítást.
- A Térképek alkalmazás térképadatokat tölt le, amikor a térképen új területekre lapozunk, és ez növeli a készülék energiaigényét. Az új térképek automatikus letöltése funkciót ki is kapcsolhatja. Lásd "Térképek". old. 67.
- Ha a helyi mobilhálózat jelerőssége ingadozó, akkor a készüléknek többször is keresnie kell a hálózatot. Ilyenkor a készülék több energiát fogyaszt.

Ha a hálózati beállításoknál kettős módot állítottunk be a hálózati üzemmód számára, akkor a készülék UMTS-hálózatot keres. Ha csak a GSM-hálózatot szeretnénk használni, nyomjuk meg a 🎝 gombot és válasszuk az Eszközök > Beállítások > Telefon > Hálózat > Hálózatmód > GSM lehetőséget.

- A kijelző háttérvilágítása növeli a készülék energiafogyasztását. A kijelző beállításainál megadhatjuk azt az időtartamot, amelynek leteltével a háttérvilágítás kikapcsol, valamint módosíthatjuk a fényérzékelő beállítását, amely a fényviszonyoknak megfelelően állítja be a kijelző fényerejét. Nyomjuk meg a *§* gombot, majd válasszuk az Eszközök > Beállítások > Általános > Testreszabás > Kijelző és Megvilágítás ideje vagy Fényérzékelő lehetőséget.
- Ha az alkalmazásokat a háttérben futni hagyjuk, az megnöveli a telefon energiafogyasztását. A használaton kívüli alkalmazások bezárásához nyomjuk meg és tartsuk lenyomva a g gombot, lapozzunk a listában az alkalmazáshoz, és nyomjuk meg a C gombot.

A C gomb lenyomásakor a Zenelejátszó nem záródik be. A zenelejátszó bezárásához válasszuk ki azt a listából, majd válasszuk az **Opciók** > **Kilépés** parancsot.

## Szabad memória

A készülék számos funkciója a memóriát használja az adatok tárolására. A készülék figyelmeztető üzenetet jelenít meg, ha a készülék memóriájában vagy a memóriakártyán (amennyiben be van helyezve) kevés a hely.

Ha meg szeretnénk nézni, hogy milyen típusú adatok vannak a készüléken, és a különböző adattípusok mekkora memóriahelyet foglalnak el, nyomjuk meg a 🎲 gombot, és válasszuk az Eszközök > Fájlkezelő > Opciók > Memória adatai lehetőséget. A rendelkezésre álló memória méretét a Szabad mem. lehetőségnél tekinthetjük meg.

Memóriaterület felszabadításához vigyünk át adatokat a behelyezett kompatibilis memóriakártyára vagy egy kompatibilis számítógépre.

Ha memória felszabadításához adatokat szeretnénk eltávolítani, a Fájlkezelő alkalmazásban, illetve a megfelelő alkalmazásban törölhetjük azokat a fájlokat, amelyekre már nincs szükségünk. Az alábbiak eltávolítására van lehetőség:

- az Üzenetek alkalmazás mappáiban lévő üzenetek, valamint a postafiókból letöltött emailek
- mentett weboldalak
- névjegyadatok
- naptárbejegyzések

- az Alkalmazáskezelő menüpontban megjelenő, már nem használt alkalmazások
- Alkalmazások telepítőfájljai (.sis vagy .sisx), amelyeket kompatibilis memóriakártyára másoltunk (ha a kártya elérhető).
- Képek és videofájlok a Galériában A fájlokról a Nokia Nseries PC Suite használatával készíthetünk biztonsági másolatot kompatibilis számítógépre.

Ha több tétel törlése során az alábbi megjegyzések egyike jelenik meg, akkor egyenként töröljük a tételeket, a legkisebb méretűvel kezdve:

- A művelet végrehajtásához nincs elég memória. Előbb töröljön adatokat.
- Kevés a memória. Töröljön adatokat a telefonmemóriából

# A készülék

## Üdvözlőszöveg 🛸

A készülék bekapcsolásakor megjelenik az üdvözlőalkalmazás.

Válasszunk az alábbiak közül:

- Beáll.varázs. különböző beállítások megadása, például az email használatához. A Beállítások varázslóról bővebb tudnivalókat olvashatunk a Nokia terméktámogatási oldalain vagy a helyi Nokia webhelyen található útmutatókban.
- Másoló tartalom (például névjegyek vagy naptárbejegyzések) átvitele kompatibilis Nokia készülékről. Lásd "Tartalommásolás". old. 20.

Az üdvözlőalkalmazás bemutatót tartalmazhat készülékünkről.

Ha az üdvözlőalkalmazást később szeretnénk megnyitni, nyomjuk meg a 🌮 gombot, és válasszuk az Eszközök > Segédprg-ok > Üdvözöljük beállítást. Az egyes alkalmazásokat a saját menüjükben is elérhetjük.

# Másoló 🗳

## Tartalommásolás

Az átviteli alkalmazással tartalmat (például névjegyeket) vihetünk át két kompatibilis Nokia készülék között Bluetooth-kapcsolattal.

Az, hogy milyen típusú tartalom vihető át, annak a készüléknek a típusától függ, amelyről az adatokat továbbítani szeretnénk. Ha a másik készülék támogatja a szinkronizálást, akkor a két készülék között szinkronizálhatjuk az adatokat. A telefon értesítést küld, ha a másik készülék nem kompatibilis.

Ha a másik készülék SIM-kártya nélkül nem kapcsolható be, helyezzük be a SIM-kártyát. Ha a készüléket SIM-kártya nélkül kapcsoljuk be, akkor automatikusan az offline üzemmód aktiválódik.

#### Tartalommásolás

 Ha első alkalommal másolunk adatokat egy másik készülékről saját készülékünkre, válasszuk a Másoló parancsot az üdvözlőalkalmazásban, vagy nyomjuk meg a § gombot, és válasszuk az Eszközök > Segédprg-ok > Másoló parancsot.

- Válasszuk ki az adatátvitelhez használni kívánt kapcsolattípust. Mindkét eszköznek támogatnia kell a kijelölt kapcsolattípust.
- 3. Teendők Bluetooth-kapcsolat választása esetén Ha azt szeretnénk, hogy a készülék megkeresse a Bluetooth-kapcsolattal rendelkező készülékeket, válasszuk a **Folytat** parancsot. Jelöljük ki azt a készüléket, amelyről adatokat szeretnénk átvinni. Ezután a készüléken egy kódot kell beírnunk. Írjuk be a kódot (1–16 számjegy), és válasszuk az **OK** lehetőséget. Ugyanezt a kódot írjuk be a másik készüléken is, majd válasszuk az **OK** lehetőséget. Ezzel végrehajtottuk az eszközök párosítását. <u>Lásd "A</u> készülékek párosítása". old. 92.

Bizonyos telefontípusok esetén az átviteli alkalmazás üzenetként kerül át a másik eszközre. Az átviteli alkalmazás másik készülékre történő telepítéséhez nyissuk meg az üzenetet, és kövessük a kijelzőn megjelenő utasításokat.

 A saját készülékről válasszuk ki a másik készülékről áthozni kívánt tartalmat.

Az átvitel elindítása után az átvitel megszakítható és később folytatható.

Az átvitelhez szükséges idő az átvitt adatmennyiségtől függ.

Az adatokat a program a másik készülék memóriájából a saját készüléken lévő megfelelő helyre viszi át.

## Tartalom szinkronizálása, lekérése és küldése

Az első átvitel után új átvitel indításához a másik készülék típusától függően az alábbi lehetőségek közül választhatunk:

tartalom szinkronizálása a saját készülék és a másik eszköz között, ha a másik eszköz támogatja a műveletet. A szinkronizálás kétirányú. Ha egy elemet az egyik eszközről törlünk, mindkét eszközről törlődik. A törölt elemek szinkronizálással nem állíthatók vissza.

adatok lekérése a másik eszközről a saját készülékre. Lekéréskor az adatok a másik eszközről a saját készülékre kerülnek. Típustól függően a készülék megkérdezheti, hogy a másik eszköz adatait megtartsa-e vagy törölje-e.

adat küldése a saját készülékről a másik eszközre.

Ha a **Másoló** alkalmazással nem lehet átvinni egy adott elemet, akkor a másik készülék típusától függően az elemet hozzáadhatjuk a **C:\Data \Nokia** vagy **E:\Data\Nokia** helyen található **Nokia mappa** elemeihez, majd onnan továbbíthatjuk. Az átvitelre szánt mappa kiválasztása után a másik

21

eszköz megfelelő mappájában található elemek kerülnek szinkronizálásra, és fordítva.

## Átvitel megismétléséhez használjuk a hivatkozásokat.

Adatátvitel után a főnézetbe menthetjük az átvitel beállításait tartalmazó hivatkozást; ennek segítségével később megismételhető az átvitel.

Hivatkozás szerkesztéséhez lapozzunk a hivatkozásra, és válasszuk az **Opciók** > **Hivatkozásbeállítások** parancsot. Itt például megadhatjuk vagy megváltoztathatjuk a hivatkozás nevét.

Az adatátviteli napló minden átvitelt követően megjelenik. Az előző átvitel naplójának megtekintéséhez a főnézetben lépjünk a kívánt hivatkozásra, majd válasszuk az **Opciók > Napló megtekintése** parancsot.

#### Átviteli ütközések kezelése

Ha egy átvitelre szánt elem mindkét készüléken módosult, a készülék megpróbálja automatikusan összevonni a módosításokat. Ha ez nem lehetséges, átviteli ütközés lép fel. Az ütközés feloldásához válasszuk az Ellenőrzés egyenként, az Elsőbb. ennél a tel.-nál vagy az Elsőbb. a másik tel.-nál lehetőséget. További útmutatásért válasszuk az Opciók > Súgó parancsot.

## A kijelzőn megjelenő ikonok

♥ A készüléket GSM-hálózatban használjuk (hálózati szolgáltatás).

**3G** A készüléket UMTS-hálózatban használjuk (hálózati szolgáltatás).

Az Üzenetek alkalmazás **Bejövő** mappájában egy vagy több olvasatlan üzenetünk van.

**(b)** Új e-mail üzenetünk érkezett a távoli postafiókba.

▲ A Kimenő mappában üzenetek várakoznak elküldésre.

Nem fogadott hívásokat regisztrált a telefon.

A csengetés típusának beállítása Néma, akkor az üzenetjelző hang és az e-mail figyelmeztetés hangja ki van kapcsolva.

**–O** A készülék billentyűzete le van zárva.

😪 Ébresztést állítottunk be.

**2** A második telefonvonal használatban van (hálózati szolgáltatás).

Minden bejövő hívást másik számra irányítottunk át (hálózati szolgáltatás). Ha két telefonvonalunk van, az aktív vonalat egy szám jelzi. **A** Kompatibilis fülhallgató van csatlakoztatva a készülékhez.

Kompatibilis tévékimeneti kábel van csatlakoztatva a készülékhez.

Kompatibilis szöveges telefon van csatlakoztatva a készülékhez.

**D** Adathívás van folyamatban (hálózati szolgáltatás).

之 A csomagkapcsolt adatátviteli GPRS-kapcsolat aktív (hálózati szolgáltatás). A 圣 ikon azt jelzi, hogy a kapcsolat várakoztatva van, a 器 ikon pedig azt, hogy a kapcsolat elérhető.

♣ A csomagkapcsolt adatátviteli kapcsolat a hálózat azon részében működik, amely támogatja az EGPRS funkciót (hálózati szolgáltatás). A ♣ ikon azt jelzi, hogy a kapcsolat várakoztatva van, a ♣ ikon pedig azt, hogy a kapcsolat elérhető. Az ikonok azt mutatják, hogy az EGPRS szolgáltatás elérhető a hálózatban, de a készülék nem feltétlenül az EGPRS funkciót használja az adatátvitelhez.

A csomagkapcsolt adatátviteli UMTS-kapcsolat aktív (hálózati szolgáltatás). A 3/2 ikon azt jelzi, hogy a kapcsolat várakoztatva van, a 3/3 ikon pedig azt, hogy a kapcsolat elérhető.

A nagy sebességű csomagkapcsolt letöltési kapcsolat (HSDPA) támogatott és aktív (hálózati szolgáltatás). A <sup>3</sup>/<sub>2</sub> ikon azt jelzi, hogy a kapcsolat várakoztatva van, a <sup>3</sup>/<sub>2</sub> ikon pedig azt, hogy a kapcsolat elérhető. <u>Lásd "Gyors</u> <u>letöltés". old. 23.</u>

Beállítottuk, hogy a készülék vezeték nélküli helyi hálózatot keressen, és a készülék talált is ilyet (hálózati szolgáltatás). <u>Lásd "Tudnivalók a WLAN-</u> ról". old. 86.

**67** Vezeték nélküli helyi hálózati kapcsolat jött létre egy titkosított hálózattal.

Vezeték nélküli helyi hálózati kapcsolat jött létre egy titkosítás nélküli hálózattal.

A Bluetooth-szolgáltatás be van kapcsolva. <u>Lásd</u> "<u>Bluetooth-kapcsolat". old. 89.</u>

(\*) A Bluetooth-kapcsolaton keresztül adatátvitel folyik. Ha az ikon villog, a készülék egy másik készülékkel próbál kapcsolatot létesíteni.

Aktív USB-kapcsolat van folyamatban.

## **Gyors letöltés**

A nagy sebességű csomagkapcsolt letöltési kapcsolat (HSDPA, más néven 3.5G – jelzése **3.5**G) az UMTS-hálózatokon elérhető hálózati szolgáltatás, amely nagy sebességű adatletöltési lehetőséget biztosít. Ha a HSDPA funkció be van kapcsolva a készüléken, és a készüléket olyan UMTS-hálózathoz

23

csatlakoztatjuk, amely támogatja a HSDPA technológia használatát, az adatokat, például üzeneteket, e-maileket és weboldalakat gyorsabban le tudjuk tölteni a hálózaton keresztül. Az aktív HSDPA-kapcsolatot ﷺ jelzi. <u>Lásd "A kijelzőn</u> megjelenő ikonok". old. 22.

A HSDPA szolgáltatás támogatása a készülék beállításainál kapcsolható be vagy ki. <u>Lásd</u> "<u>Csomagkapcs. beállítások". old. 181.</u>

Az adatátviteli szolgáltatások rendelkezésre állásával és előfizetésével kapcsolatban forduljunk a szolgáltatóhoz.

A HSDPA szolgáltatás csak a letöltés sebességét befolyásolja, így nem érinti az adatok, például az üzenetek és e-mailek hálózaton keresztüli küldését.

## A billentyűzet lezárása

A billentyűzár bekapcsolásához nyomjuk meg a bal oldali választógombot, majd a \* gombot.

A billentyűzár kikapcsolásához nyomjuk meg a bal oldali választógombot, majd a \* gombot.

Beállíthatjuk, hogy egy adott idő után a billentyűzár automatikusan bekapcsoljon. <u>Lásd "Biztonsági beállítások". old. 170.</u>

## Hivatkozások

A menükben a vezérlőgomb használata helyett az alkalmazások gyors eléréséhez használhatjuk a számgombokat és a # vagy a \* gombot is. Például, a fő menüben az Üzenetek megnyitásához nyomjuk meg a 2 gombot, vagy a menü adott helyén lévő alkalmazás vagy mappa megnyitásához a # gombot.

A megnyitott alkalmazások közötti váltáshoz tartsuk lenyomva a 🎝 gombot. Az alkalmazások háttérben történő futtatása jobban igénybe veszi az akkumulátort, és csökkenti annak élettartamát.

A multimédia menü megnyitásához és a készülék leggyakrabban használt multimédiás tartalmának megtekintéséhez nyomjuk meg a multimédia gombot.

Internetkapcsolat indításához (hálózati szolgáltatás) készenléti állapotban nyomjuk meg és tartsuk lenyomva a **0** gombot.

A legtöbb alkalmazásban a leggyakrabban használt beállítási elemeket a vezérlőgomb megnyomásával tekinthetjük meg.

Az üzemmód módosításához nyomjuk meg a bekapcsológombot, és válasszunk ki egy másik üzemmódot.

A készülék

Az Általános és a Néma üzemmód közötti váltáshoz nyomjuk meg és tartsuk lenyomva a # gombot. Ha két telefonvonalunk van (hálózati szolgáltatás), ez a művelet a két telefonvonal közötti váltást eredményezi.

A hangpostafiók felhívásához (hálózati szolgáltatás) készenléti állapotban nyomjuk meg és tartsuk lenyomva az **1** gombot.

A legutóbb tárcsázott telefonszámok listájának megnyitásához készenléti módban nyomjuk meg a hívás gombot.

Hangutasítások használatához készenléti módban tartsuk lenyomva a jobb oldali választógombot.

## Multimédia menü

A multimédia menüben megjeleníthetők a leggyakrabban használt multimédiás tartalmak. A kiválasztott tartalom megjelenik a megfelelő alkalmazásban.

- A multimédia menü megnyitásához vagy bezárásához nyomjuk meg a multimédia gombot.
- 2. Az ablaktáblákban való böngészéshez lapozzunk balra vagy jobbra.

#### Az ablaktáblák a következők:

 Zene — A Zenelejátszó és a Most játszott nézet megnyitása, a zeneszámok és zenelisták közötti tallózás vagy a podcastok letöltése és kezelése.

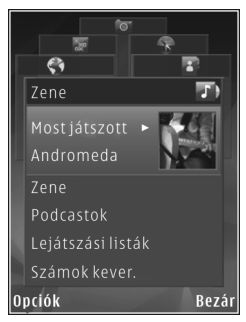

- Galéria Az utoljára elkészített kép megjelenítése, diavetítés indítása vagy az albumokban található médiafájlok megtekintése.
- Térképek A kedvenc helyszínek megtekintése a Térképek alkalmazásban.
- Web A kedvenc weboldalak megtekintése a böngészőben.
- Névjegyzék Névjegyek hozzáadása, üzenetek küldése, hanghívások kezdeményezése. Ha a listában egy üres pozícióhoz névjegyet kívánunk adni, nyomjuk meg a vezérlőgombot, majd válasszuk ki a névjegyet. Üzenet küldéséhez a multimédia menüben válasszuk ki a kívánt kapcsolatot, majd az SMS küldése vagy a Multimédia üz. küldése parancsot.

3. Az ablaktáblákban a felfelé és a lefelé görgetéshez nyomiuk a vezérlőgombot felfelé vagy lefelé. Elemek kiválasztásához nyomiuk meg a vezérlőgombot.

Az ablaktáblák sorrendiének módosításához válasszuk az Opciók > Ablaktáblák elrendezése lehetőséget.

Egy megnyitott alkalmazásból a multimédia menübe való visszatéréshez nyomiuk meg a multimédia gombot.

## Mobile Search 🤍

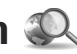

Nyomjuk meg a 🕼 gombot, majd válasszuk a Keresés parancsot.

A Mobile Search szolgáltatással keresőmotorokat érhetünk el, helvi szolgáltatásokat, webhelveket, képeket és mobil tartalmat kereshetünk, illetve azokhoz csatlakozhatunk A készüléken lévő tartalomban is kereshetünk például naptárbejegyzéseket, e-mail üzeneteket és egyéb üzeneteket.

#### Internetes keresés (hálózati szolgáltatás)

- 1. A főnézetben válasszuk a Keresés az interneten lehetőséget.
- 2 Válasszunk keresőmotort
- 26 3. Íriuk be a keresendő szöveget.

#### Saiát tartal, keresése

A készüléken lévő tartalom kereséséhez főnézetben íriuk be a keresendő szöveget a keresési mezőbe. Beírás közben a kijelzőn megjelennek a találatok.

## N-Gage

## Tudnivalók az N-Gage alkalmazásról

Az N-Gage egy olvan mobil játékfelület, amelyet számos kompatibilis Nokia mobilkészüléken használhatunk. Az N-Gage játékokat, a játékosokat és a tartalmat a készülék N-Gage alkalmazásával érhetiük el. Egyes játékokat és néhány funkciót a számítógépről a www.n-gage.com webhelyen is elérhetünk.

Az N-Gage segítségével játékokat tölthetünk le és vásárolhatunk, majd azokkal egyedül vagy barátainkkal együtt játszhatunk. Letölthetjük az új játékok ingyenes próbaverzióit, majd a kívánt iátékokat meg is vásárolhatiuk. Az N-Gage alkalmazással kapcsolatot tarthatunk más játékosokkal, valamint nyomon követhetjük és megoszthatjuk másokkal pontszámajnkat és az elért eredményeinket.

Az N-Gage alkalmazás használatához GPRS vagy 3G kapcsolatra van szükség. Vezeték nélküli hálózatot (WLAN) is használhatunk, ha az elérhető. Az olyan

online funkciók, mint a játékok letöltése, játéklicencek letöltése, többrésztvevős játékok vagy a csevegés, szintén hálózati kapcsolatot igényelnek. Hálózati kapcsolatra van szükség az online több résztvevős játékok játszásához is, vagy ha más játékosoknak üzenetet szeretnénk küldeni.

Minden olyan N-Gage szolgáltatás, amely az N-Gage kiszolgálóhoz való csatlakozást igényel, például játékfájlok letöltése, játékok megvásárlása, online játék, több résztvevős játékok, játékosnév létrehozása, csevegés és üzenetküldés, nagy mennyiségű adat továbbítását teszi szükségessé.

A szolgáltató az adatátvitelért díjat számíthat fel. Az adatátviteli díjakról a szolgáltatótól kérhetünk tájékoztatást.

## N-Gage nézetek

Az N-Gage alkalmazás öt különböző modulból áll. Minden modult egy menülap képvisel.

Az N-Gage alkalmazás indításakor az alapértelmezett modul a Kezdőlap. Elindíthatunk egy játékot vagy folytathatunk egy korábban megszakított játékot, ellenőrizhetjük aktuális N-Gage pontjaink számát, kereshetünk további játékokat, elolvashatjuk üzeneteinket vagy kapcsolódhatunk egy játékra váró N-Gage barátunkhoz. A Saját játékok modulban játszhatjuk és kezelhetjük a készülékünkre letöltött játékokat. Játékokat telepíthetünk és törölhetünk, besorolhatjuk és véleményezhetjük a legutóbb játszott játékokat, valamint ajánlhatjuk azokat N-Gage barátainknak.

A Saját profil modulban kezelhetjük profiladatainkat, valamint rögzíthetjük az N-Gage játék előzményeit.

A Barátok modulban más N-Gage játékosokat hívhatunk meg a barátok listájába, majd megtekinthetjük, hogy online kapcsolatban vannak-e, játszhatunk-e velük. Üzenetküldéssel is kapcsolatba léphetünk N-Gage barátainkkal.

A Bemutatóteremben információkat találunk az N-Gage játékokról, beleértve a pillanatfelvételeket és a játékosok által írt véleményezéseket. Az ingyenes próbaverziók letöltésével új játékokat is kipróbálhatunk, vagy meglévő játékainkat továbbfejleszthetjük az extra játékfunkciók letöltésével.

## Használatbavétel

#### Játékosnév létrehozása

Játékosnév nélkül is letölthetünk, megvásárolhatunk és játszhatunk játékokat, de a teljes N-Gage játékosélmény eléréséhez javasolt a játékosnév létrehozása. A Játékosnév használatával

27

részt vehetünk az N-Gage közösség életében, csatlakozhatunk más játékosokhoz, megoszthatjuk másokkal a játékokban elért eredményeinket, játékajánlatainkat és véleményünket.

Játékosnév használatára van szükség a profiladatok és az N-Gage pontok másik készülékre történő átviteléhez is.

Az N-Gage alkalmazás és az N-Gage szolgáltatás első alkalommal történő használata során a készülék felkér minket az N-Gage Játékosnév létrehozására. Az Opciók > Set Availability > Available to Play lehetőség használatával csatlakozhatunk a hálózathoz és beállíthatjuk például a rendelkezésre állásra vonatkozó adatainkat.

Ha már rendelkezünk N-Gage Játékosnévvel válasszuk a Már rendelkezem fiókkal lehetőséget, majd a bejelentkezéshez adjuk meg felhasználónevünket és jelszavunkat.

Új Játékosnév létrehozása:

- 1. Válasszuk az Új felhasználó regisztrálása lehetőséget.
- A regisztrációs képernyőn adjuk meg születési adatainkat, a kívánt Játékosnevet és a jelszót. Ha már létező Játékosnevet választunk, az N-Gage alkalmazás felajánl néhány hasonló nevet.
- A Játékosnév regisztrálásához adjuk meg adatainkat, olvassuk el és fogadjuk el a

Használat szabályait és feltételeit, majd válasszuk a **Register** lehetőséget.

Játékosnevünket az N-Gage webhelyén is létrehozhatjuk a következő címen: www.ngage.com.

A Játékosnév létrehozása után a Saját profil modul Személyes lapján módosíthatjuk a beállításokat és személyes adatainkat.

A Játékosnév készüléken történő létrehozásakor esetleg adatátviteli díjat kell fizetnünk. Az adatátviteli díjakról a szolgáltatótól kérhetünk tájékoztatást.

#### A játék indítása

Ha készülékünkre egy vagy több játék van telepítve, akkor a Kezdőlap modulban megjelenik a Játék indítása lehetőség.

A legutóbb játszott játék indításához lépjünk a Kezdőlap modulba és válasszuk a **Start Game** vagy az **Options > Start Game** lehetőséget.

Megszakított játék folytatásához válasszuk az Options > Resume Game lehetőséget.

#### Az eredmények követése

Jelenlegi N-Gage pontszámunk megtekintéséhez lépjünk a Kezdőlap modulba és válasszuk a Track My Progress vagy az Options > View My Points lehetőséget. Az Options > View My Profile lehetőség kiválasztásával profilunkat is megtekinthetjük.

#### Játék a barátokkal

Ha a Barátok listáján egy vagy több N-Gage Baráttal rendelkezünk, akkor a Kezdőlap modulban megjelenik a Játék a barátokkal lehetőség. Más N-Gage játékosokhoz való csatlakozáshoz és a játékba való meghívásukhoz válasszuk a **Play With Friends** lehetőséget. Az N-Gage alkalmazás a játékelőzmények és az N-Gage Barátok elérhetősége alapján ajánl játékost.

Ha egy másik Baráttal szeretnénk játszani, a Barátok modulba lépéshez válasszuk az Options > View My Friends lehetőséget.

Ez az elem nem jelenik meg, ha a Barátok listája üres. <u>Lásd "Csatlakozás más</u> játékosokhoz". old. <u>30.</u>

## Játékok játszása és kezelése

A játékok játszásához és kezeléséhez válasszuk a **My Games** lehetőséget, ahol megtekinthetjük a készülékünkre letöltött és telepített játékok listáját. A játékok a használat időpontja szerinti sorrendben jelennek meg, a legutóbb játszott szerepel az első helyen.

A Saját játékok öt különböző játéktípust tartalmazhatnak:

- Teljes játékok Ezeket a játékokat teljes licenccel vásároltuk meg. A játéktól és a lakóhelyünktől függően többféle licenctípus létezik.
- Próbaverziójú játékok Teljes játékok, melyek tartalma vagy hozzáférési ideje korlátozott. A próbaidőszak lejárta után a teljes játék zárolásának feloldásához és a folytatáshoz meg kell vásárolnunk a játékhoz tartozó licencet. Ezek a játékok a listában rózsaszínű TRIAL (próbaverzió) felirattal jelennek meg.
- Bemutatójátékok Ezek a játék teljes verziójának csak egy kis részét tartalmazzák erősen korlátozott funkciókkal és szintekkel. Ezek a játékok a listában lila DEMO (bemutató) felirattal jelennek meg.
- Teljes, lejárt Ezeket a játékokat korlátozott licenccel vásároltuk meg, és a licenc lejárt. Ezek a játékok a listában egy órát és egy nyilat jelző ikonnal jelennek meg.
- Nem elérhető Teljes verziójú játékok, amelyeket eltávolítottunk vagy letöltöttünk, de a telepítésüket nem fejeztük be. Ezek a játékok a listában nem elérhetőként jelennek meg. A memóriakártyára telepített játékok is nem elérhetőként jelennek meg, ha a memóriakártyát eltávolítjuk a készülékből.

Ha egy játékhoz Extra funkciót töltöttünk le, de azt nem telepítettük, a játék mindaddig nem elérhetőként jelenik meg és mindaddig nem

30

játszhatunk vele, amíg az extra funkciót nem telepítjük.

## Profiladatok módosítása

A nyilvános profiladatok szerkesztéséhez válasszuk az **Opciók > Edit Profile** lehetőséget, lapozzunk a Nyilvános lapra, majd válasszuk a következő lehetőségek egyikét:

- Felhasználói ikon Saját kép hozzáadása. Az ikon módosításakor, az N-Gage alkalmazás megjeleníti a készülék Galériájában található összes, ikonként használható képet. A listából válasszuk ki vagy keressük meg a kívánt képet.
- Mottó Rövid személyes üzenetet is megjeleníthetünk. A szöveg szerkesztéséhez válasszuk a Change lehetőséget.
- Kedvenc játék(ok) A kedvenc játékok neve. A szöveg szerkesztéséhez válasszuk a Change lehetőséget.
- Készüléktípus A készülék típusszáma. Ezt automatikusan adja meg a rendszer, és nem módosítható.
- Hely megjelenítése Válasszuk ki a nyilvános profilunkban megjelenítendő város és ország nevét. Alapértelmezés szerint a hely adatai nem jelennek meg. A hely adatait a Személyes lapon módosíthatjuk.

A profil frissítése után annak ellenőrzéséhez, hogy a profil módosításai az N-Gage kiszolgálójával szinkronizálva lettek-e, Játékosnevünkkel jelentkezzünk be a szolgáltatásba.

## Csatlakozás más játékosokhoz

Más N-Gage játékosokhoz való csatlakozáshoz és a Barátok listájának kezeléséhez válasszuk a Barátok lehetőséget. Megkereshetünk egy N-Gage játékost, meghívhatjuk a Barátok listájába, majd megtekinthetjük, hogy mely barátaink vannak online kapcsolatban, kikkel játszhatunk. Üzeneteket, valamint játékajánlatokat is küldhetünk illetve fogadhatunk.

#### Barátok keresése és hozzáadása

Ha egy N-Gage játékost hozzá kívánunk adni a Barátok listájához, a lista megtekintése közben írjuk be Játékosnevüket a Barát hozzáadása mezőbe. A meghíváshoz egy személyes üzenetet is hozzáadhatunk. A meghívó elküldéséhez válasszuk a **Send** lehetőséget.

A címzett ezután elfogadhatja vagy elutasíthatja a meghívót. Ha a címzett elfogadja a meghívót, akkor neve megjelenik a Barátok listájában.

Ha nem rendelkezünk N-Gage Barátokkal és szeretnénk más játékosokkal kapcsolatba lépni, válasszuk a www.n-gage.com webhely N-Gage Aréna területét, ahol megtekinthetjük a csevegőszobákat és a fórumokat.

#### Barát adatainak megtekintése

Egy Barát adatainak, például összes N-Gage pontszámának vagy a legutóbb játszott játék nevének megtekintéséhez, a Barátok listáján lapozzunk a barát nevére. A barátok online állapotainak megtekintéséhez online kapcsolatban kell lennünk és csatlakoznunk kell az N-Gage szolgáltatáshoz.

A Játékosnév melletti jelző mutatja a játékos elérhetőségét.

Üzenetet akkor is küldhetünk N-Gage Barátainknak, ha nem vagyunk elérhetők és nem kapcsolódunk a szolgáltatáshoz.

#### Barátok listájának rendezése

A Barátok elérhetőség, Játékosnév vagy az összes elért N-Gage pontszám szerinti rendezéséhez válasszuk az **Options** > **Sort Friends By** lehetőséget.

#### Játékos besorolása

Játékos besorolásához a Barátok listájában lapozzunk egy játékoshoz, majd válasszuk az **Options > Rate Player** lehetőséget. Egy játékos besorolásakor legfeljebb öt csillagot adhatunk. A besorolás befolyásolja a játékos hírnevét a közösségben, amely megjelenik a játékos profiljában is.

#### Üzenetek küldése

A Barátok menüben a Barátok listáján szereplő játékosokkal üzenetet is válthatunk. Ha barátunk be van jelentkezve az N-Gage szolgáltatásba, akkor válaszolhat az üzenetünkre, és a csevegéshez hasonlóan azonnali üzenetváltásra van lehetőségünk.

Egy N-Gage baráttól érkezett új üzenetek megtekintéséhez a Barátok listájában lapozzunk a baráthoz és válasszuk az **Options** > **View Message** lehetőséget. Az N-Gage alkalmazásból való kilépéskor az olvasott üzenetek automatikusan törlődnek.

Játékajánlatok megtekintéséhez válasszuk az **Options > View Recommendation** lehetőséget. A játékajánlatok a fogadásuk után egy hét múlva automatikusan törlődnek.

Ha üzenetet kívánunk küldeni egy N-Gage Barátunknak, a Barátok listájában lapozzunk a Baráthoz és válasszuk az **Options** > **Üzenet küldése** lehetőséget. A magánjellegű üzenet legfeljebb 115 karakter hosszú lehet. Üzenet elküldéséhez válasszuk az **Submit** parancsot.

Az üzenetküldési funkció használatához GPRS-, 3Gvagy vezeték nélküli LAN-kapcsolra van szükség. Esetleg adatátviteli díjat kell fizetnünk. További tájékoztatásért forduljunk a szolgáltatóhoz.

## Az N-Gage beállításai

Az N-Gage beállításainak módosításához válasszuk az Options > Edit Profile lehetőséget, majd lapozzunk a Magán lapra. Az N-Gage alkalmazás beállításainak módosításához válasszuk az Options > N-Gage Settings lehetőséget.

Válasszunk az alábbiak közül:

- Player Name A Játékosnév szerkesztésére csak a hálózatba való első bejelentkezésig van lehetőség. Ezután a Játékosnév nem módosítható.
- Personal Settings Személyes adatok meghatározása, amelyek a nyilvános profilban nem jelennek meg, valamint az N-Gage hírlevélre történő feliratkozás. Azt is beállíthatjuk, hogy játék közben szeretnénk-e értesítéseket kapni N-Gage Barátainktól.
- Connection Settings Beállíthatjuk, hogy az N-Gage alkalmazás szükség szerint automatikusan csatlakozzon a hálózathoz, meghatározhatjuk az elsődleges hozzáférési pontot, valamint azt az adatforgalmi határértéket, amelynek elérésekor a készülék egy figyelmeztető üzenetet jelenít meg.
- Account Details Fizetéssel kapcsolatos beállítások. Játék vásárlásakor a jövőbeni vásárlások leegyszerűsítése érdekében a készülék megkérdezi, hogy szeretnénk-e

menteni a számlázási adatainkat, beleértve hitelkártyánk számát.

## Fülhallgató

A készülékhez kompatibilis fülhallgatót vagy fejhallgatót csatlakoztathatunk. Lehet, hogy ki kell választanunk a kábelmódot.

Figyelmeztetés: A fülhallgató használatakor a külső zajok észlelésének képessége csökkenhet. Ne használjuk a fülhallgatót, ha az veszélyeztetheti a biztonságunkat.

Egyes fülhallgatók két részből, távirányítóból és fejhallgatóból állnak. A távirányító egy mikrofont, valamint a hívások

fogadására, befejezésére, a hangerő módosítására, zene- vagy videofájlok lejátszására alkalmas gombokat tartalmaz. A fejhallgató távirányítóval történő használatához csatlakoztassuk a távirányítót a készülék 3,5 mm-es Nokia AVcsatlakozójához, majd csatlakoztassuk a fejhallgatót a távirányítóhoz.

Ha a fülhallgatóban nincs mikrofon, akkor a kihangosítós telefonhívásokhoz használjunk

kompatibilis távirányítóval rendelkező fülhallgatót vagy használjuk a készülék mikrofonját.

Bizonyos fülhallgatók használatakor a hangerő hívás közben történő beállításához nyomjuk meg a készülék hangerő-szabályozó gombját. Egyes fülhallgatók olyan multimédiás hangerőszabályozási lehetőséggel rendelkeznek, amelyek lehetővé teszik lejátszás közben a zene- és videofájlok hangerejének beállítását.

A készülék 3,5 mm-es Nokia AV-csatlakozójához kompatibilis TV-kimeneti kábelt is csatlakoztathatunk.

Ne csatlakoztassunk olyan készülékeket, amelyek kimeneti jelet is létrehoznak, mert az károsíthatja készülékünket. A Nokia AV-csatlakozóhoz ne csatlakoztassunk semmilyen feszültségforrást.

Mielőtt a Nokia AV-csatlakozóhoz olyan külső eszközt vagy fülhallgatót csatlakoztatnánk, melynek az ezzel a készülékkel történő használatát a Nokia nem hagyta jóvá, fordítsunk fokozott figyelmet a hangerőre.

## A hangerő és a hangszóró szabályozása

Folyamatban lévő hívás vagy hangfájl hallgatása közben a hangerő növeléséhez vagy

csökkentéséhez nyomjuk meg a hangerőszabályozó gombot.

Ha a beépített hangszórót használjuk, a készüléket telefonálás közben nem kell a fülünkhöz tartanunk.

Image: second condition
Image: second condition
Image: second condition

**Figyelmeztetés:** Kihangosításkor ne tegyük a készüléket a fülünkhöz, mert a hangerő nagyon nagy lehet.

A hangszóró hívás közben való használatához válasszuk az **Opciók > Hangszóró be** menüpontot.

A hangszóró kikapcsolásához válasszuk az Opciók > Kézibeszélő be parancsot.

## Offline üzemmód

Az offline üzemmód bekapcsolásához nyomjuk meg röviden a bekapcsológombot, és válasszuk az Offline lehetőséget. Vagy nyomjuk meg a  $s_{3}$ gombot, majd válasszuk az Eszközök > Üzemmód > Offline parancsot.

Az offline üzemmód lehetővé teszi, hogy a készüléket a vezeték nélküli hálózathoz való csatlakozás nélkül használhassuk. Az offline üzemmód bekapcsolásakor megszűnik a hálózati kapcsolat. Ezt a 🗙 ikon jelzi a térerősségjelző területén. Ilyenkor a telefon nem bocsát ki és nem fogad rádiójeleket. Ha ilyenkor üzenetek küldését kíséreljük meg, ezek későbbi elküldés céljából a Kimenő mappába kerülnek.

Ha az offline üzemmód be van kapcsolva, a készüléket SIM-kártya nélkül használhatjuk.

Fontos: Offline üzemmódban semmilyen hívás sem kezdeményezhető (és nem fogadható), és semmilyen, mobilhálózati lefedettséget igénylő funkció sem használható. A készülékbe előre beprogramozott segélykérőszám ekkor is felhívható. Hívás kezdeményezéséhez először az üzemmód megváltoztatásával aktiválni kell a telefonfunkciót. Ha a készülék le van zárva, be kell írni a feloldó kódot.

Az offline üzemmód bekapcsolása után a vezeték nélküli helyi hálózatot használhatjuk például az email üzenetek elolvasásához vagy az interneten való böngészéshez. A vezeték nélküli helyi hálózati kapcsolatok használatakor ügyeljünk arra, hogy eleget tegyünk minden idevágó biztonsági követelménynek. Offline üzemmódban a Bluetoothkapcsolatot is használhatjuk.

Az offline üzemmód kikapcsolásához nyomjuk meg a bekapcsológombot, és válasszunk ki egy másik üzemmódot. A készülék újból engedélyezi a vezeték nélküli adatátvitelt (ha a térerő megfelelő).

## Kamera

## Tudnivalók a kameráról

A Nokia N82 két kamerával rendelkezik; a készülék hátsó részén egy nagy felbontású kamera (főkamera, legfeljebb 5 megapixeles felbontás, fekvő mód), elülső részén pedig egy kis felbontású kamera (másodlagos kamera, álló mód) kapott helyet. Mindkét kamera egyaránt használható állóképek készítésére és videofájlok rögzítésére.

A készülék 2592 x 1944 képpont felbontású képeket tud rögzíteni. A jelen útmutató ábrái más képfelbontásúnak tűnhetnek.

A képeket és videofájlokat a készülék automatikusan a Galériában található **Kép és** videó mappába menti. A kamera .jpeg képeket készít. A készülék a videofájlokat MPEG-4 fájlformátumban .mp4 fájlkiterjesztéssel, illetve 3GPP fájlformátumban .3gp fájlkiterjesztéssel (megosztási minőségben) rögzíti. <u>Lásd</u> "Videobeállítások". old. 48.

Képeket és videofájlokat multimédia üzenetben, email mellékletként, illetve egyéb csatlakozási módok használatával, például Bluetooth- vagy vezeték nélküli helyi hálózati kapcsolaton keresztül is küldhetünk. Ezenkívül fel is tölthetjük azokat egy kompatibilis online albumba. <u>Lásd "Képek és videók</u> online megosztása". old. 58.

## Képrögzítés

A főkamera bekapcsolásához a kameragomb használatával nyissuk ki a kamera lencsevédőjét.

Amikor a kamera lencsevédője nyitva van a főkamera bekapcsolásához nyomjuk meg és tartsuk lenyomva a rögzítés gombot.

A főkamera bezárásához csukjuk be a lencsevédőt.

# A kamera állóképre vonatkozó jelzései

A kamera keresőjén a következők jelennek meg:

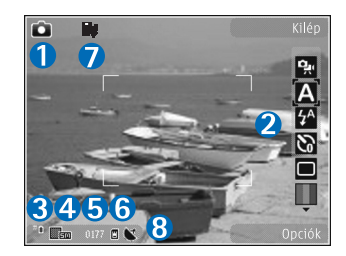

1 — Képkészítési mód jelzése

2 — Aktív eszköztár: az eszköztár képkészítés közben nem jelenik meg. <u>Lásd "Aktív</u> <u>eszköztár". old. 36.</u>

3 — Akkumulátor töltöttségi szintjének jelzője

4 — Képfelbontás kijelzője: a képminőséget jeleníti meg. A digitális zoommal készített kép minősége gyengébb lesz, mint a digitális zoom használata nélkül készített képé.

5 — Képszámláló: Jelzi, hogy az aktuális képminőség-beállítással és a használt memóriával körülbelül hány képet rögzíthetünk. A számláló képkészítés közben nem jelenik meg.

6 — A készülékmemória (**ii**) és a memóriakártya (**ii**) jelzései: jelzik, hogy a készülék hol tárolja a képeket.

7 — Xenon vaku jelzése: villog a xenon vaku töltése közben.

8 — GPS-kijelző: csak akkor látszik, ha a kamerabeállításoknál bekapcsoltuk a **Felvétel** helye lehetőséget. <u>Lásd "Helyadatok". old. 39.</u>

## Aktív eszköztár

Az aktív eszköztár a kép vagy a videofelvétel rögzítése előtt és után különféle elemekre és beállításokra vonatkozó hivatkozásokat jelenít meg. Lapozzunk az egyes elemekre, és a vezérlőgomb megnyomásával válasszuk ki őket. Azt is meghatározhatjuk, hogy az aktív eszköztár mikor jelenjen meg a kijelzőn.

A kamera bezárása után a készülék visszaállítja az aktív eszköztár beállításainak alapértelmezett értékeit.

Ha azt szeretnénk, hogy az aktív eszköztár megjelenjen a kijelzőn a fénykép vagy a videofájl rögzítése előtt és után, válasszuk az **Opciók** > **Ikonok bekapcsolása** parancsot. Ha azt szeretnénk, hogy az aktív eszköztár csak akkor legyen látható, amikor szükségünk van rá, válasszuk az **Opciók** > **Ikonok kikapcsolása** menüpontot. A kijelzőn csak a rögzítés mód és az akkumulátor töltöttségi szintjének jelzője látható. Az aktív eszköztár bekapcsolásához nyomjuk meg a vezérlőgombot. Az eszköztár 5 másodpercig látható.
Fénykép vagy videofájl rögzítése előtt az aktív eszköztárban válasszunk a következő lehetőségek közül:

😪 – váltás a video- és a képrögzítési mód között.

A – a szituáció mód kiválasztása.

 – a vakumód kiválasztása (kizárólag képek esetén).

- az önkioldó bekapcsolása (kizárólag képek esetén). <u>Lásd "Fényképkészítés önmagunkról az</u> önkioldó segítségével". old. 42.

 – a sorozatfelvétel mód bekapcsolása (kizárólag képek esetén). <u>Lásd "Sorozatképek</u> <u>készítése". old. 41.</u>

– a színeffektus kiválasztása.

 a kereső rácsának megjelenítése vagy elrejtése (kizárólag képek esetén).

A – a fehéregyensúly beállítása.

- az expozíciókorrekció beállítása (kizárólag képek esetén).

🗾 – az élesség beállítása (kizárólag képek esetén).

– a kontraszt beállítása (kizárólag képek esetén).

a fényérzékenység beállítása (kizárólag képek esetén).

Az ikonok a beállítás aktuális állapotának megfelelően változnak.

A rendelkezésre álló lehetőségek eltérőek lehetnek, attól függően, hogy éppen melyik rögzítési módot és nézetet használjuk. <u>Lásd "Kép készítése</u> <u>után". old. 39. Lásd "Videó rögzítése</u> <u>után". old. 45.</u> A Galéria aktív eszköztárában a felsoroltaktól eltérő lehetőségek állnak rendelkezésre. <u>Lásd "Aktív eszköztár". old. 51.</u>

## Képek készítése

Fényképezéskor ügyeljünk a következőkre:

- Képek készítéséhez a xenon vakunak teljesen feltöltöttnek kell lennie, kivéve, ha a vaku beállításánál a Ki értéket választottuk. A vaku töltése közben a kijelzőn a i jelzés villog. A xenon vaku feltöltése általában néhány másodpercet vesz igénybe.
- Ha módosítani szeretnénk a megvilágítás- vagy a színbeállításokat, a vezérlőgomb segítségével lapozhatunk az aktív eszköztárban. <u>Lásd</u> "<u>Beállítások – a szín és a megvilágítás</u> <u>beállítása". old. 47.</u> A rögzített kép mentése hosszabb ideig is eltarthat, ha módosítjuk a zoomra, a megvilágításra vagy a színre vonatkozó beállításokat.
- Ha az új képek számára memóriát szeretnénk felszabadítani, a fájlokról másolatot

készíthetünk a készülékkel kompatibilis számítógépre, például egy megfelelő USBadatkábel segítségével. Ezután a fájlokat törölhetjük a készülékről. A készülék tájékoztat arról, ha a memória megtelt, és megkérdezi, hogy kívánjuk-e módosítani a használt memóriát.

Fényképezéskor ügyeljünk a következőkre:

- A kamerát két kézzel fogva tartsuk stabilan.
- A digitális zoommal készített kép minősége gyengébb lesz, mint a digitális zoom használata nélkül készített képé.
- A kamera akkumulátorkímélő módba kapcsol, ha egy percen belül nem nyomjuk meg valamelyik gombot. A képkészítés folytatásához nyomjuk meg a rögzítés gombot.

A fényképezéshez tegyük a következőket:

1. Ha a kamera videomódban van, válasszuk a képmód lehetőséget az aktív eszköztárban.

 A téma élességének rögzítéséhez nyomjuk le félig a rögzítés gombot (csak a főkamera esetén választható, tájkép és sport módban nem érhető el). A kijelzőn

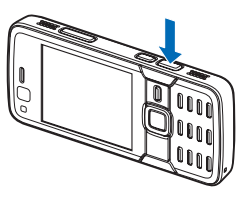

megjelenik a zöld élességjelző. Ha a készülék nem rögzítette az élességet, megjelenik a piros élességjelző. Engedjük fel a rögzítés gombot, és nyomjuk le újra félig. A kép az élesség rögzítése nélkül is elkészíthető.

 A fényképezéshez nyomjuk meg a rögzítés gombot. A kép mentéséig ne mozgassuk a készüléket.

Képkészítéskor a nagyításhoz vagy kicsinyítéshez használjuk a készüléken található nagyítás/ kicsinyítés gombot.

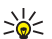

**Tipp:** A Galéria megnyitásához és a rögzített

képek megtekintéséhez nyomjuk meg kétszer a készülék oldalán található (EE) gombot.

Az elülső kamera bekapcsolásához válasszuk az **Opciók > Másodl. kamera haszn.** parancsot. A fényképezéshez nyomjuk meg a vezérlőgombot. Nagyításhoz vagy kicsinyítéshez nyomjuk a vezérlőgombot fel vagy le. Ha azt szeretnénk, hogy más alkalmazások használata közben a kameraprogram megnyitva maradjon a háttérben, nyomjuk meg a  $\mathfrak{s}$  gombot. A kamerához való visszatéréshez nyomjuk meg a rögzítés gombot.

## Kép készítése után

Válasszuk ki a következő beállításokat az aktív eszköztárból (csak akkor érhető el, ha a kamera állóképre vonatkozó beállításainál a **Rögzített kép megjel.** > **Be** beállítás aktív):

- Ha nem kívánjuk megőrizni a képet, nyomjuk meg a Töröl (m) gombot.
- Ha multimédia vagy e-mail üzenetben, illetve egyéb csatlakozási módok használatával, például Bluetooth-kapcsolaton keresztül szeretnénk elküldeni a képet, nyomjuk meg a hívás gombot, vagy válasszuk a Küldés () parancsot. Lásd "Üzenetek írása és küldése". old. 126. Aktív hívás közben ez a szolgáltatás nem használható.

Aktív hívás közben is küldhetünk képet a másik félnek. Válasszuk a Küldés a hívónak () parancsot (kizárólag aktív hívás közben érhető el).

 Ha későbbi nyomtatás céljából képeket szeretnénk felvenni a nyomtatási kosárba, válasszuk a Nyomtatási kosárhoz ad (E) lehetőséget.

 Ha el szeretnénk küldeni a képet egy kompatibilis online albumba, válasszuk a rek lehetőséget (csak akkor elérhető, ha egy kompatibilis online albumban létrehoztuk saját fiókunkat). Lásd "Képek és videók online megosztása". old. 58.

Elkészítés után a kép nagyításához vagy kicsinyítéséhez nyissuk meg a képet a Galériában a gomb megnyomásával, majd válasszunk a megjelenő nagyítási és kicsinyítési lehetőségek közül.

Ha a képet aktív készenléti állapotban háttérképként szeretnénk beállítani, válasszuk az Opciók > Beállítás háttérként menüpontot.

Ha a képet hívóazonosító képként szeretnénk beállítani egy névjegyhez, válasszuk a Opciók > Beáll. hívóazon. képnek > Hozzáadás partnerhez lehetőséget.

A keresőhöz való visszatéréshez és új kép rögzítéséhez nyomjuk le a rögzítés gombot.

## Helyadatok

Helyadatok hozzáadása a képekhez felvétel készítésekor. Ezek az adatok például a Galéria nézetben használhatók a kép készítési helyszínének megtekintésére. Ha azt szeretnénk, hogy a kamera hozzáfűzze a képekhez a helyadatokat, válasszuk az Opciók > Beállítások > Felvétel helye > Igen lehetőséget.

A képernyő alján az alábbi helyadatjelzők láthatók:

- M Nem elérhetők a helyadatok. Ha a GPS néhány percen belül képes műholdas kapcsolatot találni, a jelző átvált X ikonra. A készülék az ekkor készükt képekhez hozzáfűzi az aktuális helyadatokat.
- Elérhetők a helyadatok, és a készülék összes ilyenkor készített képhez hozzáfűzi ezeket.

Lásd "A kamera állóképre vonatkozó beállításai". old. 46.

A Galériában a helyadattal rendelkező képeket 🕊 ikon jelzi.

## Vaku

40

A vakut csak a főkamera esetén használhatjuk.

A vaku használatakor tartsunk biztonságos távolságot. Ne használjuk a vakut emberhez vagy állathoz közel. Kép rögzítésekor ne takarjuk el a vakut.

A készülék kamerája xenon vakuval rendelkezik, amely gyenge megvilágításban történő fényképezéshez használható. A xenon vaku nem használható sport módban, illetve ha sorozatfelvétel módban a **Soroz.** beállítás van kiválasztva.

Képek készítéséhez a xenon vakunak teljesen feltöltöttnek kell lennie, kivéve, ha a vaku beállításánál a Ki értéket választottuk. A vaku töltése közben a kijelzőn a 💽 jelzés villog. A xenon vaku feltöltése általában néhány másodpercet vesz igénybe.

A következő vakumódok adhatók meg a kamerával készített állóképekhez: Automat. (1/20), Vör.sz.

csök. (☉), Be (ϟ) és Ki (ⓒ).

A vakumód módosításához válasszuk ki a megfelelő vakumódot az aktív eszköztárban.

## Szituáció módok

A szituáció módok csak a főkamerához használhatók.

A szituáció mód segít megtalálni az adott környezetnek megfelelő szín- és megvilágítási beállításokat. Az egyes szituáció módokat úgy állították be, hogy azok megfeleljenek bizonyos stílusnak vagy környezetnek.

Az alapértelmezés szerinti szituáció mód képmódban az Automatikus, videomódban pedig az Automat. (mindkettőt 🗛 jelzi). A szituáció mód megváltoztatásához az aktív eszköztárban válasszuk az Szituáció mód lehetőséget, majd a megfelelő szituációt.

Ha az egyéni szituáció módot adott környezethez szeretnénk igazítani, lépjünk az Egyéni menüpontra, és válasszuk az Opciók > Módosítás parancsot. Az Egyéni szituáció módban a megvilágítás- és a színbeállításokat tetszés szerint módosíthatjuk. Egy másik szituáció mód beállításainak másolásához válasszuk ki a Meglévő mód alapján beállítást és a megfelelő szituáció módot. A módosítások mentéséhez és a szituáció módok listájához való visszatéréshez nyomjuk meg a Vissza gombot. Az egyéni szituáció mód aktiválásához lapozzunk az Egyéni lehetőségre, nyomjuk meg a vezérlőgombot, majd válasszuk a Kiválasztás parancsot.

## Sorozatképek készítése

A sorozatfelvétel mód beállítást kizárólag a főkamera esetén használhatjuk.

A xenon vaku sorozatfelvétel módban csak akkor használható, ha a felvételkészítéshez időközt adtunk meg.

Ha úgy szeretnénk beállítani a kamerát, hogy sorozatban egymás után hat vagy kívánt számú képet készítsen (és elegendő memória áll rendelkezésre), válasszuk a Sorozat mód parancsot az aktív eszköztárban.

Hat kép készítéséhez válasszuk a **Soroz.** lehetőséget. A képek elkészítéséhez nyomjuk meg a rögzítés gombot.

Két vagy több kép egymás után történő elkészítéséhez válasszuk ki a kívánt időközt. A választott időközönként történő képkészítéshez nyomjuk meg a rögzítés gombot. A fényképezés leállításához nyomjuk meg a **Mégse** gombot. A készíthető képek száma a rendelkezésre álló memória nagyságától függ.

A sorozatfelvétel elkészítése után a képek a kijelzőn háló elrendezésben jelennek meg. Egy adott kép megtekintéséhez a vezérlőgombot megnyomva nyissuk meg a képet. Ha a választott időközönként több képet is készítettünk, a kijelzőn csak az utoljára elkészített kép jelenik meg. A többi képet a Galéria **Kép és videó** mappájában tekinthetjük meg.

Az önkioldót sorozatfelvételek esetén is használhatjuk.

A sorozatfelvétel mód keresőjéhez történő visszatéréshez nyomjuk meg a rögzítés gombot.

A sorozatfelvétel mód kikapcsolásához az aktív eszköztáron válasszuk a **Sorozat mód > Egy kép** lehetőséget.

## Fényképkészítés önmagunkról az önkioldó segítségével

Az önkioldót kizárólag a főkamera esetén használhatjuk. Az önkioldó segítségével késleltethetjük a kép elkészítését, így saját magunk is szerepelhetünk a képen.

Ha be szeretnénk állítani az önkioldó késleltetési idejét, az aktív eszköztárban válasszuk az Önkioldó bekapcsolása > 2 másodperc, 10 másodperc vagy 20 másodperc lehetőséget.

Az önkioldó bekapcsolásához válasszuk az Indítás lehetőséget. Az időzítő működése közben a készülék hangjelzést ad, a négyszög alakú jelzés pedig a közvetlenül a kép rögzítése előtt villogni kezd. A kamera csak a kiválasztott késleltetés letelte után készíti el a képet.

Az önkioldó kikapcsolásához az aktív eszköztárban válasszuk az Önkioldó bekapcsolása > Ki lehetőséget.

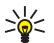

**Tipp:** A kezünk nem fog bemozdulni fényképezés közben, ha a képet úgy készítjük, hogy az aktív eszköztárban kiválasztjuk az Önkioldó bekapcsolása > 2 másodperc lehetőséget.

## Tippek jó minőségű fényképek készítéséhez

#### Képminőség

Mindig a megfelelő képminőséget használjuk. A kamera több képminőség-üzemóddal rendelkezik. A legjobb képminőség-beállítással biztosíthatjuk, hogy a kamera a lehető legjobb minőségű képeket készítse. Fontos tudnunk azonban, hogy minél jobb a képminőség, annál nagyobb tárterület szükséges a kép tárolásához. A kép multimédia üzenetben (MMS) vagy e-mail mellékletként történő küldése esetén az MMS-küldéshez optimalizált, leggyengébb képminőségű üzemmód használatára lehet szükség. A képminőséget a kamera beállításainál állíthatjuk be. Lásd "A kamera állóképre vonatkozó beállításai". old. 46.

#### Háttér

A képeket egyszerű háttér előtt készítsük el. Portrék és személyeket ábrázoló egyéb képek esetén ügyeljünk arra, hogy a téma lehetőleg ne összetett vagy túl részletes háttér előtt legyen, mert ez esetben a háttér elvonhatja a figyelmet a témától. Addig mozgassuk a kamerát vagy a kép témáját, amíg ezek a feltételek nem teljesülnek. Ha élesebb portrét szeretnénk készíteni, vigyük a kamerát közelebb a tárgyhoz.

#### Mélység

Tájképek vagy látképek készítésekor nagyobb mélységet adhatunk a képnek, ha az előtérbe tárgyakat helyezünk. Ha azonban az előtérben lévő tárgy túl közel van a kamerához, elmosódhat a képen.

#### Fényviszonyok

A fény forrásának, mennyiségének és irányának változása jelentős hatással van a fényképekre. Íme néhány jellemző példa a fényviszonyokra:

- A fényforrás a téma mögött helyezkedik el. A téma lehetőleg ne erős fényforrás előtt helyezkedjen el. Ha a fényforrás a téma mögött található (vagy akár a kijelzőn is látható), az így kapott kép túlságosan sötét vagy túl gyenge kontrasztú lehet, és nem kívánt fényhatásokat tartalmazhat.
- Oldalról megvilágított téma. Az erős oldalmegvilágítás művészi hatást eredményezhet, ám ha a hatás túl erős, a kép túlzott kontrasztját okozhatja.
- A fényforrás a téma előtt helyezkedik el. Az erős napfény következtében a képen szereplő személyek pisloghatnak. A kép kontrasztja is túlzottan nagy lehet.
- Optimális fényviszonyokról akkor beszélhetünk, ha nagy mennyiségű szórt fény áll rendelkezésre,

például egy fényes, ám részben felhős napon, vagy egy napsütéses napon a fák árnyékában.

## Videofelvétel

A főkamera bekapcsolásához a kameragomb használatával nyissuk ki a kamera lencsevédőjét.

Amikor a kamera lencsevédője nyitva van a főkamera bekapcsolásához nyomjuk meg és tartsuk lenyomva a rögzítés gombot.

A főkamera bezárásához csukjuk be a lencsevédőt.

## Videofelvétel jelzések

A videokeresőn a következők jelennek meg:

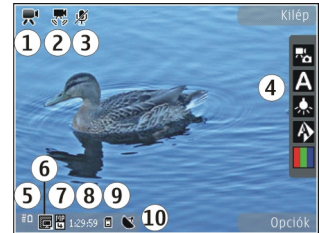

- 1 Felvételi mód jelzése
- 2 Némítás jelzése

3 — Aktív eszköztár: az eszköztár felvétel közben nem jelenik meg. <u>Lásd "Aktív eszköztár". old. 36.</u>

44

#### 4 — Akkumulátor töltöttségi szintjének jelzője

5 — Videóminőség jelzése: jelzi, hogy a videó minőségéhez a TV kiváló minőség, TV normál minőség, E-mail, kiváló min., E-mail, normál min. vagy a Megosztás minős. beállítás van-e megadva.

6 — A videofájl típusa

7 — A rendelkezésre álló videorögzítési idő. Rögzítés közben az aktuális videohossz jelző az eltelt időt és a hátralévő időt is mutatja.

8 — A készülékmemória (I) és a memóriakártya (I) jelzései: jelzik, hogy a készülék hol tárolja a videofájlokat.

9 — A rázkódáscsökkentés be van kapcsolva (ﷺ). Lásd "Videobeállítások". old. 48.

A kereső összes jelzésének megjelenítéséhez válasszuk az **Opciók > Ikonok bekapcsolása** parancsot. Ha csak a videoállapot-jelzőket, valamint rögzítés közben a hátralévő rögzítési időt, nagyításkor a nagyítási sávot és a választógombokat szeretnénk megjeleníteni, válasszuk az **Ikonok kikapcsolása** parancsot.

## Videofájl rögzítése

Videó rögzítése előtt ügyeljünk a következőkre:

 A megvilágítási és a színbeállításokat az aktív eszköztárban lapozva módosíthatjuk. <u>Lásd</u>

#### <u>"Beállítások – a szín és a megvilágítás</u> <u>beállítása". old. 47. Lásd "Szituáció</u> <u>módok". old. 40.</u>

 Ha az új videofájlok számára memóriát szeretnénk felszabadítani, a fájlokról másolatot készíthetünk a készülékkel kompatibilis számítógépre, például egy megfelelő USBadatkábel segítségével. Ezután töröljük a fájlokat a készülékről. A készülék tájékoztat arról, ha a memória megtelt, és megkérdezi, hogy kívánjuke módosítani a használt memóriát.

Videó rögzítéséhez tegyük a következőket:

- 1. Ha a kamera képmódban van, válasszuk a videomód lehetőséget az aktív eszköztárban.
- A felvétel elindításához nyomjuk meg a rögzítés gombot. Megjelenik a piros színű rögzítés ikon (

   , és egy hangjelzés jelzi, hogy a rögzítés megkezdődött.
- 3. A rögzítést bármikor szüneteltethetjük a Felfüggeszt gomb megnyomásával. A videofelvevő automatikusan leáll, ha a felvétel szüneteltetésekor egy percen belül nem nyomjuk meg valamelyik gombot. A felvétel folytatásához nyomjuk meg a Folytat gombot.

A nagyításhoz vagy kicsinyítéshez használjuk a készüléken található nagyítás/kicsinyítés gombot.

4. A rögzítés leállításához nyomjuk meg a Leállít gombot. A készülék a videofájlt automatikusan a Galéria Kép és videó mappájába menti. A videofájl maximális hossza a rendelkezésre álló memória nagyságától függ.

Az elülső kamera bekapcsolásához válasszuk az **Opciók > Másodl. kamera haszn.** parancsot. A videofelvétel elindításához nyomjuk meg a vezérlőgombot. Nagyításhoz vagy kicsinyítéshez nyomjuk a vezérlőgombot fel vagy le.

## Videó rögzítése után

Videó rögzítése után az aktív eszköztárban a következő lehetőségek közül választhatunk (csak akkor elérhető, ha a videobeállításoknál a **Rögzített videó megjel.** beállítás **Be** értékű):

- A rögzített videofájl azonnali lejátszásához válasszuk a Lejátszás (>) lehetőséget.
- Ha nem kívánjuk megtartani a videofájlt, nyomjuk meg a Töröl (m) gombot.
- Ha multimédia vagy e-mail üzenetben, illetve egyéb csatlakozási módok használatával, például Bluetooth-kapcsolaton keresztül szeretnénk elküldeni a videofájlt, nyomjuk meg a hívás gombot, vagy válasszuk a Küldés (☑) parancsot. Lásd "Üzenetek írása és küldése". old. 126. Lásd "Adatok küldése Bluetooth-kapcsolaton". old. 91. Aktív hívás

közben ez a szolgáltatás nem használható. Előfordulhat, hogy az .mp4 formátumban mentett videofájlokat nem sikerül elküldeni multimédia üzenetben.

Aktív hívás közben is küldhetünk videofájlt a másik félnek. Válasszuk a Küldés a hívónak (
) parancsot (kizárólag aktív hívás közben érhető el).

- Ha fel szeretnénk tölteni a videofájlt egy kompatibilis online albumba, válasszuk a Reletőséget (csak akkor elérhető, ha egy kompatibilis online albumban létrehoztuk saját fiókunkat). Lásd "Képek és videók online megosztása". old. 58.
- A keresőhöz való visszatéréshez és új videofájl rögzítéséhez nyomjuk le a rögzítés gombot.

## Kamerabeállítások

Kétféle kamerabeállítás adható meg: alapbeállítások és főbeállítások. A kamera bezárása után a készülék alapbeállításai visszaállnak az alapértelmezett értékekre, de a főbeállítások mindaddig változatlanok maradnak, amíg nem módosítjuk azokat újra. Az alapbeállítások az aktív eszköztáron elérhető lehetőségek segítségével módosíthatók. Lásd "Beállítások – a szín és a megvilágítás beállítása". old. 47. A főbeállítások módosításához kép- vagy videomódban válasszuk az **Opciók > Beállítások** parancsot.

## A kamera állóképre vonatkozó beállításai

Képmódban a főbeállítások módosításához az **Opciók > Beállítások** menüpont alatt válasszunk a következő lehetőségek közül:

 Képminőség — Válasszunk a Nyomt. 5M nagy (2592 x 1944 képpont), a Nyomt. 3M közep. (2048 x 1536 képpont), a Nyomt. 2M közep. (1600 x 1200 képpont), az E-mail 0,8M közep. (1024 x 768 képpont) és a MMS 0,3M kicsi (640 x 480 képpont) beállítás közül. Minél jobb a képminőség, annál nagyobb helyet foglal el a kép a memóriában. Ha ki szeretnénk nyomtatni a képet, válasszuk a Nyomt. 5M nagy, a Nyomt. 3M - közep. vagy a Nyomt. 2M - közep. lehetőséget. A kép e-mail üzenetben való elküldéséhez válasszuk a E-mail 0,8M közep. lehetőséget. A kép multimédia üzenetben való elküldéséhez válasszuk a MMS 0,3M - kicsi lehetőséget.

Ezek a felbontások csak a főkamerához használhatók.

• Felvétel az albumba — Megadhatjuk, hogy a képet a Galéria melyik albumába szeretnénk

menteni. Az **Igen** lehetőség kiválasztása esetén megnyílik a rendelkezésre álló albumok listája.

- Felvétel helye Ha a képekhez GPShelykoordinátákat szeretnénk adni, válasszuk az Igen lehetőséget. A GPS-jelek fogadása eltarthat egy ideig, valamint az is előfordulhat, hogy a készülék nem érzékeli a jeleket.
- Rögzített kép megjel. Válasszuk a Be beállítást, ha elkészítése után meg szeretnénk tekinteni a képet, illetve a Ki lehetőséget, ha azonnal folytatni kívánjuk a fényképezést.
- Alapértelmezett képnév Adjuk meg a rögzített kép alapértelmezett nevét.
- Kiterjeszt. digitális zoom (csak a főkamera esetén) — A Be (folyamatos) beállítás a digitális és a bővített digitális zoom közötti váltásnál egyenletes és folyamatos átmenetet tesz lehetővé, a Be (megszakított) beállítás esetén a digitális és a bővített digitális zoom közötti átmenetnél egy kis szünetet érzékelünk, a Ki beállítás pedig a képfelbontás megőrzése mellett csak kismértékű zoomolást tesz lehetővé.
- Exponálás hangja Válasszuk ki, hogy milyen hangot szeretnénk hallani a kép készítésekor.
- Felhasznált memória Adjuk meg a képek tárolási helyét.
- Kép elforgatása Megadhatjuk, hogy a készülék függőleges helyzetében készített képet

a Galéria mappában való megtekintéskor a készülék elforgassa.

 Kamerabeál. visszaáll. — A kamerabeállítások alapértelmezett értékeinek visszaállításához válasszuk az Igen lehetőséget.

## Beállítások – a szín és a megvilágítás beállítása

Ha a színek és a fényviszonyok pontosabb visszaadását szeretnénk elérni, illetve különleges hatásokat kívánunk használni a képeken és a videofájlokban, lapozzunk végig az aktív eszköztáron, és válasszunk az alábbi lehetőségek közül:

- Vakumód (M) (csak képkészítés esetén) — Válasszuk ki a megfelelő vakumódot.
- Színtónus () Válasszunk színhatást a listáról.
- Fehéregyensúly (>) Jelöljük ki a listán az aktuális fényviszonyoknak megfelelő értéket. Ekkor a kamera pontosabban fogja visszaadni a színeket.
- Expozíciókorrekció () (csak képkészítés esetén) — Ha nagyon világos háttér (pl. hó) előtt sötét tárgyat fényképezünk, akkor a háttér fényességének kiegyenlítéséhez módosítsuk az expozíciót +1 vagy +2 értékkel. Ha sötét háttér

előtt fényképezünk világos tárgyat, akkor használjunk -1 vagy -2 értéket.

- Élesség () (csak képkészítés esetén) Állítsuk be a kép élességét.
- Kontraszt () (csak képkészítés esetén)
   Állítsuk be a kép legvilágosabb és legsötétebb részei közötti eltérés mértékét.
- Fényérzékenység (
   <sup>®</sup>) (csak képkészítés esetén)

   Gyenge megvilágítás esetén a túl sötét képek elkerülése érdekében növeljük a fényérzékenységet.

A kijelzőn a beállításoknak megfelelően jelenik meg a kép, így ellenőrizhető, hogy a módosítás milyen hatással lesz a végleges fényképre vagy videofájlra.

A rendelkezésre álló beállítások a kijelölt kamerától függnek.

A beállítások az adott kamerára jellemzőek, azaz ha módosítjuk a másodlagos kamera beállításait, a főkamera beállításai nem változnak. A beállítások ugyanakkor az egyes rögzítési módokhoz kötöttek, azaz ha módosítjuk a képmód beállításait, akkor a videomód beállításai nem változnak. A módok közötti váltás nem állítja alapértékre egy adott mód beállításait.

A kamera bezárásakor a készülék visszaállítja a beállítások alapértelmezett értékeit.

Ha új szituáció módot választunk, a választott szituáció mód megváltoztatja a szín- és

megvilágítási beállításokat. Ha szükséges, a szituáció mód kiválasztása után módosíthatjuk a beállításokat.

## Videobeállítások

Videomódban a főbeállítások módosításához az Opciók > Beállítások menüpont alatt válasszunk a következő lehetőségek közül:

- Videó minősége A videofáil minőségére vonatkozóan a következő beállítások közül választhatunk: TV kiváló minőség, TV normál minőség, E-mail, kiváló min., E-mail, normál min. (normál minőség a készüléken történő lejátszáshoz) vagy Megosztás minős.. Ha a videót kompatibilis tévén vagy számítógépen szeretnénk megtekinteni, válasszuk a TV kiváló minőség vagy a TV normál minőség lehetőséget, amelynél a felbontás VGA (640 x 480), a fájlformátum pedig .mp4. Előfordulhat, hogy az .mp4 formátumban mentett videofájlokat nem sikerül elküldeni multimédia üzenetben. Ha a videofáilt multimédia üzenetben szeretnénk elküldeni, válasszuk a OCIF felbontást és .3qp fáilformátumot eredményező Megosztás minős. lehetőséget.
- Rázkódáscsökkentés A Be lehetőség kiválasztásával csökkenthetjük a kamera rázkódását videofelvétel közben.

- Hangfelvétel Válasszuk a Némítás lehetőséget, ha nem szeretnénk hangot rögzíteni.
- Felvétel az albumba Megadhatjuk, hogy a rögzített videofájlt a Galéria melyik albumába szeretnénk menteni. A rendelkezésre álló albumok listájának megnyitásához válasszuk az Igen lehetőséget.
- Rögzített videó megjel. Megadhatjuk, hogy a rögzített videofájl első képe megjelenjen-e a kijelzőn a rögzítés végeztével. A videofájl megtekintéséhez válasszuk a Lejátszás parancsot az aktív eszköztárból (a főkamera használatakor), vagy az Opciók > Lejátszás menüpontot (a másodlagos kamera használata esetén).
- Alapértelm. videonév Adjuk meg a rögzített videofájlok alapértelmezett nevét.
- Felhasznált memória Adjuk meg a videofájlok tárolási helyét.
- Kamerabeál. visszaáll. A kamerabeállítások alapértelmezett értékeinek visszaállításához válasszuk az Igen lehetőséget.

## Galéria 🗟

Ha a képeket, a video- vagy hangfájlokat és a folyamatos letöltésű hivatkozásokat menteni vagy rendezni szeretnénk, illetve a fájlokat más kompatibilis Universal Plug and Play- (UPnP) eszközökkel kívánjuk megosztani vezeték nélküli helyi hálózaton (WLAN) keresztül, nyomjuk meg a \$\overlimits\$ gombot, és válasszuk a **Galéria** lehetőséget.

Tipp: Ha egy másik alkalmazásban vagyunk, és az utolsó tárolt képet vagy videofájlt szeretnénk megtekinteni a Galéria mappában, nyomjuk meg a készülék oldalán található Im megtekintés gombot. A Kép és videó mappa főnézetének megnyitásához nyomjuk meg ismét a megtekintés gombot.

## Fájlok megtekintése és rendszerezése

Nyomjuk meg a *s* gombot, majd válasszuk a Galéria parancsot.

A Galériában válasszuk a Kép és videó 📇, a Számok 🍈, a Hangfájlok ீ, a Stream.hiv.-ok 🇞, a Prezentációk 🐂 vagy a Mindegyik fájl 😽 lehetőséget, majd a mappa megnyitásához nyomjuk meg a vezérlőgombot.

A mappákban böngészhetünk, azokat megnyithatjuk, illetve a mappákban elemeket jelölhetünk ki, másolhatunk és helyezhetünk át. Ezenkívül albumokat is létrehozhatunk, a mappákban pedig elemeket jelölhetünk ki és másolhatunk, továbbá új

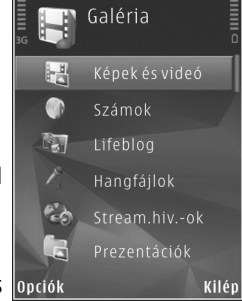

elemeket vehetünk fel. Lásd "Albumok". old. 52.

A behelyezett kompatibilis memóriakártyán tárolt fájlokat a 🔳 ikon jelzi.

Fájl megnyitásához nyomjuk meg a lapozógombot. A videofájlokat, a .ram fájlokat és a folyamatos letöltésű hivatkozásokat a RealPlayer alkalmazás, a zenéket és a hangfájlokat pedig a Zenelejátszó alkalmazás nyitja meg és játssza le. <u>Lásd</u> <u>"RealPlayer". old. 112. Lásd</u> Zapalajátzaó" old. 00

"Zenelejátszó". old. 99.

Ha fájlokat kívánunk másolni vagy áthelyezni a memóriakártyára (ha az be van téve a készülékbe) vagy a készülék memóriájába, jelöljük ki a kívánt fájlt, majd válasszuk az **Opciók > Áthelyezés és** másolás > Másolás mem.k.-ra, Áthely. mem.kártyára, Másolás tel.mem.-ba vagy Áthely. tel.mem.-ba parancsot.

## Képek és videofájlok Képek és videók megtekintése

Képek és videók megtekintéséhez nyomjuk meg a g gombot, majd válasszuk a Galéria > Kép és videó mappát.

A készülék kamerájával készült képeket és videofájlokat a készülék a **Kép és videó** mappában tárolja. Képeket és videofájlokat multimédia üzenetben, e-mail mellékletként vagy Bluetoothkapcsolaton keresztül is kaphatunk. A fogadott képeket vagy videofájlokat először mentenünk kell, hogy megtekinthessük azokat a Galériában vagy a RealPlayer alkalmazásban.

A Nokia Video Centre területére mentett videofájlok nem jelennek meg a Galéria **Kép és videó** mappájában. <u>Lásd "Nokia</u> <u>Videoközpont". old. 95.</u> A Kép és videó mappában a képek és a videofájlok dátum és idő szerinti sorrendben szerepelnek a listán. Megjelenik a fájlok száma. A fáilok között

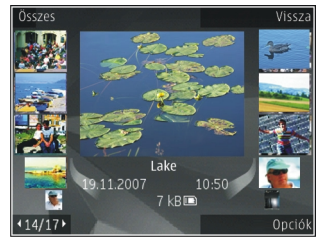

egyenként a balra vagy jobbra gombbal tallózhatunk. A fájlok közötti csoportos tallózáshoz lapozzunk felfelé vagy lefelé.

Fájl megnyitásához nyomjuk meg a lapozógombot. A megnyitott kép nagyításához nyomjuk meg a készülék oldalán található nagyítás/kicsinyítés gombot. A nagyítási arányt nem tárolja a telefon.

Ha azt szeretnénk, hogy a készülék tájolásának megfelelően a kijelzőn lévő képet automatikusan elforgassa a készülék, akkor a beállítások között kapcsoljuk be a kijelző képének elforgatását. <u>Lásd</u> "<u>Testreszabási beállítások". old. 168.</u>

Videofájl vagy fénykép szerkesztéséhez válasszuk az Opciók > Szerkesztés lehetőséget. Lásd "Képek szerkesztése". old. 53.

Annak megtekintéséhez, hogy egy 💙 jelzésű kép hol készült, válasszuk az Opciók > Megjelenítés a térképen lehetőséget. Ha a képeket egy kompatibilis nyomtatón szeretnénk kinyomtatni, vagy nyomtatás céljából a behelyezett kompatibilis memóriakártyára szeretnénk menteni, válasszuk az **Opciók** > **Nyomtatás** lehetőséget. <u>Lásd</u>

<u>"Képnyomtatás". old. 56.</u> Ha később szeretnénk kinyomtatni a képeket, felvehetjük azokat a Galéria mappában lévő nyomtatási kosárba. <u>Lásd</u> <u>"Nyomtatási kosár". old. 52.</u>

## Képek és videók rendszerezése

Ha képet vagy videofájlt szeretnénk felvenni a Galéria valamelyik albumába, válasszuk az Opciók > Albumok > Felvétel az albumba lehetőséget. <u>Lásd "Albumok". old. 52.</u>

Ha egy képet később ki szeretnénk nyomtatni, jelöljük ki a képet, és válasszuk a **Nyomt. kosárhoz** ad parancsot az aktív eszköztárról. <u>Lásd</u> "<u>Nyomtatási kosár". old. 52.</u>

Ha a képet háttérképként szeretnénk beállítani, jelöljük ki a képet, majd válasszuk az Opciók > Kép felhasználása > Beáll. háttérképként lehetőséget.

Kép vagy videofájl törléséhez válasszuk az **Opciók > Törlés** parancsot.

A bemutatott parancsok egy része az aktív eszköztárról is elérhető lehet (az eszköztár csak kép vagy videofájl megnyitásakor látható). <u>Lásd "Aktív</u> eszköztár". old. 51.

## Aktív eszköztár

A **Kép és videó** mappában az aktív eszköztár használatával is kiválaszthatunk különböző feladatokat. Az aktív eszköztár csak akkor érhető el, ha kiválasztottunk egy képet vagy videofájlt.

Az aktív eszköztárban mozgassuk a vezérlőgombot fel vagy le a különböző elemek kiválasztásához, majd a vezérlőgomb megnyomásával jelöljük ki azokat. A rendelkezésre álló lehetőségek eltérhetnek, attól függően, hogy melyik nézetben vagyunk éppen, és hogy kiválasztottunk-e már egy képet vagy videofájlt.

A kamera bezárása után a készülék visszaállítja az aktív eszköztár beállításainak alapértelmezett értékeit.

Ha azt szeretnénk, hogy az aktív eszköztár mindig látható legyen a kijelzőn, válasszuk az **Opciók** > **Ikonok bekapcsolása** menüpontot.

Ha azt szeretnénk, hogy az aktív eszköztár csak akkor legyen látható, amikor szükségünk van rá, válasszuk az **Opciók > Ikonok kikapcsolása** menüpontot. Az aktív eszköztár bekapcsolásához nyomjuk meg a vezérlőgombot. Válasszunk az alábbiak közül:

- a kiválasztott videofájl lejátszása.
- a kiválasztott kép vagy videofájl elküldése.

I – a kiválasztott kép vagy videofájl feltöltése egy kompatibilis online albumba (csak akkor érhető el, ha egy kompatibilis online albumban létrehoztuk saját fiókunkat). <u>Lásd "Képek és videók online</u> megosztása". old. 58.

vagy = – egy kép hozzáadása vagy eltávolítása a nyomtatási kosárból. <u>Lásd "Nyomtatási</u> kosár". old. 52.

- 🖶 a megjelenített kép nyomtatása.
- 🗊 képek diavetítésének elindítása.
- 🝿 a kiválasztott kép vagy videofájl törlése.

A rendelkezésre álló lehetőségek eltérőek lehetnek attól függően, hogy melyik nézetben vagyunk éppen.

## Albumok

Az albumokkal a képek és videofájlok kényelmesen rendszerezhetők. Az albumok listájának megtekintéséhez a Galériában válasszuk a Kép és videó > Opciók > Albumok > Albumok megtekint. parancsot.

Új album létrehozásához az albumlista nézetben válasszuk az **Opciók** > Új album parancsot.

Ha képet vagy videofájlt szeretnénk felvenni a Galéria valamelyik albumába, lapozzunk a kívánt képhez vagy videofájlhoz, és válasszuk az **Opciók > Albumok > Felvétel az albumba** parancsot. Megjelenik az albumok listája. Válasszuk ki azt az albumot, amelyhez képet vagy videofájlt szeretnénk hozzáadni. Az albumba felvett kép továbbra is látható marad a Galéria **Kép és videó** mappájában.

Ha valamelyik fájlt szeretnénk eltávolítani az albumból, nyissuk meg az albumot, lapozzunk a fájlra, és nyomjuk meg a **C** gombot. A fájl a Galéria **Kép és videó** mappájából nem törlődik.

## Nyomtatási kosár

A képeket a nyomtatási kosárba helyezhetjük, és később kinyomtathatjuk kompatibilis nyomtatóval vagy egy elérhető, kompatibilis nyomtatási szolgáltatás segítségével. <u>Lásd</u> <u>"Képnyomtatás". old. 56.</u> A kosárba helyezett képeket a 📇 ikon jelöli a **Kép és videó** mappában és az albumokban.

Ha egy képet később ki szeretnénk nyomtatni, jelöljük ki azt, és válasszuk a **Nyomt. kosárhoz ad** parancsot az aktív eszköztárról.

A nyomtatási kosárban szereplő képek megtekintéséhez válasszuk a 🚑 ikont a Kép és videó mappában (az csak akkor áll rendelkezésre, ha felvettünk képeket a nyomtatási kosárba), vagy válasszuk az Opciók > Nyomtatás > Nyomt. kosár megjel. parancsot.

Ha el szeretnénk távolítani egy képet a nyomtatási kosárból, jelöljük ki a képet a **Kép és videó** mappában vagy egy albumban, majd válasszuk az **Opciók > Eltávolítás kosárból** parancsot.

## Diavetítés

Ha a képeket diavetítéssel szeretnénk megtekinteni, jelöljünk ki egy képet a Galériában, majd válasszuk a **Diavetítés indítása ()** parancsot az aktív eszköztárról. A diavetítés az éppen kijelölt fájltól kezdődik.

Ha csak a kijelölt képeket szeretnénk diavetítés formájában megtekinteni, az **Opciók > Kijelölés/** elvetés > Kijelölés parancs segítségével jelöljük ki a kívánt képeket, majd a diavetítés elindításához válasszuk az **Opciók > Diavetítés > Indít** parancsot.

Válasszunk az alábbiak közül:

- Szünet a diavetítés szüneteltetése.
- Folytatás a diavetítés folytatása szüneteltetés után.
- Vége a diavetítés befejezése.

A képek között a vezérlőgombot balra vagy jobbra nyomva tallózhatunk.

A diavetítés elindítása előtt végezzük el a megfelelő beállításokat. Válasszuk az **Opciók > Diavetítés > Beállítások** parancsot, majd a következő lehetőségek egyikét:

- Zene a diavetítés hangkíséretének ki- vagy bekapcsolása. Válasszuk az Be vagy a Ki lehetőséget.
- Zeneszám zeneszám kiválasztása a listából.
- Késleltetés a diák között a diavetítés sebességének módosítása.
- Zoomolás és úsztatás válasszuk ezt a lehetőséget, ha azt szeretnénk, hogy a diavetítés egyenletesen haladjon egyik képről a másikra, és hogy a Galéria képeire véletlenszerűen közelítsen és távolítson.

Diavetítés közben a hangerő csökkentéséhez vagy növeléséhez nyomjuk meg a készüléken található hangerőszabályzó gombot.

## Képek szerkesztése

## Képszerkesztő

Az újonnan készült, illetve a Galéria mappában tárolt képek szerkesztéséhez válasszuk az **Opciók > Szerkesztés** lehetőséget. Megnyílik a képszerkesztő.

Az Opciók > Effekt alkalmazása parancs kiválasztásával megnyithatjuk a rácsnézetet, ahol kis ikonokkal jelölt, különféle szerkesztési lehetőségek közül választhatunk. A képet vághatjuk és elforgathatjuk, beállíthatjuk a fényerősséget, a színt, a kontrasztot és a felbontást, valamint különféle effektusokat, szöveget, ábrákat vagy keretet adhatunk a képhez.

## Kép kivágása

Ha ki szeretnénk vágni egy képet, válasszuk az **Opciók > Effekt alkalmazása > Levágás** lehetőséget, majd jelöljük ki az egyik előre megadott képarányt a listáról. A kép kézzel történő kivágásához válasszuk a **Kézi** lehetőséget.

A Kézi beállítás kiválasztása esetén a kép bal felső sarkában egy kereszt jelenik meg. A lapozógombok segítségével jelöljük ki a kivágandó területet, majd válasszuk a **Beállít** lehetőséget. A jobb alsó sarokban megjelenik egy másik kereszt. Ismét jelöljük ki a kivágandó területet. Az először kijelölt terület módosításához válasszuk a **Vissza** lehetőséget. A kijelölt területekből egy téglalap alakul ki, amely körülhatárolja a kivágandó képterületet.

Ha előre megadott képarányt választottunk ki, jelöljük ki a kivágandó terület bal felső sarkát. A kijelölt terület átméretezéséhez használjuk a vezérlőgombot. Ha a kijelölt területet rögzíteni szeretnénk, nyomjuk meg a vezérlőgombot. A terület képen belüli áthelyezéséhez használjuk a vezérlőgombot. A kivágandó terület kijelöléséhez nyomjuk meg a vezérlőgombot.

## A vörösszem-hatás csökkentése

Az Opciók > Effekt alkalmazása > Vörössz.-hat. csökk. parancs kiválasztásával megszüntethetjük a vakuval fényképezett fotóalany szemének vörösségét.

Vigyük a keresztet a szem fölé, és nyomjuk meg a vezérlőgombot. A kijelzőn egy hurok jel jelenik meg. A hurok méretét a vezérlőgomb segítségével növelhetjük vagy csökkenthetjük, hogy az a szem méretéhez igazodjon. A vörösség csökkentéséhez nyomjuk meg a vezérlőgombot. Ha végeztünk a kép szerkesztésével, nyomjuk meg a **Kész** gombot.

A módosítások mentéséhez és a **Kép és videó** mappához való visszatéréshez nyomjuk meg a **Vissza** gombot.

## Hasznos billentyűparancsok

A képek szerkesztésekor az alábbi billentyűparancsokat használhatjuk:

 A kép teljes kijelzőn történő megjelenítéséhez nyomjuk meg a \* gombot. A normál nézetbe való visszatéréshez nyomjuk meg újra a \* gombot.

- A kép óramutató járásával megegyező vagy ellenkező irányba való elforgatásához nyomjuk meg a 3 vagy az 1 gombot.
- A nagyítás növeléséhez vagy csökkentéséhez nyomjuk meg az **5** vagy a **0** gombot.
- A nagyított képen való mozgáshoz lapozzunk felfelé, lefelé, jobbra vagy balra.

## Videofájlok szerkesztése

A Galéria mappában található videofájlok szerkesztéséhez lépjünk a videofájlra, majd válasszuk az **Opciók** > **Szerkesztés** parancsot és egy szerkesztési lehetőséget.

A videoszerkesztő a .3gp és .mp4 videofájlformátumokat, illetve az .aac, .amr, .mp3 és .wav hangfájlformátumokat támogatja. A videoszerkesztő nem feltétlenül kompatibilis a felsorolt formátumok összes funkciójával és változatával.

## TV-kimenet mód

A felvett képek és videofájlok kompatibilis tévén történő megjelenítéséhez használjunk Nokia videokábelt.

Ahhoz, hogy a képeket és a videofájlokat tévén tudjuk megjeleníteni, lehetséges, hogy

módosítanunk kell a TV-kimeneti beállításokat a használt TV-rendszernek és a tévékészülék képarányának megfelelően. <u>Lásd "Tartozékok</u> <u>beállításai". old. 169.</u>

Képek és videofelvételek tévén történő megtekintéséhez hajtsuk végre a következő műveleteket:

- 1. Csatlakoztassuk a Nokia videokábelt a kompatibilis tévé videobemenetéhez.
- 2. Csatlakoztassuk a Nokia videokábel másik végét a készülék Nokia AV-csatlakozójához.
- 3. Lehet, hogy ki kell választanunk a kábelmódot.
- Nyomjuk meg a *G* gombot, válasszuk a Galéria > Kép és videó lehetőséget, majd jelöljük ki a megtekintendő fájlt.

A képek a

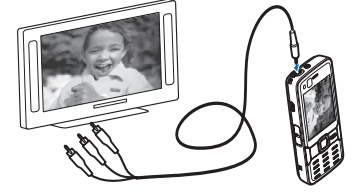

képmegjelenítőben láthatók, a videofájlokat pedig a RealPlayer játssza le.

A Nokia videokimeneti kábel készülékhez való csatlakoztatásakor a telefonkészülék az összes hangot, beleértve az aktív hívásokat, a videofájl sztereó hangját, a gombok hangjait és a csengőhangot, a tévéhez irányítja. A készülék mikrofonját a szokásos módon használhatjuk.

A Galéria **Kép és videó** mappája és a RealPlayer alkalmazás kivételével a tévé képernyőjén ugyanaz látható, mint a készülék képernyőjén.

A megnyitott kép teljes képernyős méretben jelenik meg a tévén. Ha a tévén való megjelenítés közben indexkép nézetben megnyitunk egy képet, a nagyítás/kicsinyítés lehetőség nem használható.

Egy kijelölt videofájl megnyitásakor a RealPlayer alkalmazás megkezdi a videofájl lejátszását a telefon kijelzőjén és a tévé képernyőjén. <u>Lásd</u> <u>"RealPlayer". old. 112.</u>

A képeket diavetítésként tekinthetjük meg a tévé képernyőjén. Az albumban szereplő elemek vagy a kijelölt képek teljes képernyős méretben jelennek meg a tévékészüléken a kiválasztott zeneszám lejátszása közben. <u>Lásd "Diavetítés". old. 53.</u>

## Bemutatók

A bemutatók lehetővé teszik SVG-fájlok (méretezhető vektorgrafikus fájlok), például rajzfilmek és térképek megtekintését. Az SVG-képek egyformán néznek ki nyomtatásban vagy különböző méretű és felbontású kijelzőkön megjelenítve. SVG-fájlok megtekintéséhez nyomjuk meg a £j gombot, és válasszuk a Galéria > Prezentációk menüpontot. Lapozzunk egy képhez, és válasszuk az Opciók > Lejátszás parancsot. A lejátszás szüneteltetéséhez válasszuk az Opciók > Felfüggesztés beállítást.

A nagyításhoz nyomjuk meg az **5** gombot. A kicsinyítéshez nyomjuk meg a **0** gombot.

A képnek az óramutató járásával megegyező vagy azzal ellentétes irányba történő 90 fokos elforgatásához nyomjuk meg az **1** vagy a **3** gombot. A kép 45 fokos szögben való elforgatásához nyomjuk meg a **7** vagy a **9** gombot.

Ha váltani szeretnénk a teljes vagy normál kijelzős nézet között, nyomjuk meg a **\*** gombot.

# Képek nyomtatása

## Képnyomtatás

Ha a Képnyomtató menüpont segítségével képeket szeretnénk kinyomtatni, a Galéria, a kamera, a képszerkesztő vagy a képmegjelenítő alkalmazásban jelöljük ki a nyomtatni kívánt képet, valamint a nyomtatási beállítást.

A képek kompatibilis USB-adatkábel, vezeték nélküli helyi hálózat vagy Bluetooth-kapcsolat használatával történő nyomtatásához a Képnyomtató funkció használható. A képek vezeték nélküli helyi hálózaton keresztül is kinyomtathatók. Kompatibilis memóriakártya behelyezése esetén a képek a kártyára is menthetők, majd kompatibilis nyomtatón kinyomtathatók.

Csak .jpeg formátumú képek nyomtathatók. A készülék a kamerával készített képeket automatikusan .jpeg formátumban menti.

#### Nyomtatóválasztás

Ha a Képnyomtató menüpont segítségével képeket szeretnénk kinyomtatni, a Galéria, a kamera, a képszerkesztő vagy a képmegjelenítő alkalmazásban jelöljük ki a nyomtatni kívánt képet, valamint a nyomtatási beállítást.

Ha először használjuk a Képnyomtató menüpontot, akkor a kép kiválasztása után megjelenik az elérhető, kompatibilis nyomtatók listája. Jelöljünk ki nyomtatót. Az adott nyomtató lesz az alapértelmezés szerinti nyomtató.

Ha a PictBridge funkcióval kompatibilis nyomtatón szeretnénk nyomtatni, a kompatibilis adatkábelt a nyomtatási beállítás kiválasztása előtt csatlakoztassuk, és ellenőrizzük, hogy az adatkábelmód beállításban a **Képnyomtató** vagy a **Rákérd. kapcs.-kor** lehetőség van-e kiválasztva. Lásd "USB". old. 94. A nyomtatási beállítás kiválasztásakor automatikusan megjelenik a nyomtató. Ha az alapértelmezés szerinti nyomtató nem érhető el, megjelenik a rendelkezésre álló készülékek listája.

Az alapértelmezett nyomtató módosításához válasszuk az Opciók > Beállítások > Alapértelm. nyomtató lehetőséget.

#### Nyomtatási kép

A nyomtató kiválasztása után a kijelölt képek előre megadott elrendezésben jelennek meg.

Az elrendezés módosításához balra vagy jobbra lapozással végignézhetők a kijelölt nyomtatónál rendelkezésre álló elrendezések. Ha a kijelölt képek nem férnek el egy oldalon, felfelé és lefelé lapozással tekinthető meg a többi oldal.

#### Nyomtatási beállítások

A rendelkezésre álló beállítások a kijelölt nyomtatóeszköztől függően változnak.

Az alapértelmezett nyomtató beállításához válasszuk az Opciók > Alapértelm. nyomtató lehetőséget.

A papírméret megadásához válasszuk a **Papírméret** beállítást, a listán jelöljük ki a kívánt méretet, majd nyomjuk meg az **OK** gombot. Az előző nézetbe való visszatéréshez nyomjuk meg a **Mégse** gombot.

## Online nyomtatás

Az Online nyomtatás funkció segítségével az interneten keresztül közvetlenül az otthonunkba vagy egy üzletbe rendelhetjük meg a kinyomtatott képeket. A kiválasztott képpel együtt különböző termékeket, például bögrét vagy egéralátétet is rendelhetünk. A vásárolható termékeket a szolgáltató határozza meg.

Az Online nyomtatás funkció használatához legalább egy nyomtatási szolgáltatásra vonatkozó konfigurációs fájlt telepíteni kell a számítógépre. Ilyen fájlt az online nyomtatást kínáló szolgáltatóktól lehet beszerezni.

Az alkalmazásról további tájékoztatást olvashatunk a Nokia támogatási weboldalain vagy a helyi Nokia webhelyen található részletes felhasználói útmutatóban.

## Képek és videók online megosztása

Megoszthatjuk a kompatibilis online albumokban, webnaplókban vagy más kompatibilis online megosztási szolgáltatásnál tárolt képeinket és videofájljainkat az interneten. Tartalmat tölthetünk fel, piszkozatként menthetjük a még el nem küldött fájlokat, és később folytathatjuk a műveletet, illetve megtekinthetjük az albumok tartalmát. A támogatott tartalomtípusok a szolgáltatótól függően eltérőek lehetnek.

A képek és videofájlok online megosztásához elő kell fizetnünk egy online képmegosztási szolgáltatásra, és új fiókot kell létrehoznunk. A szolgáltatásra általában a szolgáltató weboldalán fizethetünk elő. A szolgáltatásra való előfizetés részleteiről kérjünk tájékoztatást a szolgáltatótól.

A Galériában lévő fájlok online szolgáltatásba való feltöltéséhez nyomjuk meg a 🎲 gombot, majd válasszuk a **Galéria > Kép és videó** lehetőséget. Lapozzunk a kívánt fájlhoz, majd válasszuk az **Opciók > Küldés > Közzététel** lehetőséget, vagy válasszuk ki a fájlt, majd az aktív eszköztáron válasszuk a 😰 lehetőséget.

Az alkalmazásról és a kompatibilis szolgáltatókról a helyi Nokia webhely támogatási oldalain találunk további információt.

## Otthoni hálózat Tudnivalók az otthoni

## hálózatokról

Készülékünk kompatibilis az Universal Plug and Play (UPnP) architektúrával. Vezeték nélküli hozzáférési pontot biztosító eszköz vagy vezeték nélküli helyi hálózati (WLAN) útválasztó segítségével otthoni hálózatot alakíthatunk ki, amelyhez az UPnP technológia kezelésére alkalmas, kompatibilis eszközöket csatlakoztathatunk. Csatlakoztathatjuk többek között telefonkészülékünket, kompatibilis számítógépet, kompatibilis nyomtatót, kompatibilis hangrendszert vagy tévét, valamint kompatibilis vezeték nélküli médiavevővel felszerelt hagyományos hangrendszert vagy tévét.

Ha az otthoni hálózatban ki szeretnénk használni a készülékünk által biztosított WLAN-funkciókat, az otthoni WLAN-kapcsolatot megfelelően be kell állítanunk, illetve más UPnP-rendszerű eszközökre is szükségünk van, amelyeket természetesen ugyanahhoz az otthoni hálózathoz kell csatlakoztatnunk. <u>Lásd "WLAN". old. 86.</u>

Az otthoni hálózat a WLAN-kapcsolat biztonsági beállításait használja. Az infrastruktúra típusú WLAN-hálózaton belül kialakított otthoni hálózatot WLAN-hozzáférési pontot biztosító eszközzel kell használnunk, illetve célszerű engedélyeznünk a titkosítást is.

A Galéria alkalmazásba mentett médiafájljainkat megoszthatjuk az otthoni hálózat többi UPnPkompatibilis eszközével. Az otthoni hálózat beállításainak kezeléséhez nyomjuk meg a gombot, és válasszuk az Eszközök > Csatlakoz. > Helyi hord. parancsot. Az otthoni hálózaton keresztül megtekinthetjük, lejátszhatjuk vagy kinyomtathatjuk a Galériában tárolt kompatibilis

#### médiafájlokat is. <u>Lásd "Médiafájlok megtekintése</u> <u>és megosztása". old. 61.</u>

A készülék csak akkor csatlakozhat az otthoni hálózathoz, ha elfogadjuk az egyik kompatibilis készülék kapcsolódási kérelmét, ha a Galériában kiválasztjuk a készüléken tárolt fájlok megtekintését, lejátszását, nyomtatását vagy másolását lehetővé tevő funkciót, illetve ha más eszközöket keresünk az Otthoni hálózat mappában.

## Fontos biztonsági tudnivalók

A WLAN-hálózaton belüli otthoni hálózat beállításakor engedélyezzük a szükséges titkosítási módot először a hozzáférési pontot biztosító eszközön, azután pedig az otthoni hálózathoz csatlakoztatni kívánt eszközön. További részleteket az eszközök dokumentációjában találunk. A kódokat tartsuk biztonságos helyen, az eszközöktől távol.

A WLAN internet-hozzáférési pontra vonatkozó beállítások megtekinthetők és módosíthatók a készülékben. <u>Lásd "Hozzáférési pontok". old. 178.</u>

Ha ad hoc típusú működési módot használunk a kompatibilis eszközök helyi hálózatba kapcsolásához, az internet-hozzáférési pont megadásakor engedélyezzük az egyik titkosítási módszert a WLAN-biztonságmód beállításban. Lásd "Kapcsolatbeállítások". old. 177. Ezt a lépést végrehajtva csökkenthetjük annak kockázatát,

59

60

hogy illetéktelen személyek kapcsolódnak az ad hoc hálózathoz.

A készülék figyelmeztet, ha másik eszköz próbál hozzá vagy az otthoni hálózathoz csatlakozni. Ne fogadjuk el az ismeretlen eszközök kapcsolódási kérelmét.

Ha titkosítás nélküli WLAN-hálózatot használunk, a készüléken kapcsoljuk ki a fájlmegosztást, illetve ne osszuk meg saját médiafájljainkat. <u>Lásd "Az otthoni hálózat beállításai". old. 60.</u>

## Az otthoni hálózat beállításai

Ha a Galériába mentett médiafájlokat WLANhálózaton keresztül szeretnénk megosztani a kompatibilis UPnP-eszközökkel, először létre kell hoznunk és be kell állítanunk egy otthoni WLAN internet-hozzáférési pontot, majd pedig konfigurálnunk kell az otthoni hálózat beállításait a **Helyi hord.** alkalmazásban. <u>Lásd "A WLAN</u> <u>internetes hozzáférési pontjai". old. 88. Lásd</u> <u>"Kapcsolatbeállítások". old. 177.</u>

Az otthoni hálózattal kapcsolatos lehetőségek mindaddig nem érhetők el az alkalmazásokban, amíg meg nem adjuk a szükséges beállításokat a Helyi hord. alkalmazásban.

A Helyi hord. alkalmazás első indításakor megnyílik a beállítási varázsló, és segít a készülék otthoni hálózatra vonatkozó beállításainak megadásában. Ha a beállítási varázslót később szeretnénk használni, a **Helyi hord.** alkalmazás főnézetében válasszuk az **Opciók > Varázsló futtatása** parancsot, és kövessük a kijelzőn megjelenő utasításokat.

Ha kompatibilis számítógéppel szeretnénk az otthoni hálózathoz csatlakozni, előzőleg telepítenünk kell a számítógépre a megfelelő szoftvert. A szoftver megtalálható a készülékhez mellékelt CD- vagy DVD-lemezen, valamint letölthető a Nokia webhelyén a készülékhez tartozó terméktámogatási oldalakról is.

#### Beállítások megadása

Az otthoni hálózat beállításainak konfigurálásához az Eszközök > Csatlakoz. > Helyi hord. > Beállítások menüpont alatt válasszunk a következő lehetőségek közül:

 Otthoni hozzáférési pont — Ha azt szeretnénk, hogy a készülék az otthoni hálózathoz való minden egyes csatlakozáskor kérje az otthoni hozzáférési pont megadását, válasszuk a Mindig kérdezzen rá lehetőséget. Ha meg szeretnénk adni azt az új hozzáférési pontot, amelyhez a készülék az otthoni hálózat használata esetén automatikusan csatlakozik, válasszuk az Új létrehozása parancsot. Választhatjuk még a Nincs lehetőséget is. Ha az otthoni hálózaton nem engedélyezettek a WLAN-hálózat biztonsági lehetőségei, a készülék figyelmeztet erre. Folytathatjuk a munkát, és a WLAN-hálózat biztonsági beállításait később is engedélyezhetjük, ám dönthetünk úgy is, hogy megszakítjuk a hozzáférési pont megadását, és először bekapcsoljuk a WLAN-hálózat biztonsági szolgáltatásait. <u>Lásd "Hozzáférési</u> pontok". old. 178.

- Készülék neve Adjuk meg a készülék nevét. Az otthoni hálózat többi kompatibilis eszköze ezen a néven látja majd készülékünket.
- Másolás Válasszuk ki azt a memóriát, amelybe az átmásolt médiafájlokat szeretnénk menteni.

# A megosztás engedélyezése és a tartalom meghatározása

Válasszuk az Eszközök > Csatlakoz. > Helyi hord. > Tart. megoszt. parancsot, majd a következő beállítások egyikét:

 Tartal. megoszt. — Használatával engedélyezhető vagy letiltható a médiafájlok kompatibilis eszközökkel történő megosztása. A tartalommegosztást mindaddig ne engedélyezzük, amíg el nem végeztük az összes beállítást. Ha engedélyezzük a tartalommegosztást, az otthoni hálózathoz csatlakozó UPnP-kompatibilis eszközökön meg lehet tekinteni vagy le lehet másolni azokat a fájlokat, amelyeket a Kép és videó mappában megosztásra jelöltünk ki. Ha nem szeretnénk, hogy más eszközök hozzáférjenek fájljainkhoz, kapcsoljuk ki a tartalommegosztási funkciót.

- Képek és videó Kiválaszthatjuk a többi eszközzel megosztandó médiafájlokat, vagy megtekinthetjük a képek és videók megosztási állapotát. A mappa tartalmának frissítéséhez válasszuk az Opciók > Tartalom frissítése parancsot.
- Zene Kiválaszthatjuk a többi eszközzel megosztandó lejátszási listákat, vagy megtekinthetjük a lejátszási listák tartalmának megosztási állapotát. A mappa tartalmának frissítéséhez válasszuk az Opciók > Tartalom frissítése parancsot.

## Médiafájlok megtekintése és megosztása

Ha médiafájljainkat szeretnénk megosztani az otthoni hálózathoz kapcsolódó más UPnPkompatibilis eszközökkel, kapcsoljuk be a tartalommegosztást. <u>Lásd "A megosztás</u> <u>engedélyezése és a tartalom</u> <u>meghatározása". old. 61.</u> Ha a tartalommegosztás ki van kapcsolva, továbbra is megtekinthetjük és átmásolhatjuk az otthoni hálózathoz kapcsolódó más eszközökön tárolt médiafáilokat. ha a másik

eszköz engedélyezi a hozzáférést.

#### A készüléken tárolt médiafájlok megjelenítése másik eszközön

Képek, videofájlok és hangfájlok az otthoni hálózat másik eszközén, például kompatibilis tévén történő megjelenítéséhez tegyük a következőket:

- A Galériában jelöljük ki a kívánt képet, videót vagy hangfájlt, majd válasszuk az Opciók > Megjelenít. otth. hál.-on parancsot.
- Jelöljük ki azt a kompatibilis eszközt, amelyiken a médiafájlt meg szeretnénk jeleníteni. A képek mind saját készülékünkön, mind pedig az otthoni hálózat kijelölt, kompatibilis eszközén megjelennek, a videofájlokat és a hangfájlokat azonban csak a másik eszköz játssza le.
- A megosztás megszüntetéséhez válasszuk az Opciók > Megjelenítés leállítása menüpontot.

#### Másik eszközön tárolt médiafájlok megjelenítése

Az otthoni hálózat másik eszközén tárolt médiafájlok saját készülékünkön (vagy például egy kompatibilis televízión) történő megjelenítéséhez tegyük a következőket:

 Nyomjuk meg a § gombot, majd válasszuk az Eszközök > Csatlakoz. > Helyi hord. > Tallóz. o.hál.-ból parancsot. Készülékünk elkezdi a kompatibilis eszközök keresését. A megtalált eszközök neve sorban megjelenik a kijelzőn.

- 2. Válasszuk ki a kívánt eszközt a listából.
- Jelöljük ki, hogy a másik eszköz milyen típusú médiafájljait szeretnénk megtekinteni. A rendelkezésre álló fájltípusok a másik eszköz szolgáltatásaitól függnek.

Fájlok eltérő feltételek szerinti kereséséhez válasszuk az **Opciók > Keresés** lehetőséget. A megtalált fájlok rendezéséhez válasszuk az **Opciók > Rendezés** menüpontot.

- Jelöljük ki a megtekinteni kívánt médiafájlt vagy mappát.
- Nyomjuk meg a vezérlőgombot, majd válasszuk a Lejátszás vagy Megjelenítés, majd pedig A készüléken vagy Az otthoni hálózaton parancsot.
- 6. Jelöljük ki azt az eszközt, amelyen a fájlt meg kell jeleníteni.

Video- vagy hangfájl lejátszása közben a hangerőt a vezérlőgombot balra vagy jobbra nyomva szabályozhatjuk.

A médiafájl megosztásának megszüntetéséhez válasszuk a Vissza vagy a Leállít lehetőséget (utóbbi csak videók és zeneszámok lejátszásakor érhető el).

Sec Tipp: A Galériában mentett képek az otthoni hálózaton keresztül kinyomtathatók egy UPnP-kompatibilis nyomtató segítségével. Lásd "Képnyomtatás". old. 56. A tartalommegosztásnak ehhez nem kell engedélvezettnek lennie.

## Médiafájlok másolása

Ha médiafáilokat szeretnénk a készülékről egy másik kompatibilis készülékre, például UPnPkompatibilis számítógépre másolni, jelöljük ki a Galériában a megfelelő fájlt, majd válasszuk az Opciók > Áthelyezés és másolás > Másolás otth. hál.-ra vagy Áthelyez. otth. hál.-ra lehetőséget. A tartalommegosztásnak ehhez nem kell engedélvezettnek lennie.

Ha a másik készülékről kívánunk fájlokat átmásolni, ielöliük ki a kívánt fáilt a másik készüléken, és válasszuk ki a megfelelő tartalommásolási lehetőséget a listából. A tartalommegosztásnak ehhez nem kell engedélvezettnek lennie.

# Helymeghatározás (GPS)

## Tudnivalók a GPS rendszerről

A globális helymeghatározási rendszer (GPS) az egész világra kiterjedő rádióhullámú navigációs rendszer, amely 24 műholdat és a műholdak működését felügyelő földi állomásokat foglalja magában. A készülék beépített GPSvevőkészülékkel rendelkezik.

A GPS-terminál fogadja a műholdakról érkező kis teljesítményű rádiójeleket, és méri a jelek terjedési idejét. A GPS-készülék a terjedési idő alapján méteres pontossággal ki tudja számítani a készülék tartózkodási helyét.

A GPS a WGS-84 nemzetközi koordinátarendszert használja, amelyben a koordináták fokokban és tizedfokokban vannak kifejezve.

A Globális helymeghatározó rendszert (GPS) az Egyesült Államok kormánya üzemelteti, és egyedül e testület felelős a rendszer pontosságáért és karbantartásáért. A helyadatok pontossága az Egyesült Államok kormányának GPS-műholdakon elvégzett módosításaitól függ, és az Egyesült Államok Védelmi minisztériuma által megalkotott polgári GPS-használatra vonatkozó rendelet, valamint a Szövetségi rádiónavigációs terv hatálya alá tartozik. A pontosságot a nem megfelelő műholdgeometria is befolyásolhatja. A GPS-jelek elérhetőségére és minőségére hatással lehet az elhelyezkedésünk, az épületek, a természetes akadályok, valamint az időjárás is. A GPS-készüléket a szabadban ajánlott használni, ezzel biztosítva a GPS-jelek vételét.

A GPS rendszer nem alkalmas precíz helymeghatározási műveletek elvégzésére, ezért soha ne hagyatkozzunk kizárólag a GPS-készülék vagy cellás rádióhálózatok helyadataira helymeghatározás vagy navigálás során.

A készülék a támogatott GPS rendszer (A-GPS) használatára is alkalmas.

A támogatott GPS (A-GPS) rendszer használatával a készülék csomagkapcsolt adatátviteli kapcsolat segítségével tölt le kiegészítő adatokat, amelyeket az aktuális helyzet koordinátáinak kiszámításához használ fel a műholdakról érkező rádiójelek vétele közben.

Az A-GPS hálózati szolgáltatás.

A készülék a gyári beállítás szerint a Nokia A-GPS szolgáltatást használja, ha az adott szolgáltatóra jellemző A-GPS beállítások nem érhetők el. A készülék a kiegészítő adatokat csak szükség esetén tölti le a Nokia A-GPS szolgáltatásának szerveréről.

A Nokia A-GPS szolgáltatásból a kiegészítő helymeghatározási adatok letöltéséhez csomagkapcsolt internet-hozzáférési pontot kell beállítani a készüléken. Az A-GPS hozzáférési pontjának megadásához nyomjuk meg a *G* gombot, és válasszuk az **Eszközök** > **Beállítások** > **Általános** > **Helymeghatár.** > **Helymeghatár. szerver** > **Hozzáférési pont** parancsot. A szolgáltatás vezeték nélküli helyi hálózati hozzáférési pont segítségével nem vehető igénybe. A készülék kéri a csomagkapcsolt internethozzáférési pont megadását, amikor a GPS szolgáltatást először használjuk a készüléken.

Eltérő helymeghatározási módszerek (például Bluetooth GPS) engedélyezéséhez vagy letiltásához nyomjuk meg a 🎲 gombot, és válasszuk az Eszközök > Beállítások > Általános > Helymeghatár. > Helymegh.-módszerek menüpontot.

## GPS-készülék

A GPS-vevő a készülék legfelső részén található. A GPS-vevő használatakor tartsuk a készüléket előbb függőleges helyzetben, majd körülbelül 45 fokos szögben megdöntve a szabad ég felé.

A GPS-kapcsolat létesítése néhány másodpercet, de akár több percet is igénybe vehet. Autóban hosszabb idő szükséges a GPSkapcsolat létrehozásához.

A GPS-vevő a készülék akkumulátoráról működik, ezért a GPS-szolgáltatás használatakor az akkumulátor gyorsabban lemerülhet.

## Tudnivalók a műholdjelekről

Ha a készülék nem észleli a műhold által küldött jelet, vegyük figyelembe az alábbiakat:

- Ha zárt helyen tartózkodunk, menjünk ki a szabadba, ahol jobb a vétel.
- Ha a szabadban tartózkodunk, menjünk át egy tágasabb területre.

Üqveljünk arra, hogy a kezünkkel ne takariuk el a készülék GPSantennáiát. Lásd "GPSkészülék" . old. 65.

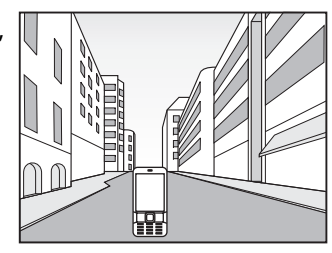

- A szélsőséges időjárási körülmények szintén befolvásolhatiák a jelerősséget.
- Ha az energiatakarékos üzemmód bekapcsol, • miközben a készülék GPS-kapcsolatot próbál létesíteni, akkor a művelet megszakad.
- A GPS-kapcsolat létesítése néhány másodpercet, de akár több percet is igénybe vehet.

#### Műholdak állapota

Ha szeretnénk ellenőrizni, hogy a készülék hány műholdat észlelt, és fogadja-e a műholdakról érkező rádióieleket, nyomiuk meg a 🗣 gombot, és válasszuk az Eszközök > Csatlakoz, > GPSadatok > Helvzet > Opciók > Műhold állapota lehetőséget. Vagy a Térképek alkalmazásban válasszuk az Opciók > Térkép nézet > GPS-infó lehetőséget.

Ha a készülék műholdakat észlelt, minden egyes műholdhoz külön sáv ielenik meg a műholdinformációs nézetben A sáv hossza aránvos a műholdiel erősségével. Ha a készülék a műholdakról már megfelelő mennyiségű adatot kapott a tartózkodási helv koordinátáinak kiszámításához, a sáv fekete lesz.

A készüléknek kezdetben legalább négy műholdról kell fogadnia a rádiójeleket a tartózkodási helv koordinátáinak kiszámításához. Lehet. hogy a kezdeti számítás elvégzése után a továbbiakban már három műhold adatai alapián is kiszámíthatók a tartózkodási hely koordinátái. A helymeghatározás azonban általában annál pontosabb, minél több műholdat talál a készülék.

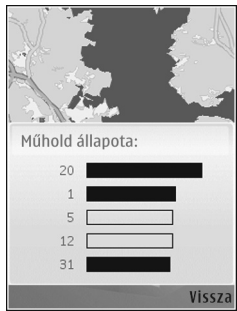

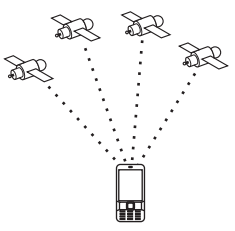

66

## Helymeghatározási kérelmek

Előfordulhat, hogy egy hálózati szolgáltatás kéri a tartózkodási helyünkre vonatkozó adatok elküldését. A szolgáltatók a készülék tartózkodási helye alapján tájékoztatást nyújthatnak helyi érdekű témákról, például az időjárásról vagy a közlekedési helyzetről.

Helymeghatározási kérelem fogadásakor megjelenik a kérelmet küldő szolgáltatásra vonatkozó üzenet. Az **Elfogad** lehetőség választásával engedélyezhetjük a tartózkodási helyünkre vonatkozó adatok elküldését, illetve az **Elutasít** gomb megnyomásával elutasíthatjuk a kérelmet.

## Térképek 🔊

### Tudnivalók a Térképek alkalmazásról

Nyomjuk meg a *s* gombot, majd válasszuk a **Térképek** parancsot.

A Térképek funkció segítségével térképen megtekinthetjük aktuális tartózkodási helyünket, böngészhetünk a különböző városok és országok térképein, címeket és nevezetes helyeket kereshetünk meg, az indulási ponttól az érkezési pontig megtervezhetjük az útvonalakat, megjeleníthetjük a közlekedési adatokat, valamint a helyeket kedvencekként menthetjük és kompatibilis eszközökre küldhetjük el.

Speciális szolgáltatásokat is rendelhetünk, például ismertetőket, útpontonkénti, hangutasítással működő Autós és gyalogos navigációt vagy közlekedési adatszolgáltatást.

A Térképek funkció a GPS-hálózatot használja. <u>Lásd</u> <u>"Helymeghatározás (GPS)". old. 64.</u> A készülék beállításaiban megadhatjuk a használni kívánt helymeghatározási módszereket. <u>Lásd</u> <u>"Helymeghatározási beállítások". old. 173.</u> A legpontosabb helymeghatározási adatok biztosítása érdekében a készülék belső GPS-vevőjét vagy egy kompatibilis külső GPS-vevőt használjunk.

Előfordulhat, hogy a Térképek szolgáltatás első alkalommal történő használatakor meg kell adnunk egy internet-hozzáférési pontot az aktuális tartózkodási helyünkre vonatkozó térképadatok letöltéséhez. Ha az alapértelmezett hozzáférési pontot később szeretnénk módosítani, a Térképek alkalmazásban válasszuk az Opciók > Eszközök > Beállítások > Internet > Alapértelm. hozzáf.pont lehetőséget (csak aktív internetkapcsolat esetén).

Ha a Térképek alkalmazásban egy térképet böngészünk, akkor a készülék a terület térképadatait automatikusan letölti az internetről. Az új térkép csak abban az esetben töltődik le. ha olvan területre lapozunk, amelyet a korábban letöltött térképek nem fednek le. Előfordulhat, hogy néhány térkép előre fel van töltve készülékünk memóriakártváiára.

A Nokia Map Loader számítógépes szoftver segítségével további térképeket tölthetünk le készülékünkre. Lásd "Térképek letöltése". old. 70.

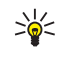

Tipp: Vezeték nélkül helyi hálózati kapcsolat használatával is letölthetünk térképeket.

Térképek letöltése esetén jelentősen megnőhet az adatforgalom a szolgáltató hálózatán. Az adatátviteli díjakkal kapcsolatban lépjünk kapcsolatba a szolgáltatóval.

Ha azt szeretnénk, hogy a Térképek alkalmazás indításkor automatikusan csatlakozzon az internethez, válasszuk az alkalmazásban az Opciók > Eszközök > Beállítások > Internet > Induláskor kapcsolódás > Igen lehetőséget.

Ha értesítést szeretnénk kapni, amikor a készülék bejelentkezik a hazai mobilhálózaton kívüli másik hálózatba, válasszuk az Opciók > Eszközök > Beállítások > Internet > Barangolási figyelm. > Be beállítást (csak aktív internetkapcsolat esetén). További tájékoztatásért és a barangolás során felmerülő költségekkel

kapcsolatos információért forduliunk a szolgáltatóhoz.

Maidnem mindegvik digitális kartográfiai megoldás bizonvos mértékben pontatlan és hiányos. Soha ne hagyatkozzunk kizárólag a jelen készülékhez nyújtott kartográfiaj megoldásokra.

## Térképek böngészése

A használható térképválaszték országonként eltérő lehet.

Miután megnyitiuk a Térképek alkalmazást, a kijelzőn a Térképek legutóbbi használata során mentett helv ielenik meg. Ha az alkalmazás legutóbbi használatakor egyetlen térképpozíciót sem mentettünk, a Térképek a tartózkodási helvünknek megfelelő ország fővárosára közelít rá a készülék által a mobilhálózatról fogadott adatok alapján. Ugyanekkor a készülék letölti az adott hely térképét is, ha ez az alkalmazás korábbi használata során még nem történt meg.

#### A jelenlegi tartózkodási hely

GPS-kapcsolat létrehozásához és a ielenlegi tartózkodási hely nagyításához válasszuk az **Opciók > Saját pozíció lehetőséget, vagy** nyomjuk meg a **0** gombot. Ha az energiatakarékos üzemmód bekapcsol, miközben a készülék GPSkapcsolatot próbál létesíteni, akkor a művelet megszakad.

A kijelzőn megjelenik a GPS-jelző ikon. Egy sáv egy műholdat jelöl. Amikor a készülék műholdat keres, a sáv színe sárga lesz. Ha a készülék a GPS-kapcsolat létrehozásához megfelelő mennyiségű műholdadatot képes fogadni, az oszlop színe zöldre változik. Minél több zöld sáv látható, annál erősebb a GPS-kapcsolat.

Ha a GPS-kapcsolat aktív, a térképen a ----- jel jelöli az aktuális tartózkodási helyünket.

#### Mozgás és nagyítás

A térképen való mozgáshoz a vezérlőgombbal lapozzunk felfelé, lefelé, balra vagy jobbra. Alapértelmezés szerint a térkép észak felé van tájolva. Az iránytű mutatja a térkép tájolását. Navigálás közben az iránytű elmozdul, ha elfordulunk valamelvik irányba.

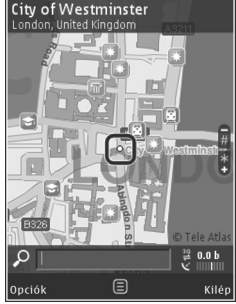

Amikor a kijelzőn látható térképen böngészünk és egy olyan területre lépünk, amely nem szerepel a már letöltött térképeken, a készülék automatikusan egy új térképet tölt le. A térképek ingyenesek, de a letöltések következtében jelentősen megnövekedhet az adatforgalom a szolgáltató hálózatán. Az adatátviteli díjakkal kapcsolatban további tájékoztatásért forduljunk a szolgáltatóhoz.

A térképeket a rendszer automatikusan a kompatibilis memóriakártyára menti (amennyiben az be van helyezve és a térképek alapértelmezett tárolási helyeként ki van jelölve).

Nagyításhoz vagy kicsinyítéshez nyomjuk meg a \* vagy a # gombot. A távolságmérő sáv használatával megbecsülhetjük a térkép két pontja közötti távolságot.

#### A térkép nézet módosítása

A térképeken a metrikus rendszer használatának beállításához válasszuk az Opciók > Eszközök > Beállítások > Térkép > Mértékegységrendszer > Metrikus vagy Angolszász lehetőséget.

Ha meg szeretnénk határozni, hogy milyen érdekes helyek jelenjenek meg a térképen, válasszuk az Opciók > Eszközök > Beállítások > Térkép > Kategóriák lehetőséget, és jelöljük ki a megfelelő kategóriákat.

A 2D, a 3D, a műholdkép vagy a hibrid nézet megjelenítéséhez válasszuk az **Opciók** > **Térkép mód** > **Térkép**, **3D térkép**, **Műhold** vagy **Hibrid** lehetőséget. Esetleg nem minden földrajzi helyhez tartozik műholdkép. A nappali és az éjszakai megjelenítés kiválasztásához válasszuk az Opciók > Eszközök > Beállítások > Térkép > Színek > Napi mód vagy Éjszakai mód lehetőséget.

A további internetbeállítások, navigálási beállítások, útvonal-tervezési beállítások és az általános térképbeállítások módosításához válasszuk az **Opciók > Eszközök > Beállítások** lehetőséget.

### Térképek letöltése

Amikor a Térképek alkalmazásban egy térképen böngészünk, és egy olyan területre lépünk, amely nem szerepel a már letöltött térképeken, a készülék automatikusan egy új térképet tölt le A kijelzőn látható adatszámlálón ellenőrizhetjük az átvitt adatok mennyiségét (kB). A számláló megjeleníti a térképek böngészése, az útvonalak tervezése vagy a helyek online keresése során mért hálózati adatforgalmat. A térképek letöltése miatt a szolgáltató hálózatán az adatforgalom jelentősen megnőhet. Az adatátviteli díjakkal kapcsolatban lépjünk kapcsolatba a szolgáltatóval.

Ha meg szeretnénk akadályozni, hogy a készülék automatikusan térképeket töltsön le az internetről, például amikor a hazai mobilhálózaton kívül tartózkodunk, illetve hogy a speciális szolgáltatások használatához szükséges egyéb, térképpel kapcsolatos adatokat töltsön le, azt az **Opciók > Eszközök > Beállítások > Internet > Induláskor kapcsolódás > Nem menüpontban** adhatjuk meg.

Annak kiválasztásához, hogy a memóriakártyán mekkora területet kívánunk felhasználni a térképadatok mentésére és a hangirányításfájlok tárolására, válasszuk az **Opciók > Eszközök > Beállítások > Térkép > Max. memóriahasználat > Max. mem.kártya haszn.** lehetőséget. Ez a funkció csak akkor használható, ha a készülékbe kompatibilis memóriakártya van behelyezve és alapértelmezett térképtárolási helyként van beállítva. Ha a memória megtelt, a készülék törli a legrégebbi térképadatokat. A mentett térképadatok a Nokia Map Loader számítógépes szoftver segítségével törölhetők.

#### Nokia Map Loader

A Nokia Map Loader egy olyan számítógépes szoftver, amellyel az internetről különböző térképeket tölthetünk le és telepíthetünk kompatibilis memóriakártyára. A szoftvert a lépésenkénti navigációhoz használható hangfájlok letöltésére is használhatjuk.

A Nokia Map Loader szoftvert a használat előtt telepíteni kell a készülékkel kompatibilis számítógépre. A szoftver az internetről a www.nokia.com/maps címről tölthető le. Kövessük a képernyőn megjelenő utasításokat. A szoftver használatához a Térképek alkalmazás szükséges, és a Nokia Map Loader használata előtt legalább egyszer térképeket kell keresnünk az alkalmazásban. A Nokia Map Loader a letöltendő térképadatok verziószámának ellenőrzésére a Térképek alkalmazás előzményadatait használja.

Miután a szoftvert telepítettük a számítógépre, a térképek letöltéséhez tegyük a következőket:

- Csatlakoztassuk a telefont a számítógéphez kompatibilis USB-adatkábel segítségével. Az USB-kapcsolat típusaként válasszuk az Adatátvitel lehetőséget.
- Nyissuk meg a Nokia Map Loader alkalmazást a számítógépen. A Nokia Map Loader ellenőrzi a letöltendő térképadatok verzióját.
- Válasszuk ki a kívánt térképeket vagy hangutasításfájlokat, majd töltsük le és telepítsük őket a készülékre.
- Tipp: A Nokia Map Loader segítségével
  - csökkenthetjük mobiltelefonos adatforgalmi költségeinket.

#### Hely keresése

Ha kulcsszó alapján szeretnénk egy nevezetes helyet vagy pontot megkeresni, akkor főnézetben írjuk be a hely nevét vagy a keresőszót a keresés mezőbe, majd válasszuk a **Keresés** lehetőséget. Ha a névjegyzék adatai közül szeretnénk egy hely címadatait importálni, válasszuk az Opciók > Kivál. a Névjegyzékből lehetőséget.

Ha a térképen egy adott helyet szeretnénk például kiindulópontként használni egy közeli hely megkereséséhez, útvonal tervezéséhez vagy navigáció indításához (extra szolgáltatás), illetve meg szeretnénk jeleníteni a hely adatait, nyomjuk meg a vezérlőgombot, majd válasszuk ki a kívánt lehetőséget.

A tartózkodási helyünkön található helyek és látnivalók kategóriák szerinti böngészéséhez válasszuk az **Opciók > Keresés** lehetőséget, majd válasszunk egy kategóriát. Cím szerinti keresés során írjuk be a város és az ország nevét. A Kapcsolatok mappában szereplő névjegyhez mentett cím alapján is elvégezhetjük a keresést.

Egy hely kedvenc helyként történő mentéséhez a kívánt helyen állva meg a vezérlőgombot, válasszuk a **H.ad. a Saját helyekhez** lehetőséget, írjuk be a hely nevét, majd nyomjuk meg az OK gombot. A helyet útvonalba vagy egy gyűjteménybe is elmenthetjük. A mentett helyek megtekintéséhez válasszuk az Opciók > Kedvencek > Saját helyek lehetőséget.

A mentett hely kompatibilis készülékre való elküldéséhez Helyek nézetben nyomjuk meg a vezérlőgombot és válasszuk a **Küldés** lehetőséget. Ha a helyet szöveges üzenetben szeretnénk elküldeni, a készülék egyszerű szöveggé alakítja át az adatokat.

A kiválasztott hely pillanatfelvételének elkészítéséhez válasszuk az **Opciók > Eszközök > Térkép kijelz.kép ment.** lehetőséget. A pillanatfelvételt a készülék a Fényképek mappába menti. A pillanatfelvétel elküldéséhez nyissuk meg a Fényképek alkalmazást, majd az aktív eszköztáron vagy az Opciók menüben válasszuk ki a küldés lehetőséget és a kívánt küldési módot.

A böngészési előzmények, a térképen megtekintett helyek, valamint a létrehozott útvonalak és gyűjtemények megtekintéséhez válasszuk az **Opciók > Kedvencek** lehetőséget, majd a kívánt opciót.

#### Útvonaltervezés

Egy adott célhoz vezető útvonal megtervezéséhez lapozzunk a kívánt célhoz, nyomjuk meg a vezérlőgombot, majd válasszuk az **Útvonalhoz** adás lehetőséget. A hely hozzáadódik az útvonalhoz.

Ha az útvonalhoz további helyeket szeretnénk hozzáadni, válasszuk az **Opciók > Útvonalpont hozzáadása** lehetőséget. Az elsőként kijelölt útpont lesz az útvonal kezdőpontja. Az útpontok sorrendjének megváltoztatásához nyomjuk meg a vezérlőgombot, és válasszuk az **Áthelyezés** lehetőséget.

## Speciális szolgáltatások a Térképek alkalmazáshoz

A licenc megvásárlása után különböző városokhoz többféle tájékoztatót, például városismertetőket vagy útikalauzokat tölthetünk le készülékünkre. Hangirányítással működő, útpontonkénti Autós és gyalogos navigációs szolgáltatásra és közlekedési adatszolgáltatásra vonatkozó licencet is vásárolhatunk, amelyet a Térképek alkalmazásban használhatunk. A navigációs licenc egy adott területre vonatkozik (a terület kiválasztása a licenc megvásárlásakor történik) és csak a kiválasztott területen használható. A letöltött tájékoztatókat a rendszer automatikusan a készülékre menti.

Az ismertetőkhöz vagy a navigáláshoz megvásárolt licencet átvihetjük egy másik készülékre is, de egy licencet egyidejűleg csak egy készüléken aktiválhatunk.

A közlekedési adatok, az ismertetők, valamint a kapcsolódó adatok a Nokia vállalattól független harmadik féltől származnak. Az adatok esetleg bizonyos mértékig pontatlanok és hiányosak lehetnek, valamint nem mindig állnak rendelkezésre. Soha ne hagyatkozzunk kizárólag a
fent említett adatokra és a kapcsolódó szolgáltatásokra.

#### Navigálás

Az Autós és gyalogos hangirányításos navigációs szolgáltatás vagy az önálló Gyalogos navigáció megvásárlásához válasszuk az **Opciók > Extrák > 1 Autóv. és gyalog** vagy **2 Gyalog** lehetőséget. A szolgáltatás árát hitelkártyával vagy a telefonszámlára terhelve fizethetjük ki (amennyiben azt a mobilszolgáltató lehetővé teszi).

#### Autós navigáció

Az Autós és gyalogos navigációs szolgáltatás megvásárlásához válasszuk az Opciók > Extrák > 1 Autóv. és gyalog lehetőséget.

Ha az autós navigációt legelőször használjuk, a rendszer kéri a hangutasítás nyelvének megadását és a kiválasztott nyelvű hangutasításfájlok letöltését az internetről. Hangutasításfájlokat a Nokia Map Loader használatával is letölthetünk. Lásd "Térképek letöltése". old. 70.

A nyelv későbbi módosításához a Térképek alkalmazás főnézetében válasszuk az Opciók > Eszközök > Beállítások > Navigáció > Beszédhangos irányítás lehetőséget és egy nyelvet, majd töltsük le a kiválasztott nyelvű hangutasításfájlokat.

#### Gyalogos navigáció

A Gyalogos navigációs szolgáltatás megvásárlásához válasszuk az Opciók > Extrák > 2 Gyalog lehetőséget.

A gyalogos navigáció több dologban különbözik az autós navigációtól: A gyalogos útvonaltervezés nem veszi figyelembe az autós navigációt befolyásoló tényezőket, például az egyirányú utcákat és a bekanyarodási korlátozásokat, valamint olyan területeket is magában foglal, mint a sétálóutcák és parkok. Előtérbe helyezi a sétálóutcákat és a kisebb utakat, valamint kihagyja a főútvonalakat és az autópályákat. A gyalogos útvonaltervezés hossza legfeljebb 50 km, a legnagyobb mozgási sebesség pedig 30 km/h lehet. Ha túllépjük a sebességhatárt, a navigáció leáll, majd a sebesség csökkentése után folytatódik.

Az útpontonkénti és a hangutasításos navigáció a Gyalogos navigálás közben nem használható. Ehelyett egy nagy nyíl jelzi az útvonalat, valamint a kijelző alsó részén egy kis nyíl közvetlenül a célpont irányába mutat. A műholdkép nézet csak a Gyalogos navigáció közben használható.

#### Navigáció a kívánt célpontba

A GPS-rendszer segítségével úgy navigálhatunk a megfelelő célhelyhez, ha a térképen vagy az eredmények listájában kiválasztunk egy helyet, és az Opciók > Ide vezetni vagy Ide gyalog menni lehetőséget választjuk.

Navigáció közben a különféle nézetek közötti váltáshoz lapozzunk balra vagy jobbra.

A navigáció leállításához válasszuk a Leállít lehetőséget.

A navigálási beállítások kiválasztásához navigáció közben válasszuk az **Opciók** lehetőséget. Ha az autós navigálás van bekapcsolva, megjelenik egy 12 lehetőséget tartalmazó menü.

Minden gomb egy lehetőség tartozik. A hangutasítás megismétléséhez nyomjuk meg a **2**es gombot, a nappali és az éjszakai mód közötti váltáshoz nyomjuk meg a **3**-as gombot, az aktuális hely mentéséhez nyomjuk meg a **4**-es gombot és így tovább.

#### Közlekedési információk

A valós idejű közlekedési információs szolgáltatás licencének megvásárlásához válasszuk az **Opciók** > **Extrák** > **Közlekedési infó** lehetőséget. A közlekedési információs szolgáltatás az utazást esetleg befolyásoló eseményekről tájékoztat. Az extra szolgáltatások letöltése esetén jelentősen megnőhet az adatforgalom a szolgáltató hálózatán. Az adatátviteli díjakkal kapcsolatban lépjünk kapcsolatba a szolgáltatóval. A késést vagy a cél elérésének megakadályozását okozó közlekedési események megtekintéséhez válasszuk az **Opciók > Közlekedési infó** lehetőséget. Az események a térképen figyelmeztető háromszögek és vonalak formájában jelennek meg. A késést vagy a cél elérésének megakadályozását okozó közlekedési események elkerülése érdekében használjuk az automatikus újratervezés lehetőséget.

Egy esemény és a lehetséges újratervezési lehetőségek megtekintéséhez nyomjuk meg a vezérlőgombot.

A közlekedési információk frissítéséhez válasszuk a Forgalmi adatok frissítése lehetőséget. A közlekedési adatok automatikus frissítési időközének beállításához válasszuk az Opciók > Eszközök > Beállítások > Navigáció > Közlekedési infó frissítése lehetőséget.

A késést vagy a cél elérésének megakadályozását okozó közlekedési események előfordulása esetén az automatikus újratervezés engedélyezéséhez válasszuk az Opciók > Eszközök > Beállítások > Navigáció > Útvonal-újratervezés > Automatikus lehetőséget.

#### Ismertetők

Különböző ismertetők (például városi és úti kalauzok) megvásárlásához és letöltéséhez

válasszuk az Opciók > Extrák > 0 Ismertetők lehetőséget.

Az Ismertetők szolgáltatás tájékoztatást nyújt a nevezetességekről, az éttermekről, a szállodákról és egyéb érdekes helvekről. Az ismertetők csak letöltés és megyásárlás után használhatók.

A letöltött ismertető böngészéséhez válasszuk ki a megfelelő ismertetőt és egy alkategóriát (ha van) az Ismertetők alkalmazás Saját ismert. lapján.

Ha úi utazási ismertetőt szeretnénk letölteni a készülékre, az Ismertetők alkalmazásban lapozzunk a kívánt ismertetőhöz, maid válasszuk a Letölt > Igen lehetőséget. A vásárlási folyamat automatikusan elindul Az ismertető árát hitelkártvával vagy a telefonszámlára terhelye fizethetjük ki (amennyiben azt a mobilszolgáltató lehetővé teszi).

A vásárlás megerősítéséhez válasszuk kétszer az OK lehetőséget. Ahhoz, hogy a vásárlásról visszaigazolást kapjunk, írjuk be nevünket és e-mail címünket, maid válasszuk az **OK** lehetőséget.

# Iránypontok 😹

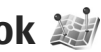

Nyomiuk meg a 🕼 gombot, maid válasszuk az Eszközök > Csatlakoz. > Ir.pontok parancsot. Az Iránypontok funkció kiválasztásával meghatározott helyek helymeghatározási adatait

menthetiük a készülékre. A mentett helveket különböző kategóriák (például szolgáltatások) szerint rendezhetiük, és egyéb adatokat, például címeket is felvehetünk hozzáiuk. A mentett iránypontokat kompatibilis alkalmazásokban (például GPS-adatok és Térképek) is felhasználhatiuk.

A GPS a WGS-84 nemzetközi koordinátarendszert használia, amelyben a koordináták fok és tizedfok mértékegységben vannak megadva.

Új iránypont létrehozásához válasszuk az Opciók > Úi iránypont menüpontot. Ha az aktuális tartózkodási helvünkre vonatkozó helymeghatározási kérelmet szeretnénk küldeni, válasszuk a Jelenlegi helyzet lehetőséget. A helvmeghatározási adatokat kézzel is beírhatiuk a Megadás kézzel menüpontban.

A mentett iránypont szerkesztéséhez vagy további adatok (például utcanév) felvételéhez lapozzunk az iránypontra, maid válasszuk az Opciók > Szerkesztés menüpontot. Lépjünk a megfelelő mezőbe, és íriuk be az adatokat.

Ha a térképen meg szeretnénk tekinteni az iránypontot, válasszuk az Opciók > Megi. a térképen beállítást. Az adott helyhez vezető útvonal létrehozásához válasszuk az Opciók > Navigálás térképpel parancsot.

76

Az iránypontokat előre megadott kategóriákba rendezhetjük, és új kategóriákat is létrehozhatunk. Az iránypontokra vonatkozó kategóriák szerkesztéséhez, illetve új kategóriák létrehozásához lapozzunk jobbra az Iránypontok alkalmazásban, majd válasszuk az **Opciók** > **Kat.** szerkesztése lehetőséget.

Ha az iránypontot fel szeretnénk venni egy kategóriába, az Iránypontok alkalmazásban lapozzunk az irányponthoz, és válasszuk az **Opciók > H.adás kategór.-hoz** parancsot. Lapozzunk egy-egy kategóriára, amelybe fel szeretnénk venni az iránypontot, és válasszuk ki azt.

Ha egy vagy több iránypontot kompatibilis készülékre szeretnénk küldeni, válasszuk az **Opciók > Küldés** beállítást. A fogadott iránypontokat a készülék az Üzenetek **Bejövő** mappájába menti.

# GPS-adatok 🛞

A GPS-adatok egy adott célhelyre vonatkozó útvonal-vezetési információkat, az aktuális tartózkodási helyről helymeghatározási adatokat és utazási információkat nyújtanak, például megadják a célhely hozzávetőleges távolságát és az utazás becsült időtartamát.

Nyomjuk meg a 🎲 gombot, majd válasszuk az Eszközök > Csatlakoz. > GPS-adatok parancsot. A GPS a WGS-84 nemzetközi koordinátarendszert használja, amelyben a koordináták fokokban és tizedfokokban vannak kifejezve.

A GPS-adatok használatához a készülékbe épített GPS-vevőkészüléknek legalább négy műholdról kell fogadnia a helymeghatározási adatokat a tartózkodási hely koordinátáinak kezdeti kiszámításához. Lehet, hogy a kezdeti számítás elvégzése után a továbbiakban már három műhold adatai alapján is kiszámíthatók a tartózkodási hely koordinátái. A helymeghatározás azonban általában annál pontosabb, minél több műholdat tud megtalálni a készülék.

#### Útvonalvezetés

Nyomjuk meg a 4 gombot, majd válasszuk az Eszközök > Csatlakoz. > GPS-adatok > Navigáció parancsot.

Az útvonalvezetést a szabadban kell elindítani. Ha zárt helyen indítjuk el a programot, előfordulhat, hogy a GPS-készülék nem tudja fogadni a szükséges adatokat a műholdakról.

Az útvonalvezetés során forgó iránytű jelenik meg a készülék kijelzőjén. Egy piros pont mutatja a célhelyhez vezető irányt, és az iránytű lapján megjelenik a hozzávetőleges távolság.

Az útvonalvezetés a célhelyhez vezető egyenes útszakaszok és légvonalban mért legrövidebb út megjelenítésére szolgál. Az útvonalon található akadályokat, például az épületeket és a tereptárgyakat, nem veszi figyelembe a program. A távolság kiszámításánál figyelmen kívül hagyja a magassági eltéréseket is. Az útvonal-vezetési funkció csak mozgás esetén kapcsolódik be.

Az utazás célhelyének megadásához válasszuk az **Opciók > Cél beállítása** lehetőséget, célhelyként jelöljünk ki egy iránypontot, vagy adjuk meg a magassági és hosszúsági koordinátákat. A **Navigáció leállítása** paranccsal törölhetjük az utazáshoz beállított célhelyet.

#### Helymeghatározási adatok letöltése

Nyomjuk meg a 4 gombot, majd válasszuk az Eszközök > Csatlakoz. > GPS-adatok > Helyzet parancsot.

A helyzet nézetben aktuális helyzetünk adatait tekinthetjük meg. A kijelzőn megjelenik a helymeghatározás pontosságának becsült értéke.

Az aktuális hely iránypontként való mentéséhez válasszuk az **Opciók > Helyzet mentése** lehetőséget. Az iránypontok különböző információkat tartalmazó mentett helyek, amelyeket más kompatibilis alkalmazásokban is használhatunk, illetve átvihetjük őket más kompatibilis készülékekre.

#### Útmérő

Nyomjuk meg a 49 gombot, majd válasszuk az Eszközök > Csatlakoz. > GPS-adatok > Megt. távolság parancsot.

Az **Opciók** > **Indítás** beállítás kiválasztásával bekapcsolhatjuk az útvonalhosszúság-mérési funkciót, a **Leállítás** paranccsal pedig kikapcsolhatjuk azt. A kiszámított értékek továbbra is a kijelzőn maradnak. A GPS-jel jobb vétele érdekében ezt a funkciót célszerű a szabadban használni.

Az utazási távolság és idő, valamint az átlagos és a maximális sebesség lenullázásához, és egy új számítási művelet elindításához válasszuk a **Nullázás** parancsot. Az **Újraindítás** paranccsal a kilométer-számlálót és az időszámlálót is nullára állíthatjuk.

Az útmérő pontossága korlátozott, ezért felléphetnek kerekítési hibák. A pontosság függ a GPS-jelek elérhetőségétől és minőségétől is.

# Webböngésző 🌒

A webböngésző használatával a HTML (Hypertext Markup Language = hiperszöveges jelölőnyelv) nyelvű weboldalakat eredeti formátumukban tekinthetjük meg az interneten. Kifejezetten mobilkészülékekhez tervezett weboldalak között is böngészhetünk, melyek az XHTML (Extensible Hypertext Markup Language = bővíthető hiperszöveges jelölőnyelv) vagy a WML (Wireless Markup Language = vezeték nélküli használatra tervezett jelölőnyelv) nyelvet használják.

A webes böngészéshez a készüléken konfigurálni kell egy internetes hozzáférési pontot.

# Böngészés az interneten

Nyomjuk meg a *\$*3 gombot, majd válasszuk a **Web** parancsot.

- **Rövidítés:** A böngésző elindításához
  - készenléti állapotban nyomjuk meg és tartsuk lenyomva a **0** gombot.

Fontos: Csak olyan szolgáltatásokat vegyünk igénybe, amelyekben megbízunk, és amelyek megfelelő védelmet biztosítanak a káros szoftverek ellen.

Fontos: Csak megbízható forrásból származó alkalmazásokat telepítsünk és használjunk, például olyanokat, amelyek Symbian-aláírással rendelkeznek, vagy megfeleltek a Java Verified™ tesztnek.

Egy weboldal megnyitásához a könyvjelzők nézetében jelöljük ki a megfelelő könyvjelzőt, vagy adjuk meg az oldal címét a mezőben (嚢), majd nyomjuk meg a vezérlőgombot.

- >0<
  - Tipp: A Nokia által biztosított különböző szolgáltatások adatainak megtekintéséhez könyvjelzők nézetben válasszunk az előre létrehozott Nokia könyvjelzők közül.

Egyes weboldalak olyan anyagokat (például képeket és zenéket) tartalmaznak, amelyek megjelenítéséhez sok memória szükséges. Ha egy ilyen oldal megjelenítése közben a készülék memóriája megtelik, akkor a képek nem fognak megjelenni az oldalon.

Ha a webhelyeket memóriatakarékos módon, képek nélkül szeretnénk megjeleníteni, válasszuk az Opciók > Beállítások > Oldal > Tartalom betöltése > Csak szöveg lehetőséget. A megtekintendő új weboldal címét az Opciók > Webcím megnyitása parancs kiválasztásával adhatiuk meg.

- Ha a könyvjelzők nézetében könyvielzőként mentett weboldalra szeretnénk ellátogatni, böngészés közben nyomjuk meg az 1 gombot, és válasszuk ki a meafelelő könyvielzőt.

A megtekintett oldal tartalmának frissítéséhez válasszuk az Opciók > Navig. lehetőségek > Úiratöltés lehetőséget.

Az aktuális weboldal címét az Opciók > Mentés könyvjelzőként parancs választásával menthetjük könvvielzőként.

Ha a Vizuális előzmények funkció használatával meg szeretnénk tekinteni az aktuális böngészés közben meglátogatott oldalak képét, válasszuk a Vissza lehetőséget (ez csak akkor érhető el, ha a böngésző beállításaiban az Előzmények listája be van állítva, és az aktuális oldal nem az első meglátogatott oldal). Ha egy előzőleg megtekintett oldalra szeretnénk lépni, válasszuk ki az oldalt.

Ha böngészés közben menteni szeretnénk az oldalt. válasszuk az Opciók > Eszközök > Oldal mentése lehetőséget.

Az oldalakat menthetjük, és később, kapcsolat nélküli üzemmódban megtekinthetiük. A mentett oldalakat mappákba is csoportosíthatjuk. A mentett oldalakat az Opciók > Könyvielzők > Mentett oldalak paranccsal érhetiük el.

A jelenleg megnvitott oldalhoz tartozó parancsok vagy műveletek listájának megnyitásához válasszuk az Opciók > Szolgáltatási opciók lehetőséget (ha azt a weboldal támogatja).

Ha szeretnénk engedélyezni vagy letiltani, hogy több oldal automatikusan megnvílion, válasszuk az Opciók > Ablak > Felugró abl. blokkol. vagy Felugró abl. enged. lehetőséget.

#### A böngészés közben használható gvorsparancsok

- Nyomjuk meg az 1 gombot a könyvjelzők megnyitásához.
- Nyomiuk meg a **2** gombot, ha az aktuális oldalon szeretnénk kulcsszavakat keresni
- Az előző oldalhoz való visszatéréshez nyomia meg a 3 gombot.
- A megnyitott ablakok listáját az 5 gomb megnyomásával ielenítheti meg.
- Nyomjuk meg a 8 gombot az aktuális oldal áttekintésének megjelenítéséhez. Az oldal egy részének a nagyításához és megtekintéséhez nyomjuk meg ismét a 8 gombot.
- Úi webcím megadásához nyomiuk meg a 9 gombot.

80

- A kezdőoldal (ha meg van adva a beállításoknál) megnyitásához nyomjuk meg a **0** gombot.
- Az oldal nagyításához vagy kicsinyítéséhez nyomjuk meg a \* vagy a # gombot.
- Tipp: Ha úgy szeretnénk visszatérni készenléti állapotba, hogy a böngésző közben a háttérben nyitva maradjon, nyomjuk meg kétszer a g vagy egyszer a vége gombot. A böngészőbe való visszalépéshez nyomjuk meg és tartsuk lenyomva a g gombot, majd válasszuk ki a böngészőt a listából.

# Böngésző eszköztár

A böngésző eszköztárán könnyen hozzáférhetünk a gyakori böngészőfunkciókhoz.

Az eszköztár megnyitásához a weboldal egy üres pontján nyomjuk meg és tartsuk lenyomva a vezérlőgombot. Az eszköztár funkciói között a vezérlőgombot jobbra vagy balra nyomva válthatunk. Egy funkció kiválasztásához nyomjuk meg a vezérlőgombot.

Az eszköztárban válasszunk az alábbiak közül:

- Gyakr. haszn. hivatk.-ok A gyakran használt webcímek listájának megtekintése.
- Oldaláttekintés Az aktuális weboldal áttekintésének megjelenítése.

- Keresés Kulcsszavak keresése az aktuális oldalon.
- Újratöltés Az oldal frissítése.
- Előfizetés webinfókra (ha elérhető) Az aktuális weboldalon található webes infók (ha vannak) listájának megtekintése, és előfizetés a webes infóra.

# Navigálás az oldalakon

A minitérkép és az oldaláttekintés segítségével navigálhatunk a nagy mennyiségű információt tartalmazó weboldalak között.

Ha a böngésző beállításai között ki van választva a Mini térkép lehetőség, egy nagy weboldal görgetése közben megnyílik a Mini térkép ablak, és megjeleníti az aktuális weboldal áttekintő nézetét.

A Mini térkép bekapcsolásához válasszuk az Opciók > Beállítások > Általános > Mini térkép > Be menüpontot.

A minitérképen való navigáláshoz használjuk a vezérlőgomb jobbra, balra, felfelé vagy lefelé mutató nyilát. A keresett hely megtalálásakor fejezzük be a görgetést. A minitérkép bezárul, és a kijelzőn a kiválasztott hely látható.

Nagy mennyiségű adatot tartalmazó weboldalon böngészés közben az **Oldaláttekintés** funkció használatával is megtekinthetjük, hogy milyen információkat tartalmaz az oldal.

Az aktuális oldal áttekintésének a megjelenítéséhez nyomjuk meg a **8** gombot. A megfelelő információ megkereséséhez nyomjuk a vezérlőgombot fel, le, balra vagy jobbra. Az oldal egy részének a nagyításához és megtekintéséhez nyomjuk meg ismét a **8** gombot.

#### Webes infók és blogok

A webes infók (más néven internetes hírcsatorna vagy feed) a webhelyeken lévő XML-fájlok, amelyeket a blogközösség és a hírszolgáltató cégek használnak a legfrissebb főcímek vagy teljes szövegek, például az aktuális hírcsatornák megosztására. A blogok vagy weblogok internetes naplók. A webes infók többsége RSS- és ATOMtechnológiát használ. Webes infókat számos webhely (például blogok és Wiki oldalak) alkalmaz.

A Web alkalmazás automatikusan észleli, ha egy weboldal webes infókat tartalmaz.

Ha elő szeretnénk fizetni egy webes infóra, válasszuk az **Opciók > Figyelés** lehetőséget.

Az előfizetett webes infók megtekintéséhez az internetes könyvjelzők nézetben válasszuk a Webinfók lehetőséget. Ha frissíteni szeretnénk a webes infót, jelöljük ki, majd válasszuk az **Opciók** > **Frissítés** lehetőséget.

Az Opciók > Beállítások > Webinfók lehetőség kiválasztásával meghatározhatjuk a webes infók frissítésének módját.

# Webeszközök

Az internetböngésző kezelni tudja a webeszközöket (hálózati szolgáltatás). A webeszközök kisméretű, letölthető internetes alkalmazások, amelyek multimédia fájlokat, webinfókat és más információt, például időjárási adatokat küldenek a készülékre. A telepített webeszközök különálló alkalmazásként jelennek meg az **Alkalmazások** mappában.

A webeszközök a Letöltés! alkalmazás segítségével vagy közvetlenül az internetről tölthetők le.

A webeszközök alapértelmezett hozzáférési pontja azonos az internetböngésző hozzáférési pontjával. Egyes webeszközök, amennyiben folyamatosan futnak a háttérben, automatikusan tudják frissíteni a készüléken lévő információkat.

# Tartalom keresése

Kulcsszavak, telefonszámok, e-mail címek kereséséhez az aktuális weboldalon válasszuk az **Opciók > Keresés** menüpontot, maid a kívánt opciót. A vezérlőgombot felfelé nyomva visszaléphetünk az előző találathoz. A vezérlőgombot lefelé nyomva továbbléphetünk a következő találathoz

Signal States and the second second s keresni, nyomiuk meg a 2 gombot.

# Elemek letöltése és vásárlása

Letölthetünk például csengőhangokat, képeket, operátorlogókat, témákat és videofájlokat. Ezek lehetnek ingvenesek, de némelviket meg kell vásárolni. A letöltött elemeket a készülék megfelelő alkalmazása kezeli, például a letöltött fényképek vagy .mp3 fáilok a Galériába menthetők.

Fontos: Csak megbízható forrásból származó alkalmazásokat telepítsünk és használjunk, például olvanokat, amelvek Symbian-aláírással rendelkeznek, vagy megfeleltek a Java Verified<sup>™</sup> tesztnek.

A következőképpen tölthetünk le egy elemet:

- 1. Jelöljük ki a hivatkozást.
- 2. Az elem megyásárlásához válasszuk ki a megfelelő lehetőséget (például "Vásárlás").

- Figvelmesen olvassuk el az összes tudnivalót.
- 4. A letöltés folytatásához vagy megszakításához válasszuk a megfelelő opciót (például "Elfogadom" vagy "Mégse").

A letöltés megkezdésekor megjelenik az aktuális kapcsolatban éppen letöltés alatt álló és befeiezett letöltések listája.

Ha a listát módosítani szeretnénk, válasszuk az Opciók > Letöltések lehetőséget. A letöltés visszavonásához, illetve a letöltött fáilok megnyitásához, mentéséhez vagy törléséhez lapozzunk a listában a kívánt elemre, majd az Opciók lehetőség kiválasztása után válasszuk ki a megfelelő beállítást.

# Könyvjelzők

Az Internet alkalmazás megnyitása után a könyvielzők nézete jelenik meg. A webcímeket listáról vagy az Autom. k.jelzők mappában lévő könyvjelzők gyűjteményéből választhatjuk ki. A mezőben megadhatjuk annak a weboldalnak az URL-címét is, amelyet a közvetlenül el szeretnénk érni (🙈).

A 🕵 ikon az alapértelmezett hozzáférési ponthoz megadott kezdő oldalt jelöli.

Az interneten való böngészés közben könyvjelzőként menthetjük a kívánt URL-címeket. Az üzenetekben kapott címeket is menthetjük a könyvjelzők közé, és a mentett könyvjelzőket pedig elküldhetjük.

Böngészés közben a könyvjelzők nézetét az **1** gomb megnyomásával vagy az **Opciók** > **Könyvjelzők** lehetőség kiválasztásával érhetjük el.

A könyvjelző adatainak szerkesztéséhez válasszuk az Opciók > Könyvjelzőkezelő > Szerkesztés lehetőséget.

A könyvjelzők nézetében más böngészőmappákat is megnyithatunk. Az Internet alkalmazás segítségével böngészés közben menthetjük a kiválasztott weboldalakat. A **Mentett oldalak** mappában kapcsolat nélkül megtekinthetjük a mentett oldalak tartalmát.

Az alkalmazás nyomon követi a böngészés közben meglátogatott weboldalakat is. Az **Autom. k.jelzők** mappában megtekinthetjük a meglátogatott weboldalak listáját.

A Webinfók menüpontban az előfizetett webes infókhoz és blogokhoz mentett hivatkozásokat tekinthetjük meg. Webes infókat általában a nagyobb újságkiadók weboldalai, személyes webnaplók, friss híreket közzétevő online közösségek, valamint hírösszefoglalók tartalmaznak. A webes infók RSS- és ATOMtechnológiát használnak.

# A cache-memória kiürítése

A letöltött információkat és az elért szolgáltatásokat a készülék az átmeneti tárolójába menti.

A cache olyan memóriaterület, amely ideiglenesen tárol adatokat. Ha olyan bizalmas információt próbáltunk meg elérni vagy értünk el, amelyhez jelszó szükséges, minden használat után ürítsük ki a telefon cache-memóriáját. Az elért információkat és szolgáltatásokat a készülék a cache-memóriába menti.

A cache kiürítéséhez válasszuk az **Opciók > Szem.** adatok törlése > Cache ürítése lehetőséget.

# A kapcsolat befejezése

A kapcsolat bontásához és a weboldalak kapcsolat nélküli megtekintéséhez válasszuk az **Opciók** > **Eszközök > Kapcsolat bontása** menüpontot, a kapcsolat bontásához és a böngésző bezárásához pedig az **Opciók > Kilépés** menüpontot.

A böngésző háttérbe helyezéséhez nyomjuk meg egyszer a vége gombot. A kapcsolat befejezéséhez nyomjuk meg és tartsuk lenyomva a vége gombot.

Ha törölni szeretnénk azokat az előzményadatokat, amelyeket a különböző webhelyeken tett látogatásokról a hálózati szerver összegyűjtött,

84

válasszuk az Opciók > Szem. adatok törlése > Cookie-k törlése parancsot.

# A kapcsolat biztonsága

Ha a kapcsolat folyamán a biztonság ikon (f) látható, akkor a készülék és az internetes átjáró vagy szerver közötti adatátvitel kódolt.

A biztonsági ikon nem azt jelzi, hogy az átjáró és a tartalomszolgáltató (vagy a kért erőforrás tárolási helye) közötti adatátvitel biztonságos. A szolgáltató teszi biztonságossá az átjáró és a tartalomszolgáltató közötti adatforgalmat.

Bizonyos szolgáltatások, köztük a banki szolgáltatások, igénybe vételéhez biztonsági tanúsítványra van szükség. Értesítést kapunk, ha a szerver azonosítója nem hiteles, vagy ha a készüléken nincs meg a megfelelő biztonsági tanúsítvány. További tájékoztatásért forduljunk a szolgáltatóhoz.

# Internetes beállítások

Nyomjuk meg a *G* gombot, majd válasszuk a **Web** parancsot.

Válasszuk az **Opciók > Beállítások** parancsot, majd a következő beállítások egyikét:

#### Általános beállítások

- Hozzáférési pont Az alapértelmezett hozzáférési pont módosítása. Előfordulhat, hogy a szolgáltató némelyik vagy akár az összes hozzáférési pontot előre beállította, így azokat nem módosíthatjuk vagy szerkeszthetjük, nem távolíthatjuk el, illetve új hozzáférési pontot sem hozhatunk létre.
- Kezdőlap A kezdőlap beállítása.
- Mini térkép A minitérkép be- és kikapcsolása. Lásd "Navigálás az oldalakon". old. 80.
- Előzmények listája Ha beállítjuk az Előzmények listája funkciót, akkor a Vissza parancs kiválasztásával megtekinthetjük az aktuális böngészés közben meglátogatott oldalak listáját.
- Biztonsági figyelm. A biztonsági értesítések elrejtése vagy megjelenítése.
- Java/ECMA-par.fájl Parancsfájlok használatának engedélyezése vagy tiltása.

#### Oldalbeállítások

- Tartalom betöltése Megadhatjuk, hogy böngészés közben le kívánjuk-e tölteni a képeket és egyéb objektumokat. Ha a Csak szöveg lehetőséget választjuk, de később böngészés közben mégis le szeretnénk tölteni a képeket vagy objektumokat, válasszuk az Opciók > Eszközök > Képek betöltése menüpontot.
- Kijelző mérete A teljes kijelzős és a normál nézet között választhatunk az opciólistában.

- Alapértelm. kódolás Ha a karakterek nem megfelelően jelennek meg, az aktuális oldalra vonatkozóan megadhatjuk a nyelv szerinti karakterkódolást.
- Felugró abl. blokkol. A böngészés közben felugró ablakok automatikus megnyílásának engedélyezése vagy letiltása.
- Automatikus frissítés Ha böngészés közben a weboldalak automatikus frissítését szeretnénk, válasszuk a Be lehetőséget.
- Betűméret A weboldalakhoz használt betűméret megadása.

#### Személyiségi beállítások

- Autom. könyvjelzők A könyvjelzők automatikus gyűjtésének engedélyezése vagy letiltása. Ha továbbra is menteni kívánjuk a megtekintett weboldalak címét az Autom. k.jelzők mappába, de nem szeretnénk, hogy a mappa megjelenjen a könyvjelzők nézetben, válasszuk a Mappa elrejtése lehetőséget.
- Úrlapadatok mentése Ha el szeretnénk kerülni, hogy a rendszer mentse azokat az adatokat, amelyeket a weboldalakon különböző űrlapokba beírtunk, majd az adatok megjelenjenek a weboldal következő megnyitásakor, válasszuk a Ki beállítást.
- Cookie-k A cookie-k fogadásának és küldésének engedélyezése, illetve tiltása.

#### Webes infók beállításai

- Automatikus frissítések Megadhatjuk, hogy a rendszer automatikusan frissítse-e a webes infókat, és meghatározhatjuk ennek gyakoriságát is. Ha engedélyezzük, hogy az alkalmazás automatikusan fogadja a webes infókat, akkor a szolgáltató hálózatán az adatforgalom jelentősen megnőhet. Az adatátviteli díjakkal kapcsolatban lépjünk kapcsolatba a szolgáltatóval.
- Autom. friss. h.fér. pontja Válasszuk ki a frissítéshez a kívánt hozzáférési pontot. Ez az opció csak az Automatikus frissítések funkció bekapcsolása esetén áll rendelkezésre.

# Csatlakozások

Több lehetőség is rendelkezésre áll, hogy a készülékkel az internethez, illetve más kompatibilis készülékhez vagy számítógéphez csatlakozhassunk.

# WLAN

A készülék támogatja a vezeték nélküli helyi hálózatokat (WLAN). A WLAN segítségével a készüléket az internetre és egyéb WLAN-funkcióval rendelkező eszközökhöz csatlakoztathatjuk.

#### Tudnivalók a WLAN-ról

A vezeték nélküli helyi hálózat (WLAN) akkor használható, ha a szolgáltatás az adott körzetben elérhető, és a készülékünk csatlakozik a hálózathoz.

Egyes országokban, például Franciaországban, korlátozhatják a WLAN-használatot. További információkért forduljunk a helyi hatóságokhoz.

Azok a funkciók, amelyek a vezeték nélküli helyi hálózatot használják, illetve amelyek egyéb funkciók használata közben a háttérben futnak, jobban igénybe veszik az akkumulátort, és csökkentik annak élettartamát. A készülék a vezeték nélküli helyi hálózat következő funkcióit támogatja:

- IEEE 802.11b/g szabvány
- Működés 2,4 GHz-en
- WEP (wired equivalent privacy vezetékes rendszerrel egyenértékű adatbiztonság) akár 128 bites kulcsokkal, WPA (Wi-Fi protected access – Wi-Fi védett hozzáférés) és 802.1x titkosítási módszer. Ezek a szolgáltatások csak akkor használhatók, ha azokat a hálózat támogatja.

#### WLAN-kapcsolatok

A WLAN használatához létre kell hoznunk egy WLAN-internethozzáférési pontot. A hozzáférési pont olyan alkalmazásokhoz szükséges, amelyeknek internetkapcsolatra van szükségük. Lásd "A WLAN internetes hozzáférési pontjai". old. 88.

Fontos: Mindig engedélyezzünk egy elérhető titkosítási eljárást, így biztosítva a WLAN-kapcsolat biztonságát. A titkosítás használatával csökkenthetjük az adatainkhoz való illetéktelen hozzáférés kockázatát. Amikor adatátviteli kapcsolatot létesítünk WLANhálózati internet-hozzáférési ponton keresztül. WLAN-kapcsolat jön létre. Az adatátviteli kapcsolat bezárásakor az aktív WLAN-kapcsolat is megszakad.

A WLAN-hálózatot hanghívás közben vagy aktív csomagkapcsolt adatkapcsolat esetén használhatjuk. Egyszerre csak egy WLAN-hálózati hozzáférési pontot biztosító eszközhöz kapcsolódhatunk, de ugyanazt az internethozzáférési pontot több alkalmazás is használhatja.

A WLAN-hálózatot (ha van ilven) akkor is használhatjuk, ha a készülék offline üzemmódban van. A WLAN-kapcsolat használatakor tartsunk be minden vonatkozó biztonsági előírást.

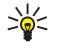

Signal A készüléket azonosító egyedi MAC-cím (Media Access Control – médiahozzáférésvezérlő) ellenőrzéséhez készenléti állapotban írjuk be a \*#62209526# kódot.

#### WLAN varázsló

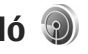

A WLAN varázsló segítséget nyúit a vezeték nélküli helyi hálózathoz való kapcsolódáshoz, valamint a vezeték nélküli helyi hálózati kapcsolatok kezeléséhez.

A WLAN varázsló aktív készenléti állapotban megjeleníti a vezeték nélküli helvi hálózati kapcsolatok állapotát. A rendelkezésre álló

lehetőségek megtekintéséhez lapozzunk az állapotot megjelenítő sorhoz, és jelöljük ki.

Ha a rendszer a keresés eredményeként vezeték nélküli helvi hálózatokat talál, és például a WLANhálózat észlelése üzenet ielenik meg, akkor ahhoz, hogy automatikusan internet-hozzáférési pontot hozzunk létre és azon keresztül elindítsuk a webböngészőt, válasszuk ki az állapotot, maid a Webböngészés lehetőséget.

Ha biztonságos WLAN-hálózatot választunk ki, a készülék kéri a megfelelő kódok megadását. Reitett hálózathoz való kapcsolódáshoz meg kell adnunk a hálózat pontos nevét (szolgáltatáskészletazonosító – SSID). Ha új hozzáférési pontot szeretne létrehozni rejtett vezeték nélküli hálózathoz, válassza az Új WLAN parancsot.

Vezeték nélküli helvi hálózathoz való csatlakozáskor megjelenik az internet-hozzáférési pont neve. Ahhoz, hogy az adott internethozzáférési ponton keresztül elindítsuk a webböngészőt, válasszuk ki a megfelelő állapotot és a Webböngészés folvtatása lehetőséget. A vezeték nélküli helyi hálózattal való kapcsolat megszakításához válasszuk ki a megfelelő állapotot és a WLAN-kapcsolat bontása lehetőséget.

Ha a vezeték nélküli helvi hálózat keresése ki van kapcsolva, és a készülék nem csatlakozik semmilyen vezeték nélküli helvi hálózathoz, akkor a WLAN-

keresés ki felirat jelenik meg. A keresés bekapcsolásához és az elérhető vezeték nélküli helyi hálózatok kereséséhez jelöljük ki az állapotot, és nyomjuk meg a vezérlőgombot.

Az elérhető vezeték nélküli helyi hálózatok keresésének elindításához válasszuk ki a megfelelő állapotot és a **WLAN keresése** lehetőséget. A vezeték nélküli helyi hálózat keresésének kikapcsolásához válasszuk ki az állapotot és a **WLAN-keresés ki** lehetőséget.

A WLAN varázslót elérhetjük a menüből, ha megnyomjuk a 49 gombot, majd az Eszközök > WLAN-varázs. lehetőséget választjuk.

#### A WLAN internetes hozzáférési pontjai

Nyomjuk meg a *s* gombot, majd válasszuk a **Eszközök > WLAN-varázs.** parancsot.

Válasszuk az **Opciók** parancsot, majd a következő beállítások egyikét:

- WLAN-háló.-ok szűrése A vezeték nélküli helyi hálózatok kiszűrése az elérhető hálózatok közül. A kijelölt hálózatokat a rendszer kiszűri, amikor legközelebb az alkalmazás vezeték nélküli helyi hálózatokat keres.
- Részletek A listán megjelenített hálózat részletes adatainak megtekintése. Aktív

kapcsolat választásakor megjelennek a kapcsolat adatai.

- Hozzáf. pont megadása Internethozzáférési pont (IAP) létrehozása a vezeték nélküli helyi hálózatban.
- H.fér. pont szerkesztés. Meglévő internethozzáférési pont adatainak szerkesztése.

A kapcsolatkezelő segítségével is létrehozhatunk internet-hozzáférési pontokat. <u>Lásd "Aktív</u> <u>adatkapcsolatok". old. 89.</u>

### Működési módok

A vezeték nélküli helyi hálózat kétféle módban, infrastruktúra vagy ad hoc módban működhet.

Az infrastruktúra típusú működési mód kétféle kommunikációt képes biztosítani: a vezeték nélküli eszközök a vezeték nélküli helyi hálózati hozzáférési pontot biztosító eszközön keresztül egymáshoz kapcsolódhatnak, vagy pedig a vezeték nélküli eszközök a vezeték nélküli hozzáférési pontot biztosító eszközön keresztül vezetékes hálózathoz kapcsolódhatnak.

Az ad hoc típusú működési módban az eszközök közvetlenül tudnak egymásnak adatokat küldeni.

# Kapcsolatkezelő 🌲

#### Aktív adatkapcsolatok

Nyomjuk meg a 49 gombot, majd válasszuk az Eszközök > Csatlakoz. > Kapcs.kez. > Akt. adatkap. parancsot.

Az aktív adatkapcsolatok nézetben a megnyitott adatkapcsolatok láthatók:

D adathívások

🗮 csomagkapcsolt adatátviteli csatlakozások

WLAN-kapcsolatok

Megjegyzés: A szolgáltató által ténylegesen számlázott hívási idő a hálózat jellemzőitől, az alkalmazott kerekítésektől, illetve más tényezőktől is függhet.

A kapcsolat bontásához válasszuk az Opciók > Kapcsolat bontása lehetőséget. Az összes aktív kapcsolat bezárásához válasszuk az Opciók > Mind. kapcs. bont. parancsot.

A kapcsolat részletes adatainak megtekintéséhez válasszuk az **Opciók** > **Adatok** lehetőséget. A megjelenített adatok a kapcsolat típusától függnek.

## Elérhető WLAN-hálózatok

Nyomjuk meg a 🎲 gombot, majd válasszuk az Eszközök > Csatlakoz. > Kapcs.kez. > Elér. WLAN-hál. parancsot.

Az elérhető WLAN-kapcsolatok nézet a hatósugáron belüli WLAN-hálózatokat jeleníti meg, illetve megmutatja, hogy azok infrastruktúra vagy ad-hoc hálózati módban vannak-e, valamint jelzi a jelszintet is. A 🙀 ikon a titkosított hálózatokat jelzi,

a َ ikon pedig azt, hogy a készülék az adott hálózaton belül aktív kapcsolattal rendelkezik-e.

A hálózat részletes adatainak megtekintéséhez válasszuk az **Opciók > Adatok** lehetőséget.

Ha egy hálózaton belül internet-hozzáférési pontot szeretnénk létrehozni, válasszuk az **Opciók** > **H.férési p. megad.** lehetőséget.

# Bluetooth-kapcsolat 🚯

A Bluetooth-technológia segítségével vezeték nélküli kapcsolatot hozhatunk létre más kompatibilis készülékekkel. A kompatibilis eszközök többek között mobiltelefonok, számítógépek és más tartozékok (például kihangosítók vagy autóskészletek) lehetnek. A Bluetooth-technológia segítségével képeket, videofájlokat, zenéket, hangfelvételeket és jegyzeteket küldhetünk. Ezenkívül vezeték nélküli kapcsolatot hozhatunk létre egy kompatibilis számítógéppel fájlok küldéséhez, vagy kompatibilis nyomtatóhoz csatlakozva képeket nyomtathatunk az Image print funkció használatával.

Mivel a vezeték nélküli Bluetooth-készülékek rádióhullámok használatával kommunikálnak, ezért nem szükséges, hogy közvetlen rálátásuk legyen egymásra. A két készülék azonban nem lehet egymástól 10 méternél távolabb, és a kapcsolat érzékeny lehet az akadályok – például a falak vagy egyéb elektronikus készülékek – által okozott interferenciára.

Ez a készülék megfelel a Bluetooth 2.0-s specifikációnak, és az alábbi profilokat támogatja: Advanced Audio Distribution (speciális hangtovábbítási) profil, Audio/Video Remote Control (hang-/video-távvezérlési) profil, Basic Imaging (alapvető képküldési) profil, Basic Printing (alapszintű nyomtatási) profil, Dial-up Networking (telefonos hálózati) profil, File Transfer (fájlátviteli) profil, Hands-Free (kihangosító) profil, Headset (fülhallgató-) profil, Human Interface Device (külső kezelőeszköz-) profil, Object Push (objektumküldési) profil, SIM Access (SIMhozzárendelési) profil és Synchronization (szinkronizálási) profil. A Bluetooth technológiát támogató egyéb eszközökkel való sikeres együttműködéshez használjuk a Nokia által ehhez a típushoz jóváhagyott tartozékokat. Az egyes eszközök gyártójánál érdeklődhetünk, hogy az eszköz kompatibilis-e ezzel a készülékkel.

Egyes helyszíneken előfordulhat, hogy a Bluetooth technológia csak korlátozottan használható. A lehetőségekről a helyi hatóságoktól vagy a szolgáltatótól kaphatunk felvilágosítást.

A Bluetooth technológiát használó funkciók, illetve más funkciók használata esetén ezek háttérben történő futtatása jobban igénybe veszi az akkumulátort, és csökkenti annak élettartamát.

A készülék zárolása esetén a Bluetooth funkció nem használható. <u>Lásd "Telefon és SIM-</u><u>kártya". old. 170.</u>

#### Beállítások

Nyomjuk meg a *S*<sup>3</sup> gombot, majd válasszuk az **Eszközök > Bluetooth** parancsot.

Az alkalmazás az első indítása után a rendszer a készülék nevének megadását kéri. Később módosíthatjuk ezt a nevet.

Válasszunk az alábbiak közül:

 Bluetooth — Ha vezeték nélküli kapcsolatot szeretnénk létrehozni egy másik kompatibilis készülékkel, akkor a Bluetooth beállításnál válasszuk a Be értéket, majd hozzuk létre a kapcsolatot. A Bluetooth funkció kikapcsolásához válasszuk a Ki lehetőséget.

- A telefon láthatósága Ha szeretnénk láthatóvá tenni a készüléket más, vezeték nélküli Bluetooth-technológiát használó készülékek számára, válasszuk a Mindenki látja beállítást. Az Időtart. megadása lehetőség kiválasztásával meghatározhatjuk, hogy a készülék mennyi idő múlva váltson át látható állapotból rejtett állapotba. Ha nem szeretnénk, hogy a készülék más készülékek számára látható legyen, válasszuk a Rejtett beállítást.
- Saját telefonnév A vezeték nélküli Bluetooth-technológiát használó egyéb készülékek számára megjelenített név szerkesztése.
- Távoli SIM mód Ha másik eszköz, például kompatibilis autóskészlet számára is engedélyezni szeretnénk, hogy készülékünk SIMkártyáját használva csatlakozhasson a hálózathoz, válasszuk a Be lehetőséget. <u>Lásd</u> "Távoli SIM mód". old. 93.

#### Biztonsági tanácsok

Nyomjuk meg a *f*<sup>3</sup> gombot, majd válasszuk a **Eszközök > Bluetooth** parancsot.

Ha nem használunk Bluetooth-kapcsolatot, akkor a Bluetooth > Ki vagy A telefon láthatósága > Rejtett beállítással szabályozhatjuk, hogy kik találhatják meg készülékünket és kik kapcsolódhatnak hozzá.

Ne párosítsuk a telefont ismeretlen készülékekkel, illetve ne fogadjuk az ilyen készülékekről érkező kapcsolódási kérelmeket. Ez a káros tartalmak ellen védi készülékünket.

#### Adatok küldése Bluetoothkapcsolaton

Egyszerre több aktív Bluetooth-kapcsolatunk is lehet. Ha például a telefonhoz kompatibilis fülhallgató van csatlakoztatva, akkor ezzel egyidejűleg fájlokat is küldhetünk egy másik kompatibilis készülékre.

- Nyissuk meg azt az alkalmazást, amelyben az elküldendő tétel van. Ha például egy képet szeretnénk elküldeni egy kompatibilis készülékre, a Galéria alkalmazást nyissuk meg.
- 2. Jelöljük ki a tételt, majd válasszuk az Opciók > Küldés > Bluetooth-on parancsot.

A kijelzőn megjelennek a hatósugáron belül található, vezeték nélküli Bluetooth-készülékek. A készülékek ikonjai az alábbiak:

- 🖳 számítógép
- 📋 telefon
- 📢 audio- vagy videoeszköz

egyéb eszköz

A keresés megszakításához válasszuk a Leállít lehetőséget.

- 3. Jelöljük ki azt a készüléket, amellyel kapcsolatot szeretnénk létrehozni.
- Ha a másik készülék az adatátvitel előtt párosítást kér, hangjelzés szólal meg, és be kell írnunk a kódot. <u>Lásd "A készülékek</u> <u>párosítása". old. 92.</u>

Ha létrejön a kapcsolat, megjelenik az Adatok küldése ikon.

>₩<

Tipp: Amikor készülékeket keresünk, egyes készülékek csak az egyedi címüket (a készülékcímet) jelenítik meg. Ha saját készülékünk egyedi címét szeretnénk megtudni, készenléti állapotban írjuk be a **\*#2820#** kódot.

# A készülékek párosítása

Kompatibilis készülékek párosításához és a párosított készülékek megtekintéséhez a Bluetooth-kapcsolat főnézetében lapozzunk jobbra.

A párosítás előtt hozzuk létre saját kódunkat (1–16 számjegy), és a másik készülék használójával állapodjunk meg abban, hogy ugyanazt a kódot használja. A felhasználói felülettel nem rendelkező készülékeknek gyárilag beállított kódjuk van. A kódot csak egyszer kell használni.

- Készülékek párosításához válasszuk az Opciók > Új párosít. eszköz menüpontot. Megjelennek a hatókörön belüli készülékek.
- Jelöljük ki a hivatkozást, adjuk meg a kódot. A másik készüléken ugyanazt a kódot kell beírni.
- Némelyik audiotartozék a párosítás után automatikusan csatlakozik a készülékhez. Ellenkező esetben lapozzunk a tartozékhoz, és válasszuk az Opciók > Csatlak. audioeszközhöz menüpontot.

A párosított készülékeket \* ikon jelzi a készülékek listáján.

Egy adott készülék jogosultnak vagy nem jogosultnak való nyilvánításához lapozzunk a kívánt készülékhez, és válasszuk ki a megfelelő beállítást:

 Jogosult — A telefon és a jogosult készülék között jóváhagyás nélkül létrejöhet a kapcsolat. Nincs szükség külön jóváhagyásra vagy a jogosultság ellenőrzésére. Ezt az állapotot használjuk saját készülékeinkhez, például kompatibilis fülhallgatóhoz vagy számítógéphez, illetve olyan készülékekhez, amelyek tulajdonosában megbízunk. A párosított készülékek nézetében a jogosult készülékeket a i kon jelzi.  Jogosulatlan — Az ilyen készülékről érkező kapcsolódási kérelmeket minden alkalommal külön el kell fogadnunk.

Párosítás törléséhez lapozzunk a készülékhez, és válasszuk az **Opciók > Törlés** menüpontot.

Ha az összes párosítást meg kívánjuk szüntetni, válasszuk az **Opciók** > **Mindegyik törlése** lehetőséget.

#### Adatok fogadása Bluetoothkapcsolaton keresztül

Amikor Bluetooth-kapcsolaton keresztül fogadunk adatokat, hangjelzés hallható, és a készülék rákérdez, hogy szeretnénk-e fogadni az üzenetet. Ha fogadjuk az adatokat, a ikon jelenik meg, és a fogadott elem bekerül az Üzenetek mappa **Bejövő** almappájába. A Bluetooth-kapcsolaton keresztül fogadott üzeneteket a **\*** ikon jelöli.

#### Távoli SIM mód

A távoli SIM mód aktiválása előtt a két készüléket párosítani kell, mégpedig úgy, hogy a párosítást a másik készülékről kezdeményezzük. A párosítás során használjunk 16 számjegyből álló kódot, és a másik készüléket állítsuk be hitelesítettként.

Ha a távoli SIM módot kompatibilis autóskészlettel szeretnénk használni, aktiváljuk a Bluetooth-

kapcsolatot, és engedélyezzük készülékünkön a távoli SIM mód használatát. Aktiváljuk a távoli SIM módot a másik készülékről.

Ha a készüléken engedélyezett a távoli SIM mód, készenléti állapotban a kijelzőn a **Távoli SIM mód** felirat látható. Ilyenkor megszűnik a kapcsolat a vezeték nélküli helyi hálózattal, amit egyébként a jelerősséget mutató területen a **X** ikon is jelez, és nem tudunk a SIM-kártyát használó vagy mobilhálózatot igénylő szolgáltatásokhoz kapcsolódni.

Ha a vezeték nélküli készülék távoli-SIM-módban van, akkor kizárólag a kompatibilis és csatlakoztatott tartozékot, például az autóskészletet használhatjuk hívás kezdeményezésére és fogadására. Ebben az üzemmódban tehát vezeték nélküli készülékünkről nem kezdeményezhetünk hívást – a beprogramozott segélykérő számok hívását kivéve. Ahhoz, hogy újra hívást kezdeményezhessünk, ki kell lépnünk a távoli SIM módból. Ha a készülék le van zárva, a feloldáshoz először írjuk be a feloldókódot.

A távoli SIM üzemmódból történő kilépéshez nyomjuk meg a bekapcsológombot, és válasszuk a Távoli SIM mód vége parancsot.

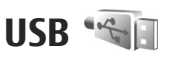

Nyomjuk meg a *S*<sup>°</sup> gombot, majd válasszuk a Eszközök > Csatlakoz. > USB parancsot.

Ha azt szeretnénk, hogy a készülék kompatibilis adatkábel minden egyes csatlakoztatásakor megkérdezze a kapcsolat létrehozásának célját, válasszuk a **Rákérd. kapcs.-kor** > **Igen** beállítást.

Ha a **Rákérd. kapcs.-kor** funkció ki van kapcsolva, vagy aktív kapcsolat közben módosítani kívánjuk az üzemmódot, válasszuk az **USB-mód** menüpontot, majd válasszunk a következő lehetőségek közül:

- PC Suite A Nokia számítógépes alkalmazások (például a Nokia PC Suite, a Nokia Lifeblog vagy a Nokia Software Updater) használata.
- Adatátvitel Adatok átvitele a készülék és egy kompatibilis számítógép között. Ezt az üzemmódot használjuk akkor is, ha térképeket kívánunk letölteni a Nokia Map Loader számítógépes alkalmazás segítségével.
- Képnyomtató Képek nyomtatása kompatibilis nyomtatóra.
- Médialejátszó Zene szinkronizálása a Windows Media Player alkalmazással.

### **PC-kapcsolatok**

94 A készülék számos, kompatibilis számítógépes kapcsolatot biztosító és adatkommunikációt végző

alkalmazással használható. A Nokia Nseries PC Suite segítségével például képeket vihetünk át a készülék és egy kompatibilis számítógép között.

A kapcsolatot mindig a számítógépről hozzuk létre a készülékkel történő szinkronizáláshoz.

# Nokia Videoközpont 🛒

A Nokia Videoközpont funkcióval (hálózati szolgáltatás) vezeték nélküli eljárással, folyamatos letöltéssel videofájlokat tölthetünk le és játszhatunk le csomagkapcsolt adatátvitelt vagy vezeték nélküli helyi hálózatot (WLAN) használó kompatibilis internetes videoszolgáltatásokból. Videofájlokat kompatibilis számítógépről is átvihetünk a készülékre, és azokat a Videoközpont mappában tekinthetjük meg.

A Videoközpont támogatja a RealPlayer által támogatott formátumokat. Alapértelmezés szerint az összes videofájl lejátszása fekvő tájolásban történik.

A készülék előre megadott szolgáltatásokkal is rendelkezhet.

A szolgáltatók ingyenesen biztosíthatják a tartalmat, vagy díjat számíthatnak fel érte. Ellenőrizzük a díjszabást a szolgáltatásban, vagy kérjünk tájékoztatást a szolgáltatótól.

# Videofájlok keresése és megtekintése

- 1. Nyomjuk meg a *\$* gombot, majd válasszuk a Videoközp. parancsot.
- Szolgáltatáshoz való csatlakozáshoz nyomjuk a vezérlőgombot balra vagy jobbra, majd válasszuk ki a megfelelő videoszolgáltatást.

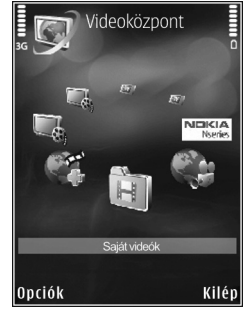

A készülék frissíti és megjeleníti a szolgáltatásban elérhető tartalmat.

3. Ha a videofájlokat kategóriák szerint kívánjuk megtekinteni (és vannak kategóriák), a

vezérlőgomb balra vagy jobbra történő megnyomásával léphetünk másik lapfülre.

- A videofájl adatainak megtekintéséhez válasszuk az Opciók > Videó adatai lehetőséget.
- Bizonyos videofájlok folyamatosan letölthetők vezeték nélküli kapcsolaton keresztül, másokat viszont először le kell töltenünk a készülékre. Videofájl letöltéséhez válasszuk az Opciók > Letöltés menüpontot.

A videofájl folyamatos letöltéséhez, illetve a letöltött fájl megtekintéséhez válasszuk az **Opciók > Lejátszás** lehetőséget.

 A videofájl lejátszása közben a vezérlőgombbal és a választógombokkal vezérelhetjük a lejátszót. A hangerő beállításához nyomja meg a hangerő gombot.

Ha kilépünk az alkalmazásból, a letöltések tovább folytatódnak a háttérben. A letöltött videofájlok a Videoközp. > Saját videók mappába kerülnek.

Ahhoz, hogy internetcsatlakozást hozzunk létre a fő nézethez adandó elérhető szolgáltatások megkereséséhez, válasszuk az Új szolgáltatás hozzáadása lehetőséget.

# Internetes videók

Az internetes videók RSS-alapú infókat használó, interneten közzétett videofájlokat tartalmaznak. A beállításokban a **Internetes videók** listához új infókat adhatunk hozzá.

A webes infók a Videoközpont alkalmazás Internetes videók mappájában találhatók.

Webes infók hozzáadásához vagy törléséhez válasszuk az **Opciók > Előfizetett feedek** lehetőséget.

A webes infóban elérhető videók megtekintéséhez lapozzunk a megfelelő webes infóra, és nyomjuk meg a vezérlőgombot.

A videofájl adatainak megtekintéséhez válasszuk az Opciók > Videó adatai lehetőséget.

Videofájl letöltéséhez lapozzunk a fájlra, és válasszuk az **Opciók > Letöltés** parancsot.

A letöltött videofájlok lejátszásához nyomjuk meg a vezérlőgombot.

# Letöltött videofájlok lejátszása

A letöltött videofájlok a Videoközp. > Saját videók mappába kerülnek.

A letöltött videofájlok lejátszásához nyomjuk meg a vezérlőgombot.

Ha egy letöltött videofájlt az otthoni hálózatban szeretnénk lejátszani, válasszuk az **Opciók** > **Bemutató otth. hál.-on** lehetőséget. Ehhez először be kell állítani a helyi hálózatot. <u>Lásd</u> "Tudnivalók az otthoni hálózatokról". old. 58.

A videofájl lejátszása közben a vezérlőgombbal és a választógombokkal vezérelhetjük a lejátszót.

Ha új videofájlok letöltésekor nincs elég szabad terület a készülék memóriájában és a kompatibilis memóriakártyán, az alkalmazás automatikusan töröl néhányat a legrégebbi videofájlok közül. A ikon jelzi azokat a fájlokat, amelyeket a készülék hamarosan törölni fog.

Ha meg szeretnénk akadályozni, hogy a készülék automatikusan töröljön () egy videofájlt, válasszuk az **Opciók > Védelem** lehetőséget.

# Videofájlok átvitele a számítógépről

Saját videofájlok átvitele a Videoközpont alkalmazásba kompatibilis eszközökről kompatibilis USB-kábel használatával. Ha videofájlokat szeretnénk átvinni kompatibilis számítógépről a készülékben lévő memóriakártyára, kövessük az alábbi lépéseket:

- Ha azt szeretnénk, hogy a készülék olyan memóriaegységként (E:\) jelenjen meg a számítógépen, ahova adatfájlokat lehet továbbítani, akkor a telefont kompatibilis USBkábellel csatlakoztassuk.
- Válasszuk ki az Adatátvitel kapcsolati módot. A készülékbe kompatibilis memóriakártyát kell behelyezni.
- 3. Válasszuk ki a számítógépről másolni kívánt fájlokat.
- Vigyük át a fájlokat a memóriakártya E:\Saját videók mappájába.

Az átvitel után a videofájlok a Videoközpont alkalmazás **Saját videók** mappájában jelennek meg. A készülék többi mappájában található videofájlok nem jelennek meg.

# Beállítások

A Videoközpont fő nézetében válasszuk az Opciók > Beállítások prancsot, majd válasszunk az alábbiak közül:

• Videoszolg. kiválaszt. — Válasszuk ki az alkalmazásban megjeleníteni kívánt

videoszolgáltatásokat. A videoszolgáltatások részletes adatait is megtekinthetjük.

Némelyik szolgáltatás használatához a szolgáltatótól kapott felhasználói név és jelszó szükséges.

- Alapért. hozzáf. pontok Megadhatjuk az adatkapcsolat hozzáférési pontjait. Ha csomagkapcsolt adatokhoz tartozó hozzáférési pontokon keresztül töltünk le fájlokat, akkor a szolgáltató hálózatán az adatforgalom jelentősen megnőhet. Az adatátviteli díjakkal kapcsolatban lépjünk kapcsolatba a szolgáltatóval.
- Szülői ellenőrzés A tartalomszűrés bekapcsolása a videoszolgáltatásokhoz.
- Elsődleges memória Adjuk meg, hogy a letöltött videofájlok a készülék memóriájába vagy egy kompatibilis memóriakártyára kerüljenek-e. Ha a kiválasztott memória megtelik, a készülék a tartalmat a másik memóriába menti, ha az rendelkezésre áll. Ha nincs elegendő szabad terület a másik memóriában, az alkalmazás automatikusan töröl néhányat a legrégebbi videók közül.
- Indexképek Megadhatjuk, hogy szeretnénke megjeleníteni az indexképeket a videolistákban.

# Zene mappa

# Zenelejátszó 🎜

**Figyelmeztetés:** Zenét mérsékelt hangerővel hallgassunk. Ha folyamatosan nagy hangerőnek tesszük ki magunkat, az károsíthatja a hallásunkat. Kihangosításkor ne tegyük a készüléket a fülünkhöz, mert a hangerő nagyon nagy lehet.

A Zenelejátszó támogatja például az AAC, az AAC+, az eAAC+, az MP3 és a WMA fájlformátumot. A Zenelejátszó nem feltétlenül kompatibilis a felsorolt formátumok összes szolgáltatásával és változatával.

A Zenelejátszóval podcast-epizódokat is meghallgathatunk. A podcasting az interneten keresztül RSS- vagy Atom-technológiával továbbított hang- vagy videotartalom, amelyet mobilkészüléken vagy számítógépen lehet lejátszani.

Más kompatibilis eszközökről is átvihet zeneszámokat saját készülékére. <u>Lásd</u> "Zeneszámok átvitele a készülékre". old. 103.

#### Zeneszám vagy podcast-epizód lejátszása

Előfordulhat, hogy a készüléken tárolt zeneszámok vagy podcastok módosítása után frissíteni kell a zene- és a zenelista-tárat. Ha szeretnénk az összes elérhető elemet hozzáadni a zenetárhoz, a Zenelejátszó főnézetben válasszuk az **Opciók** > **Frissítés** parancsot.

Zeneszám vagy podcast-epizód lejátszásához kövessük az alábbi lépéseket:

- 1. Nyomjuk meg a *s* gombot, majd válasszuk a Zene > Zenelejátszó parancsot.
- 2. Válasszuk az Zene vagy a Podcastok lehetőséget.
- A meghallgatni kívánt zeneszám vagy podcastepizód eléréséhez válasszuk ki a megfelelő kategóriákat.
- 4. A kiválasztott fájlok lejátszásához nyomjuk meg a vezérlőgombot.

A lejátszás szüneteltetéséhez nyomjuk meg a vezérlőgombot; újraindításhoz nyomjuk meg újra a vezérlőgombot. A lejátszás leállításához nyomjuk lefelé a vezérlőgombot. Az előre- vagy visszatekeréshez nyomjuk jobbra vagy balra, és tartsuk lenyomva a vezérlőgombot.

Ha a következő tételre szeretnénk lépni, nyomjuk jobbra a vezérlőgombot. Ha vissza szeretnénk lépni a tétel elejére, nyomjuk balra a vezérlőgombot. Az

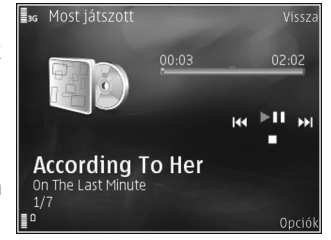

előző tételre ugráshoz nyomjuk balra ismét a vezérlőgombot az aktuális zeneszám vagy podcast elindítását követő 2 másodpercen belül.

A véletlenszerű lejátszás (,雪) be- vagy kikapcsolásához válasszuk ki az **Opciók >** Keverés lehetőséget.

Az aktuális tétel (↔) vagy az összes tétel (↔) megismétléséhez, illetve az ismétlés kikapcsolásához válasszuk az **Opciók** > **Ismétlés** parancsot.

Podcastok lejátszása közben a keverés és az ismétlés funkciót a készülék automatikusan kikapcsolja.

A hangerő beállításához nyomja meg a hangerő gombot.

A lejátszott zene hangszínének módosításához válasszuk az Opciók > Hangszínszabályzó lehetőséget.

A balansz és a sztereó hangzás módosításához, illetve a mély hangok kiemeléséhez válasszuk az **Opciók > Hangbeállítások** parancsot.

A lejátszás közbeni vizualizációt az Opciók > Megjelenítés bekapcsol. beállításban kapcsolhatjuk be.

Ha vissza szeretnénk térni készenléti módba úgy, hogy a zenelejátszás a háttérben folytatódjon, nyomjuk meg a vége gombot, vagy váltsunk át egy másik nyitott alkalmazásra, majd nyomjuk meg és tartsuk lenyomva a *G* gombot.

A lejátszó bezárásához válasszuk az **Opciók > Kilépés** lehetőséget.

#### Zene menü

Nyomjuk meg a  $f_{3}$  gombot, majd válasszuk a Zene > Zenelejátszó > Zene parancsot.

A zene menüben az elérhető zeneszámok találhatók. A zene menüben válasszuk ki a kívánt lehetőséget az összes zeneszám, a sorba rendezett zeneszámok, illetve a lejátszási listák megtekintéséshez.

100

Ha a zenelejátszó a háttérben fut, a Most játszott nézet megnyitásához nyomjuk meg és tartsuk lenyomva a multimédia gombot.

#### Lejátszási listák

Nyomjuk meg a *S*<sup>3</sup> gombot, majd válasszuk a **Zene > Zenelejátszó > Zene** parancsot.

A lejátszási listák megtekintéséhez és kezeléséhez a zene menüben válasszuk a Lejátszási listák parancsot.

A lejátszási lista részletes adatainak megtekintéséhez válasszuk az Opciók > Lejátszási lista adatai lehetőséget.

#### Lejátszási lista létrehozása

- 1. Válasszuk a Opciók > Lejátszási lista létrehoz. lehetőséget.
- 2. Adjuk meg a lejátszási lista nevét, és válasszuk az OK lehetőséget.
- 3. Zeneszámok azonnali hozzáadásához válasszuk az **Igen** lehetőséget, a későbbi hozzáadáshoz válasszuk a **Nem** lehetőséget.
- Ha az Igen lehetőséget választottuk, az előadók kiválasztásával keressük meg azokat a zeneszámokat, amelyeket fel szeretnénk venni a lejátszási listába. Nyomjuk meg a vezérlőgombot az elemek felvételéhez.

Egy adott előadóhoz tartozó zeneszámlista megjelenítéséhez nyomjuk jobbra a vezérlőgombot. A zeneszámlista elrejtéséhez nyomjuk balra a vezérlőgombot.

 Ha kijelöltük a megfelelő zeneszámokat, válasszuk a Kész lehetőséget.

Kompatibilis memóriakártya behelyezésekor a készülék a lejátszási listát a memóriakártyára menti.

Ha később, a lejátszási lista megtekintésekor további zeneszámokat kívánunk felvenni, válasszuk az **Opciók > Zeneszámok hozzáadása** lehetőséget.

Ha a zene menü különböző nézeteiből zeneszámokat, albumokat, előadókat, műfajokat vagy zeneszerzőket szeretnénk felvenni a lejátszási listára, jelöljük ki a megfelelő elemeket, majd válasszuk az **Opciók** > **Hozzáadás a listához** > **Mentett lejátszási lista** vagy **Új lejátszási lista** lehetőséget.

Ha szeretnénk eltávolítani egy zeneszámot a lejátszási listából, válasszuk az **Opciók** > **Eltávolítás** parancsot. Ez a művelet nem törli a zeneszámot a készülékről, csak a lejátszási listából távolítja el azt.

A lejátszási listában szereplő számok átrendezéséhez lapozzunk az áthelyezendő zeneszámra, majd válasszuk az **Opciók > Lista**  átrendezése parancsot. A kívánt zeneszámot a vezérlőgomb segítségével húzhatjuk át az új helyére.

#### Podcastok

Nyomjuk meg a *§* gombot, majd válasszuk a Zene > Zenelejátszó > Podcastok parancsot.

A podcast menü az elérhető podcastok listáját tartalmazza.

A podcast-epizódoknak három állapota lehet: nem lejátszott, részlegesen lejátszott és teljesen lejátszott. Ha egy epizód részlegesen lejátszott, a következő lejátszáskor a legutóbbi pozícióról indul tovább. A még soha le nem játszott és a már teljesen lejátszott epizódok az epizód elejéről indulnak el.

#### Zenelejátszó használata otthoni hálózatban

Az otthoni hálózat használata lehetővé teszi, hogy a Nokia telefonon tárolt tartalmat egy másik, távoli kompatibilis készüléken játsszuk le. Arra is van lehetőség, hogy a Nokia készülékről fájlokat másoljunk a hálózathoz csatlakozó többi eszközre. Ehhez először be kell állítani a helyi hálózatot. <u>Lásd</u> "Tudnivalók az otthoni hálózatokról". old. 58.

#### Zeneszám vagy podcast távoli lejátszása

- 1. Nyomjuk meg a *\$*<sup>3</sup> gombot, majd válasszuk a Zene > Zenelejátszó parancsot.
- 2. Válasszuk az Zene vagy a Podcastok lehetőséget.
- A meghallgatni kívánt zeneszám vagy podcastepizód eléréséhez válasszuk ki a megfelelő katagóriákat.
- Válasszuk ki a kívánt zeneszámot vagy podcastot, majd válasszuk az Opciók > Lejátszás > Az otthoni hálózaton lehetőséget.
- Jelöljük ki azt a készüléket, amelyen a fájlt le szeretnénk játszani.

#### Zeneszámok vagy podcastok vezeték nélküli másolása

Ha saját készülékünkről fájlokat szeretnénk másolni vagy átvinni egy otthoni hálózatban lévő másik kompatibilis eszközre, válasszuk az **Opciók** > **Áthelyezés és másolás > Másolás otth. hál.-ra** vagy **Áthelyez. otth. hál.-ra** parancsot. A Tartalom megosztása lehetőségnek nem kell engedélyezettnek lennie az otthoni hálózat beállításai között. <u>Lásd "A megosztás</u> <u>engedélyezése és a tartalom</u> meghatározása". old. 61.

#### Zeneszámok átvitele a készülékre

Zeneszámokat vihetünk át a készülékre kompatibilis számítógépről vagy egyéb kompatibilis eszközökről megfelelő USB-kábel használatával vagy Bluetooth-kapcsolaton keresztül.

A zeneátvitel számítógépes követelményei:

- Microsoft Windows XP (vagy újabb) operációs rendszer
- A Windows Media Player alkalmazás kompatibilis verziója. A Windows Media Player alkalmazás kompatibilitására vonatkozóan részletes tájékoztatást olvashatunk a Nokia weboldalon, a készülékkel foglalkozó részben.
- Nokia Nseries PC Suite 1,6-es vagy újabb verzió

A Windows Media Player 10-es verziója visszajátszási késést okozhat a WMDRMtechnológiával védett fájlok esetén, miután a fájlokat a készülékre másoltuk. Töltsük le Microsoft weboldaláról a Windows Media Player 10-es verziójának javítócsomagját vagy a Windows Media Player egy újabb, kompatibilis verzióját.

#### Zene átvitele számítógépről

Zeneszámokat háromféle módszerrel vihetünk át:

 Ha azt szeretnénk, hogy a készülék olyan memóriaegységként jelenjen meg a számítógépen, ahova adatfájlokat lehet továbbítani, akkor a telefont kompatibilis USBkábellel vagy Bluetooth-kapcsolattal csatlakoztassuk. USB-kábel használata esetén csatlakozási módként válasszuk ki az Adatátvitel lehetőséget. A készülékbe kompatibilis memóriakártyát kell behelyezni.

- Zeneszámok Windows Media Player alkalmazással való szinkronizálásához csatlakoztassuk a kompatibilis USB-kábelt, és csatlakozási módként válasszuk a Médialejátszó lehetőséget. A készülékbe kompatibilis memóriakártyát kell behelyezni.
- A Nokia PC Suite programcsomag Nokia Nseries Music Manager alkalmazásának használatához csatlakoztassuk a kompatibilis USB-kábelt, és csatlakozási módként válasszuk a PC Suite lehetőséget.

Kompatibilis memóriakártyára az Adatátvitel és a Médialejátszó módban másolhatunk fájlokat.

Az alapértelmezett USB-csatlakozási mód megváltoztatásához nyomjuk meg a *G* gombot, és válasszuk az Eszközök > Csatlakoz. > USB > USB-mód lehetőséget.

A Windows Media Player és a Nokia Nseries PC Suite programcsomagban található Nokia Music Manager alkalmazás kifejezetten zenefájlok átviteléhez lett kialakítva. A Nokia Music Manager alkalmazással történő adatátvitellel kapcsolatban a Nokia Nseries

104

PC Suite súgójában vagy a Nokia webhely terméktámogatási oldalán találhat további információt.

#### Átvitel a Windows Media Player alkalmazással

A zeneszinkronizálási funkciók a Windows Media Player alkalmazás verziójától függően eltérőek lehetnek. További információ található a Windows Media Player megfelelő verziójának útmutatójában és súgójában.

#### Kézi szinkronizálás

Kézi szinkronizálás esetén kiválaszthatjuk azokat a zeneszámokat és lejátszási listákat, amelyeket szeretnénk áthelyezni, lemásolni vagy eltávolítani.

- Ha a Windows Media Player alkalmazáshoz több készülék is csatlakoztatva van, a jobb oldali navigációs ablaktáblában válasszuk ki a használni kívánt készüléket.
- A bal oldali navigációs ablaktáblán kiválaszthatjuk a számítógépen található fájlok közül azokat, amelyeket szinkronizálni szeretnénk.
- 3. Húzzuk a zeneszámokat a jobb oldali Szinkronizálási listába.

A **Szinkronizálási lista** fölött megjelenik a készüléken rendelkezésre álló szabad memória mennyisége.

- Zeneszámok vagy albumok eltávolításához jelöljük ki a kívánt elemet a Szinkronizálási listában, kattintsunk az egér jobb oldali gombjával, majd válasszuk az Eltávolítás a listáról lehetőséget.
- 5. A szinkronizálás indításához kattintsunk a Szinkronizálás indítása lehetőségre.

#### Automatikus szinkronizálás

- A Windows Media Player automatikus szinkronizálásának bekapcsolásához kattintsunk a Szinkronizálás lapra, válasszuk a Nokia kézibeszélő > Szinkronizálás beállítása... lehetőséget, majd jelöljük be Az eszköz automatikus szinkronizálása jelölőnégyzetet.
- Az Elérhető lejátszási listák ablaktáblában válasszuk ki azokat a lejátszási listákat, amelyeket automatikusan szeretnénk szinkronizálni, majd kattintsunk a Hozzáad gombra.

# A kiválasztott elemeket a rendszer a **Szinkronizálandó lejátszási listák** ablaktáblába másolja.

 Az automatikus szinkronizálás beállításainak véglegesítéséhez kattintsunk a Kész lehetőségre.

#### Ha **Az eszköz automatikus szinkronizálása** négyzet be van jelölve, és csatlakoztatjuk a

készüléket a számítógéphez, a rendszer automatikusan frissíti a készüléken lévő zenetárat a Windows Media Player alkalmazásban kiválasztott szinkronizálandó lejátszási listák alapján. Ha nincs kiválasztva lejátszási lista, akkor a rendszer a számítógépen lévő teljes zenetárat kijelöli szinkronizálásra. Ha a készüléken nincs elég szabad memória, a Windows Media Player automatikusan a kézi szinkronizálást választia ki.

Az automatikus szinkronizálás leállításához kattintsunk a **Szinkronizálás** lapra, majd válasszuk a **"Nokia kézibeszélő" szinkronizálásának** leállítása lehetőséget.

#### Nokia Zeneáruház

A Nokia Zeneáruház zenetárban (hálózati szolgáltatás) zeneszámokat kereshetünk, tallózhatunk a különböző zenék között, és vásárlás után letölthetjük azokat a készülékre. Zene vásárlásához regisztrálnunk kell a szolgáltatásra.

A Nokia Zeneáruház elérhetőségéről a music.nokia.com webhelyen olvashat.

A Nokia Zeneáruház eléréséhez érvényes internethozzáférési pontot kell beállítani a készüléken.

A Nokia Zeneáruház megnyitásához nyomjuk meg a g gombot, és válasszuk a Zene > Zeneáruház lehetőséget.

Ha szeretnénk megtekinteni a zene menü egyes kategóriáinak további zeneszámait, válasszuk az **Opciók > Keresés Zeneáruházban** parancsot.

#### A Nokia Zeneáruház beállításai

A zenebolt-beállítások elérhetősége és megjelenése eltérő lehet. A beállítások előre meghatározottak is lehetnek, amelyeket nem lehet szerkeszteni. Ha a beállítások nincsenek előre megadva, lehet, hogy a zenebolttal való kapcsolathoz be kell állítani a hozzáférési pontot. A hozzáférési pont beállításához válasszuk az **Alapért. h.f. pont** parancsot.

Előfordulhat, hogy a zenebolt alkalmazásban módosítanunk kell a beállításokat az **Opciók** > **Beállítások** parancs kiválasztásával.

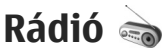

A rádió hagyományos FM-rádióként is használható automata állomáskereső és állomástároló szolgáltatással, de a készülék a Visual Radio szolgáltatást kínáló csatornákra hangolva a rádióadással kapcsolatos képi információt is képes megjeleníteni. A Visual Radio szolgáltatás csomagkapcsolt adatátviteli rendszert használ (hálózati szolgáltatás).

**Figyelmeztetés:** Zenét mérsékelt hangerővel hallgassunk. Ha folyamatosan nagy

105

hangerőnek tesszük ki magunkat, az károsíthatja a hallásunkat. Kihangosításkor ne tegyük a készüléket a fülünkhöz, mert a hangerő nagyon nagy lehet.

A rádió első megnyitásakor egy varázsló segít a helyi rádióállomások mentésében (hálózati szolgáltatás).

Ha nem tudjuk elérni a Visual Radio szolgáltatást, lehet, hogy az általunk elérhető üzemeltetők és rádióadók nem támogatják ezt a szolgáltatást.

#### Rádióhallgatás

Az FM-rádió egy antenna használatától függ, amely antenna nem egyezik meg a vezeték nélküli készülék saját antennájával. Ahhoz, hogy az FMrádió megfelelően működjön, kompatibilis fülhallgatót vagy tartozékot kell csatlakoztatni.

Nyomjuk meg a *s* gombot, majd válasszuk a **Zene > Radio** parancsot.

Ne feledjük, hogy a rádióadás minősége a rádióadó adott területen való lefedettségétől függ.

Rádióhallgatás közben a megszokott módon kezdeményezhetünk és fogadhatunk hívásokat. Folyamatban lévő hívás közben a rádiót a készülék elnémítja. Új keresés indításához válasszuk a 💽 vagy 💽 lehetőséget. A frekvencia kézi módosításához válasszuk az Opciók > Kézi hangolás lehetőséget.

Ha már rendelkezünk mentett rádióállomásokkal, akkor a 💌 vagy 💽 gomb lenyomásával léphetünk a következő vagy az előző állomásra.

A hangerő beállításához nyomja meg a hangerő gombot.

Ha a rádiót a hangszórón keresztül szeretnénk hallgatni, válasszuk az **Opciók > Hangsz. bekapcsolása** lehetőséget.

Az aktuális tartózkodási helyen elérhető adók listáját az **Opciók > Állomáscímtár** lehetőség (hálózati szolgáltatás) kiválasztásával tekinthetjük meg.

Ha az aktuális rádióállomást szeretnénk felvenni a listába, válasszuk az **Opciók** > **Állomás mentése** lehetőséget. A mentett rádióadók listáját az **Opciók** > **Állomások** menüpont kiválasztásával nyithatjuk meg.

Ha szeretnénk visszatérni készenléti módba úgy, hogy az FM-rádió továbbra is be legyen kapcsolva, válasszuk az **Opciók** > **Lejátszás háttérben** lehetőséget.

#### Vizuális tart. megtekintése

A szolgáltatás elérhetőségével, költségeivel és előfizetésével kapcsolatban forduljunk a szolgáltatóhoz.

Az éppen behangolt rádióállomás vizuális tartalmának megjelenítéséhez nyomjuk meg a gombot, vagy válasszuk az **Opciók > Vizuális szolg. indítása** lehetőséget. Ha még nem mentettük a rádióállomás vizuálisszolgáltatásazonosítóját, adjuk meg, vagy a **Letölt** parancs kiválasztásával keressük ki a rádióállomásnyilvántartásból (hálózati szolgáltatás).

Amikor létrejött a kapcsolat a vizuális szolgáltatással, megjelenik a vizuális tartalom.

#### Mentett rádióadók

A mentett rádióadók listáját az **Opciók** > Állomások menüpont kiválasztásával nyithatjuk meg.

Ha valamelyik mentett rádióállomást szeretnénk hallgatni, válasszuk az **Opciók** > **Állomás** > Hallgatás parancsot. A Visual Radio szolgáltatást kínáló adók vizuális tartalmát az **Opciók** > **Állomás** > **Vizuális szolg. indítása** lehetőség kiválasztásával jeleníthetjük meg.

A rádióadó adatainak módosításához válasszuk az Opciók > Állomás > Szerkesztés lehetőséget.

#### Beállítások

Nyomjuk meg a *s*<sup>3</sup> gombot, majd válasszuk a Zene > Radio parancsot.

Válasszuk az **Opciók > Beállítások** parancsot, majd a következő beállítások egyikét:

- Indítási dallam Adjuk meg, hogy szeretnénke hangjelzést hallani az alkalmazás indításakor.
- Szolgált. auto. indítása Igen beállítás esetén a Visual Radio szolgáltatás automatikusan elindul, amikor kiválasztjuk valamelyik Visual Radio szolgáltatást kínáló, mentett rádióállomást.
- Hozzáférési pont Megadhatjuk az adatkapcsolat hozzáférési pontját. A hagyományos FM-rádió hallgatásához nem szükséges hozzáférési pont.
- Aktuális régió Adjuk meg azt a régiót, ahol jelenleg tartózkodunk. Ez a beállítás csak akkor jelenik meg, ha az alkalmazás indításakor nincs hálózati lefedettség.

# Nokia Podcasting 🛷

A Nokia Podcasting alkalmazás (hálózati szolgáltatás) segítségével podcastokat kereshetünk, ismerhetünk meg, fizethetünk elő vagy tölthetünk le, majd a készüléken lejátszhatjuk, kezelhetjük és megoszthatjuk a hang- és videopodcastokat.

Figyelmeztetés: Zenét mérsékelt hangerővel hallgassunk. Ha folyamatosan nagy hangerőnek tesszük ki magunkat, az károsíthatja a hallásunkat. Kihangosításkor ne tegyük a készüléket a fülünkhöz, mert a hangerő nagyon nagy lehet.

#### Beállítások

A Nokia Podcasting használata előtt adjuk meg a csatlakozási és a letöltési beállításokat.

A javasolt kapcsolattípus a vezeték nélküli helyi hálózat (WLAN). Egyéb csatlakozási lehetőségek használata előtt tájékozódjunk a szolgáltatónál a feltételekről és az adatszolgáltatási díjakról. Például, átalánydíjas adatátvitel során egy adott havi díj ellenében nagy mennyiségű adat átvitelére van lehetőség.

#### Kapcsolatbeállítások

A kapcsolat beállításainak módosításához nyomjuk meg a 3 gombot, és válasszuk a Zene > Podcasting > Opciók > Beállítások > Kapcsolat lehetőséget. Adjuk meg a következőket:

 Alapért. hozzáfér. pont — Az internetcsatlakozáshoz használt hozzáférési pont kiválasztása.  Keresőszolgált. URL-je — A keresés során használt podcast-keresési szolgáltatás meghatározása.

#### Letöltési beállítások

A letöltés beállításainak módosításához nyomjuk meg a *G* gombot, és válasszuk a Zene > Podcasting > Opciók > Beállítások > Letöltés lehetőséget. Adjuk meg a következőket:

- Mentés helye A podcastok mentési helyének megadása.
- Frissítési időköz A podcastok frissítési gyakoriságának megadása.
- Köv. frissítés dátuma A következő automatikus frissítés dátumának megadása.
- Köv. frissítés ideje A következő automatikus frissítés időpontjának megadása.

Az automatikus frissítés csak akkor történik meg, ha megadtunk egy alapértelmezés szerinti hozzáférési pontot, valamint fut a Nokia Podcasting szolgáltatás. Ha a Nokia Podcasting szolgáltatás nem működik, az automatikus frissítések nem fognak megtörténni.

- Letöltési korlát (%) A podcastok letöltésére használt maximális tárterület meghatározása.
- Korlát túllépése esetén Megadja, hogy mi történjen, ha a letöltés mérete túllépi a letöltési korlátot.
Ha engedélvezzük, hogy az alkalmazás automatikusan fogadia a podcast-adásokat, akkor a szolgáltató hálózatán az adatforgalom ielentősen megnőhet. Az adatátviteli díjakkal kapcsolatban lépiünk kapcsolatba a szolgáltatóval.

Az alapértelmezett beállítások visszaállításához a beállítások nézetben válasszuk az Opciók > Alapértékek visszaállít, lehetőséget,

#### **Keresés**

A keresés segítségével kulcsszó vagy cím alapján kereshetünk podcastokat.

A keresőmotor a Podcasting > Opciók > Beállítások > Kapcsolat > Keresőszolgált. URLie paranccsal beállított keresőszolgáltatást használia.

Podcastok kereséséhez nyomjuk meg a 🚱 gombot, majd válasszuk a Zene > Podcasting > Keresés lehetőséget és adjuk meg a kívánt keresőszavakat.

Set Tipp: A keresés a podcastok címét és kulcsszavait próbálja megkeresni a leírásokban és nem az egyes epizódokban. Az általános témák, mint például "foci" vagy "hip-hop", általában jobb eredményt adnak, mint ha egy adott csapat vagy egy előadó nevét keressük.

Ha szeretnénk a megjelölt csatornákra előfizetni és azokat hozzá kívánjuk adni a saját podcastokhoz,

válasszuk az Opciók > Előfizetés parancsot. Kiválasztással is hozzáadhatunk podcastokat.

Új keresés indításához válasszuk az Opciók > Új keresés menüpontot.

A podcast weboldalának megnyitásához válasszuk az Opciók > Weboldal megnyitása parancsot (hálózati szolgáltatás).

A podcast részletes adatainak megtekintéséhez válasszuk az Opciók > Leírás lehetőséget.

A kiválasztott podcastok másik kompatibilis eszközre való küldéséhez válasszuk az Opciók > Küldés parancsot.

#### Könyvtárak

A könyvtárak segítségével megtalálhatjuk az új előfizethető podcast-epizódokat.

Könyytárak megnyitásához nyomiuk meg a 🕼 gombot, és válasszuk a Zene > Podcasting > Köyvtárak lehetőséget.

A könyvtárak tartalma változó. Válasszuk ki a frissíteni kívánt könyvtárat (hálózati szolgáltatás). Amikor a mappa színe megváltozik, a vezérlőgomb ismételt lenyomásával nyissuk meg a mappát.

A könyvtárak tartalmazhatnak népszerűség alapján rendezett podcastokat vagy témamappákat.

A kívánt témamappát a vezérlőgombbal nyithatjuk meg. Megjelenik a podcastok listája.

Ha elő szeretnénk fizetni egy podcastra, válasszuk ki a címét, majd nyomjuk meg a vezérlőgombot. Miután előfizettünk a podcast epizódjaira, azokat a podcast menüből letölthetjük, kezelhetjük és lejátszhatjuk.

Új könyvtár vagy mappa hozzáadásához válasszuk az **Opciók > Új > Webkönyvtár** vagy Mappa lehetőséget. Válasszuk ki a címet, az URL-t és az .opml fájlt, majd a **Kész** lehetőséget.

A kiválasztott mappa, internethivatkozás vagy internetes könyvtár szerkesztéséhez válasszuk az **Opciók > Szerkesztés** parancsot.

A készüléken tárolt .opml fájl importálásához válasszuk az **Opciók > OPML fájl importálása** parancsot. Válasszuk ki a fájl helyét, majd importáljuk a fájlt.

Könyvtármappa multimédiás üzenetként vagy Bluetooth-kapcsolaton keresztül való küldéséhez válasszuk ki a mappát, majd az **Opciók > Küldés** parancsot.

Ha Bluetooth-kapcsolaton keresztül kapunk .opml fájlt, a fájl **Érkezett** mappába való mentéséhez nyissuk meg a fájlt. Nyissuk meg a mappát a hivatkozásokra való előfizetéshez és a podcastokhoz való hozzáadáshoz.

#### Letöltések

Miután könyvtárakból való kereséssel vagy webcím megadásával előfizettünk egy podcastra, az epizódokat a **Podcastok** mappából lehet kezelni, letölteni vagy lejátszani.

Az előfizetett podcastok megjelenítéséhez válasszuk a **Podcasting** > **Podcastok** parancsot.

Az egyes epizódcímek megjelenítéséhez (az epizódok a podcastok adott médiafájljai) válasszuk ki a podcast címét.

A letöltés indításához válasszuk ki az epizód címét. A kiválasztott vagy bejelölt epizódok letöltéséhez, illetve a letöltés folytatásához válasszuk az **Opciók > Letöltés** vagy **Letöltés folytatása** parancsot. Egyszerre több epizódot is letölthetünk.

Letöltés közben vagy részleges letöltés után egy podcast kisebb részének lejátszásához válasszuk ki a podcastot, majd az **Opciók** > **Előnézet lejátszása** parancsot.

A teljesen letöltött podcastok a **Podcastok** mappába kerülnek, de nem jelennek meg, amíg nem frissítjük a könyvtárat.

## Podcastok lejátszása és kezelése

A kiválasztott podcast lejátszható epizódjainak megjelenítéséhez válasszuk az **Opciók** > **Megnyitás** parancsot. Az egyes epizódok alatt látható a fájlformátum, a fájl mérete és a feltöltés ideje.

Ha a podcastot teljesen letöltöttük, a teljes epizód lejátszásához válasszuk a **Podcastok > Opciók > Lejátszás** parancsot, vagy nyomjuk meg a  $f_{3}$ gombot, és válasszuk a **Zene > Zenelejátszó > Podcastok** parancsot.

A kiválasztott vagy megjelölt podcastok frissítéséhez (az új epizódok megjelenítéséhez) válasszuk az **Opciók > Frissítés** parancsot.

A frissítés leállításához válasszuk az Opciók > Frissítés leállítása menüpontot.

Ha a podcast webcímének megadásával szeretnénk új podcastot hozzáadni, válasszuk az **Opciók** > **Új podcast** parancsot. Ha nincs megadott hozzáférési pont, vagy ha az adatkapcsolat közben meg kell adni egy felhasználónevet és jelszót, lépjen kapcsolatba a szolgáltatóval.

A kiválasztott podcast webcímének megadásához válasszuk az **Opciók > Szerkesztés** parancsot.

Egy letöltött podcast vagy megjelölt podcastok törléséhez válasszuk az **Opciók > Törlés** parancsot.

Ha .opml fájlként multimédiás üzenetben vagy Bluetooth-kapcsolaton keresztül szeretnénk a kiválasztott vagy megjelölt podcastokat egy másik kompatibilis eszközre küldeni, válasszuk az Opciók > Küldés parancsot.

A kiválasztott podcastok csoportjának frissítéséhez, törléséhez vagy küldéséhez válasszuk az **Opciók** > **Kijelölés/elvetés** parancsot, jelöljük meg a kívánt podcastokat, majd a kívánt művelet megadásához válasszuk az **Opciók** lehetőséget.

A podcast weboldalának megnyitásához (hálózati szolgáltatás) válasszuk az **Opciók > Weboldal** megnyitása parancsot.

Egyes podcastok lehetőséget kínálnak arra, hogy megjegyzések és szavazatok útján kapcsolatba kerüljünk a készítőkkel. Az ehhez szükséges internetkapcsolatot az **Opciók** > **Megjegyzések megtek.** paranccsal hozhatjuk létre.

# Multimédia mappa

# RealPlayer 🏈

A RealPlayer alkalmazással videofájlokat, illetve vezeték nélküli eljárással, folyamatos letöltéssel médiafájlokat játszhatunk le anélkül, hogy azokat előzetesen a készülékre mentenénk.

A RealPlayer a .3gp, az .mp4 és az .rm kiterjesztésű fájlokat tudja kezelni. A RealPlayer alkalmazás azonban nem feltétlenül kompatibilis e fájlformátumok valamennyi változatával.

## Videofájlok lejátszása

Nyomjuk meg a 🕄 gombot, majd válasszuk a Alkalmazások > Multimédia > RealPlayer parancsot.

- Mentett videofájl lejátszásához az Opciók > Megnyitás menüpontban válasszunk a következő lehetőségek közül:
  - Legutóbbi klipek a RealPlayer alkalmazásban legutóbb lejátszott hat fájl valamelyikének lejátszása.
  - Mentett klip A Galéria mappába mentett fájlok valamelyikének lejátszása.

2. Lapozzunk a kívánt fájlhoz, és lejátszásához nyomjuk meg a vezérlőgombot.

A hangerőt a hangerő-szabályozó gombbal állíthatjuk be.

### Folyamatos letöltésű tartalom

Számos szolgáltató megköveteli, hogy internethozzáférési pontot (IAP) használjunk alapértelmezett hozzáférési pontként. Más szolgáltatók WAP-hozzáférési pont használatát is engedélyezik.

A RealPlayer lejátszóból csak rtsp:// URL-címeket nyithatunk meg. A RealPlayer abban az esetben azonban lejátssza a .ram fájlokat, ha a böngészőben megnyitjuk a hozzájuk tartozó http-hivatkozást.

Egy tartalom vezeték nélküli (hálózaton keresztüli) folyamatos letöltéséhez jelöljük ki a hozzá tartozó hivatkozást a Galériában, egy adott weblapon, illetve egy fogadott szöveges vagy multimédia üzenetben. A folyamatos letöltésű tartalom lejátszása előtt a készülék csatlakozik a webhelyhez, és elindítja a tartalom letöltését. A tartalom nem kerül mentésre a készülékre.

#### A RealPlaver beállításai

Nvomiuk meg a 🕼 gombot, maid válasszuk a Alkalmazások > Multimédia > RealPlaver parancsot.

Előfordulhat, hogy a RealPlayer alkalmazás beállításait külön üzenetben kapiuk meg a szolgáltatótól. További tájékoztatásért forduljunk a szolgáltatóhoz.

Válasszuk az Opciók > Beállítások parancsot, maid a következő beállítások egyikét:

- Videó A videók lejátszás utáni automatikus ismétlésének beállítása
- Streaming A proxyszerver használatának kiválasztása, az alapértelmezett hozzáférési pont módosítása, a csatlakozás porttartományának beállítása. A megfelelő beállításokat érdeklődjük meg a szolgáltatótól.

# Adobe Flash-lejátszó 🙆

Nyomjuk meg a 🕼 gombot, majd válasszuk az Alkalmazások > Multimédia > Flash-lei. parancsot.

Az Adobe Flash-lejátszó segítségével mobilkészülékekhez készült kompatibilis flashfájlokat tekinthetünk meg, játszhatunk le és használhatunk.

Flash-fáil megnvitásához lapozzunk a megfelelő fáilhoz, és válasszuk ki azt.

# Nokia Lifeblog

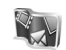

A Nokia Lifeblog multimédiás naplót vezet a készülékkel összegyűitött elemekről. A Lifeblog időrendi sorrendbe rendezi a fényképeket. videókat, hangokat, szöveges üzeneteket, multimédia üzeneteket és webnaplón közzétett anyagokat, így igény szerint böngészhetünk és kereshetünk a tartalomban, megoszthatiuk és feltölthetjük az adatokat, továbbá biztonsági mentést is készíthetünk azokról.

A Nokia Lifeblog mobiltelefonos verziója automatikusan nyomon követi a multimédia elemeket. A Nokia Lifeblog segítségével tallózhatunk a telefonon levő elemek között, elküldhetiük azokat másoknak, vagy közzétehetiük azokat az interneten.

Az adatok biztonsága érdekében a Nokia Lifeblog adatbázisáról biztonsági másolatot készíthetünk egy kompatibilis számítógép merevlemezére, CDre, DVD-re, illetve hordozható vagy hálózati meghaitóra. Ezenkívül az elemeket feltölthetiük egy kompatibilis webnaplóba (blog) is.

További ismertetés a webnapló szolgáltatásokról és a Nokia Lifeblog szolgáltatással való kompatibilitásról, lásd: www.nokia.com/lifeblog.

Nyomjuk meg a  ${}_{9}$  gombot, majd válasszuk az Alkalmazások > Multimédia > Lifeblog parancsot. Az idővonal nézet a multimédia elemeket megnyitja és megjeleníti.

A mentett kedvencek megnyitásához válasszuk az Opciók > Kedv.-ek megtekintése parancsot.

# Aktiválókulcsok 鷱

Az aktiválókulcsok megtekintéséhez nyomjuk meg a *§* gombot, és válasszuk az Alkalmazások > Multimédia > Akt. kulcs menüpontot.

#### Digitális jogkezelés

A tartalomtulaidonosok különböző digitális jogkezelési (DRM) technológiát alkalmazhatnak szellemi tulaidonuk és szerzői jogaik védelmére. A jelen készülék különböző típusú DRM-szoftvereket használ a DRM-védett tartalmak eléréséhez. A készülék használatával hozzáférhetünk a WMDRM 10. az OMA DRM 1.0 és az OMA DRM 2.0 használatával védett tartalmakhoz. Ha bizonvos DRM-szoftverek nem védik meg a tartalmat, a tartalomtulajdonos kérheti, hogy az ilyen DRM-szoftverek új DRM-védett tartalom elérését biztosító funkcióiát voniák vissza. A visszavonással megakadályozható a már a készüléken lévő DRM-védett tartalom megújítása is. A DRM-szoftver visszavonása nem érinti a más típusú DRM-mel védett vagy a DRM-mel nem védett tartalmak használatát.

A digitális jogvédelemmel (DRM-mel) védett tartalomhoz tartozik egy aktiválókulcs is, mely meghatározza a tartalomhasználattal kapcsolatos jogokat.

Ha a készüléken OMA DRM-védett tartalom található, az aktiválókulcsok és a tartalom lemásolásához használjuk a Nokia PC Suite másolásfunkcióját. Ha másképpen próbáljuk átmásolni azokat, lehet, hogy az aktiválókulcs nem lesz átmásolva, amelyet viszont a tartalommal együtt vissza kell állítani ahhoz, hogy az OMA DRMvédett tartalom továbbra is használható legyen a készülékmemória formázása után. Lehet, hogy az aktiválókulcsot akkor is vissza kell állítani, ha a készüléken lévő fájlok megsérülnek.

Ha a készüléken WMDRM-védett tartalom található, akkor a készülékmemória formázásakor az aktiválókulcs és a tartalom is el fog veszni. Az aktiválókulcs és a tartalom akkor is elveszhet, ha a készüléken lévő fájlok megsérülnek. Az aktiválókulcs vagy a tartalom elvesztésével elképzelhető, hogy ugyanaz a tartalom többé már nem lesz használható a készüléken. További tájékoztatásért forduljunk a szolgáltatóhoz.

Bizonyos aktiválókulcsok egy adott SIM-kártyához kapcsolhatók, így a védett tartalom csak akkor érhető el, ha a SIM-kártyát behelyezik a készülékbe.

Főnézetben válasszunk az alábbiak közül:

- Érvény. kulcsok Felsorolja a médiafájlokhoz kapcsolódó kulcsokat, illetve azokat, amelyek érvényességi ideje még nem kezdődött el.
- Érvényt. kulcsok Felsorolja az érvénytelen kulcsokat. Az érvénytelenség oka, hogy a médiafájlok használati ideje lejárt, vagy hogy a készüléken van ugyan védett médiafájl, de nem tartozik hozzá aktiválókulcs.
- N. hasz. kulcs. Azoknak a kulcsoknak a listája, amelyekhez a készüléken nem tartoznak médiafájlok.

A médiafájlhoz további használati időt vásárolhatunk. Ehhez jelöljük ki az érvénytelen aktiválókulcsot és válasszuk az **Opciók > Új kulcs beszerzése** lehetőséget (az internetes szolgáltatás üzenetküldését engedélyezni kell). <u>Lásd</u> "Szolgáltatói hírüzenetek beállításai", old, 136.

A részletes adatok megtekintéséhez (például érvényességi állapot és a fájl továbbküldésének lehetősége) lapozzunk az aktiválókulcsra, és nyomjuk meg a vezérlőgombot.

# Rögzítő 🎤

Nyomjuk meg a  $rac{1}{3}$  gombot, majd válasszuk a Alkalmazások > Multimédia > Rögzítő parancsot.

A Rögzítő segítségével hangjegyzeteket és telefonbeszélgetéseket rögzíthetünk.

Telefonbeszélgetés rögzítéséhez hanghívás közben nyissuk meg a Rögzítő alkalmazást. A rögzítés alatt mindkét fél öt másodpercenként hangjelzést hall.

# A készülék testreszabása

A készülék testreszabásához megváltoztathatjuk a készenléti állapotot, a főmenüt, a csengőhangokat, a témákat és a betűméretet. A testreszabási lehetőségek többsége, például a betűméret módosítása, a készülék beállításain keresztül érhető el. <u>Lásd "Testreszabási</u> <u>beállítások". old. 168.</u>

# Témák

Nyomjuk meg a 🎲 gombot, majd válasszuk a Eszközök > Beállítások > Általános > Testreszabás > Témák parancsot.

Megváltoztathatjuk a kijelző megjelenését például a háttérkép és az ikonok átállításával.

A készüléken található összes alkalmazás által használt témát a **Általános** menüpontban módosíthatjuk.

A téma bekapcsolás előtti megtekintéséhez válasszuk az **Opciók > Megtekintés** menüpontot. A témát az **Opciók > Beállítás** menüpontban kapcsolhatjuk be. Az aktív témát a √ ikon jelzi.

**116**A behelyezett kompatibilis memóriakártyán tárolt<br/>témákat a I kon jelzi. A memóriakártyán

található témák nem érhetők el, ha a memóriakártya nincs a készülékbe helyezve. Ha a memóriakártya nélkül szeretnénk használni a memóriakártyára mentett témákat, előbb másoljuk át azokat a készülék memóriájába.

A főmenü elrendezésének módosításához válassza a Menünézet parancsot.

Böngészőkapcsolat indításához és további témák letöltéséhez az **Általános** vagy a **Menünézet** pontban válasszuk a **Témák letöltése** lehetőséget (hálózati szolgáltatás).

Fontos: Csak olyan szolgáltatásokat vegyünk igénybe, amelyekben megbízunk, és amelyek megfelelő védelmet biztosítanak a káros szoftverek ellen.

Az aktuális üzemmód háttérképének és energiatakarékossági módjának beállításához válasszuk a Háttérkép (háttérkép beállítása) vagy az En.takar. mód (energiatakarékossági mód) parancsot.

## Üzemmódok – csengőhangok beállítása 🐏

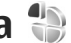

Nyomjuk meg a 🕼 gombot, majd válasszuk a Eszközök > Üzemmód parancsot.

A különböző eseményekhez, környezetekhez és hívócsoportokhoz eltérő csengőhangok. üzenetielző hangok és egyéb hangok állíthatók be.

Az üzemmód módosításához válasszuk az Opciók > Aktiválás parancsot. Másik üzemmód választásához készenléti állapotban nyomjuk meg a bekapcsológombot. Lapozzunk a bekapcsolandó üzemmódhoz, és válasszuk az OK lehetőséget.

- Signal A normál és a néma üzemmód közötti
  - váltáshoz nyomjuk meg és tartsuk lenyomva a # gombot.

Az üzemmód módosításához lapozzunk az üzemmódhoz, és válasszuk az Opciók > Testreszabás parancsot. Lapozzunk a módosítani kívánt beállításhoz, és a vezérlőgomb megnyomásával nyissuk meg a választási lehetőségeket. A behelyezett kompatibilis memóriakártyán tárolt hangokat a **IE** ikon jelzi.

A hangok listáján a Hangok letöltése (hálózati szolgáltatás) választásával nyissuk meg a könyvjelzőket tartalmazó listát. Ekkor kijelölhetünk egy könyvielzőt, és további hangok letöltése céliából csatlakozhatunk a megfelelő weboldalhoz.

Ha azt szeretnénk, hogy a készülék csöngés közben kimondia a hívó nevét, válasszuk az Opciók > Testreszabás parancsot, maid a Hívó nevének kimon. beállításnál válasszuk a Be lehetőséget. A hívó nevét a Névjegyzékbe kell menteni.

Az Opciók > Új létrehozása menüpontban új üzemmódot hozhatunk létre.

# 3D-hangok <sup>3D</sup>

Nyomiuk meg a 🚱 gombot, maid válasszuk az Eszközök > Segédprg-ok > 3D-hangok parancsot.

A 3D-hangok segítségével a csengőhangoknál háromdimenziós hangeffektusokat engedélvezhetünk. Nem minden csengőhang támogatja a 3D effektusokat.

A 3D effektusok engedélvezéséhez válasszuk a 3Dcsengőh.effektusok > Be lehetőséget. A csengőhang módosításához válasszuk a Csengőhang lehetőséget, és jelöljük ki a megfelelő csengőhangot.

A csengőhanghoz alkalmazott 3D effektus módosításához válasszuk ki a Hangmintázat parancsot, majd a kívánt effektust.

Az effektus módosításához válasszunk a következő beállítások közül:

- Tempó A vezérlőgombot balra vagy jobbra nyomva válasszuk ki azt a sebességet, amellyel a hang az egyik irányból a másikba terjed. Ez a beállítás nem érhető el minden csengőhang esetén.
- Visszhang Adjuk meg a visszhang típusát.
- Doppler-effektus A Be lehetőség kiválasztásával a csengőhangot hangosabban halljuk, amikor közelebb vagyunk a készülékhez, és halkabban, amikor eltávolodunk tőle. Amikor közelebb megyünk a készülékhez, a csengőhangot úgy halljuk, mintha hangosabbá válna, és amikor távolodunk tőle, halkabbnak halljuk. Ez a beállítás nem érhető el minden csengőhang esetén.

Ha a csengőhangot meg szeretnénk hallgatni a 3D effektussal együtt, válasszuk az **Opciók > Hang lejátszása** parancsot. Ha engedélyezzük a 3Dhangokat, de nem választunk 3D effektust, akkor a csengőhangok sztereóban szólnak.

A csengőhang hangerejének beállításához válasszuk az Eszközök > Üzemmód > Opciók > Testreszabás > Csengetés hangereje lehetőséget.

## A készenléti állapot módosítása

Az aktív készenléti állapot be- vagy kikapcsolásához nyomjuk meg a 3 gombot, és válasszuk az Eszközök > Beállítások > Általános > Testreszabás > Készenléti állapot > Akt. készenlét lehetőséget. Az aktív készenléti kijelzőn

az alkalmazásokra mutató hivatkozások, valamint az alkalmazások, például a naptár vagy a lejátszó eseményei jelennek meg.

Az aktív készenléti állapotban megjelenő alapértelmezett hivatkozási ikonok vagy a választógomb hivatkozásainak módosításához válasszuk

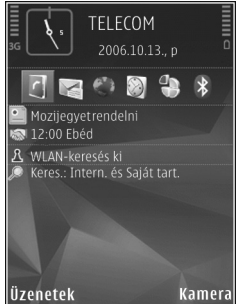

az Eszközök > Beállítások > Általános > Testreszabás > Készenléti állapot lehetőséget. Egyes hivatkozások rögzítettek, és nem módosíthatók.

A készenléti állapotban megjelenő óra típusának megadásához nyomjuk meg a 🎲 gombot, és válasszuk az Alkalmazások > Óra > Opciók > Beállítások > Óratípus beállítást. A készenléti állapothoz tartozó háttérkép, illetve a kijelzővédő szintén megváltoztatható. <u>Lásd</u> <u>"Témák". old. 116.</u>

# A főmenü módosítása

A főmenü nézet módosításához a főmenüben válasszuk az Opciók > Menünézet módosítása > Rács vagy a Lista lehetőséget.

A főmenü átrendezéséhez a főmenüben válasszuk az Opciók > Áthelyezés, Áthelyezés mappába vagy Új mappa lehetőséget. A ritkábban használt alkalmazásokat áthelyezhetjük mappákba, míg a gyakrabban használt alkalmazásokat áthelyezhetjük a főmenübe.

Ha a készüléken animált ikonokat szeretnénk látni, a főmenüben válasszuk az **Opciók** > **Ikonanimáció** > **Be** menüpontot.

120

# Időkezelés

Óra 🕥 Ébresztőóra

Nyomjuk meg a *S* gombot, majd válasszuk a Alkalmazások > Óra parancsot.

Új gyorsébresztés beállításához válasszuk az **Opciók > Új egyszeri jelzés** lehetőséget. Gyorsébresztések csak a következő 24 órára vonatkozóan állíthatók be, és nem ismétlődhetnek.

Az aktív és inaktív ébresztések megtekintéséhez lapozzunk jobbra az ébresztés lapra. Új ébresztés beállításához válasszuk az **Opciók** > **Új jelzés** menüpontot. Szükség esetén határozzuk meg az ismétlődés gyakoriságát. Ha az ébresztés be van kapcsolva, a kijelzőn a  $\mathbf{\hat{x}}$  ikon látható.

Az ébresztési jelzés kikapcsolásához válasszuk a Leállít parancsot, illetve ha csak öt percre szeretnénk leállítani az ébresztést, akkor válasszuk a Szundi lehetőséget.

Ha a beállított ébresztési időpontban a készülék ki van kapcsolva, akkor bekapcsol, és megszólaltatja az ébresztési hangot. Ha megnyomjuk a **Leállít** gombot, a készülék megkérdezi, hogy be szeretnénk-e kapcsolni. A készülék kikapcsolásához válasszuk a **Nem** lehetőséget, illetve hívások kezdeményezéséhez és fogadásához válasszuk az **Igen** lehetőséget. Ne válasszuk az **Igen** lehetőséget, ha olyan helyen tartózkodunk, ahol a mobiltelefonok használata interferenciát vagy veszélyt okozhat.

A beállított ébresztés törléséhez válasszuk az Opciók > Jelzés törlése lehetőséget.

Az idő, a dátum és az óra típusának módosításához válasszuk az **Opciók > Beállítások** lehetőséget.

Ha engedélyezni kívánjuk, hogy a mobiltelefonhálózat frissítse az időt, a dátumot és az időzóna adatait a készüléken (hálózati szolgáltatás), a beállítások között válasszuk az Idő automat. frissítése > Autom. frissítés lehetőséget.

## Világóra

Nyomjuk meg a *s* gombot, majd válasszuk az Alkalmazások > Óra parancsot.

A világóra nézet megnyitásához lapozzunk jobbra a világóra lapra. A világóra nézet a világ egyes városaira vonatkozó helyi időt mutatja. Ha további városokat szeretnénk hozzáadni a listához, válasszuk az Opciók > Város hozzáadása menüpontot. Legfeliebb 15 várost vehetünk fel a listára.

Tartózkodási helyünk megadásához lapozzunk a megfelelő városhoz, és válasszuk az Opciók > Beállítás aktu. városként lehetőséget. A város megjelenik az Óra alapnézetében, és a készüléken az idő kijelzése is annak megfelelően változik. Ellenőrizzük, hogy az adott időzónának megfelelő, pontos idő legyen beállítva.

# Naptár 🗓

## Naptárbejegyzés létrehozása

Nyomiuk meg a 🚱 gombot, maid válasszuk az Alkalmazások > Naptár parancsot.

- 1. Új naptárbejegyzés hozzáadásához lapozzunk a megfelelő dátumhoz, és az Opciók > Új bejegyzés menüpontban válasszunk egyet az alábbi lehetőségek közül:
  - Találkozó figyelmeztetés

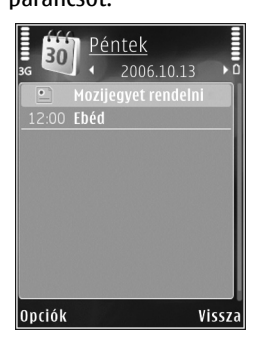

egy adott napon és időpontban esedékes találkozóra

- Emlékeztető egy adott naphoz tartozó általános bejegyzés beírása.
- Évforduló emlékeztető születésnapokra vagy különleges dátumokra (a bejegyzések évente ismétlődnek).
- Teendő emlékeztető egy adott napon elvégzendő feladatra.
- 2. Töltsük ki a mezőket. Ébresztés beállításához válasszuk a Jelzés > Bekapcsolva lehetőséget. majd adjuk meg a jelzés idejét és dátumát.

Ha egy bejegyzéshez szeretnénk leírást megadni, válasszuk az Opciók > Leírás hozzáadása menüpontot.

- 3. A bejegyzés mentéséhez válasszuk a Kész lehetőséget.
- Tipp: A naptár, napi, heti vagy havi nézetében nyomjuk meg bármelyik billentyűt (1-0). Megnyílik a találkozóhoz tartozó bejegyzés. A készülék a beírt karaktereket a Téma mezőbe írja be. A teendők nézetben teendőbejegyzés nvílik meg.

Ha a naptár egy jegyzetet jelez, a naptári jelzőhang kikapcsolásához válasszuk a Némít lehetőséget. Az emlékeztető szöveg a kijelzőn marad. A naptári jelzőhangot a Leállít menüpontban törölhetjük. A ielzés elhalasztásához válasszuk a Szundi parancsot.

## Naptárnézetek

A hét kezdő napjának megadásához vagy a naptár megnyitásakor megjelenő nézet beállításához válasszuk az **Opciók > Beállítások** menüpontot.

Egy adott dátumra ugráshoz válasszuk az **Opciók** > **Ugrás egy dátumhoz** lehetőséget. Az aktuális napra ugráshoz nyomjuk meg a készülék **#** gombját.

Ha át szeretnénk váltani havi, heti, napi vagy teendők nézetre, nyomjuk meg a \* gombot.

A naptárbejegyzéseket az **Opciók > Küldés** lehetőség kiválasztásával küldhetjük át kompatibilis készülékre.

Ha a másik készülék nem kompatibilis az UTCrendszerrel (Universal Time Coordinated – egyezményes koordinált világidő), előfordulhat, hogy a fogadott naptárbejegyzésekben szereplő időadatok nem jelennek meg helyesen.

A naptár módosításához válasszuk az Opciók > Beállítások > Naptári jelzőhang, és az Alapnézet, A hét első napja vagy a Heti nézet címe lehetőséget.

#### Naptárbejegyzések kezelése

Ha egyszerre több elemet szeretnénk törölni, váltsunk havi nézetre, és válasszuk az **Opciók** >

Tétel törlése > Dátum előtti vagy Minden tétel lehetőséget.

Ha egy adott feladatot befejezettként szeretnénk megjelölni, teendők nézetben lépjünk az adott elemre, és válasszuk az **Opciók** > **Elvégzett** menüpontot.

A Nokia Nseries PC Suite segítségével elvégezhetjük a naptár és a készülékkel kompatibilis számítógép szinkronizálását. Naptárbejegyzés létrehozásakor adjuk meg a kívánt szinkronizálási beállítást.

# Üzenetek 🗃

Csak azok a készülékek képesek fogadni és megieleníteni multimédia üzenetet, amelyek rendelkeznek kompatibilis funkciókkal. Egy üzenet megjelenítési módja a fogadó készüléktől függően változhat.

# Az Üzenetek főnézete

Nvomiuk meg a 🚱 gombot, és válasszuk az Üzenetek menüpontot (hálózati szolgáltatás).

Új üzenet létrehozásához válasszuk az Új üzenet menüpontot.

Az Üzenetek alkalmazás a következő mappákat tartalmazza:

- 🚜 Bejövő A beérkezett üzeneteket tartalmazza az e-mailek és a hálózati hírüzenetek kivételével.
- Saját mappák Az üzeneteket mappákba rendezhetjük.

Tipp: A Saját mappák Sablonok mappájában található szövegsablonok használatával elkerülhetjük a gyakran küldött üzenetek ismételt beírását. Saját sablonokat is készíthetünk, illetve menthetünk.

- Postafiók Új e-mail üzenetek letöltéséhez csatlakozhatunk a távoli postafiókhoz, vagy kapcsolat nélküli üzemmódban megtekinthetiük a korábban letöltött e-mail üzeneteket.
- Piszkozatok A készülék itt tárolja a még el nem küldött üzenetek piszkozatát.
- Regionalitzen allegister allegister allegist elküldött üzenetek. Az üzenetek között nem szerepelnek a Bluetooth-kapcsolaton keresztül elküldött üzenetek. A mappába menthető üzenetek számát módosíthatjuk.
- 🚓 Kimenő Az elküldésre váró üzeneteket a készülék ideiglenesen a Kimenő mappában tárolja, például akkor, ha a készülékkel a hálózati lefedettség területén kívül tartózkodunk.
- Jelentések A hálózattól kérhetjük, hogy az elküldött szöveges és multimédia üzenetekről küldiön kézbesítési ielentést (hálózati szolgáltatás).

Szolgáltatáskérelmek (más néven USSD-parancsok) beírásához, például hálózati szolgáltatások bekapcsolása céliából, és az üzenet szolgáltatóhoz való elküldéséhez az Üzenetek főnézetében válasszuk az Opciók > Szolgáltatói paran. lehetőséget.

A Hálózati hírszolg. (hálózati szolgáltatás) segítségével üzeneteket kaphatunk a szolgáltatótól különböző témakörökben, például az időjárásról vagy a közlekedési helyzetről. A témakörökért vagy témakörszámokért forduljunk a szolgáltatóhoz. Az Üzenetek főnézetében válasszuk az Opciók > Hálózati hírszolg. lehetőséget.

A hálózati hírszolgálat üzenetei UMTShálózatokban nem fogadhatók. A csomagkapcsolt csatlakozás meggátolhatja ezek vételét.

# Szöveg írása

A készülék hagyományos és prediktív szövegbevitelre alkalmas. A prediktív szövegbeírás használatával a betűk bármelyikét egyetlen gombnyomással is beírhatjuk. A prediktív szövegbevitel beépített szótáron alapul, amelyhez mi magunk is adhatunk új szavakat.

A hagyományos szövegbevitelt a 🔪 ikon, a prediktív szövegbevitelt a 🔔 ikon jelzi.

#### Hagyományos szövegbevitel

Nyomjunk meg egy számgombot (**1–9**) ismételten, amíg a kívánt karakter meg nem jelenik. A számgombokkal több karakter írható be, mint amennyi a gombon fel van tüntetve. Ha a következő beírandó betű ugyanazon a gombon van, mint az előző, várjuk meg, amíg megjelenik a kurzor (vagy a várakozás elkerüléséhez nyomjuk a vezérlőgombot jobbra), és írjuk be a következő betűt.

Szóköz beszúrásához nyomjuk meg a **0** gombot. Ha a kurzort a következő sorba szeretnénk vinni, nyomjuk meg háromszor a **0** gombot.

## Prediktív szövegbevitel

A prediktív szövegbevitel használatával a betűk bármelyikét egyetlen gombnyomással beírhatjuk. A prediktív szövegbevitel beépített szótáron alapul, amelyhez mi magunk is adhatunk új szavakat.

- Ha a prediktív szövegbevitelt a készülék összes szerkesztője esetén be szeretnénk kapcsolni, nyomjuk meg a # gombot kétszer gyors egymásutánban. Ha a prediktív szövegbevitelt a készülék összes szerkesztője esetén ki szeretnénk kapcsolni, nyomjuk meg a { gombot, és válasszuk az Eszközök > Beállítások > Általános > Testreszabás > Nyelv > Prediktív bevitel lehetőséget.
- A kívánt szót a 2–9 gombokkal írjuk be. Egy betűhöz csak egyszer nyomjuk meg az adott gombot. Ha például az angol szótár van kiválasztva, a "Nokia" szó beírásához nyomjuk

meg a következő gombokat: 6 - N, 6 - O, 5 - k. 4 – i és 2 – a

Ugyanazt a gombot ismételten megnyomya újabb felajánlott szó jelenik meg.

3. Miután sikeresen beírtuk a szót, a ióváhagyáshoz nyomiuk iobbra a vezérlőgombot, szóköz beírásához nyomjuk meg a **0** gombot.

Ha a szó helvtelen, a \* gomb ismételt megnyomásával egyenként megnézhetjük a szótárban lévő találatokat.

Ha a szó után a ? karakter jelenik meg, akkor a szó nem szerepel a szótárban. Ha egy szót fel szeretnénk venni a szótárba, nyomiuk meg a Beír gombot, írjuk be a szót hagyományos szövegbevitellel, és nyomjuk meg az OK gombot. A szó bekerül a szótárba. Ha a szótár megtelik, az új szó a legrégebben bevitt szó helvére kerül.

Kezdjük el írni a következő szót.

#### Tippek a szövegbevitellel kapcsolatban

Ha betű-üzemmódban vagyunk, szám beírásához tartsuk lenvomva a megfelelő számgombot.

A karakterbeviteli üzemmódok között a # gomb megnyomásával válthatunk.

Karakter törléséhez nyomiuk meg a **C** gombot. Egyszerre több karakter törléséhez tartsuk lenvomva a C gombot.

A gyakran használt írásjelek az 1 gombbal vihetők be. Hagyományos szövegbevitel esetén az egyenkénti lapozáshoz nyomiuk meg ismételten az **1** gombot. Prediktív szövegbevitel esetén nyomjuk meg az 1 gombot, maid ismételten a \* gombot.

A különleges karakterek listájának megnyitásához tartsuk lenvomva a \* gombot.

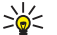

Tipp: Ha egyszerre több speciális karaktert szeretnénk kijelölni a speciális karakterek listájáról, az egyes karakterek kiválasztásakor nyomiuk meg az 5 gombot.

#### A bevitel nyelvének megváltoztatása

Szöveg írása közben megváltoztatható a bevitel nyelve. Ha például nem latin betűs nyelven írunk, de szeretnénk közben latin betűket is bevinni – például egy e-mail címet vagy egy webhely címét –, át kell átállítanunk a bevitel nyelvét.

A bevitel nyelvének megváltoztatásához válasszuk az Opciók > Bevitel nyelve menüpontot, maid adjuk meg a megfelelő, latin ábécét használó nvelvet.

A beviteli nyelv átállítását követően például a **6** gomb ismételt megnyomásakor más sorrendben következnek a karakterek.

#### Szövegek és listák szerkesztése

Ha egy szövegrészt szeretnénk másolni és beilleszteni, a szakasz kijelöléséhez a # gombot lenyomva tartva nyomjuk a vezérlőgombot balra vagy jobbra. A szöveg vágólapra másolásához a # gombot lenyomva tartva válasszuk a **Másol** lehetőséget. Ha a szöveget egy dokumentumba szeretnénk beilleszteni, nyomjuk meg és tartsuk lenyomva a # gombot, és válasszuk a **Beszúr** menüpontot.

Egy listaelem kijelöléséhez lapozzunk az adott elemhez, és nyomjuk meg a **#** gombot.

Több listaelem kijelöléséhez nyomjuk meg és tartsuk lenyomva a # gombot, és egyidejűleg nyomjuk lefelé vagy felfelé a vezérlőgombot. A kijelölés befejezéséhez engedjük fel a vezérlőgombot, majd a # gombot is.

## Üzenetek írása és küldése

Nyomjuk meg a *S* gombot, majd válasszuk a **Üzenetek** parancsot.

Multimédia üzenet vagy e-mail létrehozása előtt meg kell adnunk a megfelelő kapcsolódási

beállításokat. <u>Lásd "Az e-mail beállítások</u> meghatározása". old. 129.

Elképzelhető, hogy az MMS-üzenetek mérete korlátozott a vezeték nélküli hálózatban. Ha a beszúrt kép meghaladja ezt a korlátot, akkor lehet, hogy a készülék lekicsinyíti a képet, hogy el lehessen küldeni azt MMS-ben.

Az e-mail üzenetek méretkorlátjáról a szolgáltatótól kérhetünk felvilágosítást. Ha a méretkorlátot meghaladó hosszúságú üzenetet próbálunk küldeni, az üzenet a **Kimenő** mappában marad, és a készülék bizonyos időközönként megpróbálja elküldeni azt. Az e-mail elküldéséhez adatkapcsolat szükséges, így az ismétlődő küldési kísérletek növelhetik a telefonszámlát. A **Kimenő** mappában maradt üzenetet törölhetjük, vagy áthelyezhetjük a **Piszkozatok** mappába.

 Válasszuk az Új üzenet > SMS parancsot szöveges üzenet küldéséhez, a Multimédia üzenet parancsot multimédia üzenet (MMS) küldéséhez, a Hangüzenet parancsot hangüzenet (hangfájlt tartalmazó multimédia üzenet) küldéséhez vagy az E-mail parancsot email üzenet küldéséhez.

126

 A Címzett mezőben a vezérlőgombot megnyomva a névjegyzékből jelölhetjük ki a címzetteket vagy a csoportokat, de be is írhatjuk telefonszámukat vagy e-mail címüket. A címzettek elválasztásához szükséges

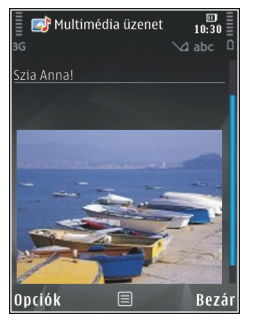

pontosvessző (;) beírásához nyomjuk meg a \* gombot. A telefonszámokat vagy a címeket a vágólapról is beilleszthetjük.

- A Tárgy mezőben adjuk meg a multimédia üzenet vagy az e-mail tárgyát. Az Opciók > Címmezők menüpontban adhatjuk meg, hogy mely mezők legyenek láthatók.
- Az üzenet mezőben írjuk be az üzenetet. Sablon beszúrásához válasszuk az Opciók > Beszúrás vagy az Elem beszúrása > Sablon lehetőséget.
- Ha multimédia üzenetbe médiaobjektumot szeretnénk felvenni, válasszuk az Opciók > Elem beszúrása > Kép, Hangfájl vagy Videofájl parancsot.

 Multimédia üzenetbe beilleszthető új kép, hangvagy videofelvétel rögzítéséhez válasszuk az Új beszúrása > Kép, Hangfájl vagy Videofájl lehetőséget.

Ha új diát szeretnénk beilleszteni az üzenetbe, válasszuk a **Dia** lehetőséget.

A multimédia üzenet formátumát az Opciók > Előnézet menüpontban tekinthetjük meg.

- Ha mellékletet szeretnénk csatolni egy e-mail üzenethez, válasszuk az Opciók > Beszúrás > Kép, Hangfájl, Videofájl, Jegyzet menüpontot, vagy más fájltípusok esetén az Egyéb lehetőséget. A mellékletet tartalmazó e-mail üzeneteket () ikon jelöli.
- Az üzenet elküldéséhez válasszuk az Opciók > Küldés parancsot, vagy nyomjuk meg a hívás gombot.

Megjegyzés: A készülék azt jelezheti, hogy az üzenet el lett küldve a készülékbe programozott üzenetközpont-számra. Ez nem jelenti azt, hogy az üzenet meg is érkezett a címzetthez. Az üzenetszolgáltatásról bővebb tájékoztatásért forduljunk a szolgáltatóhoz.

A készülék támogatja a normál üzenethosszúságot meghaladó szöveges üzenetek küldését. A hosszabb üzenetek kettő vagy több üzenetként kerülnek elküldésre. A szolgáltató ennek megfelelően számolhat fel díjat. Az ékezeteket vagy más írásjegyeket tartalmazó karakterek, valamint egyes nyelvek karakterei több helyet foglalnak el, ezért azok használata csökkenti az egy üzenetben rendelkezésre álló hely méretét.

Előfordulhat, hogy az .mp4 formátumban mentett vagy a vezeték nélküli hálózatban érvényes méretkorlátot meghaladó videofájlokat nem sikerül elküldeni multimédia üzenetben.

Tipp: Képekből, videókból, hangokból és szöveges feliratokból prezentációt készíthetünk, majd azt elküldhetjük multimédia üzenetként. Kezdjünk hozzá a multimédia üzenet létrehozásához, és válasszuk az Opciók > Prez. létrehozása lehetőséget. Ez a beállítás csak akkor jelenik meg, ha az MMS-létrehozási mód beállításban az Ellenőrzött vagy a Korlátlan érték van kiválasztva. Lásd "Multimédia üzenetek beállításai". old. 133.

# Bejövő üzenetek mappája

Üzenetek fogadása

Nyomjuk meg a 🎲 gombot, majd válasszuk az Üzenetek > Bejövő parancsot.

A **Bejövő** mappában a <sup>\*</sup><sub>™</sub> ikon olvasatlan szöveges üzenetet, a <sup>\*</sup><sub>™</sub> ikon olvasatlan multimédia üzenetet, a <sup>►</sup> ikon olvasatlan hangüzenetet, a <sup>►</sup> ikon pedig Bluetooth-kapcsolaton keresztül kapott adatokat jelöl.

Amikor üzenetet kapunk, a kijelzőn készenléti állapotban a ikon és az 1 új üzenet felirat jelenik meg. Az üzenet megnyitásához válasszuk a **Megjelen.** parancsot. A Bejövő mappa valamelyik üzenetének megnyitásához lapozzunk az üzenetre, és nyomjuk meg a vezérlőgombot. Ha válaszolni szeretnénk a kapott üzenetre, válasszuk az **Opciók > Válasz** lehetőséget.

#### Multimédia üzenetek

**Fontos:** Legyünk elővigyázatosak üzenetek megnyitásakor. A multimédia üzenetek rosszindulatú szoftvereket tartalmazhatnak, vagy más módon tehetnek kárt a készülékben vagy a számítógépben.

Előfordulhat, hogy üzenetet kapunk, amely szerint multimédia üzenetünk várakozik a multimédia üzenetközpontban. Az üzenet csomagkapcsolt adatátvitellel történő letöltéséhez válasszuk az **Opciók > Letöltés** lehetőséget.

Multimédia üzenet (📩) megnyitásakor képet és üzenetet láthatunk. A 💬 ikon azt jelzi, hogy az üzenethez hang, a 🚰 ikon pedig azt, hogy az

128

üzenethez videó tartozik. A hang vagy a videó lejátszásához válasszuk a jelet.

Ha szeretnénk megtekinteni a multimédia üzenetben lévő médiaobiektumokat, válasszuk az Opciók > Obiektumok lehetőséget.

Ha az üzenetben multimédia prezentáció található, akkor azt a 🛤 ikon ielzi. A prezentáció lejátszásához válasszuk a jelet.

#### Adat-, beállítási és internetszolgáltatói üzenetek

A készülék különböző típusú, adatokat tartalmazó üzeneteket képes fogadni. Az üzenetek tartalmazhatnak például néviegyeket, csengőhangokat, operátorlogókat, naptárbeiegyzéseket és e-mail értesítéseket. Konfigurációs üzenet formájában beállításokat is kaphatunk a szolgáltatótól vagy a vállalat információkezelő részlegétől.

Az üzenetben szereplő adatok mentéséhez az Opciók menüpontban válasszuk ki a megfelelő parancsot.

A szolgáltatói hírüzenetek olvan értesítések (például hírösszefoglalók), amelyek szöveges üzenetet vagy hivatkozást tartalmazhatnak. A szolgáltatás elérhetőségével és előfizetésével kapcsolatban forduljunk a szolgáltatóhoz.

# Postafiók

#### Az e-mail beállítások meghatározása

Tipp: A Beállításvarázsló segítséget nyújt a postafiók-beállítások megadásához. Nyomjuk meg a 🕼 gombot, majd válasszuk az Eszközök > Segédprg-ok > Beáll.varázs. parancsot.

Az e-mail szolgáltatás használatához érvényes internet-hozzáférési ponttal (IAP) kell rendelkeznünk a készüléken, és meg kell adnunk a megfelelő e-mail beállításokat. Lásd "Hozzáférési pontok". old. 178. Lásd "E-mail beállítások". old. 134.

Külön e-mail postafiókkal kell rendelkeznünk. Kövessük a távoli postafióktól és az internetszolgáltatótól (ISP) kapott utasításokat.

Ha az Üzenetek főnézetében a Postafiók lehetőséget választjuk, és még nem állítottuk be az e-mail postafiókot, a készülék kéri annak beállítását. Ha a postafiók-segéd segítségével szeretnénk hozzáfogni az e-mail beállítások megadásához, válasszuk az Indít lehetőséget.

Amikor új postafiókot hozunk létre, a postafióknak adott név kerül az Üzenetek főnézetében látható Postafiók helyére. Legfeljebb hat postafiókunk lehet.

## A postafiók megnyitása

Nyomjuk meg a *G* gombot, válasszuk az **Üzenetek** menüpontot, majd egy postafiókot.

A postafiók megnyitásakor a készülék megkérdezi, hogy kívánunk-e a postafiókhoz kapcsolódni (Csatlakozik a postafiókhoz?).

Ha csatlakozni szeretnénk, és le kívánjuk tölteni az új e-mail üzenetek fejlécét vagy a teljes üzeneteket, válasszuk az **Igen** lehetőséget. Online üzemmódban csomagkapcsolt kapcsolaton keresztül folyamatos kapcsolatot tartunk fent a távoli postafiókkal.

Válasszuk a **Nem** lehetőséget, ha csak a korábban letöltött e-mail üzeneteinket szeretnénk kapcsolat nélküli módban megtekinteni.

Új e-mail üzenet létrehozásához az Üzenetek főnézetében válasszuk ki az Új üzenet > E-mail menüpontot, vagy a postafiókban válasszuk az Opciók > Üzenet létrehozása > E-mail lehetőséget. Lásd "Üzenetek írása és küldése". old. 126.

## E-mail üzenetek letöltése

Nyomjuk meg a 🕄 gombot, válasszuk az Üzenetek menüpontot, majd egy postafiókot. Kapcsolat nélküli módban a távoli postafiókkal való kapcsolat létrehozásához válasszuk az **Opciók** > **Csatlakozás** lehetőséget.

Fontos: Legyünk elővigyázatosak üzenetek megnyitásakor. Az e-mail üzenetek rosszindulatú szoftvereket tartalmazhatnak, vagy más módon tehetnek kárt a készülékben vagy a számítógépben.

 Miután létrehoztuk a kapcsolatot a távoli postafiókkal, az Opciók > E-mail letöltése > Új menüpont kiválasztásával letölthetjük az összes új üzenetet, a Kiválasztott menüponttal a megjelölt üzeneteket tölthetjük le, a Mind menüpont választásával pedig az összes üzenetet letölthetjük a postafiókból.

Az üzenetek letöltését a **Mégse** gomb megnyomásával szakíthatjuk meg.

- Ha bontani szeretnénk a kapcsolatot, és az email üzeneteket kapcsolat nélkül kívánjuk megtekinteni, válasszuk az Opciók > Csatlakoz. bontása lehetőséget.
- E-mail üzenet megnyitásához nyomjuk meg a vezérlőgombot. Ha az e-mail üzenetet még nem töltöttük le, és kapcsolat nélküli módban vagyunk, a készülék megkérdezi, hogy a postafiókról le kívánjuk-e tölteni ezt az üzenetet.

Az e-mail mellékletek megtekintéséhez nyissuk meg az üzenetet, és válasszuk ki a 🕢 ikonnal jelölt mellékletmezőt. Ha a mellékletet jelölő ikon halványan jelenik meg, akkor azt még nem töltöttük le a készülékre, tehát válasszuk ki az **Opciók > Letöltés** lehetőséget.

Az üzenetek automatikus letöltéséhez válasszuk az Opciók > E-mail beállítások > Automatikus letöltés parancsot. <u>Lásd "Automatikus letöltési</u> beállítások". old. <u>136.</u>

Ha engedélyezzük, hogy a készülék automatikusan letöltse az e-maileket, akkor a szolgáltató hálózatán az adatforgalom jelentősen megnőhet. Az adatátviteli díjakkal kapcsolatban lépjünk kapcsolatba a szolgáltatóval.

#### E-mail üzenetek törlése

Nyomjuk meg a *G* gombot, válasszuk az **Üzenetek** menüpontot, majd egy postafiókot.

Ha egy e-mail tartalmát úgy szeretnénk törölni a készülékről, hogy az megmaradjon a távoli postafiókban, válasszuk az **Opciók > Törlés** lehetőséget. Az **Üzenet törlése:** menüpontban válasszuk a **Csak telefon** lehetőséget.

A készülék tükrözi a távoli postafiókban lévő emailek fejléceit. Így ha az e-mail tartalmát töröljük is a készülékről, az e-mail fejléce megmarad. Ha végérvényesen el szeretnénk távolítani a fejlécet is, először törölni kell az e-mail üzenetet a távoli postafiókból, majd az állapot frissítéséhez a készülékről újból csatlakozni kell a távoli postafiókhoz.

Ha egy e-mail üzenetet a telefonról és a távoli postafiókból is törölni szeretnénk, válasszuk az **Opciók > Törlés > Telefon és szerver** menüpontot.

Ha egy e-mail üzenet törlését vissza szeretnénk vonni a készüléken és a szerveren, lapozzunk a következő csatlakozásnál törlendőnek jelölt e-mail üzenetre ((26)), és válasszuk az **Opciók** > **Visszaállítás** lehetőséget.

#### A kapcsolat bontása a postafiókkal

Online üzemmódban a távoli postafiókkal létrehozott adatkapcsolat bontásához válasszuk az Opciók > Csatlakoz. bontása lehetőséget.

## A SIM-kártyán lévő üzenetek megtekintése

Nyomjuk meg a *S* gombot, majd válasszuk a Üzenetek parancsot. Mielőtt a SIM-üzeneteket megtekinthetnénk, először át kell másolnunk azokat a készülék valamelyik mappájába.

- 1. Az Üzenetek főnézetében válasszuk az Opciók > SIM-üzenetek lehetőséget.
- Az Opciók > Kijelölés/elvetés > Kijelölés vagy Mindegyik kijelölése parancs kiválasztásával jelöljük ki az üzeneteket.
- 3. Válasszuk az **Opciók** > **Másolás** lehetőséget. Egy mappalista jelenik meg.
- A másolás megkezdéséhez jelöljünk ki egy mappát, és nyomjuk meg az OK gombot. Az üzenetek megtekintéséhez nyissuk meg a mappát.

# Üzenetek beállításai

A beállítások előre be lehetnek állítva a készüléken, vagy üzenetben is megkaphatjuk azokat. A beállítások kézzel történő beírásához töltsük ki az összes olyan mezőt, amely **Meg kell adni** felirattal vagy csillaggal van megjelölve.

Előfordulhat, hogy a szolgáltató némelyik vagy akár az összes hozzáférési pontot előre beállította, így azokat nem változtathatjuk meg, nem szerkeszthetjük, nem távolíthatjuk el, illetve új hozzáférési pontot sem hozhatunk létre.

#### Szöveges üzenetek beállításai

Nyomjuk meg a G gombot, majd válasszuk az **Üzenetek > Opciók > Beállítások > SMS** parancsot.

Válasszunk az alábbiak közül:

- Üzenetközpontok Megtekinthetjük az összes beállított SMS-üzenetközpont listáját.
- Használt üz.-központ Kiválaszthatjuk, hogy melyik üzenetközpontot szeretnénk szöveges üzenetek kézbesítésére használni.
- Karakterkódolás Amennyiben lehetőségünk van rá, és szeretnénk átváltani egy másik kódolási rendszerre, válasszuk a Csökk. támogatás lehetőséget.
- Kézbesítési jelentés Beállíthatjuk, hogy a hálózat küldjön-e kézbesítési jelentést az üzenetekről (hálózati szolgáltatás).
- Üzenetérvényesség Megadhatjuk, hogy az üzenetközpont hányszor próbálja az üzenetet újból elküldeni, ha az első küldési kísérlet nem volt sikeres (hálózati szolgáltatás). Ha az üzenet nem küldhető el az érvényességi időszakon belül, a rendszer törli az üzenetet az üzenetközpontból.
- Üzenet típusa: Kérjünk tájékoztatást a szolgáltatótól arról, hogy az üzenetközpont át tudja-e alakítani a szöveges üzeneteket más formátumokba.

- Preferált csatlakoz. Válasszuk ki a használni kívánt kapcsolatot.
- Válasz útvonala ua. Adjuk meg, hogy a válaszüzenetet ugyanazon az SMS-központon keresztül szeretnénk-e elküldeni (hálózati szolgáltatás).

#### Multimédia üzenetek beállításai

Nyomjuk meg a 4 gombot, majd válasszuk az Üzenetek > Opciók > Beállítások > Multimédia üzenet parancsot.

Válasszunk az alábbiak közül:

- Kép mérete Adjuk meg a multimédia üzenetekben szereplő kép méretét.
- MMS-létrehozási mód Az Ellenőrzött lehetőség kiválasztásakor a készülék jelzi, ha a címzett készüléke nem tudja kezelni az elküldeni kívánt üzenetet. Ha a Korlátozott beállítást választjuk, a készülék nem küldi el azokat az üzeneteket, amelyeket a címzett készüléke nem tud kezelni. Ha értesítés nélkül szeretnénk felvenni adatokat az üzenetekbe, válasszuk a Korlátlan lehetőséget.
- Használt h.fér. pont Megadhatjuk, hogy csatlakozáskor melyik hozzáférési pontot szeretnénk elsődlegesként használni.
- Multimédia letöltése Válasszuk ki az üzenetek fogadásának módját. Ha automatikusan szeretnénk üzeneteket fogadni a

készülék hazai hálózatban való használata esetén, válasszuk az **Aut. hazai hál.-ban** lehetőséget. Amennyiben hazai mobilhálózaton kívül tartózkodunk, akkor értesítést kapunk, ha üzenet érkezik, és azt letölthetjük a multimédia üzenetközpontból.

A hazai mobilhálózaton kívül a multimédia üzenetek küldése és fogadása nagyobb költségekkel járhat.

Ha a Multimédia letöltése > Mindig automatikus lehetőséget választjuk, a készülék mind a hazai hálózatban, mind a hazai hálózaton kívül automatikusan csomagkapcsolt adatátviteli kapcsolatot hoz létre az üzenetek letöltésére.

- Anonim üz. fogadása Adjuk meg, hogy a készülék elutasítsa-e az ismeretlen feladótól érkező üzeneteket.
- Reklámok fogadása Adjuk meg, hogy a készülék fogadja-e a reklámot tartalmazó multimédia üzeneteket.
- Kézbesítési jelentés Adjuk meg, hogy az elküldött üzenet állapota megjelenjen-e a naplóban (hálózati szolgáltatás).
- Jel.küldés letiltása Adjuk meg, hogy a készülék küldjön-e kézbesítési jelentést a fogadott üzenetekről.
- Üzenetérvényesség Megadhatjuk, hogy az üzenetközpont hányszor próbálja az üzenetet újból elküldeni, ha az első küldési kísérlet

134

sikertelen volt (hálózati szolgáltatás). Ha az üzenet nem küldhető el az érvényességi időszakon belül, a rendszer törli az üzenetet az üzenetközpontból.

### E-mail beállítások

#### Postafiókok kezelése

Nyomjuk meg a 🎲 gombot, majd válasszuk az Üzenetek > Opciók > Beállítások > E-mail parancsot.

Ha meg szeretnénk adni, hogy a készülék melyik postafiókot használja e-mail üzenetek küldéséhez, válasszuk ki a **Használt postafiók** lehetőséget és a postafiókot.

Ha egy postafiókot és az abban tárolt üzeneteket el szeretnénk távolítani a készülékről, válasszuk a **Postafiókok** menüpontot, lapozzunk a postafiókra, majd nyomjuk meg a **C** gombot.

Új postafiók létrehozásához a **Postafiókok** menüben válasszuk az **Opciók** > **Új postafiók** menüpontot. Az új postafióknak adott név felülírja az Üzenetek főnézetében a **Postafiók** nevet. Legfeljebb hat postafiókunk lehet.

A csatlakozási beállítások, a felhasználói beállítások, a letöltési beállítások és az automatikus letöltési beállítások módosításához válasszuk a **Postafiókok** menüpontot és a kívánt postafiókot.

#### Kapcsolat beállításai

Nyomjuk meg a 49 gombot, és válasszuk az Üzenetek > Opciók > Beállítások > E-mail > Postafiókok menüpontot, a postafiókot, majd a Kapcsolatbeállítások parancsot.

A beérkező e-mail beállításainak módosításához a **Bejövő e-mail** menüpontban válasszunk a következő lehetőségek közül:

- Felhasználónév Írjuk be a szolgáltatótól kapott felhasználónevet.
- Jelszó Adjuk meg a jelszót. Ha ezt a mezőt üresen hagyjuk, a jelszavunkat meg kell adnunk, amikor csatlakozunk a távoli postafiókhoz.
- Bejövő e-mail sz. Írjuk be az e-mail üzeneteket fogadó e-mail szerver IP-címét vagy gazdanevét.
- Hozzáférési pont Internet-hozzáférési pont (IAP) kiválasztása. <u>Lásd "Hozzáférési</u> pontok". old. 178.
- Postafiók neve A postafiók nevének megadása.
- Postafiók típusa Azt az e-mail protokollt adja meg, amelyet a távoli postafiók szolgáltatója javasol. A következő lehetőségek választhatók: POP3 és IMAP4. Ez a beállítás nem módosítható.
- Biztonság (portok) Válasszuk ki a távoli postafiókkal létesített kapcsolat biztonságát szavatoló biztonsági beállításokat.
- Port Port megadása a kapcsolat számára.

 APOP bizt. bejelentk. (csak POP3 esetén) — A POP3-protokollal együtt használva titkosíthatjuk a postafiókhoz történő kapcsolódás közben a távoli e-mail szervernek elküldött jelszót.

Az elküldött e-mail üzenetek beállításainak módosításához a **Kimenő e-mailek** menüpontban válasszunk a következő lehetőségek közül:

- Saját e-mail cím A szolgáltatótól kapott email cím megadása.
- Kimenő e-mail sz. Írjuk be az e-mail üzeneteket küldő e-mail szerver IP-címét vagy gazdanevét. Lehet, hogy a szolgáltatónak csak a kimenő e-mail szerverét tudjuk használni. További tájékoztatásért forduljunk a szolgáltatóhoz.

A Felhasználónév, Jelszó, a Hozzáférési pont, a Biztonság (portok) és a Port beállításban megadott értékek megegyeznek a Bejövő e-mail postafiók beállításaival.

#### Felhasználói beállítások

Nyomjuk meg a g gombot, és válasszuk az **Üzenetek > Opciók > Beállítások > E-mail > Postafiókok** menüpontot, a postafiókot, majd az **Felhaszn. beállítások** parancsot.

Válasszunk az alábbiak közül:

 Saját név — Saját név megadása. Ha a másik telefon támogatja ezt a funkciót, akkor a címzett telefonján e-mail címünk helyett ez a név fog megjelenni.

- Üzenet küldése Adjuk meg, hogy a készülék milyen módon küldje el az e-maileket. Az Azonnal beállítás kiválasztása esetén a készülék azonnal kapcsolódni fog a postafiókhoz, amikor az Üzenet küldése lehetőséget választjuk. A Köv. csatl.-kor lehetőség kiválasztásakor a telefon akkor küldi el az e-mail üzenetet, amikor a távoli postafiókkal létrejön a kapcsolat.
- Másolat saját címre A készülék az elküldött e-mail másolatát saját postafiókunkba menti.
- Aláírást tartalmaz Adjuk meg, hogy kívánunk-e az e-mail üzeneteinkhez aláírást mellékelni.
- E-mail értesítés Adjuk meg, hogy kérünk-e értesítést (hangjelzést, üzenetet vagy ikonnal történő jelzést), amikor a postafiókba új levél érkezik.

#### Letöltési beállítások

Nyomjuk meg a 3 gombot, és válasszuk az Üzenetek > Opciók > Beállítások > E-mail > Postafiókok menüpontot, a postafiókot, majd az Letöltésbeállítások parancsot.

Válasszunk az alábbiak közül:

• Letöltendő e-mail — Adjuk meg, hogy az e-mail üzenet mely részeit szeretnénk letölteni: Csak fejlécek, Méretkorl. (POP3) vagy Üz. és mellékl. (POP3).

- Letöltés mennyisége Adjuk meg, hogy hány új e-mail üzenetet szeretnénk letölteni a postafiókba.
- IMAP4 mappa útvon. (kizárólag IMAP4 esetén)
  Adjuk meg a vizsgálandó mappák útvonalát.
- Mappa-előfizetések (kizárólag IMAP4 esetén) — Feliratkozhatunk a távoli postafiók egyéb mappáira, és letölthetjük azok tartalmát is.

#### Automatikus letöltési beállítások

Nyomjuk meg a 3 gombot, és válasszuk az Üzenetek > Opciók > Beállítások > E-mail > Postafiókok menüpontot, a postafiókot, majd az Automatikus letöltés parancsot.

Válasszunk az alábbiak közül:

- E-mail értesítések Ha azt szeretnénk, hogy a készülék automatikusan letöltse az üzenetek fejléceit a készülékre, ha a távoli postafiókba új e-mail érkezik, válasszuk az Automat. frissítés vagy a Csak hazai hálózat. lehetőséget.
- E-mail letöltése Ha azt szeretnénk, hogy a készülék meghatározott időközönként automatikusan letöltse az új e-mail üzenetek fejléceit a távoli postafiókból, válasszuk az Engedélyezve vagy a Csak hazai hálózat. parancsot. Megadhatjuk, hogy a készülék mikor és milyen gyakran töltse le az üzeneteket.

Az E-mail értesítések és az E-mail letöltése funkció egyidejűleg nem lehet bekapcsolva.

Ha engedélyezzük, hogy a készülék automatikusan letöltse az e-maileket, akkor a szolgáltató hálózatán az adatforgalom jelentősen megnőhet. Az adatátviteli díjakkal kapcsolatban lépjünk kapcsolatba a szolgáltatóval.

#### Szolgáltatói hírüzenetek beállításai

Nyomjuk meg a  $c_{g}$  gombot, majd válasszuk az Üzenetek > Opciók > Beállítások > Szolgált. hírüzenet parancsot.

Adjuk meg, hogy a készülék fogadja-e vagy sem a hírüzeneteket. Ha azt szeretnénk, hogy hírüzenet érkezésekor a készülék automatikusan bekapcsolja a böngészőt, és hálózati kapcsolatot kezdeményezzen a tartalom letöltéséhez, válasszuk az **Üzenetek letöltése** > **Automatikus** lehetőséget.

## Hálózati hírek beállításai

A témakörökért vagy témakörszámokért forduljunk a szolgáltatóhoz.

Nyomjuk meg a 🎲 gombot, majd válasszuk az Üzenetek > Opciók > Beállítások > Hálózati hírszolgálat parancsot. Válasszunk az alábbiak közül:

- Fogadás Adjuk meg, hogy a készülék fogadjon-e hálózati hírüzeneteket.
- Nyelv Adjuk meg, hogy milyen nyelven szeretnénk az üzeneteket fogadni: Összes, Kiválasztott vagy Egyéb.
- Témaérzékelés Adjuk meg, hogy a készülék automatikusan új témakörszámokat kezdjen-e keresni, és az új számokat név nélkül mentse-e a témakörlistába.

#### Egyéb beállítások

Nyomjuk meg a 4 gombot, majd válasszuk az Üzenetek > Opciók > Beállítások > Egyebek parancsot.

Válasszunk az alábbiak közül:

- Elküldöttek mentése Adjuk meg, hogy a készülék készítsen-e másolatot az elküldött szöveges, multimédia vagy e-mail üzenetről az Elküldött mappába.
- Mentett üzen. száma Megadhatjuk, hogy a készülék egyidejűleg legfeljebb hány üzenetet tároljon az Elküldött mappában. Ha elérjük ezt az értéket, a készülék a legrégebbi üzenetet törli.
- Használt memória Válasszuk ki azt a memóriát, amelybe az üzeneteket szeretnénk menteni.

# Hívások kezdeményezése

## Hanghívások

1. Készenléti állapotban írjuk be a telefonszámot a körzetszámmal együtt. Szám törléséhez nyomjuk meg a **C** gombot.

Nemzetközi hívásnál nyomjuk meg kétszer a \* gombot (a + karakter jelenti a nemzetközi előválasztó számot), ezután írjuk be az ország előhívószámát, a körzetszámot (az elejéről hagyjuk el a nullát, ha szükséges), végül a telefonszámot.

- 2. A telefonszám hívásához nyomjuk meg a hívás gombot.
- 3. A hívás befejezéséhez (vagy a hívási kísérlet megszakításához) nyomjuk meg a vége gombot.

A vége gomb megnyomása mindig befejezi a hívást, még akkor is, ha éppen más alkalmazás aktív.

A Névjegyzék segítségével is kezdeményezhetünk hívást, ehhez nyomjuk meg a g gombot, és válasszuk ki a **Névjegyzék** menüt. Lapozzunk a kívánt névre, vagy a keresőmezőbe írjuk be a név első betűit. A talált nevek megjelennek egy listán. Hívás kezdeményezéséhez nyomjuk meg a hívás gombot. Ha valamelyik partnernek több telefonszáma is van, válasszuk ki a listáról a megfelelőt.

# Opciók hívás közben

A hangerő hívás közben történő beállításához nyomjuk meg a készülék oldalán található hangerőszabályozó gombot. Ezt a műveletet a vezérlőgombbal is elvégezhetjük. Ha a hangerő beállítása **Mikrofon ki**, először válasszuk a **Bekapcs.** lehetőséget.

Ha multimédia üzenetben képet vagy videofájlt szeretnénk küldeni a beszélgetés másik résztvevőjének, válasszuk az **Opciók > MMS küldése** menüpontot (csak UMTS-hálózatokban). Küldés előtt az üzenetet szerkeszthetjük, és módosíthatjuk a címzettet. A fájl kompatibilis készülékre küldéséhez (hálózati szolgáltatás) nyomjuk meg a hívás gombot.

Ha a folyamatban lévő hanghívást tartásba szeretnénk helyezni, hogy válaszolni tudjunk egy másik bejövő hívásra, válasszuk az **Opciók** > **Tartás** lehetőséget. A két hívás közötti váltáshoz válasszuk az **Opciók** > **Felcserélés** lehetőséget. DTMF-ielsorok, például ielszó küldéséhez válasszuk az Opciók > DTMF küldése menüpontot. Íriuk be a DTMF-jelsort, vagy keressük ki a Névjegyzékből. Várakozáskarakter (w) vagy szünetkarakter (p) beviteléhez ismételten nyomjuk meg a \* gombot. A hangielzés elküldéséhez válasszuk az OK lehetőséget. DTMF-jeleket a névjegykártya Telefonszám vagy DTMF mezőjébe menthetünk.

- Sec. Tipp: Ha csak egy folyamatban lévő hanghívásunk van, a hívás tartásához nvomiuk meg a hívás gombot. A hívás bekapcsolásához nyomjuk meg ismét a hívás aombot.

Ha folyamatban lévő hívás közben a hangot át szeretnénk iránvítani a kézibeszélőről a kihangosítóra, válasszuk a Opciók > Hangszóró be beállítást. Ha a készülékhez kompatibilis Bluetooth-fülhallgatót csatlakoztattunk, akkor a hangot az Opciók > Kihangosító be kiválasztásával irányíthatjuk át a fülhallgatóra. A kézibeszélőre történő visszakapcsoláshoz válasszuk az Opciók > Kézibeszélő be beállítást.

Az aktív hívás befejezéséhez és a várakozó hívás fogadásához válasszuk az Opciók > Felcserélés lehetőséget.

Ha a készüléken több hívás van folvamatban, az összes hívás befeiezéséhez válasszuk az Opciók > Minden hívás vége lehetőséget.

A hanghívás közben használható számos lehetőség hálózati szolgáltatás.

# Hang- és video-postafiókok

A hang- vagy video-postafiók (hálózati szolgáltatások: a video-postafiók csak az UMTShálózatban érhető el) hívásához készenléti állapotban tartsuk lenvomva az 1 gombot, és válasszuk a Hangposta vagy Video-postafiók lehetőséget.

A hang- vagy video-postafiók számának megváltoztatásához nyomiuk meg a 🚱 gombot. válasszuk az Eszközök > Segédprg-ok > Hív.postafiók lehetőséget, jelöljük ki a megfelelő postafiókot, maid válasszuk az Opciók > Szám módosítása parancsot. Írjuk be a számot (amelyet a mobilhálózat szolgáltatójától kaptunk), és válasszuk az OK lehetőséget.

## Hívás fogadása vagy elutasítása

Hívás fogadásához nyomiuk meg a hívás gombot.

A bejövő hívások csengőhangjának elnémításához válasszuk a Némít lehetőséget.

Ha nem akariuk a hívást fogadni, nyomiuk meg a vége gombot. Ha bekapcsoltuk a

Hívásátirányítás > Hanghívásokat > Ha foglalt funkciót, a hívás elutasítása egyúttal a hívás átirányítását is jelenti.

Amikor egy bejövő hívás hangjelzésének elnémítására a Némít parancsot használjuk, akkor anélkül, hogy a hívást elutasítanánk, szöveges üzenetben tájékoztathatjuk a hívót, hogy nem tudjuk fogadni a hívását. Válasszuk a Opciók > SMS küldése lehetőséget. Az opció beállításához és normál szöveges üzenet írásához válasszuk az Eszközök > Beállítások > Telefon > Hívás > Híváselutasítás SMS-sel menüpontot.

## Konferenciahívás kezdeményezése

- 1. Hívjuk fel az első résztvevőt.
- Másik résztvevő felhívásához válasszuk az Opciók > Új hívás lehetőséget. Az első hívás automatikusan tartásba kerül.
- Miután a hívott fél fogadta a hívást, kapcsoljuk be az első résztvevőt a konferenciahívásba. Ehhez válasszuk az Opciók > Konferencia lehetőséget.

Ha új résztvevőt szeretnénk bevonni a konferenciahívásba, ismételjük meg a 2. lépést, és válasszuk az **Opciók > Konferencia > Konferenciába** lehetőséget. A készülék velünk együtt legfeljebb hat résztevő közötti konferenciahívást tesz lehetővé.

Ha valamelyik résztvevővel magánbeszélgetést szeretnénk folytatni, válasszuk az **Opciók** > **Konferencia** > **Magán** lehetőséget. Jelöljük ki a résztvevőt, és válasszuk a **Magán** beállítást. A konferenciahívás tartásba kerül a készüléken. A többi résztvevő tovább folytathatja a konferenciabeszélgetést. Miután befejeztük a magánbeszélgetést, és vissza szeretnénk térni a konferenciahíváshoz, válasszuk az **Opciók** > **Konferencia** lehetőséget.

Ha bontani szeretnénk a kapcsolatot a konferenciahívás egyik résztvevőjével, válasszuk az **Opciók > Konferencia > Résztvevő bontása** lehetőséget, lapozzunk a résztvevőhöz, és válasszuk a **Bont** parancsot.

4. Az aktív konferenciabeszélgetés befejezéséhez nyomjuk meg a vége gombot.

# Telefonszámok gyorshívása

A funkció aktiválásához nyomjuk meg a 3 gombot, és válasszuk az Eszközök > Beállítások > Telefon > Hívás > Gyorshívás lehetőséget.

Ha telefonszámot szeretnénk az egyik gyorshívógombhoz (2-9) rendelni, nyomjuk meg a fj gombot, és válasszuk az **Eszközök** > Segédprg-ok > Gyorshív. menüpontot. Lapozzunk a telefonszámhoz hozzárendelni kívánt számhoz, és válasszuk az Opciók > Kijelöl menüpontot. Az 1-es gomb a hang- vagy videopostafiók számára, valamint a webböngésző elindítására van fenntartva.

A híváshoz készenléti állapotban nyomjuk meg a megfelelő gyorshívógombot, majd a hívás gombot.

## Hívás várakoztatása

Folyamatban lévő hívás közben is fogadhatunk hívást, ha a **Beállítások > Telefon > Hívás > Hívásvárakoztatás** (hálózati szolgáltatás) menüpontban bekapcsoljuk a hivásvárakoztatás funkciót.

A várakozó hívás fogadásához nyomjuk meg a hívás gombot. Az első hívás tartásba kerül.

A két hívás közötti váltáshoz válasszuk a **Felcserél** lehetőséget. Lehetőségünk van arra, hogy a bejövő hívást vagy a tartott hívást összekapcsoljuk az aktív hívással, és kilépjünk a vonalból. Ehhez válasszuk az **Opciók > Átadás** parancsot. Az aktív hívás befejezéséhez nyomjuk meg a vége gombot. Ha mindkét hívást be kívánjuk fejezni, válasszuk az **Opciók > Minden hívás vége** lehetőséget.

## Hanghívás

A készülék továbbfejlesztett hangutasításokat használ. A továbbfejlesztett hangutasítások nem függnek a beszélő hangjától, így a felhasználónak nem kell előzetesen hangmintákat rögzítenie. Ehelyett a készülék hangmintát készít a névjegyzék valamennyi bejegyzéséhez, és ehhez hasonlítja a kimondott mintát. A készülék hangfelismerési funkciója a fő felhasználó hangjához igazodik, így jobban felismeri a hangutasításokat.

A hangminta az a név vagy becenév, amit a készülék a névjegyre ment. A szintetizált hangminta visszahallgatásához nyissuk meg a megfelelő névjegyet, majd válasszuk az **Opciók** > **Hangm. lejátszása** lehetőséget.

#### Hívás hangmintával

Megjegyzés: A hangminták használata nehézségekbe ütközhet, például zajos környezetben vagy vészhelyzet esetén, ezért ne számítsunk minden körülmény között a hanghívásra.

Hanghívás közben a hangszórót használjuk. A készüléket kis távolságra tartva mondjuk ki a hangmintát.

 Hanghívás kezdeményezéséhez készenléti állapotban tartsuk lenyomva a jobb oldali választógombot. Ha kompatibilis fülhallgató van a készülékhez csatlakoztatva, hanghívás kezdeményezéséhez nyomjuk meg és tartsuk lenyomva a fülhallgató gombját.

- Egy rövid hangjelzés hallható, és megjelenik a Most beszéljen felirat. Mondjuk ki tisztán a névjegyre mentett nevet vagy becenevet.
- 3. A készülék lejátssza a felismert partnerhez tartozó szintetizált hangmintát a készülékhez beállított nyelven, és megjeleníti a nevet és a telefonszámot. 2,5 másodperces várakozás után a készülék hívja a telefonszámot. Ha a partner felismerése téves volt, a további találatok megjelenítéséhez válasszuk a Tovább lehetőséget, vagy szakítsuk meg a hanghívást a Kilép paranccsal.

Ha egy adott névhez több telefonszám tartozik, a készülék az alapértelmezett számot választja (ha az meg van adva). Egyébként a készülék a névjegyben található első számot választja.

## Videohívás kezdeményezése

Videohíváskor (hálózati szolgáltatás) valós idejű, kétirányú videokapcsolat jön létre saját telefonunk és a hívott fél telefonja között. A készülék kamerájával felvett élő videokép a hívott fél kijelzőjén jelenik meg.

142 Videohívás kezdeményezéséhez USIM-kártyával kell rendelkeznünk, és egy UMTS-hálózat lefedettségi

területén kell tartózkodnunk. A videohívásszolgáltatás elérhetőségével és előfizetésével kapcsolatban forduljunk a mobilhálózat szolgáltatójához.

Videohívás csak két fél között létesíthető. Videohívás csak kompatibilis eszközzel vagy ISDNügyféllel kezdeményezhető. Nem kezdeményezhető videohívás aktív hang-, videovagy adathívás közben.

#### Ikonok

Letiltottuk a videóküldést a készülékünkön. Ha helyette állóképet szeretnénk küldeni, válasszuk az Eszközök > Beállítások > Telefon > Hívás > Kép a videohívásban menüpontot.

Még ha a videohívás esetén le is tiltottuk a videoküldést, a hívás videohívásként kerül kiszámlázásra. A díjakat érdeklődjük meg a szolgáltatótól.

- Videohívás indításához készenléti állapotban írjuk be a telefonszámot, vagy válasszuk a Névjegyzék lehetőséget, és jelöljük ki a megfelelő nevet.
- 2. Válasszuk az Opciók > Hívás > Videohívás lehetőséget.

Videohívásokhoz a készülék alapbeállításban az elülső kamerát használja. A videohívás kezdeményezése hosszabb időt vesz igénybe. A kijelzőn a **Várakozás videoképre** felirat jelenik meg. Ha sikertelen a hívás, például azért, mert a hálózat nem támogatja a videohívásokat, vagy a fogadó készülék nem kompatibilis, a telefon megkérdezi, hogy kívánunk-e helyette hanghívást kezdeményezni, illetve szöveges vagy multimédia üzenetet küldeni.

A videohívás akkor aktív, amikor két videoképet látunk, és a hangot halljuk a hangszórón. A hívás fogadója letilthatja a videoküldést (🎾). Ebben az esetben halljuk a hangot, de a kijelzőn állókép vagy szürke háttérgrafika látható.

3. A videohívás befejezéséhez nyomjuk meg a vége gombot.

## Lehetőségek videohívás közben

A videomegjelenítés és a csak hangküldés közötti váltáshoz válasszuk az **Opciók > Engedélyezés** vagy **Letiltás** lehetőséget, majd a kívánt opciót.

A kép nagyításához vagy kicsinyítéséhez nyomjuk a vezérlőgombot fel vagy le.

Ha a hangot át szeretnénk irányítani a készülékhez csatlakoztatott kompatibilis Bluetooth-

fülhallgatóra, válasszuk az **Opciók > Kihangosító** be beállítást. A készülék hangszórójára az **Opciók > Kézibeszélő be** lehetőség kiválasztásával kapcsolhatunk vissza.

A hangerő videohívás közben történő beállításához nyomjuk meg a készülék oldalán található hangerőszabályozó gombot.

Ha a fő kamera használatával szeretnénk videót küldeni, válasszuk az **Opciók > Főkamera** használata parancsot. A másodlagos kamerára való visszakapcsoláshoz válasszuk az **Opciók >** Más. kam. használata beállítást.

## Videohívás fogadása vagy elutasítása

Videohívás érkezésekor a 🔏 ikon jelenik meg.

A videohívás fogadásához nyomjuk meg a hívás gombot. Az Engedélyezi videokép hívónak való küldését?kérdés jelenik meg. Az élő videokép továbbításának megkezdéséhez válasszuk az Igen lehetőséget.

Ha nem kapcsoljuk be a videohívást, a készülék a képet nem küldi el, de a hívó hangja hallható lesz. A videokép helyett a kijelzőn szürke háttér jelenik meg. Ha a szürke háttérképet a készülék kamerájával rögzített állóképpel szeretnénk helyettesíteni, válasszuk az Eszközök > Beállítások > Telefon > Hívás > Kép a videohívásban menüpontot.

A videohívás befejezéséhez nyomjuk meg a vége gombot.

# Videó megosztása

Hanghívás közben a videomegosztás (hálózati szolgáltatás) használatával küldhetünk élő videoképet vagy videofájlt a telefonról egy másik kompatibilis mobilkészülékre.

A videomegosztás bekapcsolásakor a hangszóró is bekapcsolódik. Ha videomegosztás közben nem szeretnénk használni a kihangosítót a hanghíváshoz, használhatunk egy kompatibilis fülhallgatót is.

#### Követelmények

A videomegosztáshoz UMTS-csatlakozás szükséges. A videomegosztás lehetősége attól függ, hogy elérhető-e az UMTS-hálózat. A szolgáltatás és a hálózat rendelkezésre állásával, valamint a szolgáltatás díjszabásával kapcsolatban a szolgáltatótól kérhetünk részletes tájékoztatást.

A videomegosztás használatához az alábbiakat kell tennünk:

- Ellenőrizzük, hogy a készülék be van-e állítva a személyek közötti kapcsolatokra.
- Ellenőrizzük, hogy rendelkezünk-e aktív UMTSkapcsolattal és az UMTS hálózati lefedettség területén tartózkodunk-e. Ha a megosztási műveletet az UMTS-hálózatban kezdjük el, és a telefon GSM-hálózatra vált át, a megosztási munkamenet megszakad, a hanghívás azonban folytatható. A videomegosztás csak UMTShálózati lefedettség esetén indítható el.
- Ellenőrizzük, hogy mind a hívó, mind a hívott fél regisztrálva van-e az UMTS-hálózatban. Ha meghívunk valakit a megosztási művelethez, és a meghívott személy nincs UMTS-hálózatban, illetve a készülékén nincs telepítve a videomegosztási alkalmazás, vagy nincs beállítva a személyek közötti kapcsolat, akkor a meghívott személy nem fog értesülni arról, hogy meghívást küldtünk neki. Ilyenkor hibaüzenetet kapunk, amely arról tájékoztat, hogy a hívott fél nem tudja fogadni a meghívást.

## Beállítások

A videomegosztás beállításához a személyek közötti kapcsolat és az UMTS-kapcsolat beállításaira van szükség.
#### A személyek közötti kapcsolat beállításai

A személyek közötti kapcsolatot SIP-kapcsolatnak (Session Initiation Protocol) is nevezzük. A videomegosztás használata előtt meg kell adni a SIP-protokoll beállításait a készüléken. Kérdezzük meg a szolgáltatótól a SIP-profil beállításait, és mentsük azokat a készüléken. A szolgáltató elküldheti a beállításokat folyamatos letöltéssel, vagy megadhatja a szükséges paraméterek listáját.

A következőképpen vehetünk fel SIP-címet névjegybe:

- 1. Nyomjuk meg a *\$*<sup>3</sup> gombot, majd válasszuk a Névjegyzék parancsot.
- Nyissuk meg a névjegyet (vagy készítsünk új névjegyet az adott személyhez).
- 3. Válasszuk az Opciók > Adatok hozzáadása vagy a Nézet megoszt. lehetőséget.
- A SIP-címet felhasználónév@tartománynév formában adjuk meg (tartománynév helyett használhatunk IP-címet is).

Ha nem ismerjük a partner SIP-címét, a kamera megosztásához használhatjuk a címzett országhívószámmal kiegészített telefonszámát is (ha azt a mobilszolgáltató engedélyezi).

#### UMTS-kapcsolat beállításai

Az UMTS-kapcsolat beállításához hajtsuk végre a következő műveleteket:

- A szolgáltatónál kössünk szerződést az UMTShálózat használatára.
- Ellenőrizzük, hogy a készüléken helyesen vannak-e megadva az UMTS hozzáférési pont kapcsolati beállításai.

### Élő videofelvétel vagy videofájl megosztása

 Amikor hanghívás van folyamatban, válasszuk az Opciók > Videomegosztás > Élő videó lehetőséget.

Videofájl megosztásához válasszuk az Opciók > Videomegosztás > Rögzített klip menüpontot. A készülékre vagy a kompatibilis memóriakártyára mentett videofájlok jelennek meg. Válasszuk ki a megosztani kívánt videofájlt. A fájl megtekintéséhez válasszuk az Opciók > Lejátszik parancsot.

2. Élő videofelvétel megosztásakor a készülék arra a SIP-címre küldi el a meghívást, amelyet a címzett névjegyéhez hozzárendeltünk.

Videofájl megosztásához válasszuk az Opciók > Meghívás parancsot. Előfordulhat, hogy a megosztáshoz először megfelelő formátumba kell konvertálni a videofájlt. Megjelenik A megosztáshoz a klipet konvertálni kell. Folytatja? felirat. Válasszuk a OK lehetőséget. Ha a címzett névjegyadatai a Névjegyzékbe vannak mentve, és a névjegyhez több SIP-cím vagy országhívószámot tartalmazó telefonszám tartozik, válasszuk ki a megfelelő címet vagy számot. Ha a címzett SIP-címe vagy telefonszáma nem áll rendelkezésre, adjuk meg a címet vagy a telefonszámot az országhívószámmal együtt, és a meghívás elküldéséhez válasszuk az **OK** lehetőséget.

- 3. A megosztás automatikusan elkezdődik, amikor a hívott fél elfogadja a meghívást.
- 4. A megosztási művelet befejezéséhez válasszuk a Felfüggeszt lehetőséget. A megosztás folytatásához válasszuk a Folytat lehetőséget. A videofájl gyors előre- vagy visszatekeréséhez nyomjuk meg a vezérlőgombot fel vagy le. A fájl ismételt lejátszásához nyomjuk meg a vége gombot.
- A megosztási művelet befejezéséhez válasszuk a Leállít lehetőséget. A hanghívás befejezéséhez nyomjuk meg a vége gombot. A videomegosztás az aktuális hanghívás befejezésekor is véget ér.

A megosztott élő videokép mentéséhez válasszuk a Ment parancsot, amikor a kijelzőn megjelenik a Menti a megosztott videoklipet? kérdés. A megosztott videofájlt a készülék a Galéria Kép és videó mappába menti. A megosztás szünetel addig, amíg a videofájl megosztása közben más alkalmazásokat használunk. Ha a videomegosztási nézetbe visszalépve folytatni szeretnénk a megosztást, aktív készenléti állapotban válasszuk az **Opciók** > **Folytat.** parancsot.

### Meghívás elfogadása

Amikor videomegosztási meghívást kapunk, megjelenik a hívó nevét vagy SIP-címét tartalmazó meghívóüzenet. Ha a készüléket nem állítottuk néma üzemmódra, csengéssel jelzi a meghívás érkezését.

Ha valaki megosztási meghívást küld, de éppen nem tartózkodunk UMTS-hálózatban, akkor nem fogjuk tudni, hogy meghívást kaptunk.

Amikor meghívást kapunk, a következőket tehetjük:

- Elfogad A megosztási művelet indítása.
- Elutasít A meghívás elutasítása. A meghívás küldője üzenetet kap a meghívás elutasításáról. A megosztási munkamenet elutasításához és a hanghívás megszakításához megnyomhatjuk a vége gombot is.

Videofájl fogadása közben a videofájl hangjának elnémításához válasszuk a Némít parancsot.

A videomegosztás befejezéséhez válasszuk a Leállít lehetőséget. A videomegosztás az aktuális hanghívás befejezésekor is véget ér.

# Internethívások

Az internethívás-szolgáltatás (hálózati szolgáltatás) segítségével hívásokat kezdeményezhetünk és fogadhatunk az interneten keresztül. Internethívásokat számítógépek, mobiltelefonok, illetve VoIP-eszköz és hagyományos telefon között lehet folytatni. Internethívás kezdeményezéséhez vagy fogadásához a készüléknek egy internethívásszolgáltatáshoz kell csatlakoznia.

Ha internethívás-szolgáltatáshoz szeretnénk csatlakozni, a készüléknek egy hálózati kapcsolat, például egy WLAN-hozzáférési pont lefedettségi területén belül kell lennie.

A készülék támogatja az interneten keresztüli hanghívásokat (internethívásokat). A készülék a segélykérő hívásokat először a mobilhálózaton keresztül próbálja létrehozni. Ha a segélykérő hívás a mobilhálózaton nem hozható létre, a készülék azt az internettelefon-szolgáltatón keresztül kísérli meg létrehozni. A mobilhálózatok megbízhatósága miatt, amikor csak lehet, segélykérő hívásokhoz használjuk a mobilhálózatot. Ha az adott helyen elérhető egy mobilhálózat, segélykérő hívás indítása előtt győződjünk meg arról, hogy a telefon be van kapcsolva, és készen áll a hívásindításra. Az interneten keresztüli segélykérőhívás-indítás lehetősége attól függ, van-e elérhető WLANhálózat, és hogy az internettelefon-szolgáltató lehetővé teszi-e segélykérő hívások indítását. Annak ellenőrzéséhez, hogy interneten keresztül indíthatunk-e segélykérő hívást, lépjünk kapcsolatba az internettelefon-szolgáltatóval.

# Internethívási profil létrehozása

Mielőtt internetes hívásokat végezhetnénk, internethívási profilt kell létrehoznunk.

- Nyomjuk meg a 
   <sup>(2)</sup>
   <sup>(2)</sup>
   gombot, majd válasszuk az Eszközök > Beállítások > Csatlakozás > SIP-beállítások > Opciók > Új SIP-profil menüpontot, és írjuk be a szükséges adatokat. Győződjünk meg arról, hogy a Regisztráció beállítása Mindig bekapcsolva. A megfelelő beállításokat érdeklődjük meg az internethívás-szolgáltatótól.
- Válasszuk az Proxyszerver > Átvitel típusa > Automatikus lehetőséget.
- 3. Válasszuk a Vissza parancsot, amíg vissza nem jutunk a csatlakozási beállítások főnézetéhez.
- Válasszuk az Internettelefon > Opciók > Új profil lehetőséget. Írjunk be egy nevet a profil

számára, és válasszuk ki az imént létrehozott SIP-profilt.

Ha a létrehozott profilt szeretnénk használni az internethívási szolgáltatáshoz történő automatikus csatlakozáshoz, nyomjuk meg a *G* gombot, és válasszuk az Eszközök > Csatlakoz. > Internettel. > Elsődleges profil parancsot.

Ha kézzel szeretnénk az internethívási szolgáltatáshoz csatlakozni, akkor az internethívási profil létrehozása során a SIP-beállításoknál válasszuk a **Regisztráció** > **Ha szükséges**, majd az **Átvitel típusa** > **UDP** vagy **TCP** lehetőséget.

### Csatlakozás internethívásszolgáltatóhoz

Internethívás kezdeményezéséhez vagy fogadásához a készüléknek egy internethívásszolgáltatáshoz kell csatlakoznia. Ha beállítottunk automatikus bejelentkezési adatokat, a készülék automatikusan csatlakozik az internethívásszolgáltatáshoz. Ha kézzel jelentkezik be a szolgáltatásra, válasszon egy elérhető hálózatot a listáról, majd használja a **Kiválaszt** parancsot.

Ha csatlakoztunk egy internethívásszolgáltatáshoz, készenléti módban megjelenik a 🍘 ikon. A hálózatok listája 15 másodpercenként automatikusan frissül. A lista kézzel történő frissítéséhez válasszuk az **Opciók > Frissítés** parancsot. Ezt a lehetőséget használjuk, ha nem jelenik meg a WLAN-hozzáférési pont.

Ha internethívás-szolgáltatást szeretnénk választani a kimenő hívásokhoz, amikor a készülék egyszerre több szolgáltatáshoz is csatlakozik, válasszuk az Opciók > Szolgált. módosítása parancsot.

Új szolgáltatások konfigurálásához válasszuk az Opciók > Szolgált. konfigurálása parancsot. Ez a lehetőség csak akkor jelenik meg, ha vannak olyan szolgáltatások, amelyek még nincsenek beállítva.

Annak a hálózatnak a mentéséhez, amelyhez a készülék éppen csatlakozik, válasszuk az **Opciók** > **Hálózat mentése** parancsot. A hálózati kapcsolatok listáján csillag jelöli a már mentett hálózatokat.

Ha egy internethívás-szolgáltatáshoz rejtett, vezeték nélküli helyi hálózat segítségével szeretnénk csatlakozni, válasszuk az Opciók > Rejtett hálózat használ. parancsot.

Az internethívás-szolgáltatással fennálló kapcsolat bezárásához válasszuk az Opciók > Csatlakozás megszünt. parancsot.

### Internethívások kezdeményezése

Az internethívási szolgáltatás aktiválása után minden olyan alkalmazásból kezdeményezhetünk internethívást, amelyből általános hanghívásra van lehetőség. Lapozzunk például a Névjegyzékben a megfelelő névhez, és válasszuk a **Hívás** > **Opciók > Internethívás** menüpontot.

Ha készenléti állapotban szeretnénk internethívást kezdeményezni, írjuk be a telefonszámot vagy az internetcímet, majd nyomjuk meg a hívás gombot.

Ha olyan címet szeretnénk internethívással elérni, amely nem számjeggyel kezdődik, akkor a készülék készenléti állapotában nyomjuk meg bármely számgombot, majd a kijelző törléséhez és a készülék betűbeviteli módjának aktiválásához nyomjuk le pár másodpercre a **#** gombot. Írjuk be a címet, és nyomjuk meg a hívás gombot.

Az internethívás Névjegyzékből való indításához nyomjuk meg a 🌮 gombot, majd válasszuk a Névjegyzék menüpontot, lapozzunk a kívánt névjegyhez, majd válasszuk az **Opciók** > Internethívás parancsot.

Az internethívás naplóból való indításához nyomjuk meg a *§* gombot, majd válasszuk az Eszközök > Napló menüpontot és a napló típusát, lapozzunk a kívánt névjegyhez, majd válasszuk az Opciók > Internethívás parancsot.

### Szolgáltatásbeállítások

Nyomjuk meg a *§* gombot, válasszuk az Eszközök > Csatlakoz. > Internettel. > Opciók > Beállítások menüpontot, és válasszuk ki az alapértelmezett beállításokat vagy a szolgáltatásra jellemző beállításokat.

Ha a kimenő hívások elsődlegesen használt hívástípusaként az internethívást szeretnénk beállítani, válasszuk a **Alapértelm. hívástípus** > **Internethívás** lehetőséget. Ha készülékünk internethívási szolgáltatáshoz kapcsolódik, akkor az összes hívást az interneten keresztül bonyolíthatjuk.

Ha automatikusan szeretnénk csatlakozni az internethívás-szolgáltatáshoz, válasszuk a **Belépési típus > Automatikus** menüpontot. Ha a vezeték nélküli helyi hálózatokhoz az automatikus bejelentkezést használjuk, akkor a készülék időnként vezeték nélküli helyi hálózatokat keres, ami megnöveli a telefon energiafelvételét, és csökkenti az akkumulátor élettartamát.

Ha kézzel szeretnénk csatlakozni az internethívásszolgáltatáshoz, válasszuk a Belépési típus > Kézi menüpontot. Az internethívás-szolgáltatáshoz mentett hálózatok és a szolgáltatás által észlelt hálózatok megtekintéséhez válasszuk a Mentett csatl. hálózatok lehetőséget.

A szolgáltatásra jellemző beállítások meghatározásához válasszuk a **Szolg.beáll. módosítása** lehetőséget. Ez a lehetőség csak akkor érhető el, ha előzőleg a szolgáltatásra jellemző beépülő szoftvermodult telepítették a készülékre.

# Napló 🐢

A napló a készülék kommunikációs tevékenységével kapcsolatos adatokat tárolja. A készülék csak akkor rögzíti a nem fogadott és a fogadott hívásokat, ha a hálózat támogatja ezt a funkciót, a készülék be van kapcsolva és a hálózati szolgáltatás területén belül van.

### Legutóbbi hívások

Nyomjuk meg a 🎲 gombot, majd válasszuk az Eszközök > Napló parancsot.

A nem fogadott, a fogadott és a tárcsázott hanghívásokhoz tartozó telefonszámok megjelenítéséhez válasszuk az **Utolsó hívások** lehetőséget. A készülék csak akkor rögzíti a nem fogadott és a fogadott hívásokat, ha a hálózat támogatja ezt a funkciót, a készülék be van kapcsolva és a hálózati szolgáltatás területén belül van.

Ha törölni szeretnénk az összes híváslistát, akkor az utolsó hívások főnézetében válasszuk az **Opciók** > **Utolsó hívások törl.** lehetőséget. Ha csak az egyik híváslistát kívánjuk törölni, nyissuk meg a törlendő listát, és válasszuk az **Opciók** > **Lista törlése** lehetőséget. Egy adott esemény törléséhez nyissuk meg a listát, lapozzunk az eseményre, és nyomjuk meg a **C** gombot.

### Hívás időtartama

Nyomjuk meg a 🎲 gombot, majd válasszuk az Eszközök > Napló parancsot.

A bejövő és a kimenő hívások hozzávetőleges időtartamának megjelenítéséhez válasszuk a Hívásidőtartam menüpontot.

Megjegyzés: A szolgáltató által ténylegesen számlázott hívási idő a hálózat jellemzőitől, az alkalmazott kerekítésektől, illetve más tényezőktől is függhet.

Az összes időtartam-számláló törléséhez válasszuk az **Opciók > Számlálók nullázása** lehetőséget. Ehhez a művelethez meg kell adnunk a biztonsági kódot.

### Csomagkapcsolt adatátvitel

Nyomjuk meg a 🛊 gombot, majd válasszuk az Eszközök > Napló parancsot.

A csomagkapcsolt adatátvitel során elküldött és fogadott adatok mennyiségének ellenőrzéséhez válasszuk a Csomagkapcs, lehetőséget. Előfordulhat, hogy a csomagkapcsolt kapcsolatok díjait az elküldött és fogadott adatok mennyisége alapián számítiák.

### Az összes kommunikációs esemény figyelése

Nyomjuk meg a 🚱 gombot, majd válasszuk az Eszközök > Napló > Utolsó hívások parancsot. A naplóban a következő ikonok szerepelnek:

Beiövő

Kimenő

L Nem fogadott kommunikációs események

Az általános napló megnyitásához, amelyben az összes hanghívás, szöveges üzenet, illetve adat- és WLAN-kapcsolat figyelésére lehetőség van, lapozzunk jobbra. A részeseményeket, például a több részben elküldött SMS-üzeneteket, valamint a csomagkapcsolt adatátviteli kapcsolatokat a napló egy eseményként rögzíti. A távoli postafiókkal, multimédia üzenetközponttal vagy

böngészőoldalakkal létrehozott kapcsolatok csomagkapcsolt adatátviteli kapcsolatként ielennek meg.

Ha ismeretlen telefonszámot szeretnénk a naplóból a néviegyzékbe felvenni, válasszuk az Opciók > Mentés a Néviegyzékbe lehetőséget.

A napló szűréséhez válasszuk az Opciók > Szűrés beállítást, maid jelöljük ki a megfelelő szűrőt.

A napló tartalmának, a legutóbbi hívások listájának és az üzenetek kézbesítési jelentéseinek végleges törléséhez válasszuk az Opciók > Napló törlése lehetőséget. Az Igen lehetőség kiválasztásával hagyjuk jóvá a műveletet. Ha a legutóbbi hívások naplójából egyetlen eseményt szeretnénk törölni. nyomiuk meg a **C** gombot.

A napló időtartamának beállításához válasszuk az Opciók > Beállítások > Napló időtartama lehetőséget. A Nincs napló lehetőség kiválasztásával véglegesen töröljük a napló tartalmát, a legutóbbi hívások listáját és az üzenetek kézbesítési ielentéseit a készülékről.

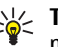

Set Tipp: Az adatok nézetben vágólapra másolhatiuk a telefonszámokat, és például szöveges üzenetbe illeszthetjük be azokat. Válasszuk az Opciók > Számmásolás lehetőséget.

Ha meg szeretnénk nézni, hogy mennyi adatot továbbítottunk, és hogy az egyes csomagkapcsolt 151

adatátviteli kapcsolatok mennyi ideig tartottak, lapozzunk egy **Csom.** jelzéssel ellátott bejövő vagy kimenő eseményhez, és válasszuk az **Opciók** > **Adatok megjelenít.** lehetőséget.

# Névjegyzék (telefonkönyv) 🛯

A Névjegyzék mappába menthetjük és ott módosíthatjuk a névjegyzékadatokat, például a névjegyekhez tartozó telefonszámokat, lakcímeket vagy e-mail címeket. Egyedi csengőhangot vagy indexképet is adhatunk az egyes névjegyekhez. Létrehozhatunk névjegycsoportokat is, amelyek használatával egyszerre több címzettnek is küldhetünk SMS-eket vagy e-mail üzeneteket.

# Nevek és telefonszámok mentése és szerkesztése

- Nyomjuk meg a \$\$ gombot, majd válasszuk a Névjegyzék > Opciók > Új névjegy parancsot.
- 2. Töltsük ki a kívánt mezőket, és nyomjuk meg a Kész gombot.

A névjegyek szerkesztéséhez lapozzunk a módosítani kívánt névjegyhez, és válasszuk az **Opciók > Szerkesztés** lehetőséget. A megfelelő névjegyet úgy is megkereshetjük, hogy a név első betűit beírjuk a keresőmezőbe. A beírt betűkkel kezdődő névjegyek jelennek meg a kijelzőn. **Tipp:** Névjegyek felvételéhez és szerkesztéséhez használhatjuk a Nokia Nseries PC Suite részét képező Nokia Contacts Editor programot is.

Ha kisméretű indexképet szeretnénk a névjegyhez mellékelni nyissuk meg a névjegyet, és válasszuk az Opciók > Szerkesztés > Opciók > Új indexkép lehetőséget. Az indexkép megjelenik, amikor a névjegyhez tartozó telefonszámról érkezik hívás.

# Nevek és telefonszámok kezelése

Ha partnert szeretnénk felvenni az egyik csoportba, válasszuk az **Opciók > Hozzáad. csop.-hoz** lehetőséget (csak akkor jelenik meg, ha már létrehoztunk csoportot).

Megnézhetjük, hogy egy adott névjegy melyik csoportba tartozik. Ehhez lapozzunk a névjegyre, és válasszuk az **Opciók > Csoportjai** lehetőséget.

Névjegy törléséhez lapozzunk a kívánt névjegyre, és nyomjuk meg a **C** gombot.

Több névjegy egyidejű törléséhez az **Opciók** > **Kijelölés/elvetés** menüpont kiválasztásával jelöljük ki a törölni kívánt névjegyeket, majd a törléshez nyomjuk meg a **C** gombot.

Névjegykártyaadatok elküldéséhez jelöljük ki az elküldeni kívánt kártyát, válasszuk az **Opciók** > **Küldés** parancsot, majd a kívánt menüpontot.

A névjegyhez rendelt hangminta meghallgatásához lapozzunk a névjegyre, és válasszuk az **Opciók** > Hangm. lejátszása menüpontot.

# Alapértelmezett számok és címek

Nyomjuk meg a *s* gombot, majd válasszuk a **Névjegyzék** parancsot.

A névjegyekhez alapértelmezés szerinti számot és címet is rendelhetünk. Így a több telefonszámmal vagy címmel rendelkező partnereket egyszerűen hívhatjuk egy adott számon, illetve egy adott címre küldhetünk nekik üzenetet. Az alapértelmezett számot a hanghívásnál is használhatjuk.

- 1. A névjegyzékben jelöljünk ki egy partnert.
- 2. Válasszuk az Opciók > Alapbeállítások lehetőséget.

- Jelöljük ki azt az alapbeállítást, amelyhez telefonszámot vagy címet szeretnénk rendelni, és válasszuk a Kijelöl lehetőséget.
- Jelöljük ki az alapértelmezettként használni kívánt telefonszámot vagy címet.

Az alapértelmezés szerinti telefonszám és cím aláhúzva jelenik meg a névjegyen.

# Csengőhang hozzárendelése névjegyhez

Nyomjuk meg a *s* gombot, majd válasszuk a Névjegyzék parancsot.

Névjegy vagy névjegycsoport csengőhangjának megadásához végezzük el az alábbi műveleteket:

- Névjegykártya megnyitásához nyomjuk meg a vezérlőgombot, vagy lépjünk a csoportok listába, és jelöljünk ki egy csoportot.
- Válasszuk az Opciók > Csengőhang lehetőséget. Megjelenik a csengőhangok listája.
- Jelöljük ki a névjegyhez vagy csoport tagjaihoz használni kívánt csengőhangot.

Amikor adott névjegyhez vagy csoporthoz tartozó telefonszámról hívásunk érkezik, a készülék a kiválasztott csengőhangot szólaltatja meg (feltéve, hogy a hívó fél elküldi a telefonszámát és azt készülékünk azonosítani tudja). A csengőhang eltávolításához válasszuk ki az Alap csengőhang lehetőséget a csengőhangok listáján.

# Névjegyek másolása

Ha neveket és telefonszámokat szeretnénk másolni a SIM-kártyáról a készülékre, nyomjuk meg a *§* gombot, és válasszuk a Névjegyzék > Opciók > SIM-névjegyzék > SIM-tel.könyv parancsot, majd jelöljük ki a másolandó neveket, és válasszuk az Opciók > Másolás a Névj.-be lehetőséget.

Ha névjegyeket szeretnénk a SIM-kártyára másolni, a Névjegyzék mappában válasszuk ki a másolandó neveket, majd válasszuk az **Opciók** > **Másolás SIM-re** beállítást vagy az **Opciók** > **Másolás** > **SIM-névjegyzékbe** lehetőséget. Csak azok a névjegymezők másolhatók, amelyeket a SIM-kártya kezelni tud.

## SIM-telefonkönyv és más SIM-szolgáltatások

A SIM-szolgáltatások elérhetőségéről és használatáról a SIM-kártya értékesítőjétől kaphatunk felvilágosítást. Ez lehet a szolgáltató vagy más értékesítő.

A SIM-kártyán tárolt nevek és telefonszámok megtekintéséhez válasszuk az **Opciók > SIM-**

névjegyzék > SIM-tel.könyv lehetőséget. A SIMtelefonkönyvben lehetőség van számok felvételére, módosítására, névjegyzékbe másolására vagy hívására.

A rögzített tárcsázási számok megtekintéséhez válasszuk az **Opciók** > **SIM-névjegyzék** > **Rögzített tárcs. nevek** menüpontot. Ez a beállítás csak akkor jelenik meg, ha a SIM-kártya kezelni tudja ezt a funkciót.

Ha be szeretnénk állítani, hogy a készülékről csak bizonyos telefonszámok legyenek hívhatók, válasszuk az **Opciók > Rögzített tárcs. be** lehetőséget. A rögzített tárcsázás aktiválásához vagy kikapcsolásához, illetve a rögzített tárcsázású számok módosításához a PIN2-kód szükséges. Ha nem kaptuk meg ezt a kódot, forduljunk a szolgáltatóhoz. Ha új számokat szeretnénk felvenni a rögzített tárcsázási listára, válasszuk az **Opciók > Új SIM-névjegy** menüpontot. Ezekhez a funkciókhoz szükség van a PIN2-kódra.

A rögzített tárcsázás használatakor nem lehet csomagkapcsolt adatátviteli kapcsolatot létesíteni, kivéve az SMS-küldést. Ebben az esetben az üzenetközpont és a címzett telefonszámának szerepelnie kell a rögzített tárcsázási listán.

A készülékbe előre beprogramozott segélykérő szám akkor is hívható, ha számkorlátozás van érvényben.

# Névjegycsoportok kezelése

#### Névjegycsoportok létrehozása

- 1. A Névjegyzék alkalmazásban a csoportok listájának megnyitásához lapozzunk jobbra.
- 2. Válasszuk az Opciók > Új csoport lehetőséget.
- 3. Adjunk nevet a csoportnak, vagy használjuk az alapértelmezés szerinti nevet, majd válasszuk az OK lehetőséget.
- Válasszuk ki a csoportot, majd válasszuk az Opciók > Új tagok parancsot.
- Lapozzunk egy névjegyre, és a kijelöléséhez nyomjuk meg a vezérlőgombot. Ha egyszerre több tagot szeretnénk felvenni, ismételjük meg a műveletet az összes felvenni kívánt taggal.
- 6. A tagok felvételéhez válasszuk az OK lehetőséget.

Csoport átnevezéséhez válasszuk az Opciók > Átnevezés parancsot, írjuk be az új nevet, majd válasszuk az OK lehetőséget.

### Tagok törlése csoportból

- 1. A csoportok listáján válasszuk ki a módosítandó csoportot.
- 2. Lapozzunk a megfelelő névjegyre, és válasszuk az Opciók > Törlés a csoportból parancsot.
- **156 3.** A tag csoportból történő eltávolításához válasszuk az Igen lehetőséget.

# Iroda mappa

# Quickoffice 솋

A Quickoffice alkalmazás segítségével .doc, .xls, .ppt és .txt formátumú dokumentumokat nézhetünk meg. A rendszer nem minden formátumot és szolgáltatást tud kezelni. Az Apple Macintosh formátumokat nem támogatja a rendszer.

A Quickoffice alkalmazások használatához nyomjuk meg a *G* gombot, és válasszuk az **Alkalmazások** > **Iroda > Quickoffice** lehetőséget. Megnyílik az elérhető .doc, .xls, .ppt és .txt fájlokat tartalmazó lista.

A Quickword, Quicksheet, Quickpoint vagy Quickmanager megnyitásához a vezérlőgombbal lapozzunk a megfelelő lapfülhöz.

Ha a Quickword, Quicksheet, Quickpoint vagy Quickmanager használata közben problémát tapasztalunk, a www.quickoffice.com webhelyen találhatunk további információt. További segítséget kaphatunk, ha levelet küldünk a supportS60@quickoffice.com e-mail címre.

# Quickword

A Quickword segítségével a készüléken eredeti Microsoft Word dokumentumokat tekinthetünk meg.

A Quickword kezelni tudja a Microsoft Word 97, 2000, XP és 2003 alkalmazással létrehozott .doc és .txt formátumú fájlokat. A rendszer nem támogatja a felsorolt fájlformátumok minden verzióját és jellemzőjét.

A Quickword szerkesztést is támogató verziójára való áttéréshez a megnyitott fájlban válasszuk az **Opciók > Frissítés szerkesztéshez** parancsot. A frissítés díjköteles lehet.

## Quicksheet

A Quicksheet segítségével a készüléken eredeti Microsoft Excel fájlokat tekinthetünk meg.

A Quicksheet kezelni tudja a Microsoft Excel 97, 2000, XP és 2003 alkalmazással létrehozott .xls formátumú táblázatokat. A rendszer nem támogatja a felsorolt fájlformátumok minden verzióját és jellemzőjét. A Ouicksheet szerkesztést is támogató verzióiára való áttéréshez a megnyitott fáilban válasszuk az Opciók > Átváltás szerk.módba parancsot. A frissítés díiköteles lehet.

# **Ouickpoint**

A Quickpoint segítségével a készüléken eredeti Microsoft PowerPoint bemutatókat tekinthetünk mea.

A Ouickpoint kezelni tudia a Microsoft PowerPoint 2000, XP és 2003 alkalmazással létrehozott .ppt formátumú bemutatókat (prezentációkat). A rendszer nem támogatja a felsorolt fájlformátumok minden verzióiát és iellemzőiét.

A Ouickpoint szerkesztést is támogató verziójára való áttéréshez a megnvitott fáilban válasszuk az Opciók > Frissítés szerkesztéshez parancsot. A frissítés díjköteles lehet.

# **Ouickmanager**

A Ouickmanager alkalmazással szoftvereket. frissítéseket vagy új verziókat, illetve egyéb hasznos alkalmazásokat tölthetünk le. A letöltések díját a telefonszámlán vagy hitelkártyával fizethetiük ki.

# Jegyzetek 💥

Nyomjuk meg a 🕼 gombot, majd válasszuk a Alkalmazások > Iroda > Jegyzetek parancsot.

A jegyzetíráshoz kezdjük el beírni a szöveget. A jegyzetszerkesztő automatikusan megnyílik.

Jegyzet megnyitásához lapozzunk a jegyzethez, és nvomiuk meg a vezérlőgombot.

Az Opciók > Küldés paranccsal a jegyzetet más kompatibilis készülékekre küldhetiük.

Jegyzet törléséhez nyomia meg a **C** gombot.

- Tipp: Több jegyzet törléséhez válasszuk az Opciók > Kijelölés/elvetés parancsot. ielöliük ki a jegyzeteket, és nyomjuk meg a C aombot.

A szinkronizáláshoz vagy a jegyzet szinkronizálási beállításainak megadásához válasszuk az Opciók > Szinkronizálás parancsot. A szinkronizálás megkezdéséhez válasszuk az Indítás, a jegyzet szinkronizálási beállításainak megadásához a Beállítások lehetőséget.

# Adobe PDF Reader 🐔

Nyomjuk meg a 🕼 gombot, majd válasszuk a Alkalmazások > Iroda > Adobe PDF parancsot. A PDF-olvasó segítségével PDF dokumentumokat olvashatunk a készülék kijelzőjén, keresést végezhetünk a dokumentumokban, módosíthatjuk a nagyítás mértékét, az oldalnézetet és más beállításokat, valamint PDF fájlokat küldhetünk emailben.

# Átváltó 🍞

Nyomjuk meg a *Sy* gombot, majd válasszuk az Alkalmazások > Iroda > Átváltó parancsot.

Az Átváltóval egy mértékegységből másikba válthatunk át értékeket.

Az Átváltó pontossága korlátozott, ezért előfordulhatnak kerekítési hibák.

- 1. A Típus mezőben válasszuk ki a használni kívánt mértékegységet.
- Az első Egység mezőben jelöljük ki azt a mértékegységet, amelyről át akarunk váltani.
- A következő Egység mezőben pedig jelöljük ki azt a mértékegységet, amelyre átváltani szeretnénk.
- Az első Menny. mezőben adjuk meg az átváltani kívánt értéket. A másik Menny. mezőben automatikusan az átváltott érték jelenik meg.

#### Alappénznem és árfolyamok beállítása

Válasszuk a Típus > Pénznem > Opciók > Árfolyamok lehetőséget. A pénznemek közötti átváltás végrehajtása előtt ki kell jelölnünk az alappénznemet, és meg kell adnunk az árfolyamokat. Az alappénznem árfolyama mindig 1.

Megjegyzés: Az alappénznem módosításakor be kell írni az új árfolyamokat, mivel a korábban beállított átváltási árfolyamok lenullázódnak.

# Zip manager

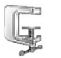

Nyomjuk meg a  $f_{3}$  gombot, majd válasszuk a Alkalmazások > Iroda > Zip parancsot.

A Zip manager segítségével új archív fájlokat hozhatunk létre a tömörített .zip fájlok tárolására, majd az egyes archívumokhoz egy vagy több tömörített fájlt vagy könyvtárt adhatunk hozzá. Ezenkívül beállíthatjuk, módosíthatjuk vagy törölhetjük a védett archívumokhoz való jelszót, valamint olyan beállításokat módosíthatunk, mint például a tömörítés szintje és a fájlnevek kódolása.

# Vonalkódolvasó 🎕

Nyomjuk meg a *S*gombot, majd válasszuk a Alkalmazások > Iroda > Vonalkód parancsot. 159

A különféle kódok (például a magazinokban lévő kódok) dekódolására a Vonalkódolvasó alkalmazást használhatjuk. A kódok különféle adatokat, például internetcímeket, e-mail címeket és telefonszámokat tartalmazhatnak.

- 1. Kód beolvasásához válasszuk a Kód beolvasása lehetőséget.
- 2. Úgy állítsuk be a kódot, hogy teljes egészében látható legyen a kijelzőn.

Az alkalmazás megpróbálja leolvasni és dekódolni a kódot, majd a dekódolt információ megjelenik a képernyőn.

A dekódolt információk megtekintésekor a különféle hivatkozásokat, internetes hivatkozásokat, telefonszámokat és e-mail címeket ikonok jelölik a kijelző tetején a dekódolt információban való megjelenésük sorrendjében.

3. A beolvasott adatok mentéséhez válasszuk az Opciók > Ment parancsot.

A készülék az adatokat .bcr formátumban menti a Mentett adatok mappába.

Az adatok mentésére szolgáló memória kijelöléséhez válasszuk az Opciók > Beállítások > Használt memória lehetőséget.

4. A dekódolt adatok használatához válasszuk az Opciók parancsot, majd a kívánt műveletet. Ha a vonalkódolvasó nem lehet aktiválni, vagy ha 1 percig nem nyomjuk meg a gombokat, a készülék energiatakarékossági célból visszatér készenléti üzemmódba.

160

# Alkalmazások mappa

# Számológép 🗒

Nyomjuk meg a *S* gombot, majd válasszuk a **Alkalmazások > Számológ.** parancsot.

Megjegyzés: A számológép pontossága korlátozott, mivel egyszerű számítások elvégzésére tervezték.

Számítás végzéséhez írjuk be a számítás első számát. Válasszunk egy műveletet a funkciók közül, például összeadást vagy kivonást. Írjuk be a számítás második számát, és válasszuk az = jelet.

A számológép a beírás sorrendjében elvégzi a műveleteket. A számítás eredménye a szerkesztőmezőben marad, és a következő számítás első számaként használható.

A számítás eredményeinek mentéséhez válasszuk az **Opciók > Memória > Mentés** parancsot. A mentett eredmény felülírja a memóriába előzőleg mentett eredményt.

Ha egy számítás eredményét szeretnénk előhívni a memóriából, hogy egy másik számításban felhasználhassuk azt, válasszuk az **Opciók** > **Memória** > **Előhívás** parancsot. A legutóbbi mentett eredmény megtekintéséhez válasszuk az **Opciók > Utolsó eredmény** lehetőséget. A Számológép alkalmazásból való kilépés vagy a készülék kikapcsolása nem törli a memória tartalmát. A Számológép alkalmazás legközelebbi megnyitásakor előhívhatjuk a legutóbb mentett eredményt.

# Alkalmazáskezelő 顎

Az Alkalmazáskezelő használatával megtekinthetjük a készülékre telepített szoftvercsomagokat. Megtekinthetjük a telepített alkalmazások adatait, eltávolíthatjuk az alkalmazásokat, és meghatározhatjuk a telepítési beállításokat.

Nyomjuk meg a *G* gombot, majd válasszuk a Alkalmazások > Alk.kezelő parancsot.

A készülékre kétféle alkalmazás és szoftver telepíthető:

• J2ME alkalmazás, amely a Java technológián alapszik, és kiterjesztése .jad vagy .jar.

 A Symbian operációs rendszeren futtatható egyéb alkalmazás vagy szoftver, amelynek kiterjesztése .sis vagy .sisx.

Csak kifejezetten a saját készülékünkhöz készült alkalmazásokat telepítsünk: Nokia N82. A szoftverszolgáltatók gyakran a termék hivatalos típusszámát használják azonosításra: Nokia N82-1.

### Alkalmazás és szoftver telepítése

Telepítőfájlok átvihetők a készülékre kompatibilis számítógépről, letölthetők böngészés során, valamint érkezhetnek multimédia üzenetben, email üzenet mellékleteként, valamint egyéb kapcsolattípus, például Bluetooth-kapcsolat használatával. Az alkalmazások készülékre telepítéséhez használhatjuk a Nokia Nseries PC Suite programcsomag Nokia Application Installer alkalmazását is. Ha fájlmásoláshoz a Microsoft Windows Intézőt használjuk, mentsük a fájlt kompatibilis memóriakártyára (merevlemezre).

A sikon .sis vagy .sisx alkalmazást, a 🗇 Javaalkalmazást jelez, a 💽 azt jelzi, hogy az alkalmazás telepítése nem teljes, a

Fontos: Csak megbízható forrásból származó alkalmazásokat telepítsünk és használjunk, például olyanokat, amelyek Symbian-aláírással

rendelkeznek, vagy megfeleltek a Java Verified™ tesztnek.

A telepítés előtt a következő műveleteket célszerű végrehajtani:

 Az alkalmazás típusának, verziószámának, forgalmazójának és gyártójának megtekintéséhez válasszuk az Opciók > Adatok megjelenít. lehetőséget.

Az alkalmazáshoz tartozó biztonsági tanúsítvány adatainak megtekintéséhez az Adatok: menüpontban lapozzunk a Tanúsítványok lehetőségre, és válasszuk az Adatok megjelenít. parancsot. <u>Lásd</u> "Tanúsítványkezelés". old. 171.

Ha olyan fájlt telepítünk, amely egy meglévő alkalmazás frissítésére vagy javítására szolgál, csak akkor tudjuk az eredeti alkalmazást visszaállítani, ha megvan az eredeti telepítőfájl vagy az eltávolított szoftvercsomag teljes biztonsági másolata. Az eredeti alkalmazás visszaállításához először el kell távolítanunk az alkalmazást, majd újra kell telepítenünk azt az eredeti telepítőfájl vagy a biztonsági másolat használatával.

A Java-alkalmazások telepítéséhez a .jar fájl szükséges. Ha az nem áll rendelkezésre, akkor a készülék kérheti, hogy töltsük le. Ha az alkalmazás számára nem adtunk meg hozzáférési pontot, akkor a készülék kéri, hogy adjunk meg egyet. A .jar fájl letöltésekor a szerver eléréséhez szükség lehet a felhasználónév és a jelszó megadására. Ezeket az alkalmazás forgalmazójától vagy gyártójától kaphatjuk meg.

Az alkalmazás telepítéséhez az alábbiakat kell tennünk:

- A telepítőfájl megkereséséhez nyomjuk meg a <sup>(2)</sup> gombot, és válasszuk az Alkalmazások > Alk.kezelő lehetőséget. Ezenkívül a Fájlkezelő segítségével a készülék memóriájában vagy a behelyezett kompatibilis memóriakártyán is kereshetünk, illetve az Üzenetek > Bejövő mappában megnyithatjuk a telepítőfájlt tartalmazó üzenetet.
- Az Alkalmazáskezelőben válasszuk az Opciók > Telepítés parancsot. Egyéb alkalmazásokban lapozzunk a telepítőfájlra, és a telepítés megkezdéséhez válasszuk ki azt.

Telepítés közben a készülék tájékoztat a telepítés állapotáról. Ha olyan alkalmazást telepítünk, amelynek nincs digitális aláírása vagy tanúsítványa, a készülék figyelmeztet erre. Csak akkor folytassuk a telepítést, ha biztosak vagyunk az alkalmazás eredetében és tartalmában. Telepített alkalmazás elindításához keressük meg azt a menüben, és válasszuk ki azt. Ha az alkalmazáshoz nincs megadva alapértelmezés szerinti mappa, akkor a készülék a főmenü **Alkalmazások** mappájába telepíti a programot.

Ha meg szeretnénk nézni, hogy milyen szoftvercsomagokat telepítettünk vagy távolítottunk el, és ezek időpontját is ellenőrizni kívánjuk, válasszuk az **Opciók** > **Napló megtekintése** lehetőséget.

**Fontos:** A készülék csak egy víruskereső alkalmazást támogat. Ha több ilyen alkalmazást telepítünk, az hatással lehet a készülék teljesítményére és működésére, vagy a készülék le is állhat.

Alkalmazások kompatibilis memóriakártyára való másolásakor a telepítőfájlok (.sis) a készülékmemóriában maradnak. Ezek a fájlok sok memóriát foglalhatnak, ezzel megakadályozva további fájlok tárolását. A megfelelő mennyiségű memória biztosításához a Nokia PC Suite használatával a telepítőfájlokat egy kompatibilis számítógépre másolhatjuk, majd a fájlkezelővel eltávolíthatjuk a telepítőfájlokat a készülékmemóriából. Ha a sis-fájl egy üzenet melléklete, töröljük az üzenetet a bejövő üzenetek mappájából.

### Alkalmazás és szoftver eltávolítása

Nyomjuk meg a *S*<sup>3</sup> gombot, majd válasszuk az Alkalmazások > Alk.kezelő parancsot.

Lapozzunk a szoftvercsomaghoz, és válasszuk az **Opciók > Eltávolítás** lehetőséget. Az **Igen** lehetőség kiválasztásával hagyjuk jóvá a műveletet.

Ha eltávolítunk egy szoftvert, azt csak akkor tudjuk újratelepíteni, ha megvan az eredeti telepítőfájl vagy az eltávolított szoftvercsomag biztonsági másolata. Ha eltávolítunk egy szoftvercsomagot, az adott szoftverrel létrehozott dokumentumokat nem tudjuk többé megnyitni.

Ha egy másik szoftvercsomag működése függ az eltávolított szoftvercsomagtól, akkor előfordulhat, hogy a másik szoftvercsomag sem fog működni. További tájékoztatás a telepített szoftvercsomag dokumentációjában található.

## Beállítások

Nyomjuk meg a *S*<sup>3</sup> gombot, majd válasszuk az Alkalmazások > Alk.kezelő parancsot.

Válasszuk az **Opciók > Beállítások** parancsot, majd a következő beállítások egyikét:

 Szoftvertelepítés — Adjuk meg, hogy kívánjuke engedélyezni a hitelesített digitális aláírással nem rendelkező Symbian-szoftverek telepítését.

- Online tanúsítv.ellen. Bekapcsolásakor az alkalmazáskezelő a telepítés előtt ellenőrizni fogja az alkalmazás online tanúsítványait.
- Alapértelm. webcím Az online tanúsítványok ellenőrzésekor használt alapértelmezett cím.

Egyes Java-alkalmazások esetében a további adatok vagy összetevők letöltéséhez üzenetküldésre vagy egy adott hozzáférési ponttal hálózati kapcsolat létrehozására van szükség. Ha módosítani szeretnénk egy adott alkalmazás beállításait, az Alkalmazáskezelő főnézetében lapozzunk az alkalmazáshoz, és válasszuk az **Opciók** > **Megnyitás** lehetőséget.

# Eszközök mappa

# Fájlkezelő 引

A telefonmemória fájljai és mappái közötti böngészéséhez nyomjuk meg a 🌮 gombot és válasszuk az Eszközök > Fájlkezelő lehetőséget.

A Fájlkezelő megnyitásakor megnyílik a készülék memóriájának nézete (
). Amennyiben az elérhető, a memóriakártya nézetének (
) megnyitásához lapozzunk jobbra.

A különböző adattípusok által használt memóriaterület méretének megjelenítéséhez válasszuk az Opciók > Memória adatai parancsot.

Fájlok kereséséhez válasszuk az **Opciók** > **Keresés** menüpontot, és adjuk meg, hogy a készülék melyik memóriában végezze a keresést. Írjuk be a keresett fájl nevének megfelelő keresőszöveget.

A fájlok megjelöléséhez válasszuk az Opciók > Kijelölés/elvetés > Kijelölés vagy Mindegyik kijelölése parancsot A fájlok áthelyezéséhez vagy másolásához válasszuk az Opciók > Áthelyezés mappába vagy Másolás mappába lehetőséget.

# Memóriakártya 🔳

Előfordulhat, hogy a készülékben már található kompatibilis memóriakártya.

Nyomjuk meg a *S* gombot, majd válasszuk az Eszközök > Segédprg-ok > Memória parancsot.

A különböző adattípusok által használt memóriaterület méretének megjelenítéséhez válasszuk az **Opciók > Memória részletei** parancsot.

Ha a készülék memóriájában lévő adatokról biztonsági másolatot szeretnénk készíteni egy kompatibilis memóriakártyára, válasszuk az **Opciók > Tel.mem. másolása** menüpontot. A készülék értesítést küld, ha nem áll rendelkezésre elegendő szabad hely a biztonsági mentéshez.

A kompatibilis memóriakártyáról az adatok visszatölthetők a készülék memóriájába. Ehhez válasszuk az **Opciók** > **Visszaáll. kártyáról** parancsot.

A memóriakártya újraformázásakor minden adat végérvényesen törlődik. Egyes memóriakártyák előre formázott állapotban kerülnek forgalomba, másokat formázni kell. Erről tájékozódjon a

165

166

forgalmazónál. A készülékhez mellékelt memóriakártyát nem kell formázni.

A memóriakártya formázásához válasszuk az Opciók > Mem.kártya formáz. parancsot, majd az Igen lehetőséget.

# Hangutasítások 🔍

Nyomjuk meg a { gombot, majd válasszuk a Eszközök > Segédprg-ok > Hangutasít. parancsot.

A készüléket a továbbfejlesztett hangutasításokkal is vezérelhetjük. <u>Lásd "Hanghívás". old. 141.</u>

Az alkalmazásokat és az üzemmódokat elindító, továbbfejlesztett hangutasítások aktiválásához nyissuk meg a Hangutasítások alkalmazást és annak **Üzemmódok** mappáját. A készülék hangmintákat készít az alkalmazásokhoz és az üzemmódokhoz. Hangutasítások használatához készenléti állapotban tartsuk lenyomva a jobb oldali választógombot, és mondjuk ki a hangutasítást. A hangutasítás az alkalmazás vagy az üzemmód listán látható neve.

Ha további alkalmazásokat szeretnénk felvenni a listára, a Hangutasítások fő nézetében válasszuk az **Opciók > Új alkalmazás** menüpontot. Az alkalmazás indítására szolgáló második hangutasítás felvételéhez válasszuk az **Opciók** > **Utasítás módosítása** beállítást, majd szövegként írjuk be az új hangutasítást. Kerüljük a nagyon rövid nevek, a rövidítések és a betűszavak használatát.

A szintetizált hangutasítás meghallgatásához válasszuk az Opciók > Visszajátszás lehetőséget.

A hangutasítások beállításait az **Opciók** > **Beállítások** menüpontban módosíthatjuk. Ha ki szeretnénk kapcsolni a hangszintetizátort, amely a felismert hangmintákat és utasításokat lejátssza a készülék nyelvén, válasszuk a **Szintetizátor** > **Ki** menüpontot. A hangfelismerő rendszer által megtanult minták törléséhez (amely például akkor szükséges, ha a készüléket más személy kezdi használni) válasszuk a **Saját hangtan. eltávolít.** parancsot.

# Szinkronizálás 🕡

Nyomjuk meg a *s* gombot, majd válasszuk a Eszközök > SyncML parancsot.

A szinkronizálási alkalmazás lehetővé teszi, hogy a jegyzeteket, a naptárat, a szöveges üzeneteket vagy a névjegyzéket kompatibilis számítógépen vagy az interneten található különböző kompatibilis alkalmazásokkal szinkronizáljuk.

A szinkronizálási beállításokat egy erre szolgáló üzenetben is megkaphatjuk. A szinkronizálási alkalmazás főnézetében megtekinthetők a különböző szinkronizálási üzemmódok. A szinkronizálási üzemmód tartalmazza azokat a beállításokat, amelvek a készüléken tárolt adatoknak egy szerveren vagy valamilven kompatibilis eszközön található távoli adatházissal történő szinkronizálásához szükségesek.

Az adatok szinkronizálásához válasszuk az Opciók > Szinkronizálás parancsot. Ha a szinkronizálást még a befejeződése előtt meg szeretnénk szakítani, válasszuk a Mégse lehetőséget.

# Eszközkezelő 👗

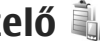

Nyomjuk meg a 🕼 gombot, majd válasszuk az Eszközök > Segédprg-ok > Eszközkez. parancsot.

Szerverhez való kapcsolódáshoz és a készülék konfigurációs beállításainak fogadásához, új szerverprofilok létrehozásához vagy a meglévő szerverprofilok megtekintéséhez és kezeléséhez használiuk az Eszközkezelő alkalmazást.

A szerverprofilokat és a különböző konfigurációs beállításokat a szolgáltatótól vagy a vállalat információkezelési osztálvától kaphatjuk meg. A konfigurációs beállítások között szerepelhetnek

kapcsolódási, valamint a készülék különböző alkalmazásaihoz szükséges egyéb beállítások.

Lapozzunk egy szerverprofilhoz, és az Opciók menüpont alatt válasszunk a következő lehetőségek közül:

- Konfig. indítása A szerverhez való kapcsolódás és a készülék konfigurációs beállításainak fogadása.
- Új szerverprofil Szerverprofil létrehozása.

Szerverprofil törléséhez lapozzon az adott profilhoz, majd nyomja meg a **C** gombot.

# Beállítások 🔌

Előfordulhat, hogy a készülék bizonyos beállításait a szolgáltató előre megadta, és azokat nem módosíthatjuk.

# Általános beállítások 🔌

Az általános beállítások között a készülék általános beállításait módosíthatjuk, és visszaállíthatjuk a készülék eredeti alapbeállításait.

A dátumot és az időt az óránál is beállíthatjuk. <u>Lásd</u> "Óra". old. 120.

# Testreszabási beállítások

Nyomjuk meg a 🎲 gombot, majd válasszuk a Eszközök > Beállítások > Általános > Testreszabás parancsot.

Módosíthatjuk a készülék kijelzőjének, készenléti állapotának és általános funkcióinak beállításait.

A Témák lehetővé teszik a kijelző megjelenésének testreszabását. <u>Lásd "Témák". old. 116.</u>

Hangutasítások – a Hangutasítások alkalmazás beállításainak megnyitása. <u>Lásd</u>

168 "Hangutasítások". old. 166.

Hangok – a naptár, az óra és az éppen aktív üzemmód csengőhangjainak módosítása.

#### Kijelző

- Fényérzékelő A vezérlőgombot balra vagy jobbra nyomva beállíthatjuk a fényérzékelőt, amely folyamatosan ellenőrzi a környezeti fényviszonyokat, és annak megfelelően állítja be a kijelző fényerejét. Ha a fényérzékelő kevés fényt észlel, a kijelző villoghat.
- Betűméret Adjuk meg a kijelzőn megjelenő szöveg és ikonok méretét.
- Energiatakar. mód ideje Adjuk meg, hogy az energiatakarékos üzemmód mennyi idő elteltével kapcsoljon be.
- Üdvözlősz. vagy logó Az üdvözlőszöveg vagy a logó a készülék minden bekapcsolásakor rövid ideig megjelenik a kijelzőn. Az alapértelmezett kép megadásához válasszuk az Alapértelmezett lehetőséget, üdvözlőszöveg beírásához válasszuk a Szöveg parancsot, illetve ha ki szeretnénk választani egy képet a Galériából, akkor válasszuk a Kép beállítást.
- Megvilágítás ideje Adjuk meg, hogy a kijelző háttérvilágítása mennyi idő múlva kapcsoljon ki.

 Kijelzőtájolás beállítása — Az automatikus kijelzőkép-elforgatás beállításának módosítása. A legtöbb alkalmazásban a kijelzőkép a készülék helyzetétől függően automatikusan elfordul álló vagy fekvő módba. Annak ellenőrzésére, hogy az automatikus kijelzőkép-elforgatás működik-e, tartsuk a készüléket függőleges helyzetben. Az automatikus elforgatás nem működik, ha egy alkalmazásban a kijelzőkép-elforgatás beállítását kézi módszerrel módosítjuk. Az alkalmazásból való kilépés után az automatikus elforgatás újra bekapcsol.

#### Készenléti állapot

- Akt. készenlét Az alkalmazásokra mutató hivatkozások aktiválása készenléti módban.
- Hivatkozások A választógombokhoz készenléti állapotban használható hivatkozást rendelhetünk.

Ha az aktív készenlét ki van kapcsolva, akkor a vezérlőgomb különböző irányaihoz is hozzárendelhetünk funkciókat.

- Aktív készenl. alk.-ai Az aktív készenlét bekapcsolt állapotában válasszuk ki az aktív készenlétben megjeleníteni kívánt alkalmazások hivatkozásait.
- Operátorlogó Ez a beállítás csak akkor elérhető, ha a már kapott operátorlogót és mentette is azt. Ha nem szeretnénk, hogy a logó megjelenjen, válasszuk a Ki beállítást.

#### Nyelv

A telefon nyelvének vagy a bevitel nyelvének átállítása a készülék összes alkalmazását érinti, és a beállítás addig marad érvényben, amíg újra nem módosítjuk.

- A telefon nyelve A készülék kijelzőjén megjelenő szövegek nyelvének módosítása. Ez a beállítás befolyásolja a dátum- és az időformátumot, valamint az elválasztójeleket is, amelyeket például számításoknál használunk. Az Automatikus beállítás a SIM-kártyán tárolt információk alapján választja ki a nyelvet. A kijelzőszöveg nyelvének megváltoztatása után a készülék újraindul.
- Bevitel nyelve A bevitel nyelvének megváltoztatása. Ez a szöveg írásakor rendelkezésre álló karaktereket és különleges karaktereket, valamint a használt prediktív szövegbeviteli szótárt is érinti.
- Prediktív bevitel A prediktív szövegbevitel be- vagy kikapcsolása a készülék összes szerkesztőjében. A prediktív szövegbeviteli szótár nem áll rendelkezésre minden nyelven.

## Tartozékok beállításai

Nyomjuk meg a 🎲 gombot, majd válasszuk a Eszközök > Beállítások > Általános > Tartozékok parancsot. Egyes tartozékcsatlakozók információt adnak a készülékhez csatlakoztatott eszközről. <u>Lásd "A kijelzőn megjelenő ikonok". old. 22.</u>

A rendelkezésre álló beállítások a tartozék típusától függenek. Válasszuk ki a megfelelő tartozékot, majd a következő beállítások egyikét:

- Alapüzemmód Állítsuk be azt az üzemmódot, amely automatikusan bekapcsol, amikor egy kompatibilis tartozékot csatlakoztatunk a készülékhez.
- Automatikus fogadás Állítsuk be, ha szeretnénk, hogy a készülék öt másodperc elteltével automatikusan fogadja a bejövő hívásokat. Az automatikus hívásfogadás nem működik, ha a csengetés típusának beállítása Egy sípolás vagy Néma.
- Világítás Állítsuk be, hogy a világítás bekapcsolva maradjon, vagy a megadott idő eltelte után kikapcsoljon. Ez a beállítás nem érhető el minden tartozék esetén.

### A tévékimenet beállításai

A tévékimeneti csatlakozó beállításainak módosításához a **TV-kimenet** menüpontban válasszunk a következő lehetőségek közül:

 Alapüzemmód — Azon üzemmód beállítása, amely automatikusan bekapcsol, amikor a Nokia videokábelt a készülékhez csatlakoztatjuk.

- TV-képarány A tévé képarányának megadásához a következő lehetőségek közül választhatunk: 4:3 vagy széles képernyős tévé esetén 16:9.
- **TV-rendszer** A tévével kompatibilis analóg videojelrendszer kiválasztása.
- Remegésszűrő A tévé képernyőjén megjelenő kép minőségének javításához válasszuk a Be lehetőséget. Előfordulhat, hogy a villogásszűrő nem tudja minden tévéképernyőn csökkenteni a kép villogását.

# Biztonsági beállítások

### Telefon és SIM-kártya

Nyomjuk meg a *s*y gombot, majd válasszuk az Eszközök > Beállítások > Általános > Biztonság > Telefon és SIM-kártya parancsot.

- PIN-kód kérése Ha a beállítás aktív, akkor a készülék a bekapcsoláskor kéri a PIN-kódot. A PIN-kód kérésének kikapcsolását nem minden SIM-kártya engedélyezi.
- PIN-kód, PIN2-kód és Biztonsági kód — Módosíthatjuk a biztonsági kódot, a PINkódot és a PIN2-kódot. Ezek a kódok csak számjegyeket (0–9) tartalmazhatnak

Ha elfelejtjük a PIN- vagy PIN2-kódot, lépjünk kapcsolatba a szolgáltatóval. Ha elfelejtjük a biztonsági kódot, lépjünk kapcsolatba a Nokia

#### Care ügyfélszolgálattal vagy a szolgáltatóval. Lásd "Hozzáférési kódok". old. 16.

Ne használiunk a segélykérő számokra hasonlító hozzáférési kódokat, így elkerülhetjük a segélykérő számok véletlen tárcsázását.

- Automatik. bill.zár ideje Megadhatjuk, hogy a billentyűzár bekapcsoljon-e, ha a készülék a megadott ideig készenléti állapotban van.
  - Sec Tipp: A billentyűzár kézi be- vagy
    - kikapcsolásához nyomjuk meg a bal oldali választógombot, maid a \* gombot.
- Automatikus zár ideje A jogosulatlan használat megakadályozása érdekében beállíthatiuk azt az időtartamot, amelvnek letelte után a készülék automatikus zária bekapcsol. A lezárt készüléket csak a helves biztonsági kód megadása után lehet használni. Az automatikus zár kikapcsolásához válasszuk a Nincs lehetőséget.

Se Tipp: A készülék kézi lezárásához nyomjuk meg a bekapcsológombot. Egy parancslista jelenik meg. Válasszuk a Telefon lezárása lehetőséget.

 SIM-cserénél lezárás — Megadhatjuk, hogy a készülék kérje a biztonsági kódot, amikor ismeretlen SIM-kártyát helyeznek be. A készülék egy listán jegyzi azokat a SIM-kártyákat,

amelveket a tulaidonos saiát kártvaként azonosított

- Zárt hívócsoport Meghatározhatunk egy előfizetői csoportot, amelynek tagjait hívhatjuk, és akik bennünket hívhatnak (hálózati szolgáltatás).
- SIM-szolg, visszaig, A készüléket beállíthatiuk úgy, hogy értesítést jelenítsen meg, amikor SIM-kártvás szolgáltatást használunk (hálózati szolgáltatás).

### Tanúsítványkezelés

Nyomjuk meg a 🚱 gombot, majd válasszuk az Eszközök > Beállítások > Általános > Biztonság > Tanúsítványkezelés parancsot.

A digitális tanúsítványok nem a biztonságot garantáliák, hanem a szoftverek eredetének igazolására szolgálnak.

A tanúsítványkezelés alapnézetében megnézhetiük a hitelesítésszolgáltatók készülékre mentett tanúsítványainak listáját. Jobbra lapozva tekinthetiük meg a személyes tanúsítványok listáját, ha van ilven.

A digitális tanúsítványokat akkor kell használnunk. ha online bankhoz, egyéb webhelyhez vagy távoli szerverhez kívánunk csatlakozni olvan műveletek végrehaitásához, amelyek bizalmas adatok továbbítását igénylik. Emellett ezekre akkor is szükség lehet, ha csökkenteni szeretnénk a vírusok és az egyéb rosszindulatú szoftverek kockázatát, valamint a letöltésnél és a telepítésnél bizonyosak szeretnénk lenni a szoftver hitelességében.

Fontos: Bár a tanúsítványok használatával jelentősen csökken a távoli kapcsolatok és szoftvertelepítések kockázata, ezeket a helyes módon kell használni ahhoz, hogy valóban élvezhessük is a nagyobb biztonságot. Egy tanúsítvány léte önmagában még nem nyújt védelmet; a tanúsítványkezelőnek pontos, hiteles és megbízható tanúsítványt kell tartalmaznia ahhoz, hogy ez nagyobb biztonságot nyújthasson. A tanúsítványok ideje korlátozott. Ha a "Lejárt tanúsítvány" vagy a "Tanúsítvány még nem érvényes" üzenet jelenik meg, és a tanúsítvány elvileg érvényes, akkor ellenőrizzük a készülékben az aktuális dátum és idő helyességét.

A tanúsítványok beállításainak módosítása előtt győződjünk meg arról, hogy a tanúsítvány tulajdonosa valóban megbízható-e, és hogy valóban a felsorolt tulajdonosé-e a tanúsítvány.

#### A tanúsítványok adatainak megtekintése – a hitelesség ellenőrzése

Csak akkor lehetünk biztosak a szerver azonosítójának hitelességében, ha ellenőriztük a szervertanúsítvány aláírását és érvényességi idejét. Értesítést kapunk, ha a szerver azonosítója nem hiteles, vagy ha a készüléken nincs meg a megfelelő biztonsági tanúsítvány.

Az adatok ellenőrzéséhez lapozzunk a tanúsítványhoz, és válasszuk az **Opciók** > **Tanúsítvány adatai** lehetőséget. A tanúsítvány adatainak megnyitásakor a tanúsítványkezelő ellenőrzi a tanúsítvány érvényességét, és az alábbi feliratok egyike jelenhet meg:

- A tanúsítvány nem megbízható Egyetlen alkalmazás sincs beállítva az adott tanúsítvány használatához.
- Lejárt tanúsítvány A kijelölt tanúsítvány érvényességi ideje lejárt.
- A tanúsítvány még nem érvényes A kijelölt tanúsítvány érvényességi ideje még nem kezdődött el.
- A tanúsítvány sérült A tanúsítvány nem használható. Forduljunk a tanúsítvány kibocsátójához.

### A bizalmi beállítások módosítása

A tanúsítványok beállításainak módosítása előtt győződjünk meg arról, hogy a tanúsítvány tulajdonosa valóban megbízható-e, és hogy valóban a felsorolt tulajdonosé-e a tanúsítvány.

Lapozzunk a megfelelő jogosító tanúsítványhoz, és válasszuk az **Opciók > Bizalmi beállítások** parancsot. A tanúsítványtól függően egy lista

jelenik meg azokról az alkalmazásokról, amelyek a kiválasztott tanúsítványt használják. Például:

- Symbian-telepítés: Igen A tanúsítvány alkalmas Symbian operációs rendszerű új szoftverek eredetének igazolására.
- Internet: Igen A tanúsítvány alkalmas szerverek igazolására.
- Alkalmaz. telepítése: Igen A tanúsítvány alkalmas új Java™-alkalmazás eredetének igazolására.

Az érték módosításához válasszuk az Opciók > Beáll. módosítása lehetőséget.

### Biztonsági modul

Nyomjuk meg a 🎲 gombot, majd válasszuk a Eszközök > Beállítások > Általános > Biztonság > Biztonsági modul parancsot.

Biztonsági modul megtekintéséhez vagy szerkesztéséhez (ha rendelkezésre áll) lapozzon a kívánt üzenethez, és nyomja meg a vezérlőgombot.

Ha részletes információt szeretnénk kapni egy biztonsági modulról, lapozzunk a kívánt modulra, és válasszuk az **Opciók > Biztonsági adatok** lehetőséget.

# Eredeti beállítások visszaállítása

Nyomjuk meg a 🕄 gombot, majd válasszuk az Eszközök > Beállítások > Általános > Gyári beállítások parancsot.

Bizonyos beállításokat visszaállíthatunk eredeti értékükre. Ehhez a művelethez meg kell adnunk a biztonsági kódot.

Miután a beállításokat visszaállítottuk eredeti értékükre, a készüléknek hosszabb időre van szüksége a bekapcsoláshoz. A dokumentumokra és fájlokra ez nincs hatással.

# Helymeghatározási beállítások

Nyomjuk meg a *S*<sup>3</sup> gombot, majd válasszuk a Eszközök > Beállítások > Általános > Helymeghatár. parancsot.

### Helymeghat. módszerek

- **Beépített GPS** A készülék beépített GPSvevőjének használata.
- Kiegészített GPS A támogatott GPS-rendszer (A-GPS) használata.
- Bluetooth-GPS Bluetooth-kapcsolattal rendelkező, kompatibilis külső GPS-készülék használata.
- Hálózatalapú A hálózati adatok használata (hálózati szolgáltatás).

#### Helymeghatározási szerver

Az A-GPS hozzáférési pontjának és helymeghatározási szerverének megadásához válasszuk a **Helymeghatár. szerver** parancsot. A helymeghatározási szervert a szolgáltató gyakran előre beállítja, és ilyen esetben a beállítások nem módosíthatók.

# A telefon beállításai 🐝

A telefonbeállításoknál a telefonhívásokra és a hálózatra vonatkozó beállításokat módosíthatjuk.

### Hívásbeállítás

Nyomjuk meg a 4 gombot, majd válasszuk a Eszközök > Beállítások > Telefon > Hívás parancsot.

- Saját szám elküldése Megadhatjuk, hogy telefonszámunk megjelenjen-e (Igen) vagy rejtve maradjon (Nem) a hívott fél készülékén; ezt a szolgáltató is beállíthatja előfizetéskor (Hálózat adja meg) (hálózati szolgáltatás).
- Hívásvárakoztatás Ha bekapcsoljuk a hívásvárakoztatást (hálózati szolgáltatás), a hálózat értesítést küld a folyamatban lévő hívás közben bejövő hívásról. A funkciót bekapcsolhatjuk (Aktiválás) vagy

kikapcsolhatjuk (Törlés), illetve ellenőrizhetjük, hogy aktív-e (Állapot).

- Várakozó internethívás Válasszuk a Bekapcsolva lehetőséget, hogy hívás közben is értesítést kapjunk az új bejövő internetes hívásokról.
- Interneth.-értesítés Válasszuk a Be lehetőséget, hogy értesítést kapjunk a bejövő internetes hívásokról. A Ki lehetőség választásakor nem kapunk értesítést, csak megjelenik a nem fogadott hívásra utaló megjegyzés.
- Alapért. hívástípus Ahhoz, hogy az indított hívások alapbeállítás szerinti típusa internetes hívás legyen, válasszuk azInternethívás lehetőséget. Ha nem áll rendelkezésre internetes telefonszolgáltatás, akkor a készülék szokásos hanghívást indít.
- Híváselutasítás SMS-sel Az Igen beállítás választásával SMS-üzenetet küldünk a hívónak, amely tartalmazza a hívás elutasításának okát.
- Üzenetszöveg Itt adhatjuk meg a hívás elutasításakor küldött SMS szövegét.
- Kép a videohívásban Ha videohívás során a készülék nem küld videoképet, akkor megadhatjuk, hogy videó helyett milyen állókép jelenjen meg.
- Autom. újratárcsázás A Be lehetőség kiválasztásakor a készülék a sikertelen hívás után még legfeljebb tízszer próbálja meg hívni a

számot. Az automatikus újratárcsázás leállításához nyomiuk meg a vége gombot.

- Hívásidőtartam kijelzése Ha azt szeretnénk. hogy a készülék hívás közben megjelenítse a beszélgetés időtartamát, kapcsoliuk be ezt a funkciót
- Gvorshív. Ha a Be lehetőséget választiuk, a gyorshívógombokhoz (2–9) hozzárendelt telefonszámok a gomb megnyomásával és nvomva tartásával hívhatók. Lásd "Telefonszámok gyorshívása". old. 140.
- Bármely gomb fogad A Be lehetőség kiválasztásával a bejövő hívásokat a billentvűzet bármely gombiának rövid ideiű megnyomásával fogadhatjuk. Ez alól kivétel a bal és a jobb oldali választógomb, a bekapcsológomb és a vége aomb.
- Használt vonal Ez a beállítás (hálózati) szolgáltatás) csak akkor jelenik meg, ha a SIMkártva két előfizetői számot, azaz két telefonvonalat is kezelni tud. Válasszuk ki, hogy melvik telefonvonalat szeretnénk használni telefonhívások kezdeményezéséhez és SMSküldéshez. A választott vonaltól függetlenül mindkét vonalon fogadhatjuk a hívásokat. A 2. vonal beállítás kiválasztása esetén nem kezdeményezhetünk hívásokat, ha nem fizettünk elő erre a hálózati szolgáltatásra. A 2. vonal választásakor készenléti állapotban a 2 ikon jelenik meg.

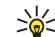

- Se Tipp: A két telefonvonal közötti váltáshoz készenléti állapotban nyomiuk meg és tartsuk lenvomva a # gombot.
- Vonalváltás A vonalváltás (hálózati szolgáltatás) megakadályozása érdekében válasszuk a Letiltás lehetőséget, ha a SIM-kártya támogatia azt. A beállítás módosításához szükségünk van a PIN2-kódra.

# Hívásátirányít.

Nyomjuk meg a 🕼 gombot, majd válasszuk a Eszközök > Beállítások > Telefon > Hívásátirányítás parancsot.

A hívásátirányítás segítségével a bejövő hívásokat a hangpostafiókba vagy másik telefonszámra irányíthatjuk át. A további tudnivalókért forduljunk a szolgáltatóhoz.

Válasszuk ki az átirányítani kívánt hívásokat és az átiránvítási beállításokat. A funkciót bekapcsolhatiuk (Aktiválás) vagy kikapcsolhatiuk (Törlés), illetve ellenőrizhetjük, hogy be van-e kapcsolva (Állapot).

Egyidejűleg több hívásátirányítási beállítás is aktív lehet. Az összes hívás átirányításakor készenléti állapotban a 🔰 ikon jelenik meg.

# Híváskorlát.

Nyomjuk meg a *S*<sup>3</sup> gombot, majd válasszuk a Eszközök > Beállítások > Telefon > Híváskorlátozás parancsot.

A híváskorlátozás (hálózati szolgáltatás) lehetővé teszi, hogy korlátozzuk a készülékről indítható vagy a készüléken fogadható hívásokat. A beállítások módosításához szükségünk van a szolgáltatótól kapott korlátozó jelszóra.

#### Hanghívás korlátozása

A kijelölt híváskorlátozási beállítást bekapcsolhatjuk (**Aktiválás**), kikapcsolhatjuk (**Törlés**), illetve ellenőrizhetjük állapotát (**Állapot**). A híváskorlátozás minden hívásra érvényes, beleértve az adathívásokat is.

#### Internethívás korlátozása

A Névt. hívás korlátozása beállítás be- vagy kikapcsolásával adhatjuk meg, fogadjuk-e az interneten keresztül érkező névtelen hívásokat vagy sem.

# Hálózati beállítások

Nyomjuk meg a 3 gombot, majd válasszuk az Eszközök > Beállítások > Telefon > Hálózat parancsot. A készülék automatikusan vált a GSM- és az UMTShálózat között. A GSM-hálózatot készenléti állapotban a  $\mathbf{\nabla}$ ikon jelzi. UMTS-hálózatnál a **3G** ikon jelenik meg.

- Hálózatmód Válasszuk ki a használni kívánt hálózatot. Ha a Kettős mód beállítást választjuk, a készülék a hálózati paramétereknek és a mobilszolgáltatók közötti roamingszerződéseknek megfelelően automatikusan választja ki a GSM- vagy az UMTShálózatot. További tájékoztatásért és a barangolás során felmerülő költségekkel kapcsolatos információért forduljunk a szolgáltatóhoz. Ez az opció csak akkor jelenik meg, ha a vezeték nélküli hálózat szolgáltatója kezelni tudja azt.
- Operátorválasztás Válasszuk az Automatikus beállítást, ha azt szeretnénk, hogy a készülék keressen és válasszon számunkra egy rendelkezésre álló hálózatot, illetve a Kézi beállítást, ha magunk szeretnénk választani a hálózatok listájáról. Ha a kézzel választott hálózattal megszakad a kapcsolat, a készülék hibajelző hangot ad, majd kéri, hogy válasszunk másik hálózatot. Fontos, hogy a kiválasztott hálózatnak és a hazai mobilhálózatnak roamingszerződése legyen egymással.

A roamingszerződés két vagy több mobilhálózat szolgáltatója között létrejövő megállapodás,

amely lehetővé teszi a felhasználók számára, hogy a másik szolgáltató szolgáltatásait is használják.

 Adókörz.-információ — Ha azt szeretnénk, hogy a készülék jelezzen, amikor mikrocellás hálózati (MCN) technológiával üzemeltetett hálózatban működik, valamint ha aktiválni kívánjuk az adókörzet-információk fogadását, válasszuk a Be lehetőséget.

# Kapcsolatbeállítások 🔌

A kapcsolatbeállításoknál módosíthatjuk a hozzáférési pontokat és más kapcsolódási beállításokat.

A Bluetooth-kapcsolatot használó alkalmazásban a Bluetooth-kapcsolat beállításait is módosíthatjuk. Lásd "Beállítások". old. 90.

Az USB-alkalmazásban az adatkábel-kapcsolatok beállításait is módosíthatjuk. <u>Lásd "USB". old. 94.</u>

### Adatkapcsolatok és hozzáférési pontok

A készülék támogatja a csomagkapcsolt adatátvitelt (hálózati szolgáltatás). Ilyen átviteli mód például a GPRS a GSM-hálózatban. Ha a készüléket GSM- és UMTS-hálózatban használjuk, egyidejűleg több adatkapcsolat is aktív lehet, és a hozzáférési pontok közösen használhatnak egy adatkapcsolatot. UMTS-hálózatban az adatkapcsolatok hanghívások közben is aktívak maradnak.

Lehetőség van vezeték nélkül helyi hálózati kapcsolat használatára is. Egyszerre csak egy vezeték nélküli helyi hálózati és azon belül egy kapcsolat lehet aktív, de ugyanazt az internethozzáférési pontot több alkalmazás is használhatja.

Az adatkapcsolat létrehozásához szükség van egy hozzáférési pontra. Többféle hozzáférési pont definiálható, például:

- MMS-hozzáférési pont multimédia üzenetek küldéséhez és fogadásához;
- internet-hozzáférési pont (IAP), amelyen keresztül e-mail üzeneteket küldhetünk és fogadhatunk, illetve az internethez kapcsolódhatunk.

Érdeklődjünk a szolgáltatónál arról, hogy a használni kívánt szolgáltatáshoz milyen típusú hozzáférési pontra van szükség. A csomagkapcsolt adatátviteli szolgáltatás rendelkezésre állásával és előfizetésével kapcsolatban forduljunk a szolgáltatóhoz.

# Hozzáférési pontok

### Új hozzáférési pont létrehozása

Nyomjuk meg a 3 gombot, majd válasszuk az Eszközök > Beállítások > Csatlakozás > H.férési pontok parancsot.

A hozzáférési pontok beállítását üzenetben megkaphatjuk a szolgáltatótól. Előfordulhat, hogy a szolgáltató némelyik vagy akár az összes hozzáférési pontot előre beállította, így azokat nem módosíthatjuk vagy szerkeszthetjük, nem távolíthatjuk el, illetve új hozzáférési pontot sem hozhatunk létre.

a védett hozzáférési pontokat jelöli.

a csomagkapcsolt adatátviteli hozzáférési pontokat jelöli.

vezeték nélküli helyi hálózat (WLAN) hozzáférési pontját jelöli.

- Tipp: Vezeték nélküli helyi hálózatban a
  - WLAN varázsló segítségével hozhatunk létre internet-hozzáférési pontokat.

Új hozzáférési pont létrehozásához válasszuk az Opciók > Új hozzáférési pont lehetőséget.

A hozzáférési pont beállításainak módosítását az **Opciók > Szerkesztés** menüpontban végezhetjük el. Kövessük a szolgáltatótól kapott útmutatást.

- Kapcsolat neve A kapcsolat nevének megadása.
- Adatátvitel módja Az adatkapcsolat típusának kiválasztása.

A választott adatkapcsolattól függően csak bizonyos beállítási mezők érhetők el. Töltsünk ki minden olyan mezőt, amely mellett a **Meg kell adni** felirat vagy piros csillag szerepel. A többi mezőt üresen hagyhatjuk, hacsak a szolgáltató másképpen nem kéri.

Az adatkapcsolat használatához a szolgáltatónak támogatnia kell ezt a funkciót, és ha szükséges, a SIM-kártyán is aktiválnia kell azt.

#### Csomagkapcsolt adatátviteli hozzáférési pontok

Nyomjuk meg a 3 gombot, majd válasszuk az Eszközök > Beállítások > Csatlakozás > H.férési pontok > Opciók > Szerkesztés vagy Új hozzáférési pont parancsot.

#### Kövessük a szolgáltatótól kapott útmutatást.

- Hozzáférési p. neve Adjuk meg a szolgáltatótól kapott nevet.
- Felhasználónév A felhasználónév is szükséges lehet adatkapcsolat létesítéséhez, és azt általában a szolgáltatótól kapjuk meg.
- Jelszókérés Ha a szerverhez minden egyes bejelentkezéskor meg kell adnunk a jelszót, vagy

ha a jelszót nem kívánjuk menteni a készülékre, válasszuk az **Igen** lehetőséget.

- **Jelszó** Adatátviteli kapcsolat létesítéséhez szükség lehet egy jelszóra, amelyet általában a szolgáltatótól kapunk meg.
- Azonosítás A Biztonságos beállítással a jelszót mindig titkosítva küldjük, a Normál beállítással pedig csak akkor, ha az lehetséges.
- Kezdőlap A beállítandó hozzáférési ponttól függően adjuk meg az internetcímet vagy a multimédia üzenetközpont címét.

Az Opciók > További beállítások menüpontban az alábbi beállításokat módosíthatjuk:

- Hálózattípus Válasszuk ki az internetprotokoll típusát a készülékre érkező, illetve a készülékről küldött adatok átviteléhez. Az egyéb beállítások a kiválasztott hálózat típusától függenek.
- Telefon IP-címe (csak IPV4 esetén) Adjuk meg a készülék IP-címét.
- DNS-cím Adjuk meg az elsődleges és másodlagos DNS-szerver címét, ha azt a szolgáltató kéri. Ezeket a címeket az internetszolgáltatótól tudhatjuk meg.
- Proxy-szerver címe Adjuk meg a proxyszerver címét.
- Proxy-port száma Adjuk meg a proxyszerver portszámát.

### A WLAN internetes hozzáférési pontjai

Nyomjuk meg a 🎲 gombot, majd válasszuk az Eszközök > Beállítások > Csatlakozás > H.férési pontok > Opciók > Szerkesztés vagy Új hozzáférési pont parancsot.

Kövessük a vezeték nélküli helyi hálózat szolgáltatójától kapott útmutatást.

- WLAN-hálózatnév Válasszuk az Megadás kézzel vagy a Hál.nevek keresése lehetőséget. Ha már meglévő hálózatot választunk ki, a WLAN-hálózatmód és a WLAN-biztonságmód beállításait a hozzáférési pont eszközének beállításai határozzák meg.
- Hálózat állapota Megadhatjuk, hogy a hálózat neve megjelenjen-e.
- WLAN-hálózatmód Ad-hoc hálózat kialakításához és a közvetlen adatátvitel engedélyezéséhez válasszuk az Ad-hoc lehetőséget. Ilyenkor nincs szükség vezeték nélküli helyi hálózati hozzáférési pontot biztosító eszközre. Az ad-hoc hálózathoz csatlakozó valamennyi készüléknek ugyanazt a WLAN-hálózatnév beállítást kell használnia.
- WLAN-biztonságmód Válasszuk ki a használni kívánt titkosítást: WEP, 802.1x (adhoc hálózatokhoz nem használható) vagy WPA/ WPA2. Ha a Nyitott hálózat lehetőséget választjuk, a készülék nem használ titkosítást. A

WEP, a 802.1x és a WPA funkciók csak akkor használhatók, ha azokat a hálózat támogatja.

A kiválasztott biztonsági mód beállításainak megadásához válasszuk a WLAN-biztons. beáll. lehetőséget.

### A WEP biztonsági beállításai

- Használt WEP-kulcs Adjuk meg a WEP (wired equivalent privacy – vezetékes rendszerrel egyenértékű adatbiztonság) kulcsszámát. Legfeljebb négy WEP-kulcsot hozhatunk létre. A vezeték nélküli helyi hálózati hozzáférési pontot biztosító eszközön ugyanezeket a beállításokat kell megadni.
- Hitelesítés típusa Válasszuk ki, hogy a készülék és a vezeték nélküli helyi hálózati hozzáférési pontot biztosító eszköz közötti hitelesítés Nyitott vagy Megosztott típusú legyen-e.
- WEP-kulcs beállításai Adjuk meg a WEPtitkosítás (a kulcs hossza), a WEP-kulcs formát. (ASCII vagy Hexadecimális), valamint a WEP-kulcs (a WEP-kulcs kiválasztott formátumú adatai) beállítás értékét.

#### A 802.1x és a WPA/WPA2 biztonsági beállításai

 WPA/WPA2 — Válasszuk ki a hitelesítés módját: az EAP beállítással egy kiterjeszthető hitelesítési protokollt (EAP – extensible authentication protocol) alkalmazó beépülő modult, az Előre megoszt. kulcs beállítással pedig jelszót használhatunk. Végezzük el a megfelelő beállításokat.

- EAP modul beállításai Adjuk meg a beállításokat a szolgáltató útmutatásai alapján.
- Előre megoszt. kulcs Írjuk be a jelszót. A vezeték nélküli helyi hálózati hozzáférési pontot biztosító eszközön ugyanezt a jelszót kell megadni.
- Csak WPA2 mód Ebben a módban kizárólag WPA2-kompatibilis készülékkel lehet kapcsolatot létesíteni.

#### További WLAN-beállítások

Válasszuk az Opciók > További beállítások parancsot, majd a következő beállítások egyikét:

- IPv4 beállításai Adjuk meg a készülék IPcímét, az alhálózat IP-címét, az alapértelmezett átjárót, valamint az elsődleges és másodlagos DNS-szerver IP-címét. Ezeket a címeket az internetszolgáltatótól tudhatjuk meg.
- IPv6 beállításai Adjuk meg a DNS-cím típusát.
- Ad-hoc csatorna (csak Ad-hoc esetén) A csatornaszám (1–11) kézi megadásához válasszuk az Egyéni lehetőséget.
- **Proxy-szerver címe** Adjuk meg a proxyszerver címét.

180
Proxy-port száma — Adjuk meg a proxy portszámát.

## Csomagkapcs. beállítások

Nyomjuk meg a 🎲 gombot, majd válasszuk a Eszközök > Beállítások > Csatlakozás > Csomagadat parancsot.

A GPRS beállításai érintenek minden olyan hozzáférési pontot, amely csomagkapcsolt adatátviteli kapcsolatot használ.

- Csom.kap. kapcsolat Csomagkapcsolt adatátvitelt támogató hálózatokban a Ha rend. áll beállítás kiválasztásakor a készülék bejelentkezik a csomagkapcsolt adatátviteli hálózatba. A csomagkapcsolt adatátvitel létesítése (például e-mail üzenetek küldéséhez és fogadásához) gyorsabb. Ha nincs csomagkapcsolt adatátviteli lefedettség, a készülék időről-időre megkísérli létrehozni a kapcsolatot. A Ha szükséges beállítás kiválasztásakor a készülék csak akkor használja a csomagkapcsolt adatátvitelt, ha egy alkalmazás vagy egy művelet igényli azt.
- H.férési pont A hozzáférési pont nevét akkor kell megadni, ha a telefont egy kompatibilis számítógép csomagkapcsolt adatátvitelt végző modemjeként szeretnénk használni.
- Nagy seb. csomag-h.férés A HSDPA (hálózati szolgáltatás) funkció használatának

engedélyezése vagy tiltása az UMTShálózatokban.

## Vezeték nélküli helyi hálózat beállításai

Nyomjuk meg a 🎲 gombot, majd válasszuk a Eszközök > Beállítások > Csatlakozás > WLAN parancsot.

- Saját WLAN-elérhetőség Megadhatjuk, hogy készenléti állapotban megjelenjen-e a B, ha a vezeték nélküli helyi hálózat elérhető.
- Hálózatok keresése Ha a Saját WLANelérhetőség beállítás Igen értékű, megadhatjuk az elérhető, vezeték nélküli helyi hálózatok keresésének és a jelző frissítésének gyakoriságát a készüléken.

A speciális beállítások megtekintéséhez válasszuk az **Opciók > További beállítások** menüpontot. A vezeték nélküli helyi hálózat speciális beállításainak módosítása nem javasolt.

## SIP-beállítások

Nyomjuk meg a 🤪 gombot, majd válasszuk az Eszközök > Beállítások > Csatlakozás > SIPbeállítások parancsot.

A SIP-beállításokra (Session Initiation Protocol – kapcsolatfelépítési protokoll) egyes SIP-protokollt használó hálózati szolgáltatásoknak van szükségük. Lehet, hogy a beállításokat a szolgáltató által küldött üzenetben kapjuk meg. A beállítási módokat a SIP-beállításoknál tekinthetjük meg, törölhetjük vagy hozhatjuk létre.

## Internethívás beállításai

Nyomjuk meg a 🎲 gombot, majd válasszuk a Eszközök > Beállítások > Csatlakozás > Internettelefon parancsot.

Az **Opciók** > **Új profil** menüpontban új internethívási profilt hozhatunk létre.

Az **Opciók > Szerkesztés** menüpontban meglévő profilt szerkeszthetünk.

## Konfigurációk

Nyomjuk meg a *S*<sup>3</sup> gombot, majd válasszuk a Eszközök > Beállítások > Csatlakozás > Konfigurációk parancsot.

A szolgáltatótól konfigurációs üzenetben megbízható szerverbeállításokat kaphatunk. Ezeket a beállításokat menthetjük, megtekinthetjük vagy törölhetjük a konfigurációkban.

## Hozzáférési pont névellenőrzése

Nyomjuk meg a  $c_{g}$  gombot, majd válasszuk a Eszközök > Beállítások > Csatlakozás > APN vezérlése parancsot.

A hozzáférési pontok nevét ellenőrző szolgáltatással korlátozhatjuk a csomagkapcsolt adatátviteli kapcsolatokat, és elérhetjük, hogy a készülék csak bizonyos csomagkapcsolt adatátviteli hozzáférési pontokat használjon.

Ez a beállítás csak akkor érhető el, ha a SIM-kártya támogatja a hozzáférési pontokat vezérlő szolgáltatást.

A vezérlőszolgáltatás be- vagy kikapcsolásához vagy az engedélyezett hozzáférési pontok módosításához válasszuk az **Opciók** parancsot, majd a megfelelő lehetőséget. A beállítások módosításához szükségünk van a PIN2-kódra. Ha nem ismerjük a kódot, forduljunk a szolgáltatóhoz.

## Alkalmazások beállításai

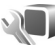

A készüléken telepített bizonyos alkalmazások beállításainak módosításához nyomjuk meg a gombot, és válasszuk az Eszközök > Beállítások > Alkalmazások lehetőséget. A beállítások módosításához az **Opciók** > **Beállítások** menüpontot is választhatjuk az egyes alkalmazásokon belül.

# Hibaelhárítás

A készülékkel kapcsolatos gyakori kérdéseket a www.nseries.com/support webcímen található terméktámogatási oldalon találhatjuk.

## K: Mi a jelszó a biztonsági kódhoz, a PINkódhoz és a PUK-kódhoz?

V: Az alapértelmezett biztonsági kód az **12345**. Ha elfelejtjük vagy elveszítjük a biztonsági kódot, lépjünk kapcsolatba a Nokia Care ügyfélszolgálattal vagy a szolgáltatóval. Ha elfelejtettük vagy elveszítettük a PIN-kódot vagy a PUK-kódot, illetve ha nem kaptunk ilyen kódot, forduljunk a mobilszolgáltatóhoz. A jelszavakkal kapcsolatos információért forduljunk a hozzáférési pont szolgáltatójához, például az internetszolgáltatóhoz vagy a mobilszolgáltatóhoz.

# K: Hogyan lehet bezárni egy olyan alkalmazást, amelyik nem válaszol?

V: Nyomjuk le és tartsuk lenyomva a  ${9}
 {9}
 {9}
 {9}
 {9}
 {9}
 {9}
 {9}
 {9}
 {9}
 {9}
 {9}
 {9}
 {9}
 {9}
 {9}
 {9}
 {9}
 {9}
 {9}
 {9}
 {9}
 {9}
 {9}
 {9}
 {9}
 {9}
 {9}
 {9}
 {9}
 {9}
 {9}
 {9}
 {9}
 {9}
 {9}
 {9}
 {9}
 {9}
 {9}
 {9}
 {9}
 {9}
 {9}
 {9}
 {9}
 {9}
 {9}
 {9}
 {9}
 {9}
 {9}
 {9}
 {9}
 {9}
 {9}
 {9}
 {9}
 {9}
 {9}
 {9}
 {9}
 {9}
 {9}
 {9}
 {9}
 {9}
 {9}
 {9}
 {9}
 {9}
 {9}
 {9}
 {9}
 {9}
 {9}
 {9}
 {9}
 {9}
 {9}
 {9}
 {9}
 {9}
 {9}
 {9}
 {9}
 {9}
 {9}
 {9}
 {9}
 {9}
 {9}
 {9}
 {9}
 {9}
 {9}
 {9}
 {9}
 {9}
 {9}
 {9}
 {9}
 {9}
 {9}
 {9}
 {9}
 {9}
 {9}
 {9}
 {9}
 {9}
 {9}
 {9}
 {9}
 {9}
 {9}
 {9}
 {9}
 {9}
 {9}
 {9}
 {9}
 {9}
 {9}
 {9}
 {9}
 {9}
 {9}
 {9}
 {9}
 {9}
 {9}
 {9}
 {9}
 {9}
 {9}
 {9}
 {9}
 {9}
 {9}
 {9}
 {9}
 {9}
 {9}
 {9}
 {9}
 {9}
 {9}
 {9}
 {9}
 {9}
 {9}
 {9}
 {9}
 {9}
 {9}
 {9}
 {9}
 {9}
 {9}
 {9}
 {9}
 {9}
 {9}
 {9}
 {9}
 {9}$ 

## K: Miért elmosódottak a képek?

V: Ellenőrizzük, hogy a kamera lencséjét védő üveg tiszta-e.

## K: Amikor bekapcsolom a készüléket, miért jelennek meg hibás, nem megfelelő színű vagy fényes pontok a kijelzőn?

V: Ez ennek a kijelzőtípusnak a sajátossága. Egyes kijelzők olyan képpontokat tartalmazhatnak, amelyek mindig be vagy ki vannak kapcsolva. Ez normális jelenség, nem hiba.

# K: Miért nem tud a készülék GPS-kapcsolatot létesíteni?

V: A GPS, GPS-készülék, műholdjelek és helymeghatározási adatok témaköréről ebben az útmutatóban találhatunk bővebb információt. <u>Lásd</u> <u>"Helymeghatározás (GPS)". old. 64.</u>

## K: Miért nem tudok kapcsolatot teremteni a barátom Bluetooth-funkciós készülékével?

V: Győződjünk meg arról, hogy a két készülék egymással kompatibilis, mindkét készüléken be van kapcsolva a Bluetooth-funkció, és a készülékek nincsenek rejtett üzemmódban. Ügyeljünk arra, hogy a két készülék közötti távolság ne legyen nagyobb 10 méternél, és hogy a készülékek között ne legyenek falak vagy egyéb akadályok.

## K: Miért nem tudom bontani a Bluetoothkapcsolatot?

V: Ha másik készülék kapcsolódik készülékünkhöz, a kapcsolat bontásához a másik készüléket kell használni, vagy ki kell kapcsolni a Bluetooth funkciót. Nyomjuk meg a 🌮 gombot, majd válasszuk az Eszközök > Bluetooth > Bluetooth > Ki parancsot.

#### K: A másik készülék miért nem érzékeli a telefonomon tárolt fájlokat?

V: Győződjünk meg arról, hogy beállítottuk az otthoni hálózatot, a tartalommegosztás funkció be van kapcsolva a készülékünkön, és a másik készülék UPnP-kompatibilis.

### K: Mi a teendő, ha az otthoni hálózati kapcsolat nem működik?

V: Válasszuk le a kompatibilis számítógépet és a készüléket a vezeték nélküli helyi hálózatról (WLAN), majd hozzuk létre újból a kapcsolatot. Ha a probléma továbbra is fennáll, indítsuk újra a kompatibilis számítógépet, és kapcsoljuk ki, majd be a készüléket. Amennyiben a kapcsolat továbbra sem működik, konfiguráljuk újra a kompatibilis számítógép és a készülék WLAN-beállításait. Lásd "WLAN". old. 86.Lásd "Kapcsolatbeállítások". old. 177.

## K: Az otthoni hálózatban miért nem érzékeli a készülékem a kompatibilis számítógépet?

V: Ha tűzfalalkalmazást használunk a kompatibilis számítógépen, ellenőrizzük, hogy az engedélyezi-e a Home Media Server program számára a külső kapcsolat használatát (a Home Media Server programot felvehetiük a tűzfalalkalmazások kivétellistájára). Nézzük meg a tűzfal beállításaiban, hogy a tűzfalalkalmazás engedélvezi-e az adatforgalmat a következő portokon keresztül: 1900, 49152, 49153 és 49154. A vezeték nélküli helvi hálózati hozzáférési pontot biztosító eszközök némelyike beépített tűzfallal rendelkezik. Ilven esetben ellenőrizzük, hogy a hozzáférési pontot biztosító eszköz tűzfala nem tiltja-e le az adatforgalmat a következő portokon keresztül: 1900, 49152, 49153 és 49154. Győződjünk meg arról, hogy a vezeték nélküli helyi hálózati beállítások megegyeznek a készüléken és a kompatibilis számítógépen.

### K: Miért nem érzékelek vezeték nélküli helyi hálózati (WLAN) hozzáférési pontot, amikor biztos vagyok benne, hogy annak hatósugarán belül tartózkodom?

V: Előfordulhat, hogy a WLAN hozzáférési pont rejtett szolgáltatáskészlet-azonosítót (SSID) használ. Csak akkor csatlakozhatunk rejtett SSIDazonosítóval rendelkező hálózathoz, ha ismerjük a SSID értékét, és a Nokia készüléken már létrehoztunk egy WLAN-hálózaton keresztüli internet-hozzáférési pontot.

## K: Hogyan kapcsolhatom ki Nokia készülékem vezeték nélküli helyi hálózati (WLAN) funkcióját?

V: A WLAN-funkció a Nokia készüléken automatikusan kikapcsol, ha nincs folyamatban csatlakozás, ha nem csatlakoztunk egy másik hozzáférési ponthoz, vagy ha a készülék nem keres elérhető hálózatokat. Az energiafogyasztás további csökkentése érdekében azonban megadható, hogy a Nokia készülék ne keressen vagy ritkábban keressen elérhető hálózatokat a háttérben. A háttérben folytatott keresések ideje alatt a vezeték nélküli helyi hálózat kikapcsol.

A háttérben folytatott keresés beállításainak módosítása:

- Nyomjuk meg a \$\$ gombot, majd válasszuk az Eszközök > Beállítások > Csatlakozás > WLAN parancsot.
- Növeljük a háttérben folytatott keresések időtartamát a Hálózatok keresése menüpontban. A keresések leállításához válasszuk a Saját WLAN-elérhetőség > Soha menüpontot.
- 3. A módosítások mentéséhez nyomjuk meg a Vissza gombot.

Ha a **Hálózatok keresése** beállítás értéke **Soha**, akkor készenléti állapotban nem jelenik meg a vezeték nélküli helyi hálózat elérhetőségét jelző ikon. Kézi módszerrel azonban így is elindíthatjuk az elérhető WLANhálózatok keresését, és a szokásos módon csatlakozhatunk a megtalált hálózathoz.

# K: Hogyan menthetem az adatokat törlés előtt?

V: A következő adatmentési lehetőségeink vannak: a Nokia Nseries PC Suite alkalmazás segítségével készítsünk biztonsági mentést egy kompatibilis számítógépre; küldjük el a képeket saját e-mail címünkre, majd mentsük a képeket a számítógépre; Bluetooth-kapcsolaton keresztül küldjük a fájlokat egy kompatibilis készülékre. Az adatokat kompatibilis memóriakártyára is menthetjük.

## K: Miért nem tudok kiválasztani névjegykártyát az üzenetemhez?

V: A névjegykártyához nem tartozik telefonszám, cím vagy email cím. Nyomjuk meg a g gombot, válasszuk a Névjegyzék parancsot, majd szerkesszük a névjegyet.

## K: Hogyan bonthatom az adatkapcsolatot, ha a készülék újra meg újra elindítja azt?

V: Előfordulhat, hogy a készülék multimédia üzenetet próbál letölteni a multimédia üzenetközpontból. Ha nem szeretnénk, hogy az eszköz létrehozza az adatkapcsolatot, nyomiuk meg a 🕼 gombot. Ha a Üzenetek > Opciók > Beállítások > Multimédia üzenet > Multimédia letöltése és Kézi parancsot választiuk. a multimédiás központ menti az üzeneteket későbbi letöltésre. Ha a Ki lehetőséget választiuk, a készülék figyelmen kívül hagyia az összes multimédiás üzenetet. A Kézi lehetőség választásakor értesítést kapunk, ha új multimédia üzenet érkezik, és azt letölthetiük a multimédia üzenetközpontból. A Ki lehetőség választásakor a készülék nem kezdeményez a multimédia üzenetekkel kapcsolatos hálózati kapcsolatot. Ha azt szeretnénk, hogy a készülék csak akkor használia a csomagkapcsolt adatátyitelt, ha egy alkalmazás vagy egy művelet igényli azt, nyomiuk meg a 🚱 gombot, majd válasszuk az Eszközök > Beállítások > Csatlakozás > Csomagadat > Csom.kap. kapcsolat > Ha szükséges parancsot. Ha ez nem segít, kapcsoljuk ki, majd kapcsoljuk be úira a készüléket.

# K: Miért nem tudom csatlakoztatni a készüléket a számítógéphez?

V: Győződjünk meg arról, hogy a Nokia Nseries PC Suite legújabb verziója telepítve van-e a kompatibilis számítógépen, és arról, hogy a szoftver el van-e indítva. A Nokia Nseries PC Suite használatával kapcsolatos további tudnivalók a Nokia Nseries PC Suite súgójában és a Nokia webhely terméktámogatási oldalain olvashatók.

### K: Használhatom a készülékemet kompatibilis számítógéppel együtt faxmodemként?

V: A készülék nem használható faxmodemként. Azonban a hívásátirányítási funkció (hálózati szolgáltatás) segítségével a beérkező faxhívásokat átirányíthatjuk másik telefonszámra.

188

# Akkumulátorról szóló információk

## Töltés és kisütés

A készülék újratölthető akkumulátorral üzemel. Az akkumulátor több százszor feltölthető és kisüthető, de előbb-utóbb elhasználódik. Amikor a beszélgetések és a készenléti állapot időtartama észrevehetően rövidebb a megszokottnál, cseréljük ki az akkumulátort. Csak Nokia által jóváhagyott akkumulátorokat használjunk, és azokat ugyancsak a Nokia által ehhez a készülékhez jóváhagyott töltőkészülékekkel töltsük újra.

Ha a csereakkumulátort először használjuk, vagy az akkumulátort nem használtuk hosszabb ideig, akkor előfordulhat, hogy a töltés megkezdéséhez a töltő csatlakoztatása után azt ki kell húzni, majd újra csatlakoztatni kell.

A töltőt húzzuk ki a hálózati aljzatból és a készülékből, ha nem használjuk. Ne hagyjuk a teljesen feltöltött akkumulátort a töltőre csatlakoztatva, mert a túltöltés megrövidítheti az akkumulátor élettartamát. A teljesen feltöltött, de nem használt akkumulátor idővel önmagától is elveszti töltését.

Abban az esetben, ha az akkumulátor teljesen lemerült, a töltés jelzése lehet, hogy csak néhány perc múlva jelenik meg, addig telefonhívást sem tudunk lebonyolítani.

Az akkumulátort csak a rendeltetésének megfelelő célokra használjuk. Soha ne használjunk sérült akkumulátort vagy töltőt.

Ne zárjuk rövidre az akkumulátort. Véletlen rövidzárlatot okozhat például egy fémtárgy (pénzérme, kapocs vagy toll), ha az akkumulátor pozitív (+) és negatív (-) pólusait közvetlenül összeköti. (A pólusok az akkumulátoron látható fémes sávok.) Ez könnyen előfordulhat, ha a tartalék akkumulátort a zsebünkben vagy tárcánkban tartjuk. A pólusok rövidre zárása az akkumulátort és az összeköttetést létrehozó tárgyat is tönkreteheti.

A túl meleg vagy túl hideg helyen történő tárolás (ha például nyáron vagy télen lezárt gépkocsiban tartjuk) az akkumulátor teljesítőképességének gyengülését, illetve élettartamának megrövidülését eredményezi. Tartsuk az akkumulátort 15 °C és 25 °C (59 °F és 77 °F) közötti hőmérsékleten. Túl meleg vagy túl hideg akkumulátorral a készülék esetleg akkor sem működik, ha az akkumulátor egyébként teljesen fel van töltve. Az akkumulátor teljesítménye különösen korlátozott jóval fagypont alatti hőmérsékleten.

Az akkumulátorokat soha ne dobjuk tűzbe, mivel ez robbanást idézhet elő. A sérült akkumulátor is balesetveszélyes. Az akkumulátoroktól a helyi rendszabályoknak megfelelően szabaduljunk meg. Lehetőség szerint hasznosítsuk újra. Soha ne dobjuk a háztartási szemétbe.

A cellákat vagy az akkumulátort ne szedjük szét, illetve ne törjük szét. Akkumulátorfolyás esetén ügyeljünk arra, hogy a folyadék ne érintkezzen bőrfelülettel, és ne kerüljön a szembe. Az akkumulátorfolyadékkal való érintkezés esetén azonnal öblítsük le bő vízzel a bőr vagy a szem felületét, vagy forduljunk orvoshoz.

## Nokia akkumulátorhitelességi irányelvek

Biztonságunk érdekében mindig Nokia akkumulátort használjunk. Annak ellenőrzéséhez, hogy eredeti Nokia akkumulátort kaptunk-e, vásároljunk egyet egy hivatalos Nokia kereskedőtől, és vizsgáljuk meg a hologramos címkét a következő lépésekkel:

Ha ezeket a lépéseket sikeresen elvégeztük, az még nem jelenti az akkumulátor megfelelő eredetének teljes bizonyosságát. Ha bármely okból azt gondoljuk, hogy az akkumulátorunk nem eredeti Nokia akkumulátor, kerüljük annak használatát, és további segítségért vigyük el az akkumulátort egy hivatalos Nokia szervizbe. A hivatalos Nokia szerviz vagy kereskedő ellenőrizni tudja az akkumulátor eredetét. Ha az eredet mégsem ellenőrizhető, vigyük vissza az akkumulátort abba a kereskedésbe, ahol azt vettük.

## A hologram hitelességének vizsgálata

- 1. Ha ránézünk a hologramos címkére, akkor az egyik irányból a Nokia kézfogást ábrázoló jele, a másik irányból az Eredeti Nokia tartozék (Nokia Original Enhancements) logó látható.
- Ha a hologramot balra, jobbra, lefelé vagy felfelé döntjük, a címke egyes oldalain egy, kettő, három, illetve négy pontnak kell látszania.

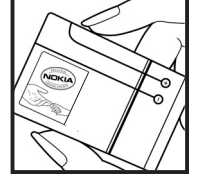

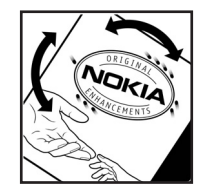

# Mi a teendő, ha az akkumulátor nem bizonyul eredetinek?

Amennyiben nem tudunk meggyőződni a Nokia akkumulátor hitelességéről a címkén szereplő hologram alapján, ne használjuk az akkumulátort. További segítségért vigyük el a legközelebbi Nokia szervizbe vagy kereskedőhöz. A gyártó által nem jóváhagyott akkumulátor használata veszélyes lehet, valamit kisebb teljesítményhez, illetve a készülék és tartozékainak károsodásához vezethet. A nem megfelelő használat érvénytelenítheti a készülékre vonatkozó garanciát is.

Az eredeti Nokia akkumulátorokról bővebben awww.nokia.com/battery.

# Kezelés és karbantartás

A készülék kiemelkedő színvonalú tervezés és kivitelezés eredménye, és gondos kezelést igényel. A következő javaslatok segítenek a garancia megőrzésében.

- A készüléket tartsuk szárazon. A csapadék, a pára és minden egyéb folyadék vagy nedvesség tartalmazhat az elektronikus áramkörökben korróziót előidéző ásványi anyagokat. Ha a készülék vizes lesz, vegyük ki az akkumulátort, és visszahelyezés előtt várjuk meg, amíg a készülék teljesen megszárad.
- A készüléket ne használjuk és ne tároljuk poros, piszkos helyen. A por károsíthatja a készülék mozgó és elektromos alkatrészeit.
- A készüléket ne tartsuk túl meleg helyen. A magas hőmérséklet csökkentheti az elektronikus alkotóelemek élettartamát, károsíthatja az akkumulátort, és deformálhatja vagy megolvaszthatja a műanyag alkatrészeket.
- A készüléket ne tartsuk túl hideg helyen. A normál hőmérsékletre való felmelegedéskor a készülék belsejében lecsapódó pára károsíthatja az elektronikus áramköröket.

- Ne kíséreljük meg felnyitni a készüléket más módon, mint ahogyan az a jelen útmutatóban szerepel.
- A készüléket ne ejtsük le, ne ütögessük és ne rázogassuk. A durva bánásmód tönkreteheti az áramköri kártyákat és a finommechanikát.
- A készüléket ne tisztítsuk erős vegyszerekkel, illetve oldó- vagy mosószerekkel.
- Ne fessük be a készüléket. A festék eltömítheti a mozgó alkatrészeket, ami a készüléket használhatatlanná teheti.
- A fényképezőgép, a távolságérzékelő és a fénymérő lencséinek tisztítása puha, tiszta, száraz ruhával történjen.
- Kizárólag eredeti vagy jóváhagyott csereantennát használjunk. A nem engedélyezett antennák, változtatások vagy kiegészítő alkatrészek károsíthatják a készüléket, és sérthetik a rádiófrekvenciás készülékekre vonatkozó jogszabályokat.
- A töltőt fedett helyiségben használjuk.
- A megtartandó adatokról, például a névjegyzékről és a naptárról, mindig készítsünk biztonsági másolatot.

 Ha az optimális teljesítmény elérése érdekében a készüléket időről-időre alaphelyzetbe kívánjuk állítani, kapcsoljuk ki azt, és vegyük ki az akkumulátort.

Ezek a javaslatok egyaránt vonatkoznak a készülékre, az akkumulátorra, a töltőre és bármilyen tartozékra. Ha ezek közül bármelyik nem működne megfelelően, forduljunk a legközelebbi márkaszervizhez.

## Hulladékkezelés

A terméken, a dokumentációban vagy a csomagoláson található áthúzott, kerekes szemétgyűjtőtartály-szimbólum azt jelenti, hogy az Európai Unión belül az elektromos és az elektronikus eszközöket, az elemeket, valamint az akkumulátorokat élettartamuk végén szelektív gyűjtőhelyre kell juttatni. A terméktől ne háztartási hulladékként szabaduljunk meg.

Juttassuk vissza a terméket az erre a célra fenntartott gyűjtőhelyre, így biztosítva, hogy a nem megfelelő hulladékgazdálkodás nem okoz környezet-, illetve emberi egészségkárosodást, valamint így segítve elő a gyártási anyagok tartós újrafelhasználását. A begyűjtésről információkat a termék kereskedőjétől, a helyi hulladékfelügyeleti hatóságoktól, a gyártói felelősséget ellenőrző nemzeti szervezetektől, illetve a helyi Nokia képviseleten szerezhetünk. További információkért tekintsük meg a termék környezetvédelmi nyilatkozatát vagy országspecifikus információit a www.nokia.com webhelyen.

# További biztonsági tudnivalók

## Kisgyerekek

A készülék és annak tartozékai apró alkatrészeket is tartalmazhatnak. Minden tartozékot tartsunk kisgyermekektől távol.

## Üzemelési környezet

Ez a készülék megfelel a rádiófrekvenciás követelményeknek, amennyiben a szokásos módon, a fülhöz tartva vagy a testtől legalább 2,2 centiméter (7/8 hüvelyk) távolságra használjuk. Ha a telefont hordtáskában, övcsipeszen vagy övtartóban hordjuk, az ne tartalmazzon fémes részeket, és a készüléket a testtől a fent megadott távolságra helyezzük el.

Adatfájlok és üzenetek átviteléhez a készüléknek jó minőségű hálózati kapcsolatra van szüksége. Egyes esetekben az adatfájlok és üzenetek átvitele késleltetett, amíg a megfelelő kapcsolat létre nem jön. Tartsuk a fentebb javasolt távolságot, amíg az adatátvitel be nem fejeződik.

A telefon egyes részei mágnesesek. A készülék vonzhatja a fémes tárgyakat. Ne tartsunk a készülékhez közel hitelkártyát vagy egyéb mágneses adattároló eszközt, mert az azokon tárolt információk megsérülhetnek.

## Orvosi eszközök

A rádióadók használata, beleértve a mobiltelefonokat is, zavarhatja a nem megfelelően védett orvosi berendezéseket. Ha bármilyen, ezzel kapcsolatos kérdés merülne fel, beszéljük meg az orvossal, vagy forduljunk a készülék gyártójához, hogy eldönthessük, a berendezés megfelelően árnyékolt-e a rádiófrekvenciás sugárzással szemben. Mindig kapcsoljuk ki a készüléket, ha egy egészségügyi intézményben erre felszólító jelzést vagy feliratot látunk. A kórházakban és egészségügyi intézményekben a külső rádiósugárzásra érzékeny berendezések is üzemelhetnek.

## Beültetett orvosi eszközök

A lehetséges interferencia elkerülése érdekében az orvos eszközök gyártói általában azt javasolják, hogy a vezeték nélküli eszközök legalább 15,3 cmre (6 hüvelykre) legyenek a beültetett orvosi eszköztől, például szívritmus-szabályozótól vagy beültetett kardioverter-defibrillátortól. Néhány tanács az ilyen eszközökkel élő személyeknek:

- a vezeték nélküli eszköz bekapcsolt állapotban mindig legalább 15,3 cm-re (6 hüvelykre) legyen az orvosi eszköztől.
- a vezeték nélküli eszközt nem szabad felső ingzsebbe vagy mellényzsebbe tenni.
- az interferencia lehetőségének csökkentése érdekében a vezeték nélküli eszközt tartsuk az orvosi eszközzel átellenes oldali fülünkhöz.
- Ha az interferenciának bármilyen jele mutatkozik, azonnal kapcsoljuk ki a vezeték nélküli eszközt.
- Olvassuk el és tartsuk be a beültetett orvosi eszköz gyártójának utasításait.

Ha bármilyen kérdésünk van a vezeték nélküli eszköz és a beültetett orvosi eszköz együttes használatával kapcsolatban, forduljunk egészségügyi ellátónkhoz.

## Hallókészülékek

Bizonyos digitális rádiós eszközök zavarhatnak egyes hallókészülékeket. Ha interferencia lép fel, forduljunk a szolgáltatóhoz.

## Járművek

A rádiófrekvenciás sugárzás a járművek szakszerűtlenül beszerelt, vagy nem megfelelően árnyékolt elektronikus berendezéseinek (elektronikus üzemanyag-befecskendezőjének, blokkolásgátlójának, sebességszabályozó rendszerének vagy légzsákjának) működését is hátrányosan befolyásolhatja. További tájékoztatásért forduljunk a gépkocsi vagy a felszerelt kiegészítők gyártójához vagy képviseletéhez.

A készüléket csak szakember javíthatja, illetve építheti be a járművünkbe. A szakszerűtlen beépítés vagy javítás veszélyes lehet, és a készülékre vonatkozó garanciát is érvénytelenné teheti. Rendszeresen ellenőrizzük, hogy a járművünkbe épített rádjófrekvenciás berendezések mind megfelelően működnek-e. A készülékkel, illetve annak alkatrészeivel és tartozékaival közös légtérben ne tároljunk és ne szállítsunk gyúlékony folyadékokat, gázokat vagy robbanóanyagokat. Légzsákkal felszerelt járművek esetén ne feledjük, hogy a légzsák igen nagy sebességgel nyílik. A légzsák fölé, illetve tágulási terébe ne tegyünk semmiféle tárgyat – a beépített vagy hordozható mobiltelefonokat is beleértve. A szakszerűtlenül beszerelt telefonkészülék vagy tartozék a légzsák kinyílásakor súlyos sérüléseket okozhat.

Repülőgépen a készülék használata tilos. Repülőgépbe való beszállás előtt mindig kapcsoljuk ki a készüléket. A rádiós távközlési eszközök repülőgépen történő használata veszélyeztetheti a repülőgép berendezéseinek működését, megzavarhatja a vezeték nélküli telefonhálózat működését, ráadásul törvénysértőnek is minősülhet.

## Robbanásveszélyes környezetek

Kapcsoliuk ki a készüléket, ha az adott területen robbanásveszély áll fenn. Mindig tartsuk be az erre vonatkozó jelzéseket és utasításokat. A robbanásveszélves körnvezetek közé tartoznak azok a helyszínek is, ahol általában a gépiárművek motorjának leállítását is javasolják. Ilven körnvezetben már egy szikra is robbanást vagy tüzet idézhet elő, ami súlyos sérüléseket, sőt halált okozhat. Üzemanyagtöltő-állomások és szervizállomások közelében kapcsoliuk ki a készüléket. Mindig vegyük figyelembe azokat az előírásokat, amelvek korlátozzák a rádióadók alkalmazását üzemanyagok tárolására és elosztására használt területeken, vegyi üzemekben, illetve robbantási műveletek helvszínén. A robbanásveszélyre általában (de nem mindig) közérthető jelzések utalnak. Robbanásveszélv áll

fenn például a hajók fedélzet alatti terében, vegyi anyagok szállítására vagy tárolására szolgáló területeken, valamint olyan helyeken, ahol a levegőben vegyi anyagok vagy finom részecskék (liszt, por vagy fémreszelék) lehetnek. A cseppfolyós (általában propán- vagy bután-) gázzal üzemelő járművek gyártóitól kérjünk információt arról, hogy ez a készülék biztonságosan használható-e az ilyen járművek közelében.

## Segélykérő hívások

Fontos: A mobiltelefonok, köztük ez a készülék is, rádiójelekre, vezetékes és vezeték nélküli hálózatokra, valamint a felhasználó által programozható funkciókra támaszkodva működik. Ezért a kapcsolat létrejötte nem garantálható minden körülmény között. Létfontosságú kommunikáció – például orvosi segélykérés – céljából soha ne hagyatkozzunk kizárólag vezeték nélküli eszközökre.

Segélykérés mobiltelefonon keresztül:

- 1. Ha a készülék ki van kapcsolva, akkor kapcsoljuk be. Ellenőrizzük a megfelelő térerőt.
  - Egyes hálózatokon a hívás csak úgy lehetséges, ha érvényes SIM-kártyát helyeztünk a készülékbe.

- A kijelző törléséhez és a készülék hívásra kész állapotba hozásához nyomjuk meg a Vége gombot, ahányszor csak szükséges.
- Írjuk be a helyzetünknek megfelelő hivatalos segélykérőszámot. A segélyszolgálatok telefonszáma helyről helyre változhat.
- 4. Nyomjuk meg a Hívás gombot

Ha bizonyos funkciók használatban vannak, először azokat ki kell kapcsolnunk annak érdekében, hogy segélykérő hívást kezdeményezzünk. Ha a készülék Offline vagy Repülés üzemmódban van, segélykérő hívások kezdeményezéséhez üzemmódot kell váltani, és ezzel aktiválni kell a telefonfunkciót. További tájékoztatásért olvassuk el figyelmesen az útmutatót, vagy forduljunk a szolgáltatóhoz.

Segélyhívás esetén a lehető legpontosabban adjuk meg az ilyenkor szükséges adatokat. Előfordulhat, hogy a vezeték nélküli eszköz a kommunikáció egyetlen módja egy baleset helyszínén. Ne szakítsuk meg a kapcsolatot, amíg erre engedélyt nem kapunk.

## Hitelesítési információ (SAR)

#### Ez a mobilkészülék megfelel a rádióhullámkibocsátásra vonatkozó irányelveknek.

A mobileszköz egy rádió adó-vevő készülék. A készüléket úgy tervezték, hogy a rádióhullámok

energiakibocsátása ne haladja meg a nemzetközi irányelvek által javasolt határértéket. Ezeket az irányelveket az ICNIRP független tudományos szervezet alkotta meg, és egy olyan biztonsági szinten alapulnak, amely minden ember számára védelmet biztosít, kortól és egészségi állapottól függetlenül.

A mobileszközök kibocsátási irányelvei a Specifikus elnyelési rátaként (SAR) ismert mérési egységet tartalmazzák. Az ICNIRP-irányelvekben megállapított SAR-határérték 2,0 watt/kilogramm (W/kg), amely átlagosan 10 gramm emberi szövetre értendő. A SAR-teszteket szabvány üzemeltetési pozíció alkalmazásával végzik úgy, hogy a készülék a legmagasabb energiaszinten sugároz minden tesztelt frekvenciasávon. Egy működő készülék tényleges SAR-értéke a maximális érték alatt lehet, miyel a készüléket úgy tervezték, hogy az csak annyi energiát használion, amennyi a hálózat eléréséhez szükséges. Ez az érték számos tényező függvényében módosulhat, mint például a hálózat egy bázisállomásától való távolság. A készülék fülhöz közeli használata során elért, az ICNIRPirányelvek alapján mért legmagasabb SAR-értéke 1,35 W/kg.

A tartozékok használata különböző SAR-értékeket eredményezhet. A SAR-értékek az egyes országok jelentéstételi és tesztelési követelményeitől, valamint a hálózatok által használt sávszélességektől függően változhatnak. További SAR-információk érhetők el a www.nokia.com webhelyen lévő termékinformációs oldalakon.

198

# Tárgymutató

## A

adatátvitel 20 adatkapcsolatok eszközkezelő 167 kábel 94 Számítógépes kapcsolat 94 szinkronizálás 166 adatok szinkronizálása 166 a dátum és idő automatikus frissítése 120 akkumulátor energiatakarékosság 17 energiatakarékos üzemmód beállítása 168 aktiválókulcsok 114 aktív eszköztár galéria 51 kamera 36 aktív készenléti üzemmód 118, 169 aktuális hírek 81 aláírás, digitális 172 alapbeállítások visszaállítása 173 albumok, médiafájlok 52

alkalmazáskezelő 161 alkalmazások 161 alkalmazások telepítése 162 általános információk 15 átváltó 159 pénznem B barangolás 176 beállítások alkalmazások 182 Bluetooth-kapcsolat 90 csom.kapcs. adatok 181 csomagkapcs. hozzáf. pont 178 hálózat 176 helymeghatározás 173 hívásátir. 175 híváskorlátozás 176 hívások 174 hivatkozások 169 hozzáférési pont nevének vezérlőie 182 hozzáférési pontok 178 internethívás 182 45 kamera

készenlét 169 kiielző 168 konfiguráció 182 nvelv 169 otthoni hálózat 60 RealPlayer 113 SIP 181 tanúsítványok 171 169 tartozékok testreszabás 168 tévékimenet 170 Videoközpont 97 videomegosztás 144 webböngésző 84 WIAN 180, 181 WLAN internetes hozzáférési pontiai 179 beállításvarázsló 20 beiövő, üzenet 128 bemutatók, multimédia 56 betű beállításai 168 billentvűzár billentvűzet 24.171 billentvűzár feloldása 24, 171 billentvűzet 24, 171 bizalmi beállítások 172

#### biztonság

tanúsítvánvok 171 webböngésző 84 WFP 180 180 WPΔ biztonsági kód 16 biztonsági modul 173 blogok 81, 113 Bluetooth-kapcsolat adatküldés 91 adatok fogadása 93 beállítások 90 biztonság 91 készülékcím 92 készülékek párosítása 92 készülék láthatósága 91 ki- és bekapcsolás 91 böngésző beállítások 84 biztonság 84 83 cache-memória könyvjelzők 82 letöltések 82 oldalak böngészése 78,80 webeszközök 81

## C

cache-memória 83 címjegyzék Lásd *névjegyek* 

#### CS

csengőhangok 117 csomagkapcsolt adatátviteli csatlakozás számlálók 151 csomagkapcsolt adatátviteli kapcsolat beállítások 181 hozzáférési pont beállításai 178

#### D

dátum és idő 120 diagram, táblázat 157 diavetítés 53 dokumentumkezelő alkalmazások 157 DRM (digitális jogkezelés) 114

## Ε

ébresztőóra 120 elérhetőség 15 elküldött üzenetek mappa 123 e-mail üzenetek 129 emlékeztetők 121, 158 167 eszközkezelő eszköztár 36, 51 évfordulók 121

Excel, Microsoft 157

### F

fényerő, kijelző 168 fényképek Lásd *kamera* Flash-lejátszó 113 FM-rádió 105 folyamatos letöltésű médiafájl 112 főmenü 119 fülhallgató 32

## G

galéria 49 GPS (Globális helymeghatározó rendszer) 64

#### GY

gyorshívás 140

#### Η

hálózati beállítások 176 hálózati hírüzenetek 124 hangalkalmazások 166 hangerő-szabályozás 33 hanghívások

Lásd *hívások* hang IP-n keresztül 149

hang IP-n keresztül (VOIP) 147 hang némítása 139 hangok beállítások 168 csengetési beállítások 117 csengőhangbeállítások 117 hangrögzítő 115 hangszóró 33 hangutasítások 141, 166 hangüzenet 126 háttérkép 116 háttérvilágítás időtartama 168 helvadatok 39,64 helymeghatározás beállításai 173 helymeghatározási adatok 64 hét beállításai, naptár 122 hibaelhárítás 184 hívás elutasítása 139 hívás fogadása 139 hívások 138 beállítások 174 139 elutasítás fogadás 139 150 időtartam internetes hívások 149

konferencia 140 naplózás 151 opciók 138 röqzítés 115 hívások időtartama 150 hívás várakoztatása 141 hivatkozások 169 hozzáférési kódok 16 hozzáférési pontok 88.178 HSDPA (nagy sebességű csomagkapcsolt adatletöltési kapcsolat) 23 Т

IAP (internet-hozzáférési pont) 88 idő és dátum 120 időtartam. háttérvilágítás 168 időzóna-beállítások 120 infók, hírek 81 147,149 internetes hívások beállítások 182 csatlakozás 148 149 kezdeménvezés üzemmódok 147, 182 internetkapcsolat 78 Lásd még böngésző iránypontok 75

írásielek. szöveabevitel 125 J2ME Java alkalmazások támogatása 161 iátékok 26 Iava parancsfáilok/ alkalmazások 161 iegyzetek 158 jelzés, naptárbejegyzés 121, 122 ielzések és ikonok 22 Κ kábeles kapcsolat 94 kamera beállítások 45 39 földraizi címkék helvadatok 39 37 képkészítési üzemmód képminőség 46 megvilágítás 47 önkioldó 42 sorozatmód 41 szín 47 szituáció módok 40 vaku 40 videominőség 48 videomód 44

Tárgymutató

kapcsolatkezelő 89 karakterkódolás 125 képek nvomtatás 56, 58 online megosztás 58 szerkesztés 53 készenléti állapot 118, 169 kiegészítők Lásd tartozékok kihangosító hangszóró 33 kiielző beállításai 168 kiielzővédő 168 kimenő, üzenet 123 kóddal rendelkező billentvűzár 24, 171 konferenciahívások 140 konfiguráció Lásd *beállítások* 

könyvjelzők 82

## L

letöltések 82 lezárókód 16

#### Μ

magántanúsítvány 171 média Flash-lejátszó 113 médiafáji folyamatos letöltés 112

hangrögzítő 115 rádió 105 RealPlaver 112 zeneleiátszó 99 megosztott videó 144 mellékletek 129,131 memória 83 internetes cache törlés 18 memóriakártva formázása 166 menük listanézete 119 menük rácsos nézete 119 Minden hívás vége opció 141 Mini térkép 80 MMS (multimedia message service – multimédia üzenetek küldése) 126 MMS (multimédiaüzenetszolgáltatás) 128 multimédia menü 25 multimédia üzenetek 126, 128

## Ν

nagyítás/kicsinyítés 38, 44 naptár 121 navigációs eszközök 64 néviegyek alapértelmezett információ 154 csengőhangok 154 csoportok 156 hangminták 154 képek 153 küldés 154 155 másolás mentés 153 szerkesztés 153 szinkronizálás 166 törlés 154 N-Gage 26 beállítások 32 N-Gage nézetek 27 15 Nokia elérhetőségek Nokia Lifeblog 113

### NY

nyelvi beállítások 169 nyomtatás képek 56 nyomtatási kosár 52

## 0

offline mód 33 oldal áttekintése 80 opciómenük hívásokhoz 138

operátorlogó 169 óra 118, 120 otthoni hálózat 58 Ö önkioldó, kamera 42 Ρ 158 PDF-olvasó pénznem átváltó 159 PictBridge 57 PIN2-kód 16 16 PIN-kód postafiók e-mail 129 hang 139 139 videó PowerPoint, Microsoft 158 prediktív szövegbeviteli mód 124 prezentációk, multimédia 129, 158 proxybeállítások 179 PUK-kódok 16

## 0

Quickmanager 158 Ouickpoint 158 **Quicksheet** 157

Ouickword 157 R rádió 105 RealPlayer 112 röqzítés hangok 115 hívások 115 rögzítési módok, kamera 40 S sablonok, üzenet 127 153 saiát számok SIM-kártva néviegyek 155 üzenetek 131 SIM-kártva biztonsága 170 SIP 181 SMS (short message service rövid szöveges üzenetek küldése) 126 speciális karakterek, szövegbevitel 125 súgó alkalmazás 15 Symbian alkalmazások

## SZ

számítógépes kapcsolatok 94

Lásd még adatkapcsolatok számológép 161 szerzői iogyédelem 114 szituáció módok, kép és videó 40 szoftverek 161 szoftverfrissítés 16 szolgáltatói hírüzenetek 129 szolgáltatói parancsok 123 szövegbevitel 124 szöveges üzenetek beállítások 132 fogadás és olvasás 128 küldés 126 SIM-üzenetek 131 válasz 128 szöveg másolása a vágólapra 126 születésnapok 121

### Т

161

találkozók 121 találkozók, beállítás 121 tanúsítványok 171 tárcsázott számok 150 tartozékbeállítások 169 távoli postafiók 129 távoli SIM mód 93 telefonkönyv

Lásd néviegvek témák 116 Térképek 67 15 terméktámogatás terméktámogatási oldalak 15 testreszabás 116.168 tévé beállítása 170 TV-kimenet mód 55

## U

újratárcsázási funkció 175 UPIN-kód 16 UPNP (Universal Plug and Play architektúra) 58 UPUK-kód 16 USB-kábeles kapcsolat 94

## Ü

üdvözlőszöveg 20, 168 ügyfélszolgálat 15 üzemmódok internethívási profil 147 internethívási üzemmód 182 offline korlátozások 33 üzenetek beállítások 132 beiövő ikonia 128 e-mail 129

hang 139 mappák 123 multimédia 128

#### V

vágólapra másolás 126 vezeték nélküli helvi hálózat beállításai 181 vezeték nélküli LAN (WLAN) 86 videofáilok 144 megosztott videofáilok rögzítése 44 videohívások 142, 143 onciók 143 világítás beállításai 168 120 világóra Visual Radio 105 VoIP 149 vonalkódok 159

### W

webeszközök 81 webkapcsolat 78 webnaplók 81, 113 WEP 180 Word, Microsoft 157 WPA 180

## Ζ

zenelejátszó 99 zeneszám átvitele 103 zeneszámok 99 Zip manager 159 **Fárgymutató**